# AC SPINDLE DRIVE FREQROL-SF TROUBLESHOOTING MANUA

51-2 1115

W669/7001

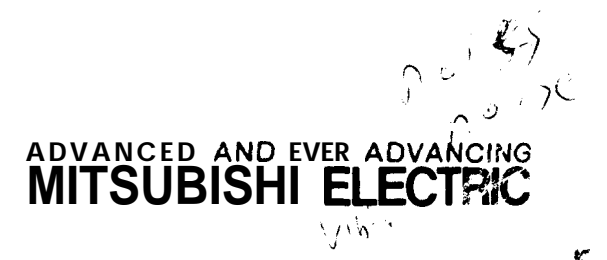

AD801

Jumps- stating Fordaine MS Contents Child Child LS

| l. Trou | bleshooting                                          | 1  |
|---------|------------------------------------------------------|----|
| 1.1 St  | atus display and diagnosis                           | 5  |
| 1.1.1   | Status display and diagnosis from spindle amplifier. | 5  |
| 1.1.2   | Status display and diagnosis from NC                 | 10 |
| 1.2 Ch  | ecking method and countermeasures of trouble         |    |
| C       | lassification A                                      | 13 |
| 1.2.1   | When the amplifier is turned on at the first time,   |    |
|         | it does not correctly work                           | 13 |
| 1.2.2   | The motor which has normally rotated stops           |    |
|         | abruptly                                             | 15 |
| 1.2.3   | The equipment does not work in occasions. The        |    |
|         | orientation stop position deviates. Although an      |    |
|         | alarm appears, after turning on and off the power    |    |
|         | or resetting the equipment, the equipment normally   |    |
|         | works                                                | 16 |
| 1.3 C   | hecking method and remedy of trouble classification  |    |
| В       | •••••••••••••••••••••••••••••••••••••••              | 17 |
| 1.3.1   | When the power is turned on, the display of the      |    |
|         | operation panel does not appear at all               | 17 |
| 1.3.2   | When the power is turned on, the display on the      |    |
|         | operation panel does not indicated the speed in      |    |
|         | the status display mode (as shown in the following   |    |
|         | figure)                                              | 18 |
| 1.3.3   | An alarm appears ont he display on the printed       |    |
|         | circuit board (SF-CA card) of the amplifier          | 20 |
| 1.3.4   | The motor does not rotate                            | 41 |
| 1.3.5   | The motor does not rotate at a speed being           |    |
|         | specified                                            | 43 |
| 1.3.6   | The motor vibrates and is getting noisier during     |    |
|         | rotations                                            | 44 |
| 1.3.7   | The motor overshoots in speed or hours               | 46 |
| 1.3.8   | The cutting force degrades                           | 47 |

| 1.3.9 The orientation of the spindle is not correct          | 48 |
|--------------------------------------------------------------|----|
| 1.3.10 The acceleration/deceleration time increases          | 53 |
| 1.3.11 The speed detection signal, up to speed signal,       |    |
| or zero speed signal is not issued                           | 54 |
| 1.3.12 The tapping operation cannot be correctly performed.  | 55 |
| 1.3.13 The threading operation cannot be correctly           |    |
| performed                                                    | 57 |
| 2. Checking and replacing parts                              | 58 |
| 2.1 Replacing fuses                                          | 59 |
| 2.2 Replacing thermal protectors                             | 59 |
| 2.3 Replacing amplifier cooling fan                          | 59 |
| 2.4 Replacing printed circuit board                          | 61 |
| 2.4.1 Replacing SF-PW module                                 | 61 |
| 2.4.2 Replacing SF-OR or SF-10 card                          | 62 |
| 2.4.3 Replacing SF-TL card                                   | 63 |
| 2.4.4 Replacing SF-CA card                                   | 64 |
| 2.5 Checking transistor module (This method is the same      |    |
| both in the power side and regeneration side)                | 65 |
| 2.6 Checking diode stack                                     | 68 |
| 2.7 Replacing transistor module and diode stack              | 70 |
| 2.8 Replacing motor cooling                                  | 71 |
| 2.9 Adjusting and replacing motor built-in encoder           | 74 |
| 2.9.1 Adjusting printed circuit board                        | 74 |
| 2.9.2 Replacing encoder and printed circuit board            | 77 |
| 3. Spindle orientation control circuit                       | 79 |
| 3.1 Structure                                                | 80 |
| 3.1.1 Spindle orientation using magnesensor (1 point)        | 80 |
| 3.1.2 Spindle orientation using encoder                      | 82 |
| 3.2 Control circuit and parameter setting                    | 84 |
| 3.2.1 Where the speed selection signal function is           |    |
| provided (SF-OR card)                                        | 84 |
| 3.2.2 Where the equipment ${f is}$ linkedwith the NC through |    |
| the bus                                                      | 89 |

| 3.2.3 Where the equipment is linked with t                                                                                   | he NC using                           |
|----------------------------------------------------------------------------------------------------|---------------------------------------|
| analog or digital signals                                                                                                    |                                       |
| 3.3 Mounting position detector                                                                                               |                                       |
| 3.3.1 In the case of magnesensor type                                                                                        |                                       |
| 3.3.2 In the case of encoder type                                                                                            |                                       |
| 3.4 Adjustment                                                                                                    |                                       |
| 3.4.1 In the case of magnesensor                                                                                             | 106                                   |
| 3.4.2 Encoder type                                                                                                    | 110                                   |
| 3.5 Operation mode and motions                                                                                               | 113                                   |
| 3.5.1 In the case of magnesensor                                                                                             | 113                                   |
| 3.5.2 Encoder type                                                                                                    | 115                                   |
| 4. Adjusting synchronous tap                                                                                                 |                                       |
| 4.1 Setting parameters                                                                                                    | 117                                   |
| 4.2 Checking operation                                                                                                    | 118                                   |
|                                                                                                    |                                       |
| Appendix 1 Machine Connection                                                                                                |                                       |
| Appendix 1-1 Power connection                                                                                                |                                       |
| Appendix 1-2 Connection with motor (for star                                                                                 | ndard motor) 122                      |
| Appendix 1-3 Machine connection                                                                                              |                                       |
| Appendix 1-4 Machine connection                                                                                              |                                       |
| Appendix 1-5 Machine connection(Bus linkage wi<br>(Magnesensor orientation (1 po<br>specification)                           | th NC) 124 pint)                      |
| Appendix 1-6 Machine connection(Bus linkage w:<br>(with encoder synchronous tap,<br>(4096 points) specification/<br>funtion) | th NC) 125<br>orientation<br>indexing |
| Appendix 1-7 Machine connection                                                                                              | ner than NC)<br>ndexing function)     |
| Appendix 2 Cable Connections                                                                                                 |                                       |
| Appendix 2-1 Cable connection                                                                                                |                                       |

| Appendix | 2-2 | 2 Cable connection                                   | 128 |
|----------|-----|------------------------------------------------------|-----|
| Appendix | 2-3 | 3 Cable connections (Bus linkage with NC)            | 129 |
| Appendix | 3   | Cable and Connector Specifications                   | 130 |
| Appendix | 4   | Main Circuit Configuration                           | 138 |
| Appendix | 5   | Spindle Part Layout                                  | 139 |
| Appendix | 6   | Control Circuit Printed Circuit Board Part<br>Layout | 144 |
| Appendix | 7   | Major Part Table                                     | 148 |
| Appendix | 8   | Display Lamps (LED diodes)                           | 154 |
| Appendix | 9   | Check Terminals                                      | 155 |
| Appendix | 10  | Parameter Setting List and Short Pin Switch          | 169 |
| Appendix | 11  | Structural Components                                | 172 |
| Appendix | 12  | Maintenance Instruments                              | 175 |

### Reference: Setting and Adjustment

| 1.1 Set switches,       | , set pins, and variable resistors    | 176 |
|-------------------------|---------------------------------------|-----|
| 1.1.1 SF-CA card        | l                                     | 176 |
| 1.1.2 SF-GR card        | l                                     | 179 |
| 1.1.3 SF-TL card        | a                                     | 180 |
| 1.2 Setting para        | ameters                               | 182 |
| 1.2.1 Display an        | nd set switches (on SF-CA card)       | 183 |
| 1.2.2 Setting pa        | arameters from spindle amplifier      | 185 |
| 1.2.3 Setting par       | rameters from NC (On 9" CRT screen)   | 204 |
| 1.3 Adjusting sp        | eed and load meter                    | 214 |
| 1.4 Setting and circuit | adjusting spindle orientation control | 214 |

1. Troubleshooting

If any trouble occurs, before checking the cause, make sure to read and follow the contents of Table 1.1, "Precautions" for safety,

Table 1.1 Precautions for safety

- After turning off the power, do not immediately touch the controller. After checking that the power indication lamp LED 10 (SF-CA card) puts off, conduct the maintenance and inspection work (waiting for 3 minutes or more).
- An electric shock may result in a death accident. Regardless of whether the power supply is grounded or not, since each component of the equipment may be exposed to a high voltage, carefully select and use test apparatus.
  When installing any test apparatus on a portion to be tested, take care not to touch any portion being grounded. Generally, when conducting a test, do not ground the case of any test apparatus. Thus, because a high voltage may be applied between the test apparatus case and the ground, when operating the equipment while adjusting/ repairing it, take care of it.
- While the power is supplied to the equipment or when the equipment is operated, do not attach/detach any printed circuit board. Otherwise, the equipment may be damaged.

• Do not put on a loose close which may be caught by the rotating portion of the equipment.

Next, thoroughly check the contents of Table 1.2, "Check Items upon Occurrence of Trouble". They will help you contact with Service Department of Mitsubishi Electric.

Table 1.2 Check items upon occurrence of trouble

| 1  | Check what alarm the alarm display of theamplifier indi-<br>cates. In addition, check old alarms in the alarm mode<br>of the indication lamp (see Appendix 8). |
|----|----------------------------------------------------------------------------------------------------|
| 2  | At which of phase R, S, and T a fuse is blown?<br>(Control circuit input fuse)                                                                                 |
| 3  | Does the trouble or fault repeatedly occur?                                                                                                    |
| 4  | Is the ambient temperature and temperature in the panel normal? (Is that 55°C or less?)                                                                        |
| 5  | During what situation does the trouble or fault occur?<br>During acceleration, deceleration, or constant speed?<br>At what speed it occurs?                    |
| 6  | Does the trouble or fault differ between the forward rotation and reverse rotation?                                                                            |
| 7  | Is there an instantaneous power failure?                                                                                                    |
| 8  | Does the trouble or fault occur when a special opera-<br>tion or instruction is executed?                                                                      |
| 9  | How often does the trouble or fault occur?                                                                                                    |
| 10 | At what load situation does the trouble or fault occurs?<br>Whether a load is applied or removed?                                                              |
| 11 | Is a suspicious part replaced with a new one or a<br>temporary repair conducted against the trouble or<br>fault?                                               |
| 12 | How many years has the equipment been operated?                                                                                                    |
| 13 | Is the power voltage normal?<br>Does it vary remarkably depending on the time zone?                                                                            |

By referencing the trouble classification shown in Table 1.4, check the power voltage listed in Table 1.3 before conducting troubleshooting and countermeasures.

| Table 1.3 Checking power volt | tage |
|-------------------------------|------|
|-------------------------------|------|

| Checking<br>AC power voltage                                       | Amplifier input pins<br>Xl, X2, X3, and E                    | See Appendix l-l                  |
|--------------------------------------------------------------------|--------------------------------------------------------------|-----------------------------------|
| Checking DC power<br>supply voltage on<br>printed circuit<br>board | Checking DC output<br>voltage at check<br>pins on SF-PW card | See Appendixes 5, 6(4), and 9(4). |

#### Table 1.4 Trouble classification

| Clas-<br>sifi-<br>cation | Situation |                                                                                                    |       |  |
|--------------------------|-----------|----------------------------------------------------------------------------------------------------|-------|--|
|                          | 1         | When the amplifier is powered on at the first time, it does not normally work.                                                                                                    | 1.2.1 |  |
| Δ                        | 2         | The equipment which has normally worked does not abruptly work.                                                                                                    | 1.2.2 |  |
| A                        | 3         | The equipment does not work in occasions.<br>The orientation stop position deviates from<br>the specific position. Although an alarm<br>lights, it is recovered by turning off and<br>then on the equipment or by resetting it. | 1.2.3 |  |
| В                        | 1         | When the power is turned on, the display of<br>the operation panel does not appear at all.<br>Alternatevely, the DC voltage of the printed<br>circuit board is not correct.                                                     | 1.3.1 |  |
|                          | 2         | When the power is turned on, the display on<br>the operation panel does not indicate rota-<br>tions in the status display mode (as shown in<br>the following figure).                                                           | 1.3.2 |  |
|                          |           |                                                                                                    |       |  |
|                          | 3         | The display on the amplifier printed circuit<br>board (SF-CA card) indicates an alarm (as<br>shown in the following figure).                                                                                                    | 1.3.3 |  |
|                          |           |                                                                                                    |       |  |

Continued on the next page.

| llas-<br>sifi-<br>sation |    | Situation                                                                                                    | Section<br>to be re-<br>ferenced |  |  |  |
|--------------------------|----|----------------------------------------------------------------------------------------------------|----------------------------------|--|--|--|
|                          | 4  | The NC CRT (spindle monitor screen) indicates<br>an alarm (as shown in the following figure).<br>Spindle alarm 15 01 | 1.3.3                            |  |  |  |
|                          | 5  | The motor does not rotate.                                                                                           | 1.3.4                            |  |  |  |
|                          | 6  | The motor speed do not conform with that being specified.                                                            | 1.3.5                            |  |  |  |
|                          | 7  | The motor vibrates with a large noise during rotations.                                                              | 1.3.6                            |  |  |  |
|                          | 8  | The motor overshoots at speed or hunts.                                                                              | 1.3.7                            |  |  |  |
| В                        | 9  | The cutting force degrades.                                                                                          | 1.3.8                            |  |  |  |
|                          | 10 | The orientation of the spindle is not correctly performed.                                                           | <sup>1</sup> . 3. 9              |  |  |  |
|                          | 11 | The acceleration/deceleration time becomes long.                                                                     |                                  |  |  |  |
|                          | 12 | The speed detection signal, up to speed signal, or zero speed signal is not issued.                                  | <sup>1</sup> .3. <sup>11</sup>   |  |  |  |
|                          | 13 | The tapping work is not correctly performed.                                                                         | 1.3.12                           |  |  |  |
|                          | 14 | The threading work is not correctly performed.                                                                       | 1.3.13                           |  |  |  |

l Troubleshooting 1.1 Status display and diagnosis

1.1 Status display and diagnosis

The status display and diagnosis are executed with the display and switches on the SF-CA card. When linking an NC and bus line, the status display and diagnosis can be executed on the NC CRT.

- 1.1.1 Status display and diagnosis from spindle amplifier For instructions for operating the display and switches, see Reference 1.2.1.
  - (1) Status display

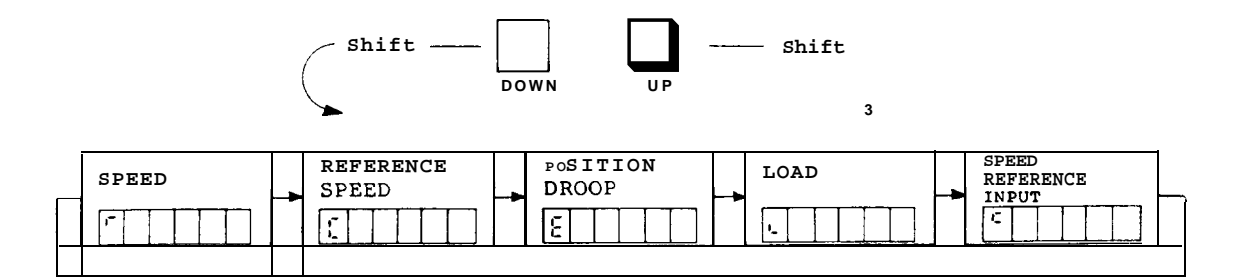

The following table lists the contents of the four types of status display modes.

| Item                              | Code | Unit  | Description                                                                                                    |
|-----------------------------------|------|-------|----------------------------------------------------------------------------------------------------|
| SPEED                             | 1-   | rpm   | Represents the motor speed.                                                                                                    |
| REFERENCE<br>SPEED                | £    | rpm   | Represents the motor reference speed.                                                                                                    |
| POSITION<br>DROOP                 | Ε    | Pulse | Represents remaining pulses on the deviation counter. In the case of reverse side pulse (negative number), the decimal point indicator lights.                 |
| LOAD                              | )_   | 8     | Represents the load status assuming<br>that 30-minute rating output is<br>100%.                                                                                |
| SPEED<br>R E F E R E N C<br>INPUT | EC   | rpm   | Bus linkage with NC 2-port data<br>of speed reference inputted from NC<br>S analog 12-bit conversion value<br>of A/D converter<br>Digital control 12-bit value |

| 1 T | roubleshooting                  |
|-----|---------------------------------|
| 1.1 | Status display<br>and diagnosis |
|     |                                 |

#### (2) Diagnosis

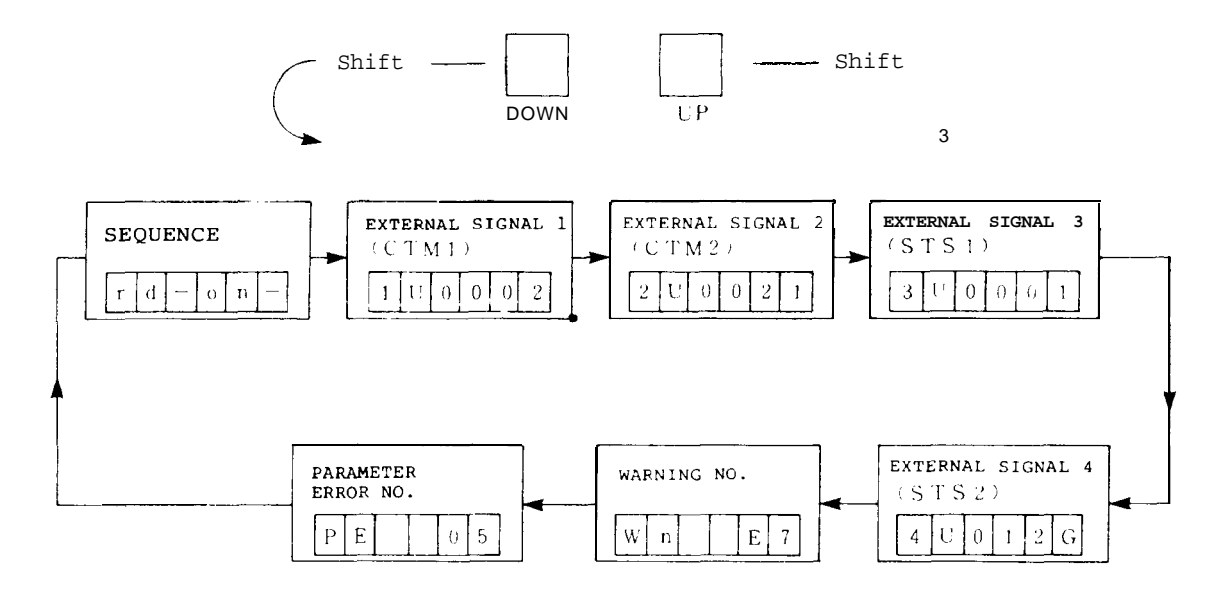

 The following table lists the contents of the sequence diagnosis.

|   | Item     | Display | Description                     |  |  |  |  |  |
|---|----------|---------|---------------------------------|--|--|--|--|--|
| Т | Sequence |         | Represents the ready state.     |  |  |  |  |  |
| I | Dequence |         | Represents the non-ready state. |  |  |  |  |  |

- ② Check the contents of the external signal 1 (CTM1) and external signal 2 (CTM2) of input signals and external signal 3 (STS1) and external signal 4 (STS2) of output signals by comparing them with the following table.
  - (Note) On the NC spindle monitor display (ALM/DGN3), the external signal 1 and external signal 4 are checked as a control input and control output, respectively.

l Troubleshooting l.l Status display and diagnosis

(a) External signal 1 (CTM1)

Check the contents of signals by each digit of LED using the following table.

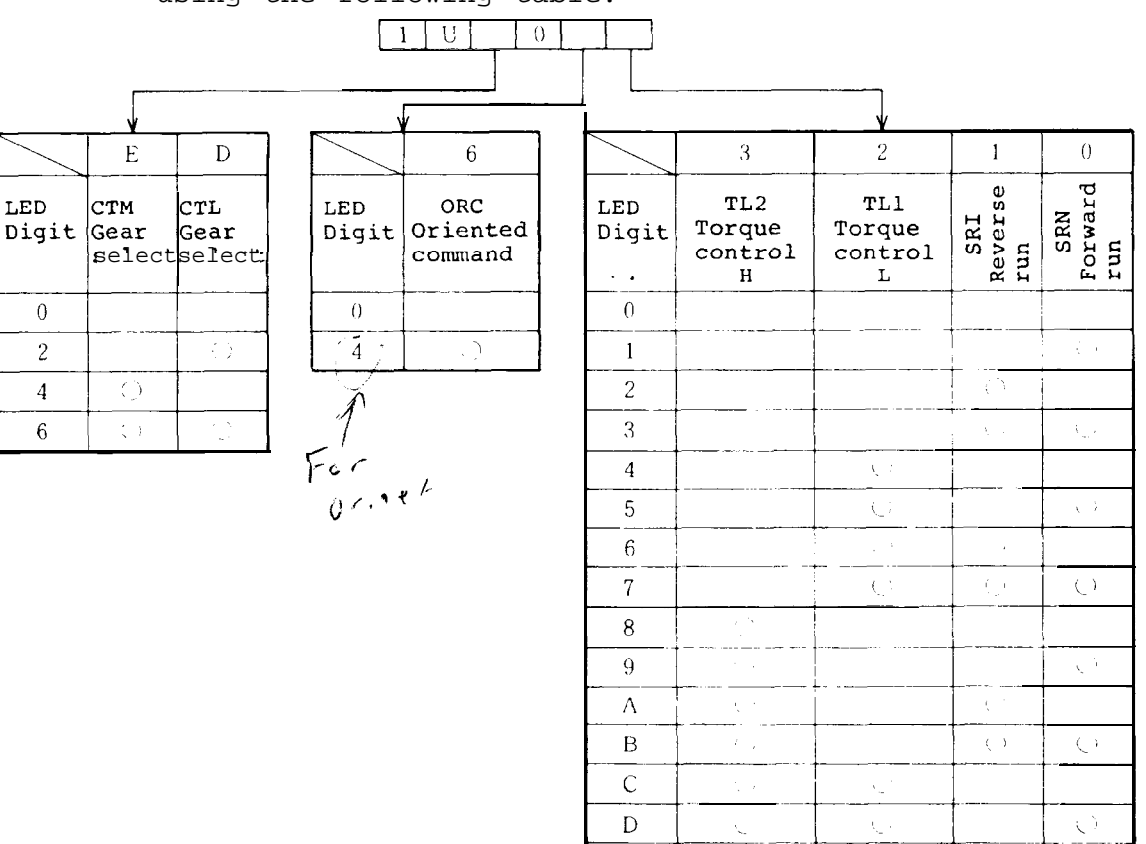

(b) External signal 2 (CTM2)

Check the signal contents by each digit of LED using the following table.

E F

( )

 $\langle \cdot \rangle$ 

|                           |                      | U 0          |                              | ]                    |         |            |                      |                    |
|---------------------------|----------------------|--------------|------------------------------|----------------------|---------|------------|----------------------|--------------------|
|                           | 8                    |              | 7                            | 4                    |         |            | 1                    | 0                  |
| LED P<br>Digit Par<br>cha | CHG<br>ameter<br>nge | LED<br>Digit | DFIN<br>Data set<br>complete | N.RST<br>NC<br>reset | Li<br>D | ED<br>igit | SVON<br>Servo<br>D N | RDY<br>Ready<br>ON |
| 0                         |                      | 0            |                              |                      |         | 0          |                      |                    |
| 1                         | ( )                  | 1            |                              | C)                   |         | 1          |                      | $\langle \rangle$  |
|                           |                      | 8            | <u>()</u>                    |                      |         | 2          | (1                   |                    |
|                           |                      | 9            | C'i                          | Ú.                   |         | 3          | ( )                  |                    |

| 1  | Т | Troubleshooting |     |         |  |  |  |  |  |  |  |
|----|---|-----------------|-----|---------|--|--|--|--|--|--|--|
| 1. | 1 | Stat            | cus | display |  |  |  |  |  |  |  |
|    |   | and             | dia | agnosis |  |  |  |  |  |  |  |
|    |   |                 |     |         |  |  |  |  |  |  |  |

#### (c) External signal 3 (STS1)

8

LED

() \_\_\_\_\_1

Digit change

Check the signal contents by each digit of LED using the following table.

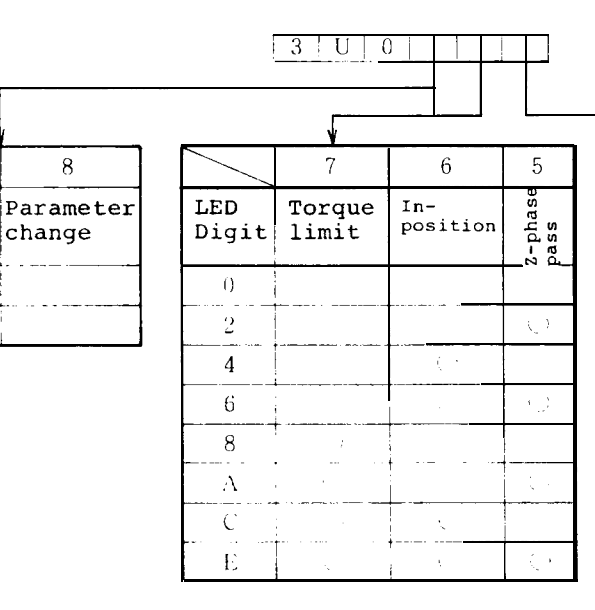

| V            |              |                         |              |                |  |  |  |  |  |  |
|--------------|--------------|-------------------------|--------------|----------------|--|--|--|--|--|--|
|              | 3            | 2                       | 1            | 0              |  |  |  |  |  |  |
| LED<br>Digit | Alarm        | Alarm Emergency<br>stop |              | Ready<br>ON    |  |  |  |  |  |  |
| 0            |              |                         |              |                |  |  |  |  |  |  |
| 1            |              |                         |              | - KG           |  |  |  |  |  |  |
| 2            |              |                         | $\bigcirc$   |                |  |  |  |  |  |  |
| 3            |              |                         | 0            | ÷ ;            |  |  |  |  |  |  |
| 4            |              | 1.5                     |              |                |  |  |  |  |  |  |
| 5            |              |                         |              | ()             |  |  |  |  |  |  |
| 6            |              | N. 1                    | 1            |                |  |  |  |  |  |  |
| 7            |              | C .                     | <u>(</u> , , | <u>ر</u> )     |  |  |  |  |  |  |
| 8            | ( )          |                         |              |                |  |  |  |  |  |  |
| 9            | t 1          |                         |              | $\odot$        |  |  |  |  |  |  |
| Α            | ų.           |                         | $\bigcirc$   |                |  |  |  |  |  |  |
| В            | 5            |                         | $\odot$      | 0              |  |  |  |  |  |  |
| C            | 1000<br>1000 |                         |              |                |  |  |  |  |  |  |
| D            | × 1          |                         |              | $\odot$        |  |  |  |  |  |  |
| E            |              | , )                     | (_)          |                |  |  |  |  |  |  |
| F            | 1 <u>.</u> , | <u>(</u> )              | $-\bigcirc$  | $(\mathbf{O})$ |  |  |  |  |  |  |

| 1 T | Troubleshooting                 |  |  |  |  |  |  |  |  |  |
|-----|---------------------------------|--|--|--|--|--|--|--|--|--|
| 1.1 | Status display<br>and diagnosis |  |  |  |  |  |  |  |  |  |
|     |                                 |  |  |  |  |  |  |  |  |  |

#### (d) External signal 4 (STS2)

Check the signal contents by each digit of LED using the following table.

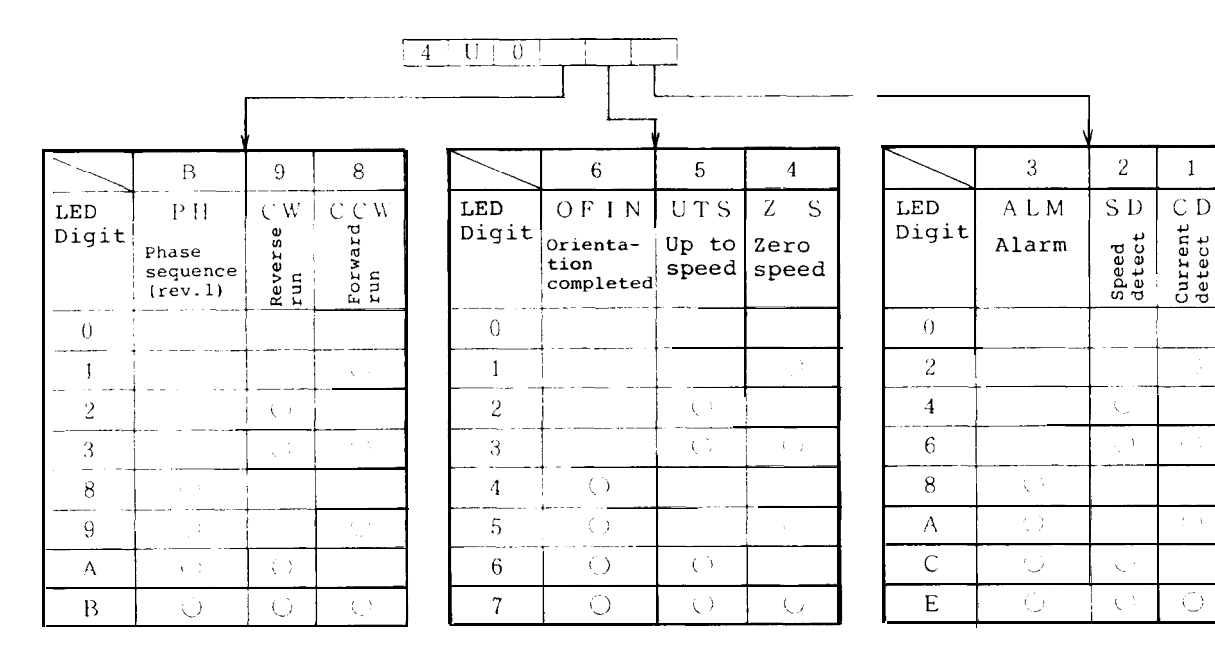

③ There are three types of warnings as listed in the table.

| EO | IPF | INSTANTANEOUS<br>POWER FAILURE | Warning which is issued when the power voltage temporarily drops.                                                                                                    | С |
|----|-----|--------------------------------|----------------------------------------------------------------------------------------------------|---|
| Ë5 |     |                                | motor over head with For an                                                                                                    |   |
| E4 | WPE | PARAMETER<br>SETTING ERROR     | Warning which is issued when a<br>parameter value exceeds the allow-<br>able range                                                                                                    | С |
| E7 | NCE | NC EMERGENCY<br>STOP           | <ul> <li>Warning which is issued when an emergency stop signal is inputted from the CNC in bus linkage with the M300 series CNC.</li> <li>Warning which is issued when an emergency stop signal is inputted from the outside while the external emergency stop signal is validated with the related parameter being set.</li> </ul> | В |

1 Troubleshooting 1.1 Status display and diagnosis

(Note 1) Motion B - The motor decelerations and stops with regenerative braking and then base shut-off takes place. Whether to open the trouble signal contact FA-FC can be selected with a parameter. (See "CON Pin Nos. 11 and 12", Appendixes 1-4 and 1-5.) Motion C - Only the alarm lamp lights, but the operation continues.

(Note 2) An example of the display is as follows.

| E | Q    | <u>E 7</u> | - | NC | emergency | stop |
|---|------|------------|---|----|-----------|------|
|   | DO . | DATA       | - |    |           |      |

- (4) The parameter error No. represents which parameter is defective when the alarm No. 37 (PE, parameter error) occurs.
- (Note 1) If a multiple of parameters is defective, check and correct the parameters in accordance with the parameter error Nos. until the alarm No. 37 does not occur.
- (Note 2) An example of display is as follows:

| - | FE    |      | Indicating | parameter |  |
|---|-------|------|------------|-----------|--|
|   | ANO . | DATA | error No.  |           |  |

1.1.2 Status display and diagnosis from NC

| Pressing the $\left  \begin{array}{c} \text{ALM} \\ DCN \end{array} \right $ which | [SPINDLE         | MONITOR]             | ALM/DGN 3      |
|------------------------------------------------------------------------------------|------------------|----------------------|----------------|
| is one of function                                                                 | GATN             | 10.0                 |                |
| selection keys and the                                                             | DROOP            | 675                  |                |
| SPINDLE<br>MONITOR V                                                               | Srpm (FB)<br>RPM | 100<br>100           |                |
| which is one of menu                                                               | LOAD RATE        | 40                   |                |
| keys causes the follow-                                                            | ALARM NO.        | 76543210             |                |
| ing spindle monitor screen                                                         | D/I L<br>H       | 00000100<br>00000001 |                |
| (ALM/DGN 3) to appear.                                                             | D/O L<br>H       | 00000100<br>00000010 |                |
|                                                                                    | ALARM SEI        | SPINDL               | E<br>R PLC-I/F |

1.1 Status display and diagnosis

| Display                      | Description                                                                                                    |  |  |  |  |  |  |  |
|------------------------------|----------------------------------------------------------------------------------------------------|--|--|--|--|--|--|--|
| GAIN                         | Represents the position loop gain state. It<br>represents 0 when no position loop is formed.<br>Position loop gain is obtained from the equation<br>$= \frac{\text{Motor speed (rad/s)}}{\text{Followed delay error (rad/)}}$ The standard value is 10.                        |  |  |  |  |  |  |  |
| POSITION DROOP               | An error of real spindle rotation angle against<br>referred spindle rotation angle is named droop.<br>The unit is in pulses. When no position loop is<br>formed, the position droop is 0.                                                                                      |  |  |  |  |  |  |  |
| RPM<br>(Motor speed)         | Represents the real motor speed.<br>The unit is in rpm.                                                                                                    |  |  |  |  |  |  |  |
| MOTOR RATE                   | Represents a ratio of load against the rating<br>output. The unit is %. The 30-minute rating<br>output is 100%. The motor rate is in the range<br>0 to 120%.                                                                                                    |  |  |  |  |  |  |  |
| ALARM NO.<br>(Spindle alarm) | Represents the contents of alarms which occurred<br>in the spindle amplifier this time and last time<br>with code numbers. However, the last alarm is<br>the smallest number alarm which differs from<br>this time alarm. For details of the contents<br>of alarms, see 1.3.3. |  |  |  |  |  |  |  |
| D/I                          | Represents an input command to be issued to the spindle amplifier corresponding to bits.<br>$\begin{array}{c ccccccccccccccccccccccccccccccccccc$                                                                                                    |  |  |  |  |  |  |  |

Continued on the next page.

1.1 Status display
 and diagnosis

| Display | Description |                                                                                          |   |   |    |                |   |                                           |                                           |   |                       |             |            |       |              |                |   |  |
|---------|-------------|------------------------------------------------------------------------------------------|---|---|----|----------------|---|-------------------------------------------|-------------------------------------------|---|-----------------------|-------------|------------|-------|--------------|----------------|---|--|
|         | Repr<br>the | Represents a control output being outputted the spindle amplifier corresponding to bits. |   |   |    |                |   |                                           |                                           |   | from                  |             |            |       |              |                |   |  |
|         |             |                                                                                          |   | D | /0 | Η              |   |                                           |                                           |   |                       | D           | /0         | L     |              |                |   |  |
|         |             | 7                                                                                        | 6 | 5 | 4  | 3              | 2 | 1                                         | 0                                         | 7 | 6                     | 5           | 4          | 3     | 2            | 1              | 0 |  |
| D / O   |             |                                                                                          |   |   | _  | Phase sequence | _ | Clockwise $\bigcirc$ Reverse run rotation | Counterclockwise CForward run<br>rotation |   | Orientation completed | Up to speed | Zero speed | Alarm | Speed detect | Current detect |   |  |

#### 1.2 Checking method and countermeasures of trouble classification A

#### 1.2.1 When the amplifier is turned on at the first time, it

| Item | Cause                                                                                      | Check                                                                                                    | Remedy                                                               |
|------|--------------------------------------------------------------------------------------------|----------------------------------------------------------------------------------------------------|----------------------------------------------------------------------|
| 1    | The amplifier is<br>knocked and damaged<br>when the equipment is<br>operated or installed. | <ul> <li>Visually check there is an abnor-<br/>mal portion on the amplifier.</li> </ul>                                                                                                    | <ul> <li>Replace the portion which<br/>is damaged.</li> </ul>        |
| 2    | The external wiring is incorrect or broken.                                                | <ul> <li>Visually check the external wir-<br/>ing.</li> </ul>                                                                                                    | • Correctly connect wires.                                           |
| 2    |                                                                                            | • Check that the indication lamp<br>LED 1 on the SF-PW card lights<br>(see Appendix 6(4)).                                                                                                    | <ul> <li>Replace the broken wire<br/>with a new one.</li> </ul>      |
|      | The signal ON/OFF<br>sequence is incorrect.                                                | • Check the sequence among the NC<br>ready ON signal, spindle ampli-<br>fier CON1 ready signal (SET1,<br>SET2), forward rotation signal,<br>reverse rotation signal, and<br>orientation signal taking care<br>of the following items. | • Change the signal sequence.'                                       |
|      |                                                                                            | ① The NC ready ON signal and<br>spindle amplifier CON1 ready<br>signal (SET1, SET2) become<br>ready when both the signals are<br>turned on.                                                                                           |                                                                      |
|      |                                                                                            | It takes 1 sec or more until tht<br>command of the forward rotation<br>signal, reverse rotation signal<br>or orientation signal is<br>received after the ready ON<br>state.                                                           |                                                                      |
| 3    |                                                                                            | (3) When both the forward rotation<br>signal and reverse rotation<br>signal are turned on at a time,<br>the motor does not rotate (it<br>becomes the DC exciting state).                                                              |                                                                      |
|      |                                                                                            | When the forward rotation signa<br>or reverse rotation signal is<br>inputted when the speed refere-<br>nce is 0, the motor becomes the<br>DC exciting state.                                                                          |                                                                      |
|      |                                                                                            | Unless the forward rotation<br>signal, reverse rotation signal<br>or orientation signal is input-<br>ted the motor is in the free<br>run state where the base<br>shut-off takes place.                                                |                                                                      |
| 4    | The ground wiring is not conducted.                                                        | <ul> <li>Check the ground wirings of the<br/>power, amplifier, and motor and<br/>shield ground wiring of the<br/>detector command.</li> </ul>                                                                                         | • Correctly connect the ground wirings (see Appendix 1).             |
| 5    | The E <sup>2</sup> PROM number is incorrect.                                               | • Check that the <b>E<sup>2</sup>PROM</b> number<br>conforms with the amplifier mode<br>name and motor type name.                                                                                                    | • Replace the incorrect <b>E<sup>2</sup>PROM</b> with a correct one. |
| 6    | The switch and setting,<br>pins are incorrectly<br>set.                                    | • Check the set positions of the<br>switches and setting pins by<br>comparing them with the attach-<br>ed setting pin list (Reference<br>1.11.                                                                                        | • Correctly set the switches and setting pins.                       |

Continued on the next page.

1.2 Checking method and countermeasures of trouble calssification A

| Item | Cause                                                                                                    | Check                                                                                                    | Remedy                                                            |  |  |
|------|----------------------------------------------------------------------------------------------------|----------------------------------------------------------------------------------------------------|-------------------------------------------------------------------|--|--|
| 7    | The parameters are incorrectly set.                                                                                  | • Check the parameters by comparing<br>them with the parameter list pro-<br>vided by the machine manufacturer<br>(Reference 1.2).             | • Correctly set the para-<br>meters.                              |  |  |
| а    | The motor speed cannot<br>be increased (the<br>alarm No. 23 occurs).                                                 | • Check that the phase sequence of .<br>U, V, and W between the amplifier<br>and motor is correct.                                            | • Correct the phase sequence.                                     |  |  |
| 9    | The motor does not<br>correctly rotate only<br>when the orientation<br>stop takes place (a<br><b>runout</b> occurs). | Otheck and readjust the spindle ori<br>referencing Chapter 7.                                                                                 | entation control <b>circuit</b> by                                |  |  |
| 10   | The alarm disply<br>of the amplifier<br>lights.                                                                      | Check the cause and take the proper remedy by referencing<br>Section 1.3.3 which describes the contents of alarms.                            |                                                                   |  |  |
| 11   | An alarm appears on<br>the NC CRT screen.                                                                            | • Check the cause and take the proper remedy by referencing<br>Section 1.1.2 which describes the status display and diag-<br>nosis.           |                                                                   |  |  |
| 12   | The LED3(red) on the amplifier lights.                                                                               | <ul> <li>ROM is defective or incorrectly at</li> <li>The power supply (SF-PW Module) is</li> <li>No data is transferred from NC in</li> </ul> | tached.<br>defective.<br>bus linkage state.                       |  |  |
| 13   | The spindle does not rotate.                                                                                         | <ul> <li>Check that the spindle parameters</li> <li>Check that the connection constant connection parameters are not 0.</li> </ul>            | <pre>slimit and smax are not 0. ts (MCW and inching) of the</pre> |  |  |

1.2 Checking method and countermeasures of trouble calssification A

#### 1.2.2 The motor which has normally rotated stops abruptly.

| Item | Cause                                                                                    | Check                                                                                                    | Remedy                                                                                                    |
|------|------------------------------------------------------------------------------------------|----------------------------------------------------------------------------------------------------|----------------------------------------------------------------------------------------------------|
| 1    | The fuse (F1, F2, and/<br>or F3) is blown.<br>Alternatively, the NF<br>(CB1) is tripped. | • Check the conductivity using<br>a circuit tester (see<br>Appendix 5).                                                                                                    | <ul> <li>Replace the fuse (F1, F2, and/or F3) with a new one. (See Section 2.1).</li> <li>After replacing the fuse with a new one or resetting the NF, if the same situation takes place, see Section 1.2.3.</li> </ul>                                                                                                    |
| 2    | The power voltage is out of the range.                                                   | • Check the power voltage using<br>the circuit tester.<br>(See Table 1.3)                                                                                                    | • Adjust the related control<br>so that the input power<br>votlage is in the specified<br>range.                                                                                                    |
| 3    | An input signal from<br>the sequencer is <b>abnor</b> -<br>mal.                          | • Check each bit of the<br>external signals 1 and 2 in<br>the diagnosis mode of the<br>amplifier indicator.<br>For example, the bits of<br>ready ON, forward rotation,<br>and reverse rotation signals.<br>(See Section 1.1.1(2).)               | • Check the input signal where<br>bits are abnormal so that<br>the signal is correctly<br>received.                                                                                                    |
| 4    | The input signal from the NC is abnormal.                                                | <ul> <li>Check each bit of a control input by referencing Section 1.1.2 which describes the status display and diagnosis.</li> <li>At the same time, check the same items as the Item 3 above.</li> </ul>                                        | • Conduct the same counter-<br>measures as the Item 3 above,                                                                                                    |
| 5    | The signal from the<br>encoder which contains<br>a motor is abnormal.                    | • Set the parameter of the<br>amplifier as follows.<br>(Note)<br>In an open loop state, input<br>the speed reference and<br>start command to rotate the<br>motor at a slow speed and<br>check the signal from the<br>encoder. (See Section 2.9.) | <ul> <li>Adjust the related control<br/>by referencing Section 2.9<br/>which describes the adjust-<br/>ing procedure of motor<br/>built-in encoder so that the<br/>output signal is in the<br/>specified level.</li> <li>If the above adjustment can-<br/>not be conducted, replace<br/>the sensor section and<br/>printed circuit board with<br/>new ones.</li> </ul> |

(Note) The parameter 00 is valid just after 1 is set. Since the parameter 00 is cleared when the power is turned off or the equipment is reset, after setting 1, immediately input the speed reference and start command.

1.2 Checking method and countermeasures of trouble calssification A

1.2.3 The equipment does not work in occassions. The orientation stop position deviates. Although an alarm appears, after turning on and off the power or resetting the equipment, the equipment normally works.

| [tem | Cause                                                                                                    | Check                                                                                                    | Remedy                                                                                                    |
|------|----------------------------------------------------------------------------------------------------|----------------------------------------------------------------------------------------------------|----------------------------------------------------------------------------------------------------|
| 1    | An instantaneous power<br>failure or voltage<br>drop of the input power<br>occurs. (Alarm No.101                                                                                                    | • Check that an instantaneous<br>power failure occurred in<br>another facility in the same<br>plant.                                                                                                    | • Check the cause of the<br>instantaneous power failure<br>and take the proper counter-<br>measures so that the same<br>situation will not occur.                                                                                                    |
| 2    | The machine is <b>over-</b><br>loaded instantaneously<br>due to affect of <b>vib-</b><br>rations and so forth.<br>(Note) This trouble<br>often occurs when<br>orientation is <b>in-</b><br>correctly conducted. | <ul> <li>Rotate the motor at a slow speed and check that the motor load changes through the status display. (See Section 1.1.1 or 1.1.2)</li> <li>Check the backlash between the spindle encoder and spindle.</li> </ul>                                                                                                    | <ul> <li>Remove the cause of the load change.</li> <li>Adjust the related control so that the backlash becomes small.</li> </ul>                                                                                                    |
| 3    | The equipment malfunc-<br>tions with a too large<br>noise.<br>(Power supply line)                                                                                                    | <ul> <li>Check the voltage waveform<br/>of the amplifier input pins<br/>X1, x2, and X3 with an<br/>oscilloscope.</li> <li>While removing suspicious<br/>noise sources one by one,<br/>check the voltage waveform<br/>and find the real noise<br/>source.</li> </ul>                                                                                            | • Place a serge killer near<br>the noise source.<br>(For example, 200 VAC,<br>DCR-2-12003-5041, made by<br>MATSUO)                                                                                                    |
| 4    | The equipment malfunc-<br>tions by noise which<br>enters a signal from<br>the motor built-in<br>encoder.                                                                                                    | <ul> <li>Check the signal waveforms<br/>at check pins CH44-CH9 (or<br/>AGA) for phase A signal and<br/>CH45-CH9 (or AGA) for phase<br/>B signal using an oscillo-<br/>scope.<br/>(See Appendixes 6(1) and<br/>9(1).)</li> <li>(Note) When measuring the<br/>waveforms, turn off the<br/>power of the amplifier<br/>before using the check<br/>pins.</li> </ul> | <ul> <li>Correctly connect the ground wires of the power supply, amplifier, and motor. (See Appendix 1.)</li> <li>Correctly connect the shield ground wire of the signal line (CON2) to the motor built-in encoder (PLG) by referencing Appendix 1-4.</li> </ul> |

#### 1.3 Checking method and remedy of trouble classification ${f B}$

1.3.1 When the power is turned on, the display of the operation panel does not appear at all.

| Item | Cause                                                                                                    | Check                                                                                                    | Remedy                                                                                                |
|------|----------------------------------------------------------------------------------------------------|----------------------------------------------------------------------------------------------------|----------------------------------------------------------------------------------------------------|
| 1    | The AC power is not supplied.                                                                                                    | • Check the input pins Xl, X2,<br>and X3 of the amplifier using<br>a circuit tester.                                                                                                    | • Supply the power.                                                                                   |
| 2    | The fuse (F1, F2, and/or F3) of the control power is blown.                                                                                                    | <ul> <li>Check that the indication<br/>lamp LED1 on the SF-PW module<br/>lights. (See Appendix 6(4).)</li> <li>Check the electric continuity<br/>using the circuit tester.</li> </ul>                                                                                                    | • Replace the fuse (F1, F2,<br>and/or F3) with a new one.<br>(See Section 2.1.)                       |
| 3    | The power (P5A, P15A,<br>N15A, or P24) outside<br>the printed circuit<br>board SF-CA card is<br>shortcircuited.                                                                                                    | • Disconnect the connectors<br>which are connected to the<br>outside of the SF-CA card in<br>the order of <b>CON1</b> , CON3,<br>and so on by referencing<br>Appendixes 1-4 or 1-5, turn<br>on the power again, and then<br>check that the indication<br>lamp LED1 on the SF-PW module<br>lights. | • Open the shortcircuited por-<br>tion of a circuit outside<br>the SF-CA card.<br>(See Appendix 1.2). |
| 4    | The power supply inside<br>the printed circuit<br>board SF-CA card is<br>shortcircuited.                                                                                                    | • Disconnect the connectors<br>which are connected between<br>the SF-CA card and SF-PW<br>module (CON21 to CON24), turn<br>on the power again, and check<br>that the indication lamp LED1<br>lights.                                                                                              | • Replace the printed circuit<br>board SF-CA card with a new<br>one.<br>(See Section 2.4.4)           |
| 5    | The control power SF-PW module is defective.                                                                                                    | <ul> <li>Check that 200 VAC power is supplied to the input terminals of the SF-PW module.</li> <li>Disconnect the connectors (CON21 to CON24), turn on the power again, and check that the indication lamp LED1 does not light. (See Appendix 6(4).)</li> </ul>                                   | • Replace the control power<br>with a new one.<br>(See Section 2.4.1.)                                |
| 6    | All the dip switches<br>SW5-1 to SW5-4 on the<br>printed circuit board<br>are not placed in the<br>OFF position.                                                                                                    | • Check the switch position of<br>switch SW5 by referencing<br>Reference 1.1.1(1).                                                                                                    | • Correctly set the dip<br>switches SW5-1 to SWS-4.<br>(See Appendix 6(1))                            |
| 7    | When the equipment is<br>not linked with the NC<br>through the bus, the<br>setting pins PIN1 and<br>PIN2 on the SF-CA card<br>are not placed as<br>follows.<br>3<br>2<br>0<br>0<br>0<br>0<br>0<br>0<br>0<br>0<br>0<br>0<br>0<br>0<br>0 | • Compare the positions of the<br>setting pins on the SF-CA<br>card with those on the<br>attached setting pin list<br>by referencing Reference<br>1.1.1(4).                                                                                                    | • Correctly set the setting pins.                                                                     |

1.3 Checking method and remedy of trouble classification B

1.3.2 When the power is turned on, the display on the operation panel does not indicate the speed in the status display mode (as shown in the following figure).

| Th   | Consta                                                                                                    | Che -l-                                                                                                    | Pemedy                                                                                          |
|------|----------------------------------------------------------------------------------------------------|----------------------------------------------------------------------------------------------------|-------------------------------------------------------------------------------------------------|
| ⊥tem | Cause                                                                                                    | Cneck                                                                                                    | кешеау                                                                                          |
| 1    | When the equipment is<br>linked with the NC<br>through the bus, the<br>power of the NC is not<br>turned on.                                                                                       | • While the display on the operation panel is as fol-<br>lows, turn on the NC power<br>and check that the display<br>indicates the speed (as shown<br>in the above figure).                                                                                               | • Turn on the power of the NC.                                                                  |
| 2    | When the equipment is<br>linked with the NC<br>through the bus, the<br>rotary switch <b>CS1</b> on the<br>printed circuit board<br>SF-TL card is not placed<br>in the correct position.           | <ul> <li>Even after the power of the NC is turned on, the display on the operation panel is as follows.</li> <li>Check the position of the rotary switch CS1 on the SF-TL card by referencing Section 3.1.3. (See Appendix 6(3).)</li> </ul>                              | • Correctly set the rotary switch CS1.                                                          |
| 3    | When the equipment is<br>connected with the NC<br>through the bus, the bus<br>cable connectors (CN1A<br>and CN1B) on the printed<br>circuit board SF-TL card<br>are not correctly con-<br>nected. | <ul> <li>Even after the power of the NC is turned on, the display on the operation panel is as follows.</li> <li>Check the position of the rotary switch CS1 on the SF-TL card by referencing Reference 1.1.3. (See Appendix 6(3).)</li> </ul>                            | • Correctly connect the con-<br>nectors CN1A and CN1B.                                          |
| 4    | When the equipment is<br>linked with the NC<br>through the bus, the<br>connectors CN1A and CN1B<br>on the printed circuit<br>board SF-TL card are nqt<br>correctly connected.                     | <ul> <li>Even after the power of the NC is turned on, the display on the operation panel is as follows.</li> <li>Check the connections by referencing Appendixes 1-6 to 1-9. Especially, check that a termination resistor is connected to the connector CN1B.</li> </ul> | • Correctly connect the con-<br>nectors CN1A and CN1B.                                          |
| 5    | All the positions of the<br>dip switches SW5-1 to<br>SW5-4 on the printed<br>circuit board SF-CA<br>card are not turned<br>off.                                                                   | <ul> <li>Even after the power of the NC is turned on, the display on the operation panel is as follows.</li> <li>Check the positions of the switch SW5 by referencing Reference 1.1.1(1).</li> </ul>                                                                      | • Correctly set the positions<br>of the dip switches SW5-1 to<br>SW5-4.<br>(See Appendix 6(1).) |

1.3 Checking method and remedy of trouble classification B

| Item | Cause                                                                       | Check                                                                                                    |                                       | Remedy                                                                                                    |
|------|-----------------------------------------------------------------------------|----------------------------------------------------------------------------------------------------|---------------------------------------|----------------------------------------------------------------------------------------------------|
| 6    | The printed circuit<br>board SF-CA card or<br>SF-TL card is defec-<br>tive. | <ul> <li>Even after the power of the Nc is turned on, the display on the operation panel is as follows.</li> <li>The above Items 1 to 5 cannot be applied.</li> <li>Replace the printed circuit boards SF-CA card and/or SF-TL card with new ones and check that the correct display appears.</li> </ul> | • H                                   | Replace the printed circuit<br>boards with the new ones.                                                                                                    |
| 7    | An alarm occurs.                                                            | • Check that the display on<br>the operation panel is as<br>follows.                                                                                                    | • (<br>]                              | Check the cause and take the<br>proper countermeasures by<br>referencing the description<br>relating to alarm display,<br>Section 1.3.3 (on display of<br>the amplifier) and Section<br>1.3.4 (On NC CRT).                                        |
| 8    | The transmission of parameters is required.                                 | • Even after the power of the<br>NC is turned on ,the display<br>on the operation panel is as<br>follows.                                                                                                    | • (<br>]<br>• (<br>(<br>;<br>;<br>• F | Check that the rotary switch<br>"CS1" on the SF-TL card is<br>placed in thecorrectposition<br>Check that the bus cable<br>CAM11 is securely connected<br>to the connector CN1A on the<br>SF-TL card.<br>Replace the SF-TL card with<br>a new one. |
| 9    | The equipment waits for<br>the IT start of the<br>servo amplifier.          | • Even after the power of the<br>NC is turned on, the display<br>on the operation panel is as<br>follows.                                                                                                    | o ]<br>[<br>                          | The amplifier of the servo<br>motor does not correctly<br>start up. Check an alarm of<br>the servo amplifier.                                                                                                    |

1.3 Checking method and remedy of trouble classification B

1.3.3 An alarm appears on the display on the printed circuit board (SF-CA card) of the amplifier.

As an example:

Alternatively, an alarm appears on the NC CRT.

As an example: Spindle alarm 15 32

The contents of the alarm which appears on the spindle amplifier are the same as those which appear on the NC CRT.

The contents of alarms are listed in the following table. The details of each alarm are described in the following.

(Note) If the alarm No.12 (ME1) memory error 1 occurs, it should be reset by turning off the power of the spindle amplifier. On the other hand, other alarm Nos. should be reset by turning off the NC power.

## 786 For over ma

#### 1 Troubleshooting

**1.3** Checking method and remedy of trouble classification **B** 

|    | Alarm Abbr. Name |        | Name                                 | Description                                                                                                    | Motion<br>(Note) |
|----|------------------|--------|--------------------------------------|----------------------------------------------------------------------------------------------------|------------------|
|    | 10               | UV     | UNDER VOLTAGE                        | The input power voltage drops to a value less<br>than the specification assured value or an<br>instantaneous power failure occurs for 15 ms or<br>more.         | A                |
|    | 12               | ME1    | MEMORY ERROR 1                       | The internal memory for controlling the control-<br>ler is not correctty read and written.<br>(It is checked when the power of the controller<br>is turned on.) | A                |
|    | 13               |        | EXTERNAL CLOCK<br>ERROR              | The system clock which is sent from the NC is defective.                                                                                                    | A                |
|    | 15               | ME 2   | MEMORY ERROR 2                       | The 2-port memory for communication which is<br>used for linkage with the M300 series CNC through<br>the bus does not correctly work.                           | A                |
| 14 | 17               | BE     | P.C.B ERROR                          | Any part on the controlling printed circuit board does not correctly work.                                                                                      | A                |
|    | 20               | NSI    | IC MAC007 ERROR                      | The part ICMACOO7 on the controlling printed cir-<br>cuit board does not correctly work.                                                                        | А                |
|    | 21               | NS 2 - | NO SIGNAL 2<br>(spindl <b>e ENC)</b> | A signal is not input from the orientation en-<br>coder or the signal is not in the <b>correct level</b> .                                                      | А                |
|    | 22               | NSS    | IC MAC012 ERROR                      | The part IC MAC012 on the controlling printed circuit board does not correctly works.                                                                           | А                |
|    | 23               | OSE    | SPEED CONTROL ERROR<br>EXCESS        | The difference between the referenced speed and motor speed is 50 rpm or more and it takes for 12 <b>sec</b> or more.                                           | А                |
|    | 24               | BRT    | BREAKER TRIP                         | A courrent which exceeds the specific value flows<br>in the main circuit.                                                                                       | A                |
|    | 25               | сос    | CONVERTER OVER-<br>CURRENT           | An overcurrent which exceeds the <b>specifc</b> value flows in the converter.                                                                                   | А                |
|    | 26 PL PC         |        | POWER PHASE LACK                     | One or more of 3 phases is missed in 3-phase power.                                                                                                    | A                |
|    | 27               | CPUE   | CPU ERROR<br>(DIVISION ERROR)        | A division error occurs in CPU operation be-<br>cause of incorrect parameters being set.                                                                        | A                |
|    | 31               | OS     | OVERSPEED                            | The motor speed exceeds 115% of the maximum speed                                                                                                    | А                |
|    | 32               | oc     | INVERTER OVERCURRENT                 | An overcurrent which exceeds the specific value flows in the controller.                                                                                        | А                |
|    | 33               | ov     | OVER VOLTAGE                         | The voltage of the main circuit condenser exceeds<br>the specific value because of regenerative energy<br>in motor deceleration state.                          | A                |

Continued on the next page.

1.3 Checking method and remedy of trouble classification B

| Alarm<br>uo. | Abbr. | Name                | Description                                                                                                    | (Note) |
|--------------|-------|---------------------|----------------------------------------------------------------------------------------------------|--------|
| 34           | DP    | DATA PARITY         | Parity error occurs in bus linkage with the M300 series CNC.                                                                                                | A      |
| 35           | DE    | DATA ERROR          | In bus linkage with the M300 series CNC, the shift command which exceeds the specific value is issued from the CNC.                                         |        |
| 36           | TE    | TRANSFER ERROR      | In the bus linkage with the M300 series CNC, data is not correctly transferred.                                                                             | A      |
| 37           | PE    | PARAMETER ERROR     | A parameter value which exceeds the allowable<br>range is set. (It is set when the power of<br>the controller is turned on.)                                | А      |
| 45           | OHF   | CONTROLLER OVERHEAT | The ambient temperature is abnormal or the main<br>circuit devices are overheated because an <b>over</b> -<br>load is applied or the air cooling fan stops. | A      |
| 46           | ОНМ   | MOTOR OVERHEAT      | The motor is overheated because an overload is applied or the motor cooling blower stops.                                                                   | A      |
| 52           | OD    | OVERDROOP           | In the position loop state, the position fol-<br>lowing error exceeds the specific value.                                                                   | A      |
|              |       |                     |                                                                                                    |        |
| 56           | OA    | OTHER AXIS FAULT    | In the bus linkage with the M300 series CNC, any fault occurs in an other servo axis.                                                                       | A      |
| 57           | OPE   | OPTION CARD ERROR   | Any function which is not provided with the option card is selected.                                                                                        | А      |

Motion A - The base shut-off occurs in the controller, the main circuit contactor is turned off, and the motor stops in the free-run state. In additon, the trouble signal contacts FA-FC are open.

| (Note) | For the | main circuit   | contactor  |           | : | See Appendixes (contact MCl)    | l-4 and                   | 1-5 |
|--------|---------|----------------|------------|-----------|---|---------------------------------|---------------------------|-----|
|        | For the | trouble signal | l contacts | FA and FC | : | See Appendixes<br>(CON1 pins 11 | 1-4 and<br>and <b>12)</b> | 1-5 |

(1) Alarm No.10(UV) Under Voltage

[The voltage drop of the input voltage (3-phase, 200/220 V) to the amplifier is detected. (Voltage between phase  $X_1$  and phase  $X_2$ )]

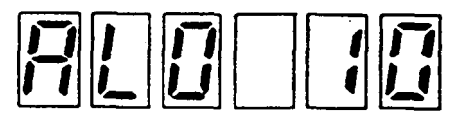

| Item _ | Cause                                                                                                    | Check                                                                                                    | Remedy                                                                                 |
|--------|----------------------------------------------------------------------------------------------------|----------------------------------------------------------------------------------------------------|----------------------------------------------------------------------------------------|
| 1      | The AC input votlage of<br>the amplifier drops to<br>a voltage which is less<br>than 170 V.                                                                                | <ul> <li>Check the voltage at the<br/>amplifier input terminals X1,<br/>X2, and X3 using a circuit<br/>tester.</li> </ul>                                                                                                    | • Check the cause of which the input voltage drops and take proper countermeasures.    |
| 2      | An instantaneous power<br>failure which lasts for<br>15 msec or more occurs<br>(the input votlage drops<br>to a value which is less<br>than 170 V for 15 msec<br>or more). | • Check the voltage waveforms<br>at the amplifier input termi-<br>nals X1, X2, and X3 using an<br>oscilloscope.                                                                                                    | • Check the cause of the instantaneous power failure and take porper counter-measures. |
| 3      | The power capacity is insufficient.                                                                                                    | <ul> <li>Check the voltage waveforms at the amplifier input terminals X1, X2, and X3 using an oscilloscope.</li> <li>Check that the input voltage drops while the spindle motor is in the acceleration/ deceleration state or while an overload is applied.</li> </ul> | • Increase the power capacity.                                                         |
| 4      | The control power<br>(SF-PW module) is defec-<br>tive.                                                                                                    | • Check that the voltage bet-<br>ween ACDOW and DO24 of the<br>block A in the SF-PW module<br>is + 5V.<br>(See Appendix 6(4).)                                                                                                    | • Replace the SF-PW module with a new one.                                             |

(2) Alarm No.12(ME1) Memory Error 1
[The integrify of the contents Of
 RoM are compared with those of RAM
 during initialization.]

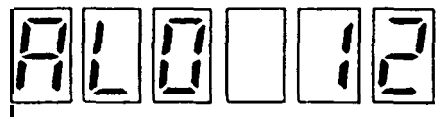

| Item | Cause                                                                        | Check                                                                                                    | Remedy                                                                           |
|------|------------------------------------------------------------------------------|----------------------------------------------------------------------------------------------------|----------------------------------------------------------------------------------|
| 1    | EPROM is not installed<br>in the correct posi-<br>tion.                      | • Visually check that ROM's 1,<br>2, and 3 are installed at the<br>correct positions on SF-CA<br>card.<br>(See Appendix 6(1).) | • Install each ROM in the cor-<br>rect position.                                 |
| 2    | There is an imperfect<br>connection between pins<br>of EPROM and the socket. | • Visually check that pins of ROM's 1, 2, and 3 are not bent and they are correctly inserted into the sockets.                 | • Straighten the pins being<br>bent and securely insert<br>them into the socket. |
| 3    | The printed circuit<br>board SF-CA card is<br>defective.                     | • Replace the SF-CA card with<br>a new one and check that the<br>new one correctly works.                                      | • Replace the SF-CA card with the new one. (See Section 2.4.4).                  |

(3) Alarm No.15 (ME2) Memory Error 2 [The integrity of the contents of the 2-port RAM which communicates with the NC during initialization is checked.1

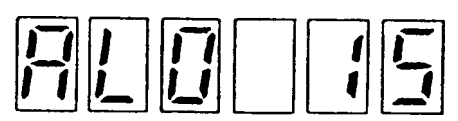

| Item                                                                                                    | Cause                                                                                                | Check                                                                                                    | Remedy                                                                                      |
|----------------------------------------------------------------------------------------------------|----------------------------------------------------------------------------------------------------|----------------------------------------------------------------------------------------------------|---------------------------------------------------------------------------------------------|
| 1                                                                                                    | The connector (CN1A)<br>which is linked with the<br>NC through the bus is<br>not securely connected. | <ul> <li>Check the looseness of the connector.</li> <li>Check that the set screws of the connector are not loosen. (See Appendixes 1-6 to 1-9 and 2-3.)</li> </ul> | • Securely connect the connec-<br>tor and tighten the screws.                               |
| 2                                                                                                    | The cable (CAM11) which<br>is connected with the NC<br>through the bus is<br>defective.              | • Replace the cable with the new one.                                                                                                    |                                                                                             |
| 3                                                                                                    | The ground wires of the NC, amplifier, and motor are not correctly con-<br>nected.                   | • Visually check that the<br>ground wires are correctly<br>connected by referencing<br>Appendix 1.                                                                 | • Correclty connect the ground wires.                                                       |
| 4                                                                                                    | The signal cable is not correclty shielded.                                                          | • Visually check that the<br>signal cable is correctly<br>shielded by referencing<br>Appendix 1.                                                                   | • Correctly shield the signal cable.                                                        |
| 5                                                                                                    | The printed circuit<br>board SF-TL card is<br>defective_                                             | • Replace the SF-TL card with<br>a new one and check that the<br>equipment correctly works.<br>(See Appendix 6(3))                                                 | • Replace the SF-TL card with<br>a new one.<br>(See Section 2.4.3.)                         |
| 6 The NC side printed<br>circuit board MC611 or<br>MC632 is defective.<br>6 MC632 is defective.<br>6 MC632 is defective.<br>6 MC632 is defective.<br>6 MC632 is defective.<br>7 MC632 is defective.<br>7 |                                                                                                    | • Replace the MC611 or MC632<br>cards with new ones and check<br>that the equipment correctly<br>work.<br>(See "M300 Series Maintenance<br>Manual".)               | • Replace the MC611 or UC632<br>cards with the new ones.<br>MC632: M310<br>MC611: All other |

|    | _   | •   | -            |     |               |     |      |
|----|-----|-----|--------------|-----|---------------|-----|------|
| 1  | Tr  | OUT | <u>, 1</u> 4 | beh | $n \cap \cap$ | + 1 | na   |
| τ. | **. | uu  | , T (        |     | 100           | ີພາ | -119 |

(4) Alarm No.17 (BE) P.C.B error [Whether a component (especially A/D converter) on the printed cir-cuit board is normal or abnormal is checked. ]

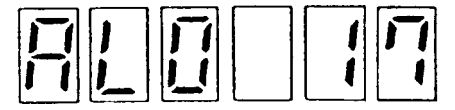

| Item | Cause                                                                                           | Check                                                                                            | Remedy                                                                                                    |
|------|-------------------------------------------------------------------------------------------------|--------------------------------------------------------------------------------------------------|----------------------------------------------------------------------------------------------------|
| 1    | A component (especially, $A/D$ converter) on the printed circuit board SF-CA card is defective. | • Replace the SF-CA card with<br>the new one and check that<br>the equipment correctly<br>works. | • Replace the SF-CA card with<br>the new one.<br>(See Section 2.4.4.)                                                                                                    |
| 2    | The power of the equip-<br>ment is turned on while<br>the NF in the unit is<br>turned off.      | • Check that the NF is turned off.                                                               | <ul> <li>Turn on the NF.</li> <li>To check only the control circuit without appearance of alarm No.17, set the parameter X58 CVHS to "1". However, to return back to the normal operation mode, make sure to set the #58 CVHS to "0". Otherwise, the LED1 (which lights during regeneration) on the SF-CA card continuously lights.</li> </ul> |

## (5) Alarm No.20(NS1) IC MAC007 Error [The internal codes of the IC MAC007 on the SF-CA card are checked.]

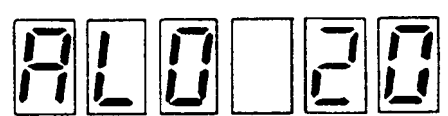

| Item | Cause                                                                             | Check                                                                                       | Remedy                                                                                         |
|------|-----------------------------------------------------------------------------------|---------------------------------------------------------------------------------------------|------------------------------------------------------------------------------------------------|
| 1    | The IC (MAC 007) on the printed circuit board SF-CA card does not correctly work. | • Replace the SF-CA card with a<br>new one and check that the<br>equipment correctly works. | • Replace the printed circuit<br>board SF-CA card with the<br>new one.<br>(See Section 2.4.4.) |

1.3 Checking method and remedy of trouble classification B

(6) Alarm No.21(NS2) No Signal 2 (Spindle ENC) [The signals of phases A, B, and C of the spindle orientation encoder are checked during orientation and synchronous tapping state.1

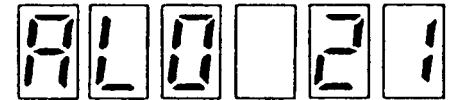

| Item | Cause                                                                      | Check                                                                                                    | Remedy                                                                                                    |
|------|----------------------------------------------------------------------------|----------------------------------------------------------------------------------------------------|----------------------------------------------------------------------------------------------------|
| 1    | The cable (MR-20LF) to<br>the spindle orientation<br>encoder is defective. | <ul> <li>Observe the signal waveform from the encoder using an oscilloscope.</li> <li>Check the check pins on the printed circuit board SF-TL card.</li> <li>Between CH1 and DGA, for phase A</li> <li>Between CH2 and DGA, for phase B</li> <li>Between CH3 and DGA, for phase 2 (See Appendixes 6(3) and 9(3).)</li> <li>Replace the cable with a new one and check that the equipment correctly works. (See Appendix 1 - 7.)</li> </ul> | • Replace the cable to the<br>encoder with the new one.<br>(See Appendix 3 (2).)                                                                                                    |
| 2    | The encoder for the spindle orientation is defective.                      | <ul> <li>Check the wave form in the same manner as Item 1 above.</li> <li>Replace the encoder with a new one and check that the equipment correctly works. (See Appendix 7.)</li> </ul>                                                                                                    | • Replace the encoder with the new one.                                                                                                    |
| 3    | The printed circuit<br>board SF-TL card is<br>defective.                   | • Observe the signal waveform<br>from the encoder at CONB<br>on the SF-TL card using the<br>oscilloscope and check that<br>it is normal.<br>(See Appendix 1 - 7.)                                                                                                    | • Replace the printed circuit<br>board SF-TL card with a<br>new one.<br>(See Section 2.4.3.)                                                                                                    |
| 4    | The 5V power is not<br>supplied from the NC<br>side to the encoder.        | <ul> <li>Check the 5V power on the NC side.</li> <li>Replace the cable with a new one and check that the equipment correctly works.</li> </ul>                                                                                                    | <ul> <li>Repair the power supply on the NC side.<br/>Refer to M300 series Maintenance manual</li> <li>Replace the cable with a new one.</li> <li>If the 5 V power is not supplied from the NC side (namely, when CONAA is not connected with the NC), shortcircuit the pin 5 on the SF-TL card to pins 2 and 3 (no power supply form the NC).</li> </ul> |

(Note) The correct output waveform of the encoder is as follows:

(a) When the spindle of the machine rotates counterclockwise at approx. 500 rpm while the bit 8 of the parameter ORS2 is 0:

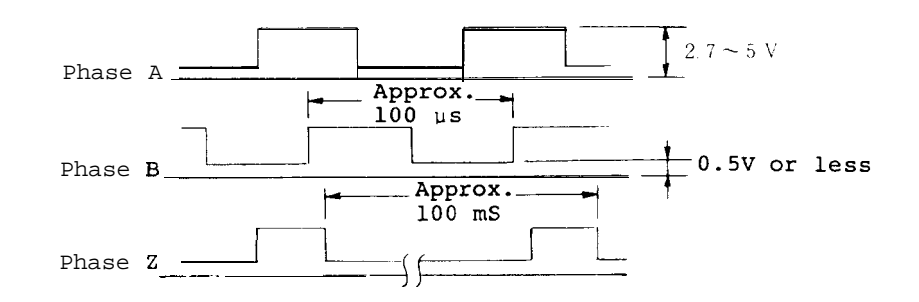

- (b) When the spindle of the machine rotates clockwise at approx. 500 rpm and when the bit 8 of the parameter OSR2 is 0, the same waveform as the above figure occurs.
- (7) Alarm No.22(NSS) IC MAC012 Error
  [The internal codes of the IC MAC012
  are checked. 1

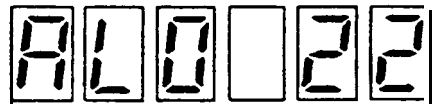

| Item | Cause                                                                                                    | Check                                                                                                    | Remedy                                                                                         |  |
|------|----------------------------------------------------------------------------------------------------|----------------------------------------------------------------------------------------------------|------------------------------------------------------------------------------------------------|--|
| 1    | The IC (MAC 012) and<br>the related circuits on<br>the printed circuit<br>board SF-CA card do<br>not correctly work. | • Replace the SF-CA card with a<br>new one and check that the<br>equipment correctly works.<br>(See Appendix 6(1)) | • Replace the printed circuit<br>board SF-CA card with the<br>new one.<br>(See Section 2.4.4.) |  |

pullit in open lei P malit & Viri in ring Smou (13) Alarm No. 23 (OSE) Speed Control Error Excess

Item

1 Troubleshooting 1.3 Checking method and remedy of trouble classification B

4

[The difference between the speed reference value and real speed is checked and if the deviation which is 50 rpm or more lasts for 12 sec. or more, an alarm occurs.1

| Item | Cause                                                                                                    | Check                                                                                                    | Remedy                                                                                                    |
|------|----------------------------------------------------------------------------------------------------|----------------------------------------------------------------------------------------------------|----------------------------------------------------------------------------------------------------|
| 1    | The phase sequence of<br>wires U, V, and W which<br>are connected between<br>the amplifier and the<br>motor is incorrect.                    | <ul> <li>Increase the reference speed and check that the motor rotates at a low speed.</li> <li>Visually check the phase sequence of wires U, V, and W.</li> </ul>                                                                                                    | • Correctly connect the wires<br>U, V, and W between the<br>amplifier and the motor.                                                                                                    |
| 2    | One of the wires U, V,<br>and W which are con-<br>nected between the<br>amplifier and the motor<br>is broken.                                | <ul> <li>Check that the motor does not smoothly rotate.</li> <li>Remove the wires U, V, and W on the amplifier side and check that there is no electric discontinuity in the wires U, V, and W.</li> </ul>                                                                                                    | • Replace the power wire which<br>is broken with a <i>new one.</i>                                                                                                    |
| 3    | The motor is overloaded.                                                                                                    | • Check whether the motor is<br>overloaded using a load meter<br>or load display in the status<br>display mode.<br>(See Section 1.1.1)                                                                                                    | • Review the cutting condition and tool being used.                                                                                                    |
| 4    | The printed circuit<br>board SF-CA card is<br>defective.                                                                                     | • Replace the SF-CA card with a new one and check that the equipment correctly works.                                                                                                    | • Replace the printed circuit<br>board SF-CA card with the<br>new one.<br>(See Chapter 2.)                                                                                                    |
| 5    | The integration gain<br>parameter VKI (amplifier<br>parameter X37; NC para-<br>meter: <b>#23)</b> of the speed<br>loop is set to 0.          | • Check the parameters being<br>set by referencing Section<br>1.1.1 or 1.1.2.                                                                                                    | <ul> <li>Set the parameters to the standard values by referencing Reference 1.2.2 or 1.2.3.</li> <li>If the motor unstably rotates, set the parameters to correct values by referencing Alarm No. 31 Item 2.</li> </ul>                                               |
| б    | The volume on the<br>printed circuit board<br>for the motor built-in<br>encoder (in the motor<br>terminal box) is not<br>correctly adjusted. | <ul> <li>Check that the motor rotates at several ten rpm and the speed display is "0".</li> <li>Set the parameters of the amplifier as follows and input the speed reference and start command to rotate the motor at a low speed. The parameter 00 becomes valid just after it is set to "1". Since the parameter is cleared when the power is turned off or reset, after it is set to "1", input the speed reference and start command.</li> </ul> | • Adjust the volume VR1, VR2,<br>VR3, and VR4 so that the<br>output waveforms of phases<br>A and B are in the stand-<br>ard value range by refer-<br>encing the section relat-<br>ing to adjustment and<br>replacement of motor<br>built-in encoder (Section<br>6.9). |

Continued on the next page.

1.3 Checking method and remedy of trouble classification B

| Item | Cause                                                                                                  | Check                                                                                                    | Remedy                                                                                                    |
|------|----------------------------------------------------------------------------------------------------|----------------------------------------------------------------------------------------------------|----------------------------------------------------------------------------------------------------|
|      |                                                                                                    | <ul> <li>Check the signal waveform at<br/>the check pins on the printed<br/>circuit board SF-CA card<br/>using an oscilloscope.</li> <li>Phase A signal: CH44-CH9<br/>(or AGA)</li> <li>Phase B signal: CH45-CH9<br/>(or AGA)</li> <li>(See Appendixes 6(1) and<br/>9(1).)</li> <li>(Note) Before using the check<br/>pins, the power of the<br/>amplifier should have been<br/>turned off.</li> </ul>                                                                                                    |                                                                                                    |
| 7    | The printed circuit<br>board in the motor<br>built-in encoder<br>(motor terminal box) is<br>defective. | <ul> <li>Check that the motor rotates at several ten rpm and the speed display indicates "0".</li> <li>Like the same manner as the Item 6 above, in the open loop state, rotate the motor at a low speed.</li> <li>Like the same manner as the Item 6, check the signal waveform of the check pins on the SF-CA card using an oscilloscope.</li> <li>By referencing the description relating to adjustment and replacement of the motor built-in encoder described in Section 2.9, observe the waveforms between PA and PGA and between PB and PGA using an oscilloscope and check that they can be in the standard value range using volume resistors (VR1, VR2, VR3 and VR4).</li> </ul> | • Replace the printed circuit<br>board in the motor terminal<br>box and adjust the controls<br>by referencing Section 2.9.                                                                                               |
| a    | The sensor in the motor<br>built-in encoder is<br>defective.                                           | • Check that the output wave-<br>forms between PA and PGA and<br>between PB and PGA on the<br>encoder printed circuit board<br>cannot be adjusted in the<br>standard value range even<br>after the printed circuit<br>board has been replaced in<br>the manner described in the<br>Item 7 above.                                                                                                    | <ul> <li>Replace the entire motor<br/>with a new one.</li> <li>If the motor cannot be<br/>replaced, replace it<br/>together with the sensor<br/>and printed circuit board<br/>by referencing Section<br/>2.9.</li> </ul> |

(9) Alarm No.24(BRT) Breaker Trip

(10) Alarm No.25(COC) Converter Overcurrent

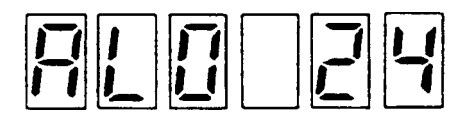

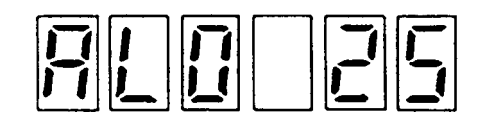

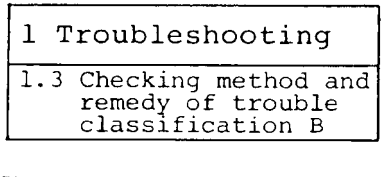

#### (11) Alarm No.32(OC) Inverter Overcurrent

| RL [] |  |
|-------|--|
|-------|--|

| Item | Cause                                                                                                    | Check                                                                                                    | Remedy                                                                                                    |
|------|----------------------------------------------------------------------------------------------------|----------------------------------------------------------------------------------------------------|----------------------------------------------------------------------------------------------------|
| 1    | The input power voltage<br>waveform is defective.                                                                                                    | <ul> <li>Observe the voltage waveforms at the input terminals X1, X2, and X3 of the amplifier using an oscilloscope.</li> <li>Check that the voltage waveforms are as follows even in the acceleration or deceleration state.</li> <li>(a) If the waveform is partially lost: <ul> <li>It should be 100 us or less.</li> <li>(b) If the peak value drops:</li> </ul> </li> <li>It should be 2 to 3% or less.</li> </ul> | <ul> <li>Increase the power capacity.</li> <li>Thicken the size of the cable between the input power supply and amplifier.</li> <li>Check other semiconductor devices which generate distorted waveforms and install surge killers and so force.</li> <li>(For example, MATSUO made, rating 200 VAC, DCR2-12003-5041, etc.)</li> </ul> |
| 2    | The input power imped-<br>ance is high.<br>(Example, in the cases<br>that two transformers<br>are connected in series<br>or a variable auto-<br>transformer is con-<br>nected) | <ul> <li>Check that the alarm occurs<br/>only when the motor speed<br/>decelerates from a high<br/>speed.</li> <li>Check that the input voltage<br/>temporarily drops to 170 V<br/>or less when the motor<br/>decelerates.</li> </ul>                                                                                                    | <ul> <li>Replace the power supply<br/>with an other one whose<br/>power impedance is low.</li> <li>Tighten the screws of con-<br/>nections between the input<br/>power supply and amplifier.</li> </ul>                                                                                                    |
| 3    | The input power <b>fre</b> -<br>quency remarkably<br>changes.                                                                                                    | <ul> <li>Check the voltage frequencies<br/>at the input terminals X1,<br/>X2, and X3 of the amplifier<br/>using a frequency counter.</li> </ul>                                                                                                    | • Check the cause of the fre-<br>quency variation and adjust<br>the related controls so<br>that it is in the specifica-<br>tion range.                                                                                                    |
| 4    | The motor selection<br>parameters <b>#01</b> and <b>#02</b><br>are not correctly set.                                                                                          | • Check that the parameters are<br>correctly set by referencing<br>Reference 1.2.2.                                                                                                    | • Correctly set the para-<br>meters.<br>(See Reference 1.2.3.)                                                                                                    |
| 5    | The transistor module is defective.                                                                                                    | <ul> <li>Check that this alarm occurs even after the equipment is reset.</li> <li>Disconnect the cable between the amplifier and motor and check that this alarm occurs when only the amplifier is operated. (See Appendix 1-2.1</li> </ul>                                                                                                    | • Replace the main circuit<br>unit of the amplifier with<br>a new one.                                                                                                    |

1.3 Checking method and remedy of trouble classification B

|    | Cause                                                                      | Check                                                                                                    | Remedy                                                                                                    |
|----|----------------------------------------------------------------------------|----------------------------------------------------------------------------------------------------|----------------------------------------------------------------------------------------------------|
|    | The diode stack is defective.                                              | • Check the diode stack in the same manner as the Item 5 above.                                                                                                    | <ul> <li>Replace the main circuit<br/>unit of the amplifier with<br/>a new one.</li> <li>(Note) See Section 2.6 and<br/>2.7.</li> </ul>                                                                                                    |
|    | The surge absorbers and condensers are defec-<br>tive.                     | • Check them in the same manner as the Item 5 above.                                                                                                    | • Replace the main circuit<br>unit of the amplifier with<br>a new one.                                                                                                    |
| 8  | The current detection<br>circuit is defective.                             | <ul> <li>Observe the waveforms at the<br/>following check pins using an<br/>oscilloscope and check that<br/>the peak value exceeds 10 V.</li> <li>Between CH39 and AGA:<br/>Regenerative converter<br/>side</li> <li>Between CH42 and AGA:<br/>Converter side</li> <li>Between CH43 and AGA:<br/>Inverter side</li> <li>(See Appendix 9(1).)</li> </ul> | <ul> <li>Replace the printed circuit<br/>board SF-CA card with a new<br/>one.<br/>(See Section 2.4.4.)</li> <li>(Note) Normally, the peak<br/>voltage is in the range<br/>from 6 to 7 V while the<br/>motor accelerates or<br/>decelerates.</li> </ul> |
| 9  | The motor is overloaded.                                                   | • Check that the motor is over-<br>loaded using a load meter or<br>the load display in the<br>status display mode (see<br>Section 1.1.1).                                                                                                    | <ul> <li>Review the cutting condition<br/>and tool being used.</li> </ul>                                                                                                    |
| 10 | The cable connections<br>between the amplifier<br>and motor are incorrect. | <ul> <li>Visually check the cable connections.</li> <li>Check that the screws of the cable connection terminal are loosen.</li> </ul>                                                                                                    | <ul> <li>Correctly connect the cables.</li> <li>Tighten the screws being loosen.</li> </ul>                                                                                                    |
| 11 | The wiring of the motor<br>is rare-shortcircuited<br>or earth-grounded.    | Disconnect the cables between<br>the amplifier and motor and<br>check the insulation resist-<br>ance between the following<br>leads.<br>Between U and W; between V<br>and W; between U and W;<br>between each of U, V, and<br>W and E                                                                                                    | > Replace the motor with a new one.                                                                                                    |
(12) Alarm No.26 (PL) Power Phase Lack [When R and T of phases R, S, and T are normal, whether there is phase S is checked.]

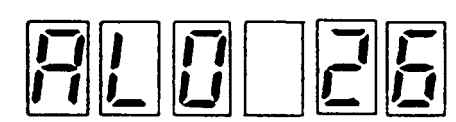

| Item | Cause                                                                                | Check                                                                                                    | Remedy                                                                     |
|------|--------------------------------------------------------------------------------------|----------------------------------------------------------------------------------------------------|----------------------------------------------------------------------------|
| 1    | One of phases R, S, and<br>T is lacked when the<br>power is turned on.               | • Check the voltage between any<br>two phases of R, S, and T at<br>the input power terminals S1,<br>X2, and X3 using a circuit<br>tester. | • Check the cause of the phase<br>lack and take proper<br>countermeasures. |
| 2    | One of the fuses F1, F2,<br>and F3 has been blown<br>when the power is turned<br>on. | • Check the electric continuity<br>of each fuse using the <b>cir</b> -<br><b>cuit</b> tester.                                             | • Replace the fuse being blown<br>with a new one.<br>(See Section 2.1.)    |

#### (13) Alarm No.27 (CPUE) CPU Error (Division error)

| (13) | [This alarm occurs when an CPU operation where<br>a value is divided by 0 is executed or the<br>result of division is overflowed.)     |                                                                                                    |                                                                                                    |  |
|------|----------------------------------------------------------------------------------------------------|----------------------------------------------------------------------------------------------------|----------------------------------------------------------------------------------------------------|--|
| Item | Cause                                                                                                    | Check                                                                                                    | Remedy                                                                                                    |  |
| 1    | The parameter relating<br>to gear ratio is in-<br>correctly set.                                                                       | • Check the parameter by <b>refer-</b><br>encing Reference 1.2.2 for<br>that which is set from the<br>amplifier and Reference 1.2.3<br>for that which is set from<br>the NC. | • Correctly set the parameter.<br>(Note) Compare the parameter<br>in the parameter list on<br>the cover of the amplifier<br>with that being set.<br>(See Appendix 10) |  |
| 2    | The connector (CN1A)<br>which is linked with the<br>NC through the bus is<br>loose.                                                    | • Check the cable in the same<br>manner as the alarm No. 15<br>(ME2).                                                                                                    | • Securely connect the connec-<br>tor and the set screws.                                                                                                    |  |
| 3    | The cable (CAM11) which<br>is linked with the NC<br>through the bus is<br>defective.                                                   | • Check the cable in the same<br>manner as the alarm No. 15<br>(ME2).                                                                                                    | • Replace the cable with a new one.                                                                                                    |  |
| 4    | The following parameters<br>relating to the gain of<br>the speed loop are in-<br>correct. VKP, VKI, ORS1.                              | • Check the parameters by referencing Reference 1.2.3.                                                                                                    | • Correctly set the parameters.<br>(Note) Compare the parameters<br>in the parameter list on<br>the amplifier cover with<br>those being set.<br>(See Appendix 10.)    |  |
| 5    | When a special motor is<br>used (when <b>#01</b> and 02<br>are set), the motor<br>constants <b>#81</b> to <b>#AF</b> are<br>incorrect. | • Compare the <b>parameters</b> in<br>the parameter list on the<br>amplifier cover with those<br>being set.<br>(See Appendix 10.)                                            | • Correctly set the parameters                                                                                                    |  |

# (14) Alarm No.31(0S) Overspeed (The real speed of the motor is checked and when it exceeds 115% of the motor maximum speed, this alarm occurs.)

# 

| Item | Cause                                                                         | Check                                                                                                    | Remedy                                                                                                    |  |
|------|-------------------------------------------------------------------------------|----------------------------------------------------------------------------------------------------|----------------------------------------------------------------------------------------------------|--|
| 1    | The reference speed<br>exceeds 115% of the<br>maximum speed.                  | <ul> <li>Compare the reference speed<br/>with the following maximum<br/>speed being set.</li> <li>Parameter being set from<br/>the amplifier: #31(TSP)</li> <li>Parameter being set from<br/>the NC: #17(TSP)</li> <li>(See References 1.2.2(2)<br/>and 1.2.3(3).)</li> </ul>                                                                                                    | <ul> <li>Decrease the reference speed.</li> <li>Correctly set the parameter for motor maximum speed.</li> </ul>                                                                                                    |  |
| 2    | The speed control system<br>is unstable and an <b>over</b> -<br>shoot occurs. | <ul> <li>Observe and check the signal between the speed signal terminals SMO and OM using an oscilloscope (See Appendixes 1-4 and 1-5).</li> <li>115% Speed being set.</li> <li>If the signal output is saturated when it exceeds 10 V because a too high speed is set, check that the voltage rises to around 115% in the speed mode of the status display (see Section 1.1.1) or using the NC CRT monitor.</li> </ul> | <ul> <li>Decrease the parameter<br/>values of the speed loop<br/>gain VKP and VKI (amplifier<br/>parameter #36 and #37 or NC<br/>parameters #22 and X23).</li> <li>(Note) To check the occurrence<br/>of the alarm:<br/>Set VKP and VKI to "63" and<br/>"1" respectively and check<br/>that the alarm occurs.</li> <li>(a) If the alarm occurs,<br/>replace the SF-CA card<br/>with a new one.</li> <li>(b) If the alarm does not<br/>occur,<br/>decrease the parameter<br/>values of VKP and VKI.</li> </ul> |  |
| 3    | The motor built-in <b>en-</b><br>coder is defective.                          | <ul> <li>In the same manner as the alarm No.23(OSE), check the encoder output signal waveform using the oscilloscope.</li> <li>Rotate the motor using the reference speed which is slower than the middle speed and check that the frequencies of the signals of the phase A or B satisfy the following relation.</li> <li>f(Hz) = 256/60 × (motor speed(rpm))</li> </ul>                                               | • In the same manner as the alarm No.23(OSE), adjust or replace the motor built-in encoder with a new one.                                                                                                    |  |
| 4    | The printed circuit<br>board SF-CA card is<br>defective.                      | • Replace the SF-CA card with<br>a new one and check that it<br>correctly works.                                                                                                    | • Replace the printed circuit<br>board with a new one.<br>(See Section 2.4.4.)                                                                                                    |  |

#### (15) Alarm No.33(OV)Overvoltage

[The voltage in the converter circuit is checked and if it exceeds 400 V, this alarm occurs.)

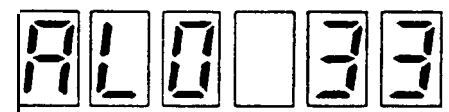

| Item | Cause                                                                                                    | Check                                                                                       | Remedy                                                                                                    |
|------|----------------------------------------------------------------------------------------------------|---------------------------------------------------------------------------------------------|----------------------------------------------------------------------------------------------------|
| 1    | The input power voltage<br>waveform is abnormal.                                                                        | • In the same manner as the<br>alarm No.24, No.25, and<br>No.32, check the waveform.        | <ul> <li>See the alarm No.24/No.25/<br/>No.32.</li> <li>Increase the power capacity.</li> <li>Thicken the size of the<br/>cable between the input<br/>power supply and the ampli-<br/>fier.</li> <li>Improve other components<br/>which generate distorted<br/>waves by installing surge<br/>killers and so forth.</li> </ul> |
| 2    | The input power imped-<br>ance is high.                                                                                 | • In the same manner as the alarm No.24/No.25/No.32, check the input power.                 | <ul> <li>See the alarm No.24/No.25/<br/>No.32.</li> <li>Replase the power supply<br/>with that whose impedance<br/>is low.</li> <li>Tighten the screws of the<br/>cable connections between<br/>the input power and ampli-<br/>fier.</li> </ul>                                                                               |
| 3    | An instantaneous power<br>failure occurs in the<br>input voltage or the<br>voltage drops when the<br>motor decelerates. | • In the same manner as the alarm No.10(UV), check the input power.                         | <ul> <li>See the alarm No.10(UV).</li> <li>Check the cause of the<br/>instantaneous power failure<br/>or voltage drop and improve<br/>the power condition.</li> </ul>                                                                                                    |
| 4    | The printed circuit<br>board SF-CA card is<br>defective.                                                                | • Replace the SF-CA card with<br>a new one and check that the<br>equipment correctly works. | • Replace the printed circuit<br>board SF-CA card with a<br>new one.<br>(See Section 2.4.4.)                                                                                                    |
| 5    | The main circuit unit is defective.                                                                                     | • Check the regenerative<br>transistor module by <b>refer-</b><br>encing Section 2.5.       | • Replace the amplifier main<br>circuit unit with a new<br>one.<br>(Note) See Section 2.7.                                                                                                    |

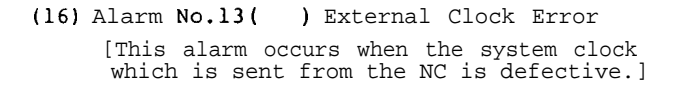

(17) Alarm No.34(DP) Data Parity

[The parity of the data whick is transmitted from the NC is checked.]

#### (18) Alarm No.35 (DE) Data Error

[This alarm occurs when the position reference of the synchronous tap which is transmitted from the NC is too large.]

(19) Alarm No.36(TE) Transfer Error

[This alarm occurs when data from the NC is not completed.]

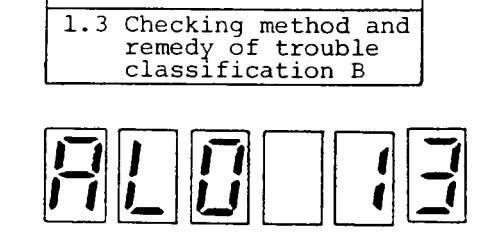

1 Troubleshooting

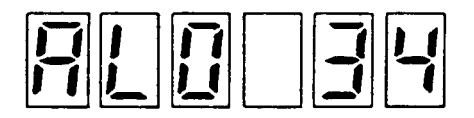

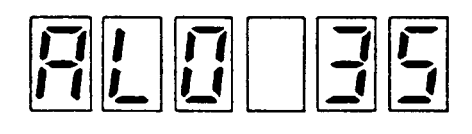

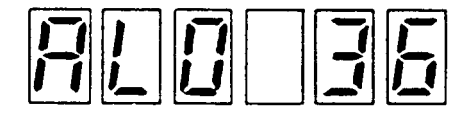

| Item | Cause                                                                                        | Check                                                                                                    | Remedy                                                                                       |
|------|----------------------------------------------------------------------------------------------|----------------------------------------------------------------------------------------------------|----------------------------------------------------------------------------------------------|
| 1    | The connector (CN1A)<br>which is linked with the<br>NC through the bus is<br>loosed.         | • In the same manner as the alarm No.15(ME2), check the connector.                                                                                                    | • Tighten the connector and mounting screws.                                                 |
| 2    | The cable (CAM11) which<br>is linked with the NC<br>through the bus is<br>defective.         | • In the same manner as the alarm No.15(ME2), check the connector.                                                                                                    | • Replace the cable with a new one.                                                          |
| 3    | The NC, amplifier, and<br>motor are not correctly<br>grounded.                               | • In the same manner as the alarm No.15(ME2), check the grounding.                                                                                                    | • Correctly ground them.                                                                     |
| 4    | The signal cable is not correctly shielded.                                                  | • In the same manner as the alarm No.15(ME2), check the shielding of the signal cable.                                                                                                    | • Correctly sheild the signal cable.                                                         |
| 5    | The termination resistor<br>of the bus connection is<br>abnormal.                            | <ul> <li>Check that the termination resistor is correctly installed. (See Appendixes 1-6 to 1-9.)</li> <li>Replace the termination resistor with a new one and check that the equipment correctly works.</li> </ul> | • Replace the termination<br>resistor.<br>(See Appendix 3(2).)                               |
| 6    | The bus interface cir-<br>cuit of the printed cir-<br>cuit board SF-TL card is<br>defective. | • Replace the SF-TL card with a new one and check that the equipment correctly works.                                                                                                    | • Replace the printed circuit<br>board SF-TL card with a<br>new one.<br>(See Section 2.4.3.) |

Continued on the next page.

1 Troubleshooting

1.3 Checking method and remedy of trouble classification B

| Item | Cause                                                                                                    | Check                                                                                                    | Remedy                                         |
|------|----------------------------------------------------------------------------------------------------|----------------------------------------------------------------------------------------------------|------------------------------------------------|
| 7    | The bus interface cir-<br>cuit of the printed cir-<br>cuit board MC611/MC632<br>card on the NC side is<br>defective. | • Replace the MC611/MC632 card<br>with a new one and check that<br>the equipment correctly works.                                                           | • Replace the MC611/MC632 card with a new one. |
| 8    | A travel command which<br>exceeds the specifica-<br>tion value is issued<br>from the program.                        | • Check that the spindle speed<br>reference exceeds<br><u>6192 x 10<sup>6</sup></u> (rpm) .<br>(Parameter<br>GRA = number of gear teeth<br>on spindle side) | • Correct the program.                         |

#### (20) Alarm No.37(PE) Parameter Error

(This alarm occurs when a parameter which exceeds the allowable range is set.1

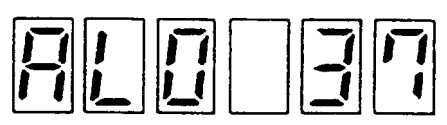

| Item | Cause                                                       | Check                                                                                                    | Remedy                               |
|------|-------------------------------------------------------------|----------------------------------------------------------------------------------------------------|--------------------------------------|
| 1    | A parameter which<br>exceeds the allowable<br>range is set. | • Check that the parameter be-<br>ing set accords with that in<br>the parameter list by refer-<br>encing Reference 1.2.2 for<br>the parameter being set from<br>the amplifier and Reference<br>1.2.3 for that <b>being</b> set from<br>the NC. | • Correctly set the parameter value. |

Check OHD 100 Pas 140

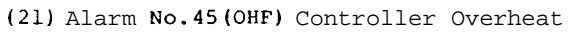

[This alarm occurs when the thermal protect which is installed in the controller exceeds the temperature being set.] (Ambient temperature: 60°C, Fin temperature : 100°C

| l Troubleshooting                                                |  |  |  |  |
|------------------------------------------------------------------|--|--|--|--|
| 1.3 Checking method and<br>remedy of trouble<br>classification B |  |  |  |  |

| RL |  |  | 4 | 5 |
|----|--|--|---|---|
|----|--|--|---|---|

| Item | Cause                                                                                                    | Check                                                                                                    | Remedy                                                                                                    |
|------|----------------------------------------------------------------------------------------------------|----------------------------------------------------------------------------------------------------|----------------------------------------------------------------------------------------------------|
| 1    | The fan which cools the fin is defective.                                                                                                    | • Check that the fan normally rotates.                                                                                                    | • Replace the cooling fan with<br>a new one.<br>(See Section 2.3.)                                                                                                    |
| 2    | The ambient temperature<br>of the amplifier is high.                                                                                                    | • Measure the ambient <b>temper-</b><br>ature of the amplifier in the<br>high voltage panel.                                                                                                    | <ul> <li>Unless the cooling unit in the high voltage panel correctly works, replace it with a new one.</li> <li>If the ambient temperature exceeds 55°C, strengthen the cooling power.</li> </ul> |
| 3    | The equipment is <b>over-</b><br>loaded.                                                                                                    | <ul> <li>Check the load condition using a load meter or the load display (see Section 1.1.1) in the status display mode.</li> <li>Check that the equipment is frequently started and stopped.</li> </ul>                                                                                             | <ul> <li>Review the cutting condition<br/>and tool.</li> <li>Decrease the frequency of<br/>start and stop operations.</li> </ul>                                                                  |
| 4    | The thermal protector<br>(THS2) which is instal-<br>led on the fin is<br>defective.<br>Alternatively, the<br>thermal protector(THS1)<br>which detects the<br>ambient temperature of<br>the amplifier is defec-<br>tive.<br>THS1 setting tempera-<br>ture = 60°C<br>(Ambient temperature)<br>THS2 setting tempera-<br>ture = 100°C<br>(Fin temperature) | <ul> <li>Check that electricity<br/>does not flow between the<br/>ends of the thermal protec-<br/>tor by referencing Appendix<br/>4, "Main circuit block dia-<br/>gram" and Appendix 5,<br/>"Spindle amplifier component<br/>layout".</li> <li>(Note) Separately check THS1<br/>and THS2.</li> </ul> | • Replace the thermal protec-<br>tor THS1 or THS2.<br>(See Section 2.2.)                                                                                                    |
| 5    | The alarm detection cir-<br>cuit in the printed cir-<br>cuit board SF-CA card is<br>defective.                                                                                                    | • Replace the SF-CA card with<br>a new one and check that<br>the equipment correctly<br>works.                                                                                                    | • Replace the printed circuit<br>board SF-CA card with a<br>new one.<br>(See Section 2.4.4.)                                                                                                    |
| 6    | The cooling fan is dirty<br>by dust and the cooling<br>effect is degraded.                                                                                                    | • visually or by touching the cooling fan, check the degree of dirt.                                                                                                    | • Clean the cooling fan using<br>a factory utility air or<br>vacuum cleaner.                                                                                                    |

(22) Alarm No.46(OHM) Motor Overheat
 [This alarm occurs when the thermal protector which is installed in the motor exceeds the temperature being set (145°C).]

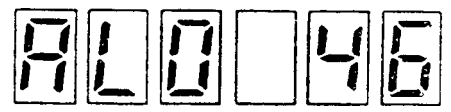

| Item | Cause                                                                                                    | Check                                                                                                    | Remedy                                                                                                    |  |
|------|----------------------------------------------------------------------------------------------------|----------------------------------------------------------------------------------------------------|----------------------------------------------------------------------------------------------------|--|
| 1    | The motor cooling fan is<br>defective.                                                                                              | • Visually check that the fan motor normally rotates.                                                                                                    | Replace the motor cooling<br>fan with a new one.<br>(See Section 2.8.)                                                                                                    |  |
| 2    | The motor cooling systen is dirty.                                                                                                  | • Visually or by touching the cooling system, check the degree of dirt.                                                                                                    | <ul> <li>Clean the cooling system<br/>using the factory utility<br/>air or vacuum cleaner.</li> </ul>                                                                                                    |  |
| 3    | Check that the air in-<br>take portion of the<br>motor cooling fan is<br>clogged with foreign<br>matter or machine com-<br>ponents. | • Visually check the position<br>of the foreign matter or<br>components.                                                                                                    | <ul> <li>Remove the foreign matter.</li> <li>Change the position of the machine components.</li> </ul>                                                                                                    |  |
| 4    | The motor is overloaded.                                                                                                    | <ul> <li>Check the load of the motor using a load meter or the load display in the status display mode (see Section 1.1.1).</li> <li>Check that the motor is frequently started and stopped.</li> </ul>                          | <ul> <li>Review the cutting condition<br/>and tool.</li> <li>Decreas the frequency of the<br/>start and stop operations.</li> </ul>                                                                                                    |  |
| 5    | The motor built-in<br>thermal protector is<br>defective.                                                                            | • After stopping the motor and<br>turning the cooling fan to<br>fully cool the motor, check<br>that the motor leads OHS1 and<br>OHS2 is shortcircuited.<br>(When they are shortcircuited<br>the thermal protector is<br>normal.) | <ul> <li>Shortcircuit OHS1 and OHS2<br/>of CON2 on the amplifier<br/>side as a temporary repair<br/>and continue the operation.<br/>(See Appendixes 1-4 and 1-5)</li> <li>At a convenient time, re-<br/>place the motor with a new<br/>one.</li> </ul> |  |
| 6    | The following cable con-<br>nections are defective.<br>Motor Amplifier<br>side side<br>OHS1 - CON2 pin 3<br>OHS2 - CON2 pin 2       | • Check the wire breakage or<br>connector imperfect contact<br>using a circuit tester.                                                                                                    | <ul> <li>Replace the signal cable with a new one.</li> <li>Repair the connector's imperfect contact or replace the connector with a new one.</li> </ul>                                                                                                |  |

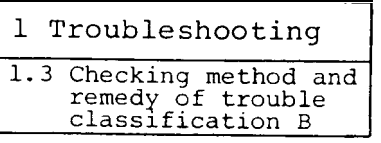

11

#### (23) Alarm No.52(OD) Over Droop

[This alarm occurs when the position error becomes too large in synchronous tapping mode (for 8 rotations against the reference value.)]

| Item | Cause                                                                                                    | Check                                                                                                    | Remedy                                                                                                    |  |
|------|----------------------------------------------------------------------------------------------------|----------------------------------------------------------------------------------------------------|----------------------------------------------------------------------------------------------------|--|
| 1    | The parameter <b>#03 (PLG)</b><br>which is set from the<br>amplifier is not <b>cor</b> -<br>rectly set.       | • Check the parameter being set<br>by referencing Reference<br>1.2.2(2).                                                                                                    | • Correctly set the parameter value.                                                                                                 |  |
| 2    | The bits 8 and E of the<br>parameter ORS2 (#30 for<br>amplifier; #16(PR) for<br>NC) are not correctly<br>set. | • Check the parameter being set<br>by referencing Reference<br>1.2.2 (2) and 1.2.3(3).                                                                                                    | • Correctly set the parameter values.                                                                                                |  |
| 3    | The orientation encoder is defective.                                                                         | • In the same manner as the alarm No.21(NS2), check the signal waveform from the encoder.                                                                                                    | • Replace the encoder with a new one.                                                                                                |  |
| 4    | The reference time<br>constant is small.                                                                      | • Measure the acceleration time<br>using a stop watch or observe<br>the speed signal terminals<br>SMO and OM using an <b>oscillo</b> -<br>scope and check that the<br>acceleration time is shorter<br>than the reference constant<br>time.<br>(See Appendixes 1-4 and 1-5.) | • Increas the value of the<br>acceleration time constant<br>parameter CSN (amplifier<br>parameter #33 or NC para-<br>meter #19(PR)). |  |

#### (24) Alarm No.56(OA) Other Axis Fault

|--|--|--|

| Item | Cause                                                                                               | Check                                                                                                    | Remedy                                                                                                    |
|------|----------------------------------------------------------------------------------------------------|----------------------------------------------------------------------------------------------------|----------------------------------------------------------------------------------------------------|
| 1    | The servo axis alarm occurs.                                                                        | • Check that the servo axis alarm occurs.                                                                                                    | • Remove the cause of the servo axis alarm.                                                                                              |
| 2    | The cable CAM11 which<br>is linked with the NC<br>through the bus is<br>defective.                  | • Replace the cable CAM11 and<br>check that the equipment cor-<br>rectly works.<br>(See Appendix 3(2).)                                                                   | • Replace the cable CAM11 with the new one.                                                                                              |
| 3    | The connectors (CN1A and CN1B) on the printed circuit board SF-TL card are not correctly connected. | <ul> <li>Visually check the following connections.<br/>CN1A - CAM11 cable<br/>CN1B - termination resistor</li> <li>Check that the connector screws are loosen.</li> </ul> | <ul> <li>Correctly connect the CAM11<br/>cable and termination resis-<br/>tor in place.</li> <li>Tighten the connector screws</li> </ul> |
| 4    | The termination resistor is defective.                                                              | • Replace the termination<br>resistor which is connected<br>to the connector CN1B and<br>check that the equipment cor-<br>rectly works.<br>(See Appendix 3(2).)           | • Replace the termination resistor with a new one.                                                                                       |

| 1 1 | Troubleshooting     |
|-----|---------------------|
| 1.3 | Checking method and |

remedy of trouble classification B

## (25) Alarm No.57(OPE) Option Card Error

| RL |  |  |  | 1 |
|----|--|--|--|---|
|----|--|--|--|---|

.

| Item | Cause                                                          | Check                                                           | Remedy                     |
|------|----------------------------------------------------------------|-----------------------------------------------------------------|----------------------------|
| 1    | The option card does<br>not conform with the<br>specification. | • Check that the order list conforms with the option card name. | • Check the specification. |

1 Troubleshooting

1.3 Checking method and remedy of trouble classification B

| 1.3.4 The motor does not rotate. |
|----------------------------------|
|----------------------------------|

| Item | Cause                                                                                     | Check                                                                                                    | Remedy                                                                                            |
|------|-------------------------------------------------------------------------------------------|----------------------------------------------------------------------------------------------------|---------------------------------------------------------------------------------------------------|
| 1    | Trouble analysis                                                                          | • When a rotation command is<br>issued, an alarm is indicated<br>on the display on the spindle<br>amplifier printed circuit<br>board (SF-CA card).                                                                                                    | • Review the cause and take a proper action by referencing Section 1.3.3.                         |
|      |                                                                                           | • When no alarm occurs:                                                                                                    | • Go to the Item 2 or later.                                                                      |
| 2    | The control signal cable<br>or power cable is in-<br>correctly connected or<br>is broken. | • Check that the cables are<br>correctly connected and<br>they are not broken.                                                                                                    | <ul><li>Correctly connect them.</li><li>Replace the broken cable with a new one.</li></ul>        |
| 3    | The input power voltage<br>is abnormal.                                                   | • Measure the voltages at the<br>input terminals X1, X2, and<br>X3 of the amplifier using a<br>circuit tester.<br>(See Table 1.3.)                                                                                                    | • Improve the power condition<br>so that the input power<br>voltage is in the allowable<br>range. |
| 4    | The control power supply (SF-PW module) is <b>defec-</b> tive.                            | • Measure all the DC output<br>voltages of the SF-PW module<br>using a circuit tester.<br>(See Appendix 6(4).)                                                                                                    | • Replace the control power<br>supply (SF-PW module) with<br>a new one.<br>(See Section 2.4.1.)   |
| 5    | The printed circuit<br>board SF-CA card is<br>defective.                                  | • Set the amplifier parameterer<br>as follows, input a reference<br>(Note)<br>speed in the open loop state<br>to cause the motor to rotate,<br>and check that a reference<br>sine wave occurs on the<br>oscilloscope.<br>Between<br>CH23 - AGA<br>Between<br>CH14 - AGA<br>(See Appen-)<br>dix 9(1). | • Replace the printed circuit<br>board SF-CA card with a new<br>one.<br>(See Section 2.4.4.)      |
| 6    | The external emergency<br>stop signal or reset<br>signal is input.                        | • Check that the bit 2<br>(emergency stop) of the<br>external signal is turned on<br>or the portion between CON1<br>pins No.47 and No.48 (emer-<br>gency stop) or portion bet-<br>ween pins No.19 and No.20<br>(alarm reset) is turned on.                                                           | • Correctly connect the exter-<br>nal signal cable.                                               |

(NOte) The parameter 00 becomes valid just after it is set to 1. Since the parameter is cleared when the power is turned off or the equipment is reset, just after 1 is set, input the speed reference and start command.

l Troubleshooting

1.3 Checking method and remedy of trouble classification B

| Item | Cause                                                                                            | Check                                                                                                    | Remedy                                                         |
|------|--------------------------------------------------------------------------------------------------|----------------------------------------------------------------------------------------------------|----------------------------------------------------------------|
| 7    | The <b>PIN1</b> and PIN2 of the<br>printed circuit board<br>SF-CA card are incor-<br>rectly set. | <ul> <li>Check that the control power (SF-PW module) is normal and the amplifier display (LED) does not indicate any message.</li> <li>Check how the PIN1 and PIN2 are set. (See Reference 1.1.1(4).)</li> </ul> | • Correctly set the <b>PIN1</b> and<br>PIN2 on the SF-CA card. |

#### 1.3.5 The motor does not rotate at a speed being specified.

| Item | Cause                                                                                                    | Check                                                                                                    | Remedy                                                                                                    |
|------|----------------------------------------------------------------------------------------------------|----------------------------------------------------------------------------------------------------|----------------------------------------------------------------------------------------------------|
| 1    | The phase sequence of<br>the wires U, V, and W<br>of the motor are not<br>matched with that of<br>the amplifier. | • Increas the value of the speed reference and check that the motor rotates only at a low speed.                                                                                                    | • Match the phase sequence of the motor with that of the amplifier.                                                      |
| 2    | The output voltage of<br>the amplifier is <b>un-</b><br>balance.                                                 | • Measure the voltage between<br>any two points of the wires<br>U, V, and W of the amplifier<br>using a circuit tester.                                                                                                    | • Check the cause of the <b>un-</b><br>balanced output voltage and<br>improve the power condition.                       |
| 3    | The three phases of the input power voltage are unbalance.                                                       | • Measure the voltage between<br>any two points of the <b>ampli</b> -<br>fier input terminals X1, X2<br>and X3 using a circuit tester                                                                                                    | • Check the cause of the un-<br>balanced input power voltage<br>and improve the power condi-<br>tion.                    |
| 4    | The external speed<br>reference is incorrect.                                                                    | • Increase the value of the<br>speed reference and check<br>that the motor speed <b>pro-</b><br>portionally increase.<br>(Between CH46 and AGA of<br>SF-CA card)                                                                                                    | • Correctly set the value of<br>the external speed refer-<br>ence.                                                       |
| 5    | The motor built-in <b>en-</b><br>coder is defective.                                                             | • Check the signal waveform by<br>referencing the alarm No.23<br>(OSE).                                                                                                    | <ul> <li>See the alarm No.23 (OSE).</li> <li>Replace the encoder or the printed circuit board with a new one.</li> </ul> |
| 6    | The parameter of the<br>motor maximum speed is<br>set to a low value.                                            | <ul> <li>Compare the reference speed with the following maximum speed being set.</li> <li>Amplifier parameter: X31 (TSP.</li> <li>NC parameter: #17 (TSP) <pre> 9" CRT screen NC parameter: X49 (TSP) <pre> 14" CRT screen (See References 1.2.2(2) and 1.2.3(3).)</pre></pre></li> </ul> | • Correctly set the parameter value.                                                                                     |
| 7    | The motor is overloaded.                                                                                         | • Check the load using a load<br>meter or the load display in<br>the status display mode<br>(see Section 1.1.1).                                                                                                    | • Review the cutting condition and tool.                                                                                 |
| 8    | The override command is input.                                                                                   | • Check the override command<br>using the speed display in<br>the status display mode of<br>the amplifier (see Section<br>1.1.1).                                                                                                    | • Turn off the override com-<br>mand.                                                                                    |

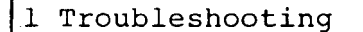

#### 1.3.6 The motor vibrates and is getting noisier during rotations.

- (Note) To distinguish between a fault of the mechanical portion including the motor and that of the amplifier including the speed reference, take the following procedure.
  - (i) Rotate the motor at a high speed and press the pushbutton switch PB1 (see Appendix 6(1)) on the SF-CA card to cause the motor to rotate in the free run state.
  - (ii) In the free run state, when the vibration and noise become smaller than the normal operation of the motor, it is supposed that the mechanical portion is normal.

| Item | Cause                                                                          | Check                                                                                                    | Remedy                                                                                                    |
|------|--------------------------------------------------------------------------------|----------------------------------------------------------------------------------------------------|----------------------------------------------------------------------------------------------------|
| 1    | The motion balance of<br>the machine is bad.                                   | <ul> <li>Rotate the motor at a high speed, cause the motor to rotate in the free run state, and check that the mechanical portion including the motor is bad.</li> <li>Remove the coupling between the motor and machine, separately rotate the motor, and check the mechanical portion is bad.</li> </ul>                                                               | • Improve the motion balance<br>of the rotation portion of<br>the machine.                                                                                                    |
| 2    | The motion balance of<br>the motor is bad.                                     | • Check that the motor <b>signi</b> -<br>ficantly vibrates and <b>gener</b> -<br>ates noise in the Item 1<br>above.                                                                                                    | • Replace the motor with a new one.                                                                                                    |
| 3    | The mounting screws<br>which fasten the motor<br>to the machine are<br>loosen. | • Check that the screws<br>(flange portion or leg) which<br>fasten the motor to the<br>machine are loosen in the<br>Item 1 above.                                                                                                    | • Securely tighten the screws.                                                                                                    |
| 4    | The reference sine wave-<br>forms of the control<br>circuit are disordered.    | <ul> <li>Observe that the waveforms are balanced at the following check terminals on the printed circuit board SF-CA card using an oscilloscope.</li> <li>Between CH14 - CH9 (AGA):</li></ul>                                                                                                    | • Replase the printed circuit<br>board SF-CA card with a new<br>one.<br>(See Section 2.4.4.)                                                                                                    |
| 5    | The insulation <b>resist-</b><br><b>ance</b> of the amplifier is<br>degraded.  | <ul> <li>Remove the wires of the phases R, S, and T of the input power and measure the following portions using a 500 V megger.</li> <li>(However, the wires which are connected to the ground (E) terminal should be removed.)</li> <li>(a) Between main circuit - ground (The main circuit consists of each terminal of X1, x2, x3, u, v, W, MS1, and MS2.)</li> </ul> | <ul> <li>Check the portions whose<br/>insulation is degraded and<br/>clean and/or dry them to<br/>restore the good insulation.</li> <li>If it is difficult to re-<br/>store the good insulation,<br/>replace the printed circuit<br/>board or the entire ampli-<br/>fier with a new one.</li> </ul> |

Continued on the next page.

1 Troubleshooting

1.3 Checking method and remedy of trouble classification B

| Item | Cause | Check                                                                                                    | Remedy |
|------|-------|----------------------------------------------------------------------------------------------------|--------|
|      |       | <pre>(b) Between control circuit<br/>common - ground (The<br/>control circuit common is<br/>the OM terminal of the<br/>terminal board TB1 on the<br/>SF-CA card.)</pre> |        |
|      |       | (c) Between main circuit -<br>control circuit common<br>(between each terminal of<br>the main circuit and OM<br>terminal)                                               |        |
|      |       | (Note) The insulation resist-<br>ance should be <b>20M</b> Ω or<br>more.                                                                                                |        |
|      |       | (See Appendixes 1-1 and 6(1).)                                                                                                    |        |

# 1.3.7 The motor overshoots in speed or hunts.

| Item | Cause                                                   | Check                                                                                                    | Remedy                                                                 |
|------|---------------------------------------------------------|----------------------------------------------------------------------------------------------------|------------------------------------------------------------------------|
| 1    | The speed loop gain<br>parameter is incorrectly<br>set. | <ul> <li>Check that the speed loop proportional gain (VKP) and speed loop differentiation gain (VKI) are set to 63 and 60 as their standard values, respectively.</li> <li>Amplifier parameter No: #36 and X37.</li> <li>NC parameter: #22(PR),#23(PR) 9" CRT screen NC parameter: #54(PR),#55(PR) 14" CRT screen (See References 1.2.2 and 1.2.3.)</li> </ul> | • Set both the parameter<br>values to the standard<br>values.          |
| 2    | The speed loop gain is too high.                        | <ul> <li>Set the parameters VKP and VKI to low values and check that the motor does not hunt or overshoot.</li> <li>For the amplifier parameters: see Reference 1.2.2(2).</li> <li>For the NC parameters, see Reference 1.2.3(3).</li> </ul>                                                                                                    | • Set both the parameters so that they are nearly the same low values. |

1 Troubleshooting

1.3 Checking method and remedy of trouble classification B

| Item | Cause                                                         | Check                                                                                                    | Remedy                                                                            |
|------|---------------------------------------------------------------|----------------------------------------------------------------------------------------------------|-----------------------------------------------------------------------------------|
| 1    | The ROM No. is in-<br>correct.                                | • Check the ROM No. using Appendix 11 Table 1.1.                                                                                                    | • Replace the ROM with a correct one.                                             |
| 2    | The torque limit com-<br>mand is issued.                      | • Check that CON1 pin No.5<br>(TL1) or No.21(TL2) is<br>turned on by referencing<br>Appendix 1-4 or 1-5.                                                                                                    | • Turn off the limit command<br>input TL1 and TL2 to<br>release the torque limit. |
| 3    | The torque limit <b>para-</b><br>meter is incorrectly<br>set. | <ul> <li>Check the parameter TLM value by referencing Reference 1.2.2(2) or 1.2.3(3).</li> <li>Amplifier parameter No.#35.</li> <li>NC parameter: #21 (PR) </li> <li>9" CRT screen NC parameter: #53 (PR) </li> <li>14"CRT screen</li></ul> | • Correctly set the parameter value.                                              |
| 4    | The belt is loosen.                                           | • Check the tension of the belt.                                                                                                    | • Correctly put on the belt.                                                      |

# 1.3.8 The cutting force degrades

# 1.3.9 The orientation of the spindle is not correct.

(a) The orientation speed is not obtained.

| I tem | Cause                                  | Check                                                                                                    | Remedy                                                                                                    |
|-------|----------------------------------------|----------------------------------------------------------------------------------------------------|----------------------------------------------------------------------------------------------------|
|       | The orientation command is not issued. | • On the NC spindle screen,<br>check that the control input<br>L bit 6 of ALM/DGN3 (see<br>Section 1.1.2) is not set to<br>"1".        | • Check the signal which is<br>sent from the operation<br>panel to the NC.                                                                                                    |
| 1     |                                        | • On the spindle amplifier dis-<br>play, check that the external<br>signal 1 (CTM1) bit 6 (see<br>Section 1.1.1) is not set to<br>"1". | <ul> <li>Since the cable is defective, replace it with a new one.</li> <li>In case of analog connection:<br/>Connection cable to CONI</li> <li>In case of bus connection:<br/>Connection cable to CNIA (CAMI)<br/>(See Appendixes 1 and 2)</li> <li>Since the printed circuit board is defective, replace it with a new one.</li> <li>In case of analog connection:<br/>SF-CA card</li> <li>In case of SF-CA card:<br/>SF-TL card or SF-CA card (See the note of the Item 2 and Section 2.4)</li> </ul> |

| (b) The | motor | rotates | at | the | orientation | speed | but | does | not | stop. |
|---------|-------|---------|----|-----|-------------|-------|-----|------|-----|-------|
|---------|-------|---------|----|-----|-------------|-------|-----|------|-----|-------|

| Item | Cause                                                                                                    | Check                                                                                                    | Remedy                                                                                                    |
|------|----------------------------------------------------------------------------------------------------|----------------------------------------------------------------------------------------------------|----------------------------------------------------------------------------------------------------|
| 1    | The detector (magne-<br>sensor or encoder) is<br>defective.                                                                                                    | <ul> <li>Rotate the motor in the manner that it does not perform the orientation and check that the position feedback signal is normal.</li> <li>In case of magnesensor: (On the SF-OR or SF-TL card)</li> <li>Waveform between CH4 and OM (forward rotation)</li> <li>Waveform between CH5 and OM (forward rotation)</li> <li>Waveform between CH5 and OM (forward rotation)</li> <li>Check that the above waveforms are normal.</li> <li>In case of encoder: (SF-OR or SF-TL card)</li> <li>Waveform between CH1 and OM (Maveform between CH2 and OM (Check that the above waveforms are normal.</li> <li>Waveform between CH3 and OM (Check that the above waveforms are normal.</li> <li>Waveform between CH3 and OM (Check that the above waveforms are normal.</li> <li>(Note) The OM terminal is located on the SF-CA card terminal board (lower right portion). (See Appendix 6(1).) (See the note of the alarm No.21, Section 3.5, and Appendix 9(2) (3).)</li> </ul> | <ul> <li>Readjust the related controls by referencing the description of the orientation control circuit (Section 3).</li> <li>If it is impossible to readjust the controls, replace the detector with a new one.</li> </ul>                                              |
| 2    | <pre>The following printed circuit board is defec- tive. ① In case of analog linkage:    SF-OR card or SF-    CA card. ② In case of bus linkage:    SF-TL card or SF-    CA card</pre> | • In the same manner as the<br>Item 1 above, check the wave-<br>forms at the check terminals<br>on the SF-OR card or SF-TL<br>card.                                                                                                    | <ul> <li>Readjust the related controls by referencing the description of the orientation control circuit (Section 3).</li> <li>If it is impossible to readjust the controls, replace the printed circuit board with a new one. (See Sections 2.4.2 and 2.4.3.)</li> </ul> |

Continued on the next page.

l Troubleshooting

1.3 Checking method and remedy of trouble classification B

| Item | Cause                                                                                                | Check                                                                                                    | Remedy                                                                                                    |
|------|----------------------------------------------------------------------------------------------------|----------------------------------------------------------------------------------------------------|----------------------------------------------------------------------------------------------------|
|      | In the orientation<br>operation using an<br>encoder, 5 V power is<br>not supplied to the<br>encoder. | <ul> <li>Disconnect the connector CONE which is connected to the encoder and check that 5V power is applied between the pin 4 (or pin 5 or 6) and pin 20. (See Appendixes 1-7 and 1-8).</li> <li>Check the position of the shortcircuit ring of the pin.</li> <li>In the case that power is supplied from the spindle amplifier: <ul> <li>The side A of the PIN 3 is shortcircuited (on the SF-OR card).</li> <li>The portions 2 and 3 of the PIN 5 are shortcircuited (on the SF-TL card).</li> </ul> </li> <li>In the case that power is supplied from the NC: <ul> <li>The side B of the PIN 3 is shortcircuited (on the SF-OR card).</li> </ul> </li> <li>The side B of the PIN 3 is shortcircuited (on the SF-OR card).</li> <li>The portions 1 and 2 of the PIN 5 are shortcircuited (on the SF-TL card).</li> <li>(See References 1.1.2(1) and 1.1.3(3).)</li> </ul> | <ul> <li>When 5 V power is applied, replace the cable which is connected from the CONB to the orientation encoder with a new one.</li> <li>When 5 V power is not applied and when the position of the shortcircuit ring is correct:</li> <li>Replace the control power SF-PW module with a new one. (See Section 5.3.1(5).) Alternatively, replace the SF-OR card (or SF-TL card) with a new one.</li> <li>Check the NC power. Alternatively. reolace the SF-OR card (or SF-TL card) with a new one.</li> </ul> |
| 4    | The orientation para-<br>meter is incorrectly<br>set.                                                | • Check that the parameter<br>(#41OSL) which is set from<br>the spindle amplifier accords<br>with the orientation type.<br>1: Encoder<br>2: Magnesensor                                                                                                    | • Correctly set the parameter.                                                                                                    |

| (c) | Although | the | motor | performs | the | orientation | stop, | the | stop | state | is | abnormal. |  |
|-----|----------|-----|-------|----------|-----|-------------|-------|-----|------|-------|----|-----------|--|
|-----|----------|-----|-------|----------|-----|-------------|-------|-----|------|-------|----|-----------|--|

| Item | Cause                                                                                                    | Check                                                                                                    | Remedy                                                                                                    |
|------|----------------------------------------------------------------------------------------------------|----------------------------------------------------------------------------------------------------|----------------------------------------------------------------------------------------------------|
| 1    | <ul> <li>The orientation control circuit is abnormally set or defective.</li> <li>(Note) The following defective situations can be considered.</li> <li>① The motor stops with a hunting.</li> <li>② The servo rigidity is weak.</li> <li>③ The motor over-shoots in speed.</li> </ul> | • In the same manner as the<br>Item 1 of (b), check that<br>the position feedback<br>signal is normal.                                                                                                    | • Readjust the orientation<br>control circuit by referenc-<br>ing Section 3.                                                                                                    |
| 2    | The detector (magne-<br>sensor or encoder) is<br>defective.                                                                                                    | • In the same manner as the<br>Item 1 of (b) above, check<br>that the position feedback<br>signal is normal.                                                                                                    | <ul> <li>Readjust the spindle orien-<br/>tation control circuit by<br/>referencing Section 3.</li> <li>If it is impossible to re-<br/>adjust such a circuit,<br/>replace the detector with a<br/>new one.</li> </ul>                                                      |
| 3    | <pre>The following printed<br/>circuit board is defec-<br/>tive.<br/>① In case of analog<br/>linkage:<br/>SF-OR card or<br/>SF-CA card<br/>② In case of bus<br/>linkage:<br/>SF-TL card or<br/>SF-CA card</pre>                                                                        | • In the same manner as the<br>Item 1 of (b) above, check<br>that the position feedback<br>signal is normal.                                                                                                    | <ul> <li>Readjust the spindle orien-<br/>tation control circuit by<br/>referencing Section 3.</li> <li>If it is impossible to re-<br/>adjust such a circuit, re-<br/>place the printed circuit<br/>board with a new one.<br/>(See Section 2.4.2 and<br/>2.4.3)</li> </ul> |
| 4    | The backlash of the<br>portion where the en-<br>coder is mounted is<br>large.                                                                                                    | <ul> <li>In the multiple point orientation operation, check that the stop position of the forward orientation differs from that of the reverse orientation.</li> <li>Set the following address and data on the amplifier display in the status display debug mode. (See Reference 1.2.1.)</li> <li>Check that the display data of the forward orientation is the same as that of the reverse orientation and there is no electrical problem. An example of display data is as follows.</li> </ul> | • Decrease the backlash of the portion where the encoder is mounted.                                                                                                    |

Continued on the next page.

1 Troubleshooting

1.3 Checking method and remedy of trouble classification B

| ltem | Cause                                                    | Check                                                                                                    | Remedy                                                                                                    |  |  |
|------|----------------------------------------------------------|----------------------------------------------------------------------------------------------------|----------------------------------------------------------------------------------------------------|--|--|
| 5    | The parameter of the gear ratio is incor-<br>rectly set. | <ul> <li>Check that the stop situation depends on the gear being used.</li> <li>Check that the servo rigidity is weak.</li> </ul> | <ul> <li>Parameters relating to gear ratio are as follows:<br/>GRA1, GRA2, GRA3, GRA4, GRB1, GRB2, GRB3. GRB4</li> <li>NC parameter: #25(PR) to #32(PR 9" CRT screen<br/>NC parameter: #57(PR) to #64(PR 14" CRT screen</li> <li>Spindle parameter:#39 and #40<br/>(See References 1.2.2 and 1.2.3.)</li> </ul> |  |  |

•

| Item | Cause                                          | Check                                                                                                    | Remedy                                                                                     |
|------|------------------------------------------------|----------------------------------------------------------------------------------------------------|--------------------------------------------------------------------------------------------|
| 1    | The torque limit command is issued.            | • Check that the CON1 pin No.5<br>(TL1) or No.21(TL2) are<br>turned on by referencing<br>Appendix 1-4 or 1-5. | • Turn off the limit command<br>input <b>TLl</b> and TL2 to re-<br>lease the torque limit. |
| 2    | The <b>E<sup>2</sup></b> ROM No. is incorrect. | • Check the <b>E<sup>2</sup></b> ROM No. by<br>referencing Appendix 11<br>Table 1.1.                          | • Replace the ROM with a cor-<br>rect one or change the<br>related parameter.              |
| 3    | The parameter (#33CSN) value is too large.     | • Check the parameter by referencing Reference 1.2.2.                                                         | • Correctly change the para-<br>meter value.                                               |

### 1.3.10 The acceleration/deceleration time increases.

| 1          | Troublechooting |
|------------|-----------------|
| - <b>-</b> | TTOUDTESHOOLTHG |

# 1.3.11 The speed detection signal, up to speed signal, or zero speed signal is not issued.

| Item | Cause                                                                    | Check                                                                                                    | Remedy                                                                              |
|------|--------------------------------------------------------------------------|----------------------------------------------------------------------------------------------------|-------------------------------------------------------------------------------------|
| 1    | The motor does not ro-<br>tate.                                          | • Check that the external<br>signal 4 (STS2) bit 2 (SD<br>speed detection) or bit 5<br>(UTS up to speed) is not<br>turned on in the diagnosis<br>mode on the status display.<br>(See Section 1.1.1(2).) | • In the same manner as Sec-<br>tion 1.3.4, take the re-<br>quired countermeasures. |
| 2    | The motor speed does not accord with that being specified.               | • In the same manner as the Item 1 above, check the related signal.                                                                                                    | • In the same manner as Sec-<br>tion 1.3.5, take the proper<br>countermeasures.     |
| 3    | The output circuit of the SF-CA card is <b>defec-</b> tive.              | • Check that the external<br>signal 4 (STS2) bit 2 (SD<br>speed detection), bit 5<br>(UTS up to speed), or bit 4<br>(2S zero speed) is turned on.                                                       | • Replace the SF-CA card with<br>a new one.<br>(See Section 2.4.4.)                 |
| 4    | The cable which is con-<br>nected to the connector<br>CON3 is defective. | • In the same manner as the<br>Item 3 above, check that the<br>external signal 4 bit 2, bit<br>5, or bit 4 is turned on in<br>the diagnosis mode of the<br>status display.                              | • Replace the cable with a ner one.                                                 |

# 1.3.12 The tapping operation cannot be correctly performed.

(a) In case of synchronous tapping:

| Item | Cause                                                                                          | Check                                                                                                    | Remedy                                                                                                    |
|------|------------------------------------------------------------------------------------------------|----------------------------------------------------------------------------------------------------|----------------------------------------------------------------------------------------------------|
| 1    | The parameter relating<br>to the synchronous<br>tapping is incorrectly<br>set.                 | <ul> <li>Compare the following parameters which are set on the NC CRT display with the parameter list on the machine and check them.</li> <li>Fundamental specification parameter:</li> <li>Axis 2 specification parameter:</li> <li>Spindle parameters:</li> </ul> | • Correctly set the parameter values.                                                                     |
| 2    | The spindle speed is high.                                                                     | • Compare the S command of the machining program with the speed being set by the machine manufacturer.                                                                                                    | • Decrease the value of the S command of the machining program.                                           |
| 3    | The spindle orientation<br>encoder or printed cir-<br>cuit board (SF-TL card)<br>is defective. | • Check that the waveforms at<br>the check terminals (CH1,<br>CH2, and CH3) on the SF-TL<br>card are normal.<br>(See the instructions for<br>checking waveforms in the<br>case of encoder ② as des-<br>cribed in Section 1.3.9(b)<br>Item 1.)                       | • Replace the detector or<br>printed circuit board with<br>a new one.<br>(See Section 2.4.2 or<br>2.4.3.) |
| 4    | The cable between the spindle orientation en-<br>coder and the amplifier is defective.         | • In the same manner as the<br>Item 3 above, check the wave-<br>forms at the check terminals<br>(CH1, CH2, and CH3) on the<br>SF-TL card.                                                                                                    | • Replace the cable with a new one.                                                                       |

(b) In case of un-synchronous tapping:

| [tem | cause                                                               | Check                                                                                                    | Remedy                                                                                                    |  |
|------|---------------------------------------------------------------------|----------------------------------------------------------------------------------------------------|----------------------------------------------------------------------------------------------------|--|
| 1    | The speed of the spindle<br>motor deviates for 10<br>rpm or more.   | • Change the parameter value<br>of the amplifier for the<br>open loop state, input the<br>speed reference and start<br>command, rotate the motor<br>at a low speed, and check<br>the signal of the motor<br>built-in encoder (in the<br>same manner as the check<br>method of the Item 6 of the<br>alarm No.23(OSE)). | <ol> <li>When the signal waveform<br/>in the open loop state<br/>deviates:<br/>replace the printed cir-<br/>cuit board SF-CA card<br/>with a new one.</li> <li>When the signal waveform<br/>in the open loop state<br/>does not deviate, in ac-<br/>cordance with the Items 6,<br/>7, and 8 of the alarm<br/>No.23 (OSE), (i) adjust<br/>the variable resistor in<br/>the motor built-in encoder<br/>and (ii) replace the<br/>printed circuit board or<br/>sensor with a new one.</li> </ol> |  |
| 2    | The up to speed signal<br>or zero speed signal is<br>not issued.    | • Check the external signal in<br>the status display diagnosis<br>mode by referencing Section<br>1.3.11.                                                                                                    | • Take proper countermeasures<br>by referencing Section<br>1.3.11.                                                                                                    |  |
| 3    | The orientation encoder<br>of the spindle is <b>defec-</b><br>tive. | <ul> <li>In the same manner as the Item 1 of the alarm No.21 (NS2), check the signal waveform.</li> <li>Replace the encoder with a new one and check that the equipment correctly works. (See Appendix 7.)</li> </ul>                                                                                                 | • Replace the encoder with the new one.                                                                                                    |  |

1.3.13 The threading operation cannot be correctly performed.

| Item | Cause                                                                                                    | Check                                                                                                    | Remedy                                                                                                    |
|------|----------------------------------------------------------------------------------------------------|----------------------------------------------------------------------------------------------------|----------------------------------------------------------------------------------------------------|
| 1    | The orientation encoder<br>of the spindle or the<br>printed circuit board<br>(SF-TL card or SF-OR<br>card) is defective. | • In the same manner as the<br>Item 3 of Section 1.3.12(a),<br>check that the waveforms at<br>the check terminals (CH1,<br>CH2, and CH3) on the SF-TL<br>card or SF-OR card are nor-<br>mal. | • Replace the detector or<br>printed circuit board with<br>a new one.<br>(See Section 2.4.2 or<br>2.4.3.)                                                                                                    |
| 2    | The cable between the<br>orientation encoder of<br>the spindle and the<br>amplifier is defective.                        | • In the same manner as the<br>Item 1 above, check the wave-<br>forms at the check terminals<br>on the SF-TL card or SF-OR<br>card.                                                          | • Replace the cable with a new one.                                                                                                    |
| 3    | The speed of the spindle<br>motor deviates for 10<br>rpm or more.                                                        | • In the same manner as the<br>step 1 of Section 2.3.12(b),<br>check the signal of the<br>motor built-in encoder.                                                                            | <ul> <li>In the same manner as the<br/>Item 1 of Section 2.3.12(b),</li> <li>replace the printed cir-<br/>cuit board SF-CA card<br/>with a new one or</li> <li>replace the motor built-in<br/>encoder with a new one.</li> </ul> |

2. Checking and replacing parts

When replacing (i) the entire amplifier or (ii) printed circuit board SF-CA card (see Section 2.4.4), perform the items in the note.

- Note Remove the E<sup>2</sup>PROM (ROM3) on the SF-CA card (see Appendix 6(1)) from the old card and mount it on the new card in the following manner.
- How to replace the E<sup>2</sup>PROM:
  - (1) Using the ROM extractor listed in Table 1.1(c) of Appendix 12, "Maintenance instruments", remove the E<sup>2</sup>PROM from the new amplifier (or SF-CA card) and store it.
  - (2) Then, remove the E<sup>2</sup>PROM from the old amplifier (or SF-CA card) and mount it on the new amplifier (or SF-CA card).
  - (3) Last, mount the  $E^2PROM$  which was extracted from the new amplifier (or SF-CA card) on the old amplifier (or SF-CA card).

How to extract  $E^2 PROM$ :

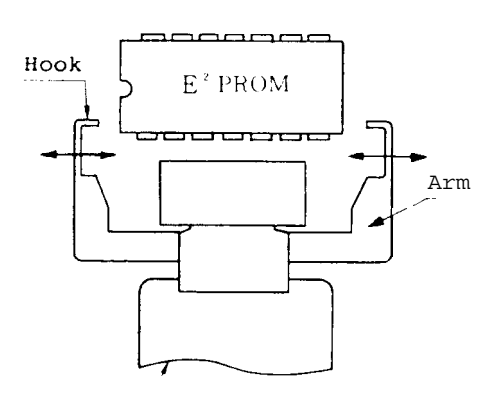

/ ROM extractor

- Widen the arms of the ROM extractor in the arrow direction as shown in the left-hand figure and insert both the hooks under the ROM.
- 2 Narrow the width of the arms, place them on both the ends of the ROM, and gradually extract the ROM extractor in the straight direction perpendicular to the printed circuit board (without swinging it horizontally and vertically).

| 2  | Checking and    |
|----|-----------------|
| 2  | replacing parts |
| 2  | 1 Replacing     |
| 2. | ⁺ fuse          |

How to insert E<sup>2</sup>PROM:

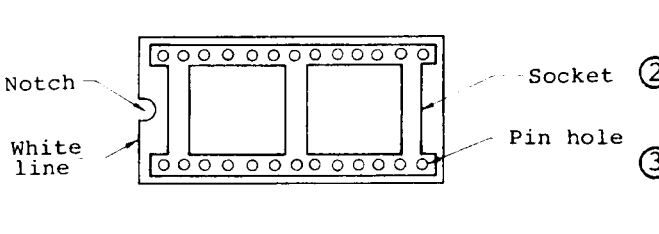

- Lightly insert one side of the pins of the E<sup>2</sup>PROM into the socket.
- side pins into the socket.

After checking that all the pins of the E<sup>2</sup>PROM are completely inserted into the socket holes, equally push the top side of the E<sup>2</sup>PROM.

The sections that follow describe how to replace the fuses, thermal protectors, amplifier cooling fan, printed circuit boards, and motor cooling fan and how to check the transistor module and diode stack.

2.1 Replacing fuses

By referencing Appendix 5, open the hinge panel which houses the printed circuit board SF-CA card, manually remove white fuses (F1, F2, and F3) which are inserted into the control circuit filter (FIL1) on the small panel, and replace them with new ones.

2.2 Replacing thermal protectors

By referencing Appendixes 5(1) to (4), unsolder the two leads which are soldered, loosen the mounting screws, and replace the thermal protectors with new ones.

THS1... Fixed on the small panel with screws. THS2... Fixed on the heat radiation fin with screws.

2.3 Replacing amplifier cooling fan

By referencing Appendix 5(1) to (4), remove parts which fasten the cooling fan on the bottom plate in the follow-ing manner.

| _ C | hecking a | and   |
|-----|-----------|-------|
| _ r | eplacing  | parts |
| 0 1 | Replaci   | ng    |
| 2.1 | fuse      |       |
|     |           |       |

- (i) Remove the leads for the cooling fan from the terminals RO and SO on the terminal block TBll.
- (ii) Loosen the mounting screws on the terminal block TBll and remove the terminal plate from the bottom plate.
- (iii) Loosen the mounting screws of the cement resistor RO (1 or 2 pieces) and remove the cement resistor(s).
- (iv) For the amplifier where the electromagnetic relay RA1 is mounted on the bottom plate, loosen the mounting screws and remove the electromagnetic relay from the bottom plate.
- (v) Extract the base plate where the cooling fan is mounted from the amplifier main unit. (See the following figure.)

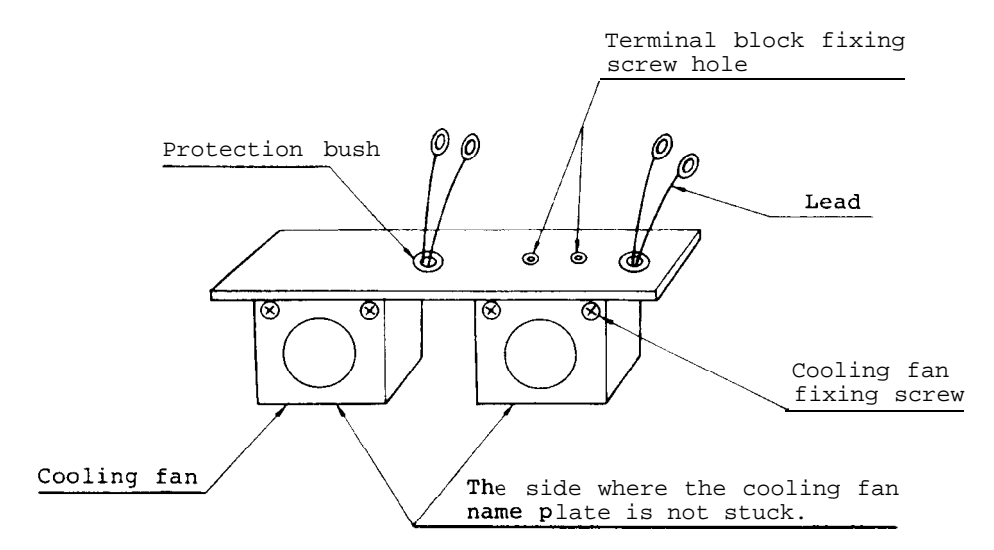

- (vi) Extract the leads from the protection bush hole.
- (vii) Loosen the cooling fan mounting screws and replace the cooling fan with a new one.
  - (Note) When mounting the cooling fan, the side where the cooling fan name plate is not stuck is located as shown in the figure.

| C   | Checking and      |
|-----|-------------------|
| 2   | replacing parts   |
| 2 4 | Replacing printed |
| 2.4 | circuit board     |

(viii) When assembling the amplifier cooling fan, perform the reverse procedure as the disassembling procedure. (Note) After the cooling fan is replaced with the new one, check that the cooling fan name plate is observed from the outside of the amplifier.

- 2.4 Replacing printed circuit board
- 2.4.1 Replacing SF-PW module

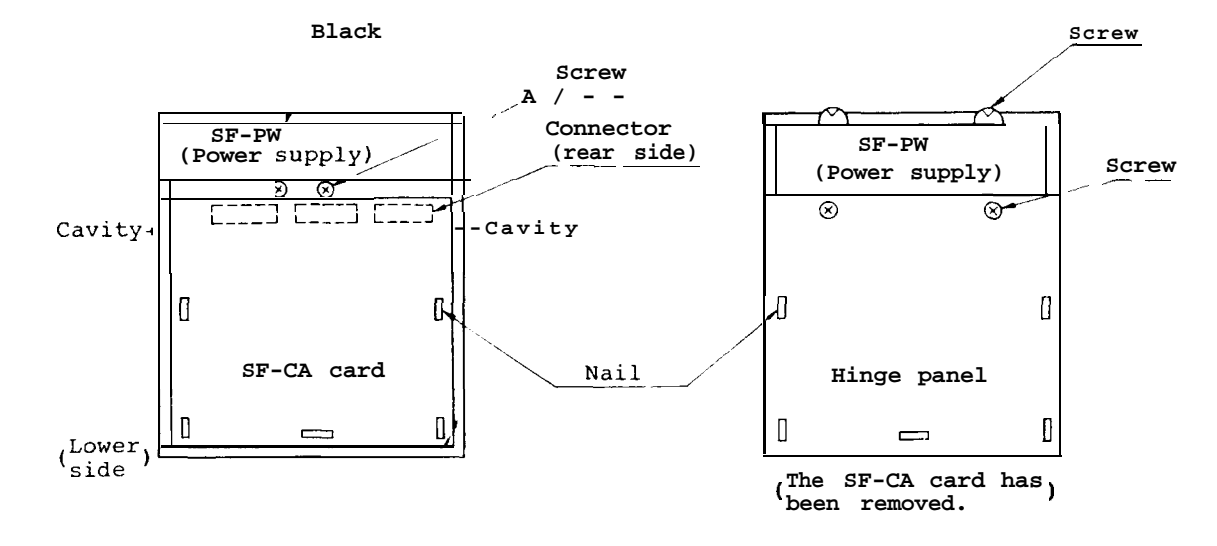

(i) By referencing Appendix 2-1 or 2-2, keep the following connectors and cable connections as they are.

> On SF-CA card . . . . CON1, CON2, CON3, TB2 On SF-OR card . . . . CON4, CONB, CONAA, CONC (On SF-OR10 card)

- Or, on SF-TL card . . . CN1B, CONB, CONAA
- (ii) By referencing Appendix 5, open the hinge panel and remove the leads from the following three terminals on the terminal board TB11.R0, S0 . . . . White leads (Remove either of them.)E ........ Green lead

2 Checking and replacing parts 2.4 Replacing printed circuit board

- (iii) Remove the five nails on the SF-CA card (left figure) and loosen the two screws.
- (iv) Raise and remove the SF-CA card from the hinge panel. Last, insert your fingers into the cavities (2 positions) on the hinge panel and remove the entire SF-CA card from the hinge panel.
- (v) By referencing the right figure, loosen the four screws which fasten the SF-PW (power supply) and remove it.
- (vi) After replacing the SF-PW (power supply) module, assemble the parts in the reverse order of the disassembling procedure.
  - (Note) When mounting the SF-CA card, push the connector by your fingers from the front side of the card so that the connector on the rear side of the SF-CA card is securely connected to the SF-CA card.

#### 2.4.2 Replacing SF-OR or SF-OR10 card

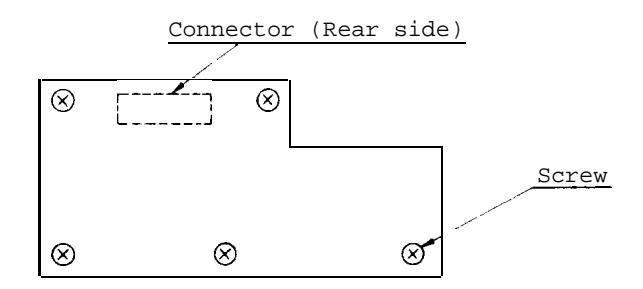

- (i) By referencing Appendix 2-1 or 2-2, remove the connectors (CON4, CONB, CONAA, and CONC).
- (ii) Loosen the five screws and remove the SF-OR (or SF-OR10) card.

- (iii) After replacing the SF-OR (or SF-OR10) card, assemble the parts being disassembled in the reverse procedure as the assembling procedure.
  - (Note) When mounting the card, by pushing the connector (rear side) from the front side with your fingers and check that the connector is securely connected to the card.
- 2.4.3 Replacing SF-TL card

ø

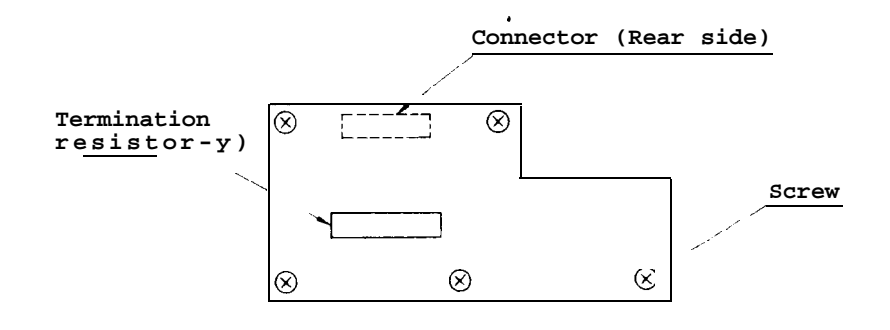

- ( i) By referencing Appendix 2-3, remove the connectors (CN1A, CONB, CONAA) and termination resistor (CN1B).
- (ii) Loosen the five screws and remove the SF-TL card.
- (iii) After the SF-TL card is replaced, assemble the parts being disassembled in the reverse order of the assembling procedure.
  - (Note) When mounting the card, by pushing the connector (rear side) from the front side with your fingers and check that the connector is securely connected to the card.

| 2   | Checking and      |
|-----|-------------------|
| 2   | replacing parts   |
| 2 1 | Replacing printed |
| 2.4 | circuit board     |

#### 2.4.4 Replacing SF-CA card

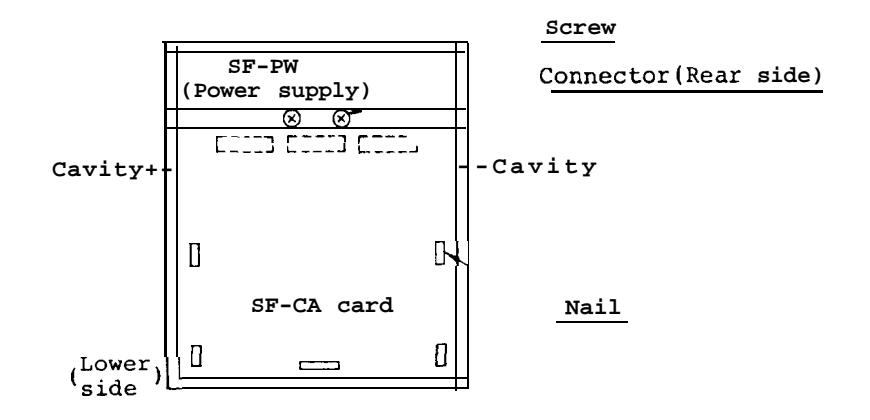

- (i) By referencing Appendixes 2-1 to 2-3, remove the following option card from the SF-CA card. SF-OR card or SF-OR10 card or SF-TL card
- (ii) Remove the connectors (CON1, CON2, and CON3) on the SF-CA card and the connections on the terminal block TB2.
- (iii) Remove the five nails on the SF-CA card and loosen the two screws.
- (iv) Raise the SF-CA card from the lower side and remove it from the hinge panel. Last, insert your fingers into the hinge panel cavi- ties (2 positions) and remove the entire SF-CA card from the hinge panel.
- (v) After the SF-CA card is replaced, assemble the parts being disassembled in the reverse order of the assem- bling procedure.
  - (Note) When mounting the card, by pushing the connector tor (rear side) from the front side with your fingers and check that the connector is securely connected to the card.
- (vi) Adjust the offset volume vR2 and VR3 using A DC voltmeter.

2 Checking and replacing parts 2.5 Checking transistor module

| Volume No. | Description                                 | Check pin | Adjustment<br>Val <sub>ue</sub> |
|------------|---------------------------------------------|-----------|---------------------------------|
| VR2        | U phase current feedback<br>zero adjustment | CH40-0M   | ±5 mV or                        |
| VR3        | V phase current feedback<br>zero adjustment | CH41-0M   | less                            |

(Note) When replacing the SF-CA card, first remove the  $$\rm E^2ROM$$  from the old card and then mount it on the new card.

2.5 Checking transistor module (This method is the same both in the power side and regeneration side.)

(a) 75 A or less

```
(b) 100 A or more
```

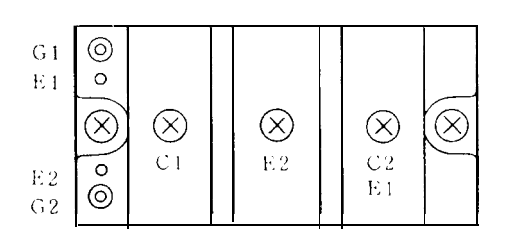

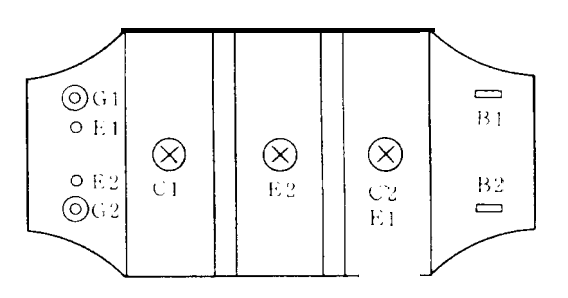

(Note) The following figure shows the relationship between the terminal symbols and circuit diagram of the above transistor module.

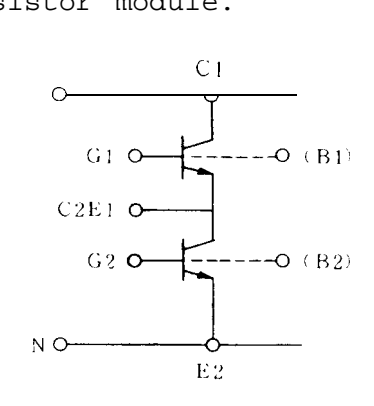

2 Checking and replacing parts 2.5 Checking transistor module

- (i) On the terminal block TB3, remove the wires U, V, and W which are connected to the motor.
- (ii) In the same manner as Section 2.4.4, to open CON101 to 103, remove the SF-CA card from the hinge panel.
- (iii) In accordance with the following criteria, check the electric continuity of each terminal and determine whether the transistor module is good or bad.
  - (Note) Even if part of the transistor module is defective, replace the entire amplifier with a new one. In addition, if the transistor module should be replaced, to prevent the transistors from being damaged by your static electricity, ground yourself and replace it by referencing Section 2.7.

#### 2 Checking and replacing parts 2.5 Checking transistor module

Criterion list (when x 10  $\Omega$  range of the circuit tester is used)

| Terminal to be checked | erminal to be Circuit tester<br>hecked terminal |     | OK       | No good             |                                         |
|------------------------|-------------------------------------------------|-----|----------|---------------------|-----------------------------------------|
| Between                | Cl                                              | :⊕  | terminal | Several $10$        | Shortcircuited, indefinite              |
| Cl and C2E1            | Cl                                              | :O  | terminal | Indefinite          | Shortcircuited, several 100 $\Omega$    |
| Between                | Cl                                              | :⊕  | terminal | Indefinite          | Shortcircuited,<br>several <b>100</b> Ω |
| Cl and Gl              | Cl                                              | :⊖  | terminal | Indefinite          | Shortcircuited, several 100 $\Omega$    |
| Between                | Gl                                              | :⊕  | terminal | Several 100Ω        | Several 100 Ω,<br>indefinite            |
| Gl and C2E1            | Gl                                              | :Θ  | terminal | Indefinite          | Shortcircuited, several 100 $\Omega$    |
| Between                | G2E1                                            | : ⊕ | terminal | Several $10\Omega$  | Shortcircuited, indefinite              |
| C2E1 and E2            | G2E1                                            | : Θ | terminal | Indefinite          | Shortcircuited, several 100 $\Omega$    |
| Between                | C2El                                            | :   | terminal | Indefinite          | Shortcircuited, several 100 $\Omega$    |
| C2E1 and G2            | C2E1                                            | : 🖂 | terminal | Indefinite          | Shortcircuited, several 100 $\Omega$    |
| Between                | G2                                              | :⊕  | terminal | Several $100\Omega$ | Shortcircuited, indefinite              |
| G2 and E2              | G2                                              | :Θ  | terminal | Indefinite          | Shortcircuited, several 100 $\Omega$    |
| Between                | Bl                                              | :⊕  | terminal | Indefinite          | Shortcircuited, several 100 $\Omega$    |
| Bl and Cl              | B1                                              | :O  | terminal | Several $10\Omega$  | Shortcircuited, indefinite              |
| Between                | в2                                              | : ⊕ | terminal | Indefinite          | Shortcircuited, several 100 $\Omega$    |
| B2 and C2E1            | в2                                              | :O  | terminal | Several_100         | Shortcircuited, indefinite              |

(Note) 🕀 terminal: Red lead of circuit tester

 $\Theta$  terminal: Black lead of circuit tester
| 2   | Checking and    |
|-----|-----------------|
| 2   | replacing parts |
| 26  | Checking diode  |
| 2.0 | stack           |

Copper bar

- 2.6 Checking diode stack
  - (a) PT type

(b) PD type

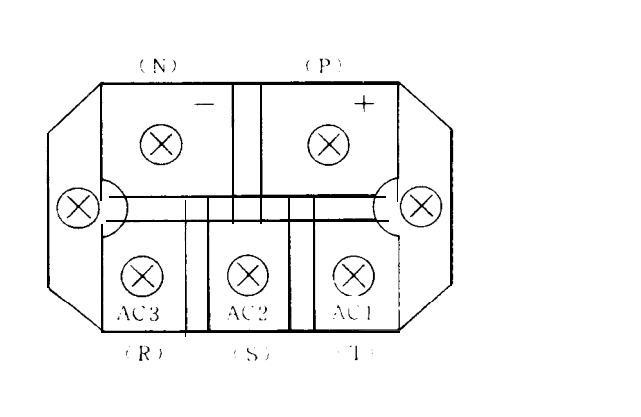

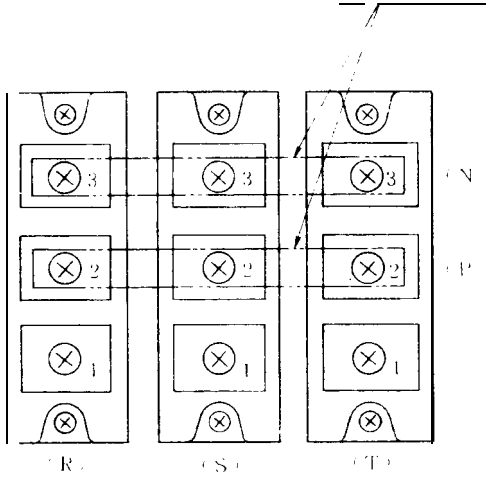

(Note) The following figures show the relationship between the terminal symbols and circuit diagram of the above diode stack.

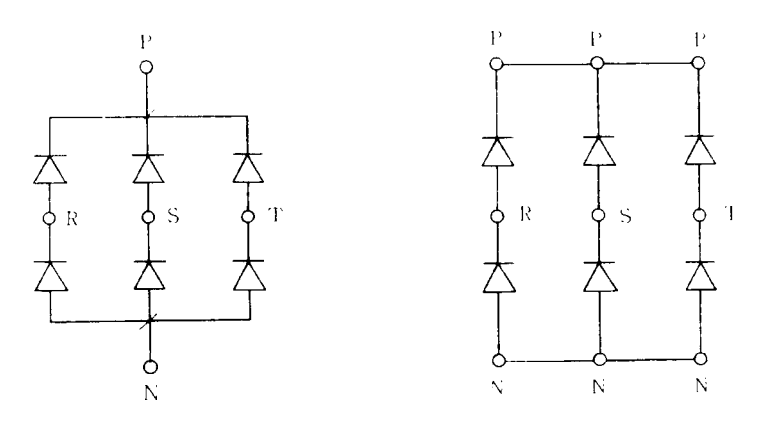

- (i) Remove the leads which are connected to the terminals P and N.
- (ii) Check the electric continuity of each two terminals in accordance with the criterion list and check that the diode stack is good or no good. (First, check the electric continuity between P and N.)

2 Checking and replacing parts 2.6 Checking diode stack

(Note) Even if part of the diode stack is defective, replace the entire amplifier with a new one. If it is necessary to replace the diode stack, by referencing Section 2.7, replace it with a new one.

Criterion list (when x 10  $\Omega$  range of the circuit tester is used)

| Terminal to be checked | Circuit tester<br>terminal | ОК                  | No good                                       |
|------------------------|----------------------------|---------------------|-----------------------------------------------|
| Between                | P : 🕀 termı'nal            | Indefinite          | Shortcircuited, several $100\Omega$           |
| P and R                | P : $\Theta$ terminal      | Several $10\Omega$  | Shortcircuited, indefinite                    |
| Between                | P :⊕ termiinal             | Indefinite          | Shortcircuited,<br>several 100Ω               |
| P and S                | P: $\Theta$ terminal       | Several 10          | $_{\Omega}$ Shortcircuited, <b>indefinite</b> |
| Between                | P :⊕ terminal              | Indefinite          | Shortcircuited, several $100\Omega$           |
| P and T                | P :⊖ terminal              | Several 10Ω         | Shortcircuited, indefinite                    |
| Between                | N :⊕ terminal              | Several 10Ω         | Shortcircuited, indefinite                    |
| N and R                | N : \varTheta terminal     | Indefinite          | Shortcircuited, several $100\Omega$           |
| Between                | N : 🕀 terminal             | Several 10ନ         | Shortcircuited, indefinite                    |
| N and S                | N : $\Theta$ terminal      | Indefinite          | Shortcircuited, several $100\Omega$           |
| Between                | N :⊕ terminal              | Several 10Ω         | Shortcircuited, indefinite                    |
| N and T                | N : $\Theta$ terminal      | Indefinite          | Shortcircuited,<br>several 100Ω               |
| Between                | P :⊕ terminal              | Indefinite          | Shortcircuited, several $100\Omega$           |
| P and N                | P: $\Theta$ terminal       | Several $100\Omega$ | Shortcircuited, indefinite                    |

(Note)  $\oplus$  terminal: Red lead of circuit tester

 $\Theta$  terminal: Black lead of circuit tester

- 2.7 Replacing transistor module and diode stack
  - (i) Disconnect the leads which are connected to the transistor module or stack and remove them from the heat radiation fin.
    - (Note) Since part of the terminals G and E of the transistor module is of the insert type, when removing them, take care of it.
  - (ii) Equally apply silicone grease on the rear side of the module or stack.
  - (iii) At the specified tightening torque (see the following table), mount the devices in the same direction as the old ones and then connect the leads. (Note) Put on the tube on the terminal G of the tran
    - sis tor module.

|                             | Model                                    | Screw | size | Maximum<br>tightening<br>torque | Recommended<br>tightening<br>torque(kg-cm) |
|-----------------------------|------------------------------------------|-------|------|---------------------------------|--------------------------------------------|
| Diode                       | PT768<br>PD608<br>PD1008                 | M5 x  | 0.8  | <b>(kg-cm)</b><br>20            | 17 ± 2                                     |
| <b>Tran-</b><br>sis-<br>tor | UM75CDY-10<br>UM100CDY-10<br>UM150CDY-10 | M5 x  | 0.8  | 20                              | 17 ± 2                                     |

## Tightening torque table

(Note) Since the diodes and transistors used in the equipment conform with the detail specifications, they which are replaced or prepared for spares should be purchased from Mitsubishi.

2 Checking and replacing parts 2.8 Replacing motor cooling

- (2) Remove the P flat head screw which is located at the center of the cooling fan and only the fan can be dismounted.

2.8 Replacing motor cooling
(a) In the case of 132
frames or less

(1) Remove the hex socket bolts which fasten the

finger guard.

- (3) Cut the four leads of the cooling fan which are connected in the terminal box. Remove the P flat head screw which fastens the fan motor main body and the fan motor main unit can be dismounted from the fan case.

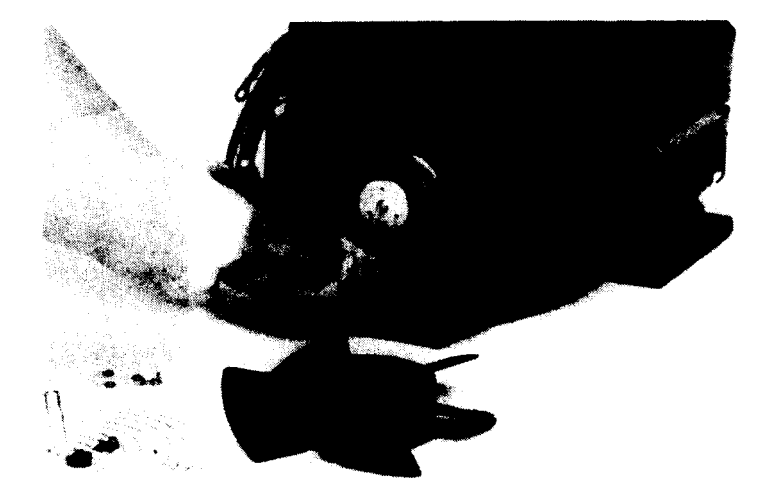

| 2   | Checking and    |
|-----|-----------------|
| 2   | replacing parts |
|     | Replacing motor |
| 2.0 | cooling         |
|     |                 |

(4) Assemble the parts in the reverse order of the disassembling procedures (1) to (3).

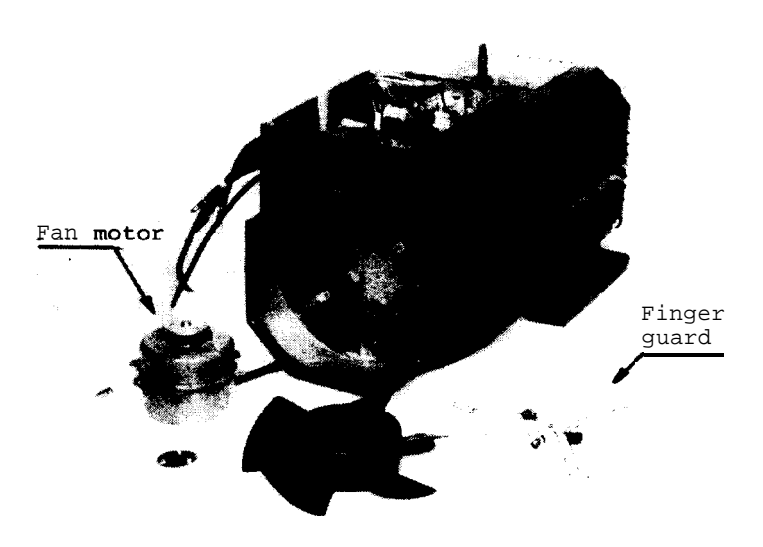

- (b) In the case of 160 frames or more:
- (1) Remove the three hex. socket bolts which fasten the fan case and pull the fan case in the rear direction and the fan case with the cooling fan can be dismounted.

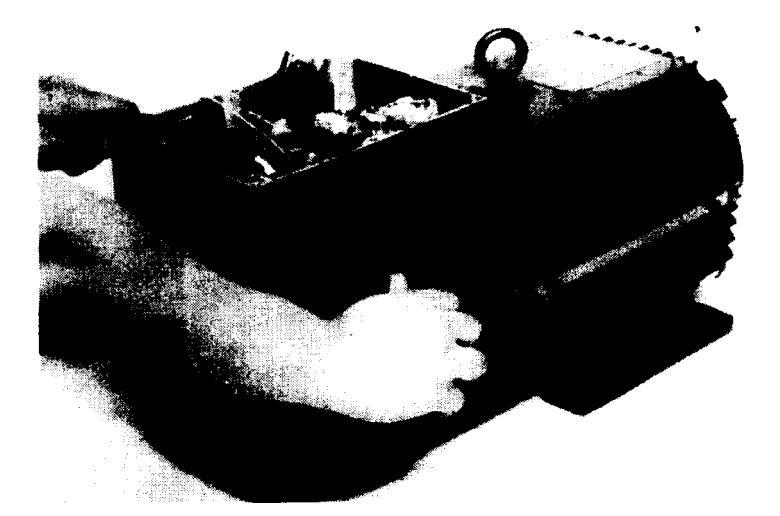

(2) Remove the hex. socket bolts which fasten the finger guard.

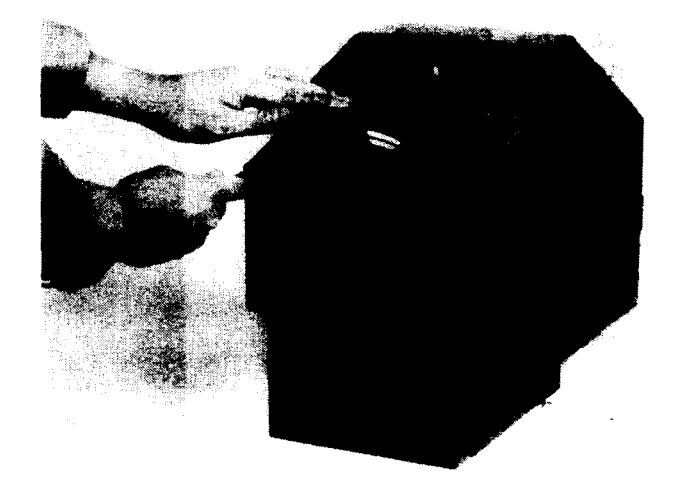

2 Checking and replacing parts 2.8 Replacing motor cooling

(3) Cut the three leads of the cooling fan which are connected in the terminal box. Remove the P flat head screw which fastens the cooling fan from the inside of the fan case and the cool fan can be dismounted from the fan case.

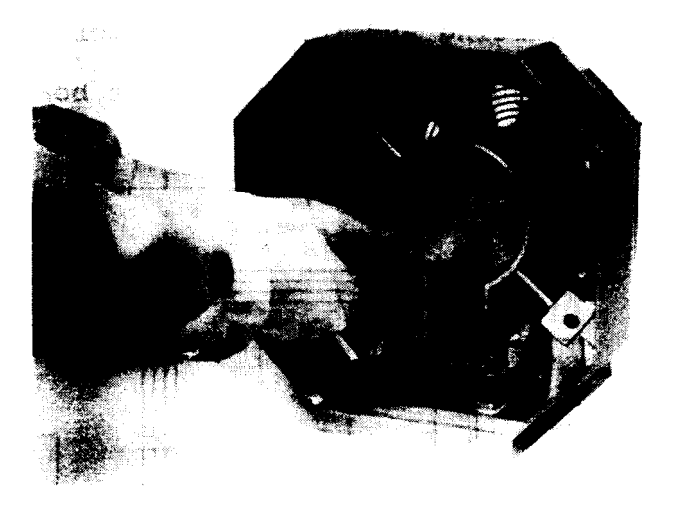

(4) Assemble the parts in the reverse order of the disassembling procedures (1) to (3).

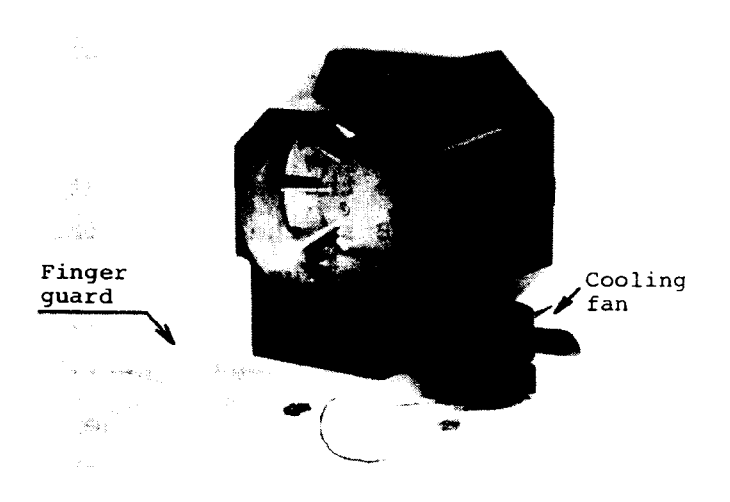

| 2   | Checking and replacing parts                            |  |  |
|-----|---------------------------------------------------------|--|--|
| 2.9 | Adjusting and re-<br>placing motor built-<br>in encoder |  |  |

2.9 Adjusting and replacing motor built-in encoder

2.9.1 Adjusting printed circuit board

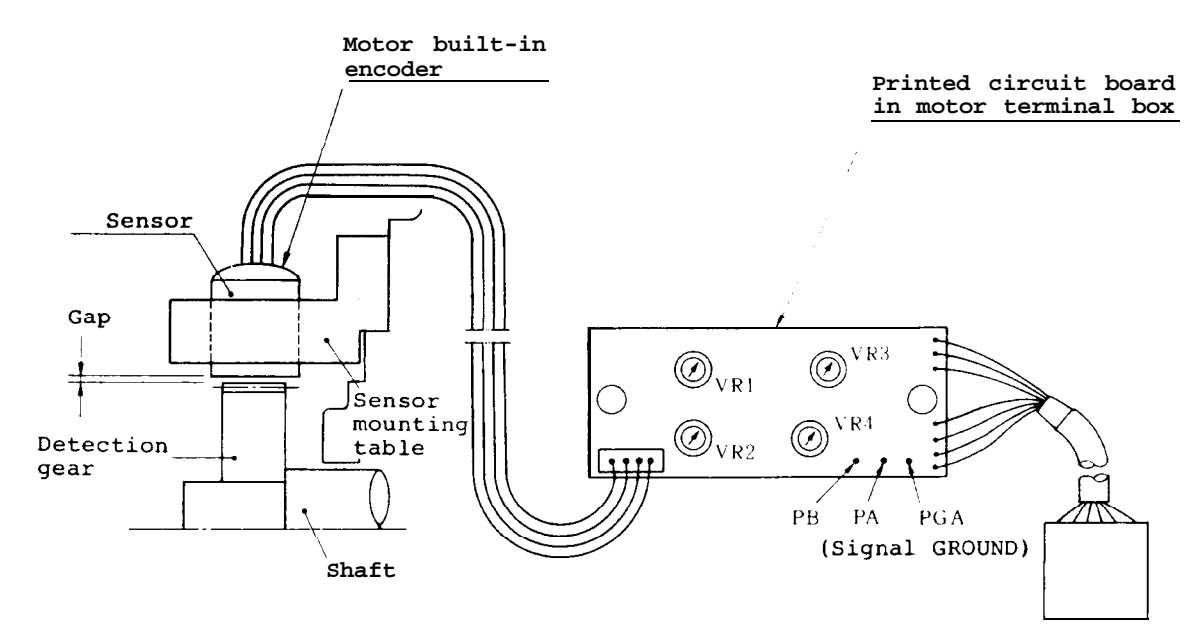

(i) Observe the waveforms at the same time for phasesA and B at the check pins on the above printed circuit board using an oscilloscope.

Phase A output . . . . . Between PA and PGA Phase B output . . . . . Between PB and PGA

(ii) Rotate the motor in the forward direction (counterclockwise viewed from the shaft end) at a low speed so that the waveform can be easily observed and adjust the following four volumes until the following output waveforms can be observed.

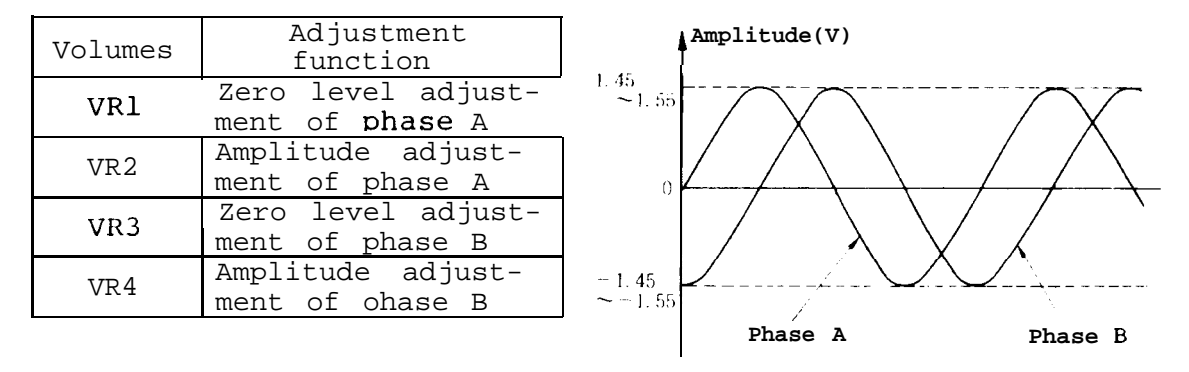

| 2   | Checking and         |
|-----|----------------------|
| 2   | replacin g parts     |
|     | Adjusting and re-    |
| 2.9 | placing motor built- |
|     | in encoder           |

(iii) Rotate the motor in the reverse direction (clockwise) and check that the following waveforms can be observed at the nearly same speed as (ii) above.

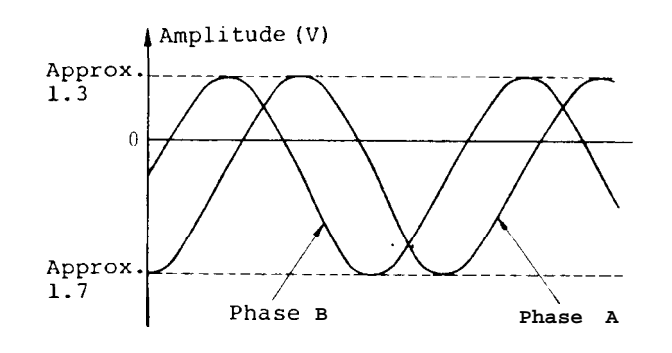

- (iv) Press the pushbutton switch PBl (see Reference 1.1(2)
  and Appendix 6(1)) to reset the equipment to the
  closed loop. Rotate the motor at the maximum speed
  and check that the amplitudes of the signal outputs
  for the forward rotation and reverse rotation are
  ± 0.8 V or more.
- (v) Check that the motor speed is the middle speed of the base speed (approx. 1500 rpm) and the envelopes of the signal waveforms of the phases A and B are 0.3 V or less.

The following figure exemplifies a waveform of phase A.

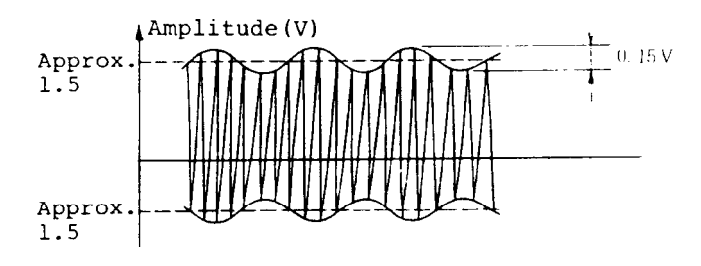

| 2   | Checking and replacing parts                            |
|-----|---------------------------------------------------------|
| 2.9 | Adjusting and re-<br>placing motor built.<br>in encoder |

- (vi) Rotate the motor from a low speed to the maximum speed and check that it does not generate noise both in the forward rotation and reverse rotation.
  - (Note 1) If the printed circuit board is defective: If the items for (ii) to (vi) cannot be adjusted on the printed circuit board which is mounted on the motor, replace the board with a new one and try to adjust the same items.
  - (Note 2) If the gap between the sensor in the motor and the detection gear is incorrect: By referencing Section 4.2, replace the set of sensor and printed circuit board with new ones and try to readjust the items (ii) to (vi) again.

| 2   | Checking and           |
|-----|------------------------|
| 2   | replacing parts        |
|     | Adjusting and re-      |
| 2.9 | 9 palcing motor built- |
|     | in encoder             |

# 2.9.2 Replacing encoder and printed circuit board

- (1) Remove the connector of the sensor from the printed circuit board in the terminal box.
- (2) Remove the three hex. socket bolts which fasten the fan case and pull the fan case in the rear direction. At the time, the fan case with the cooling fan can be dismounted.
- (3) Remove the two P flat head screws which fasten the sensor fixing plate to dismount the mounting plate with the sensor. At the time, take care not to collide the sensor with the detection gear.
- (4) To adjust the sensor position, loosen the sensor mounting screw while the sensor mounting plate is fastened and adjust the gap between the detection gear and the sensor using a thickness gauge (the gap is marked on the sensor mounting plate). At the time, check that the sensor's match mark (marking-off lines) matches that of the mounting plate and tighten the sensor mounting screws. (See the right-hand figure.)

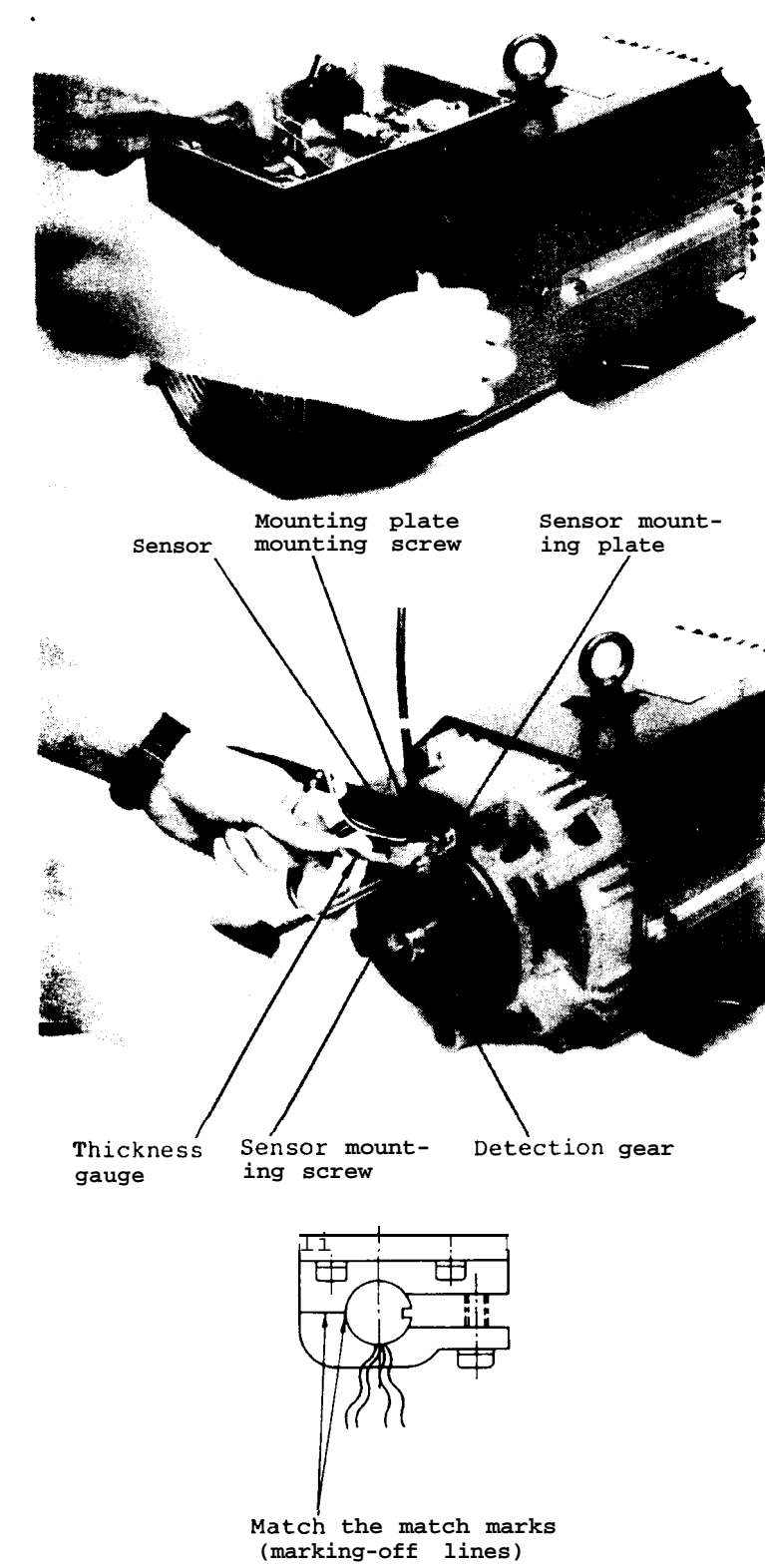

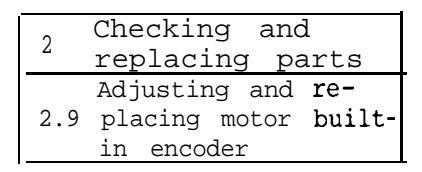

- (5) Apply screw lock paint on the sensor mounting screws and plate mounting screws.
- (6) When assembling the fan case, fully extend the sensor leads into the terminal box to prevent them from getting caught.

3. Spindle orientation control circuit

This chapter describes the maintenance, installation, and adjustment procedures for the electric orientation (fixed position stop) function which is provided to the spindle of an NC machine.

| 3 | Spindle | orientation |  |
|---|---------|-------------|--|
|   | control | circuit     |  |
|   |         |             |  |

3.1 Structure

## 3.1 Structure

- 3.1.1 Spindle orientation using magnesensor (1 point)
- (a) Where speed selection signal function is provided:

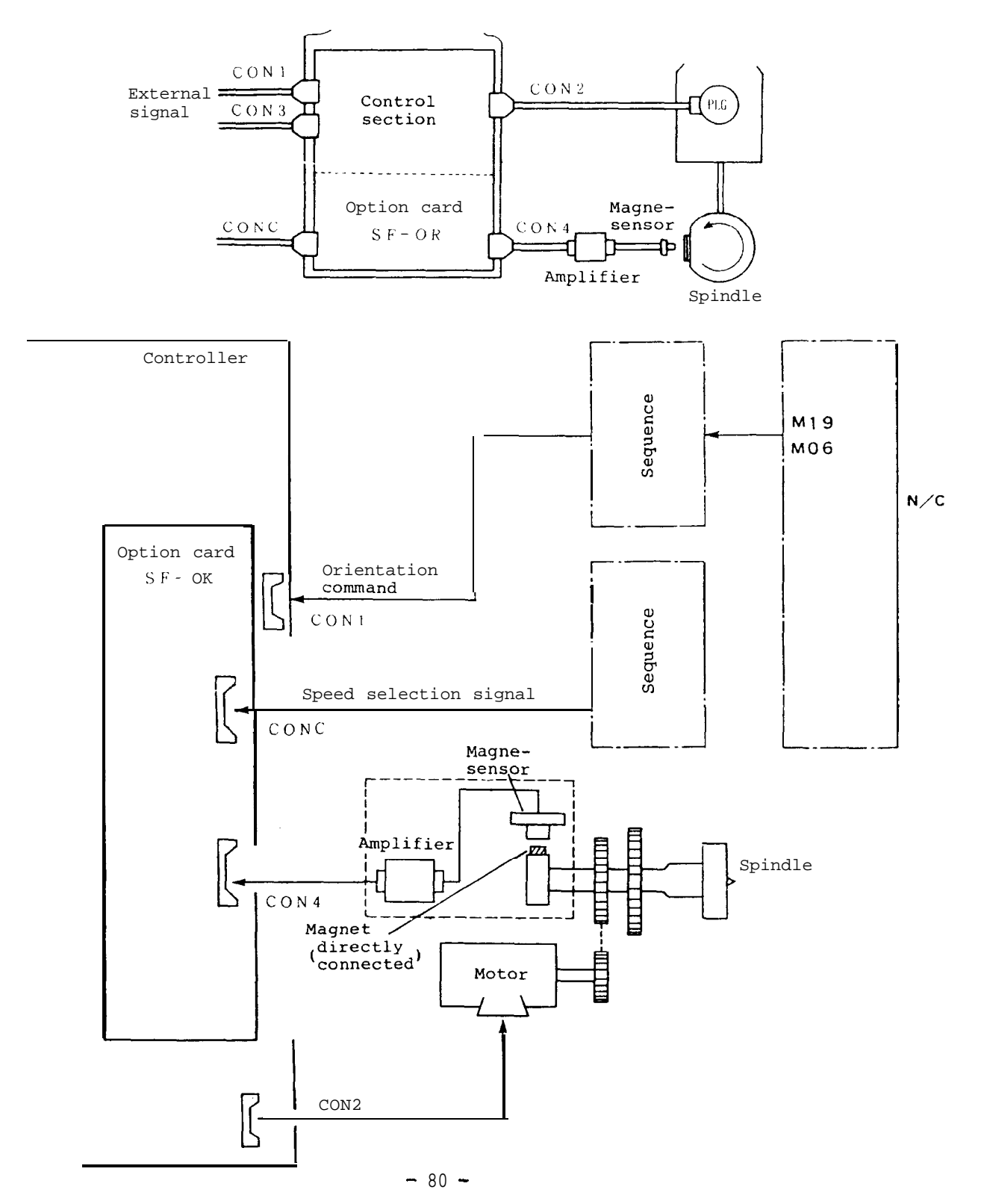

3 Spindle orientation control circuit 3.1 Structure

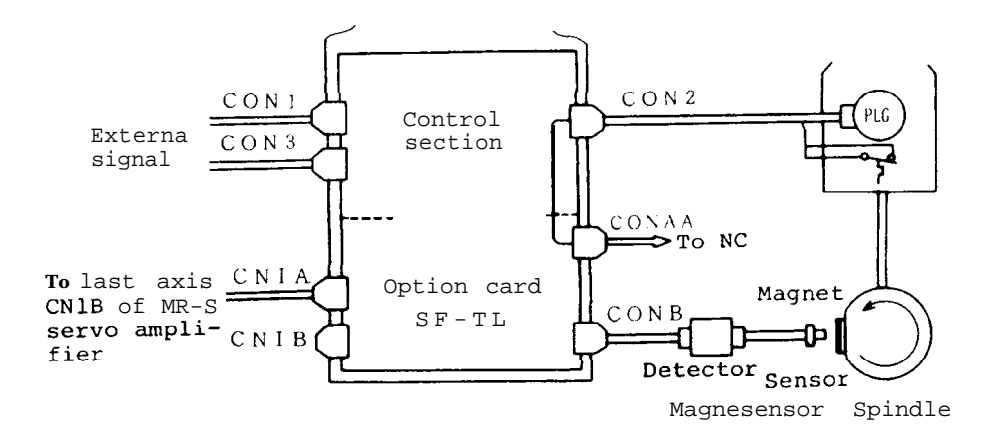

## (b) Where the equipment is lined with the NC through the bus:

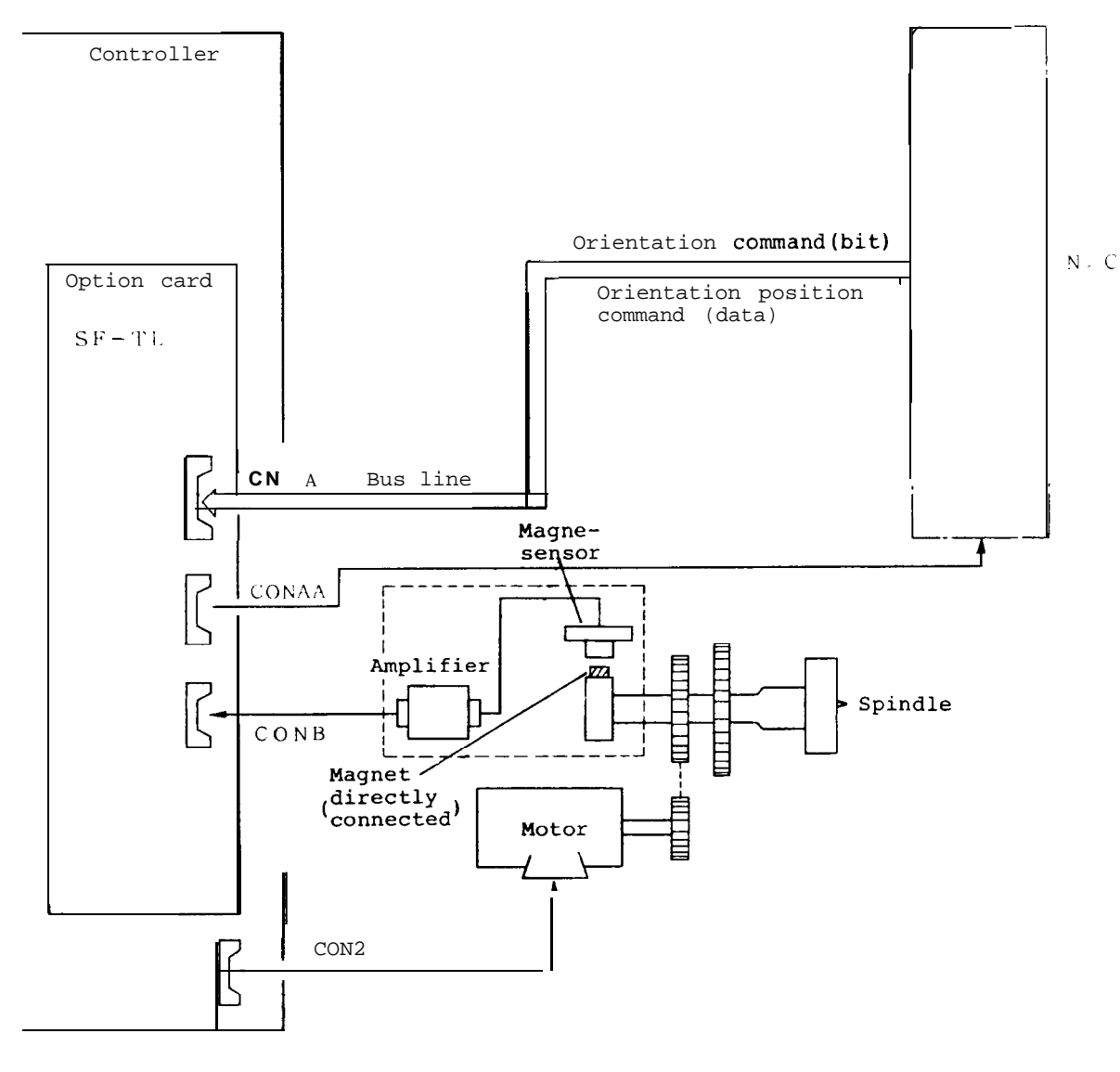

- 81 -

3.1 Structure

- 3.1.2 Spindle orientation using encoder (4096 points, with index function)
  - (a) Where the equipment is linked with te NC using analog or digital signals:

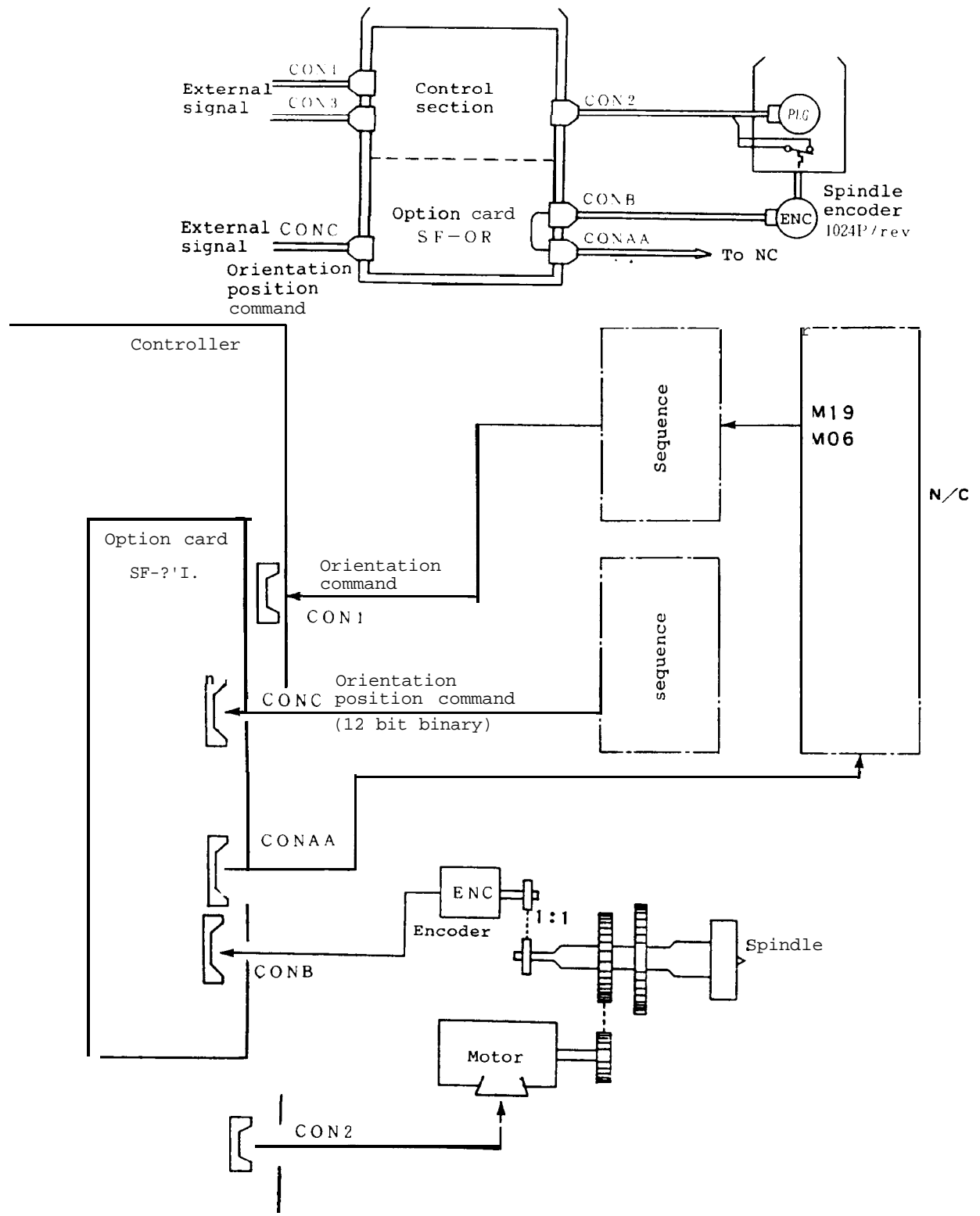

(Note) When the direction of the motor rotation differs from that of the encoder rotation, it is necessary to change the bit 8 and bit E of the parameter ORS2 (amplifier parameter **#30**).

3 Spindle orientation control circuit 3.1 Structure

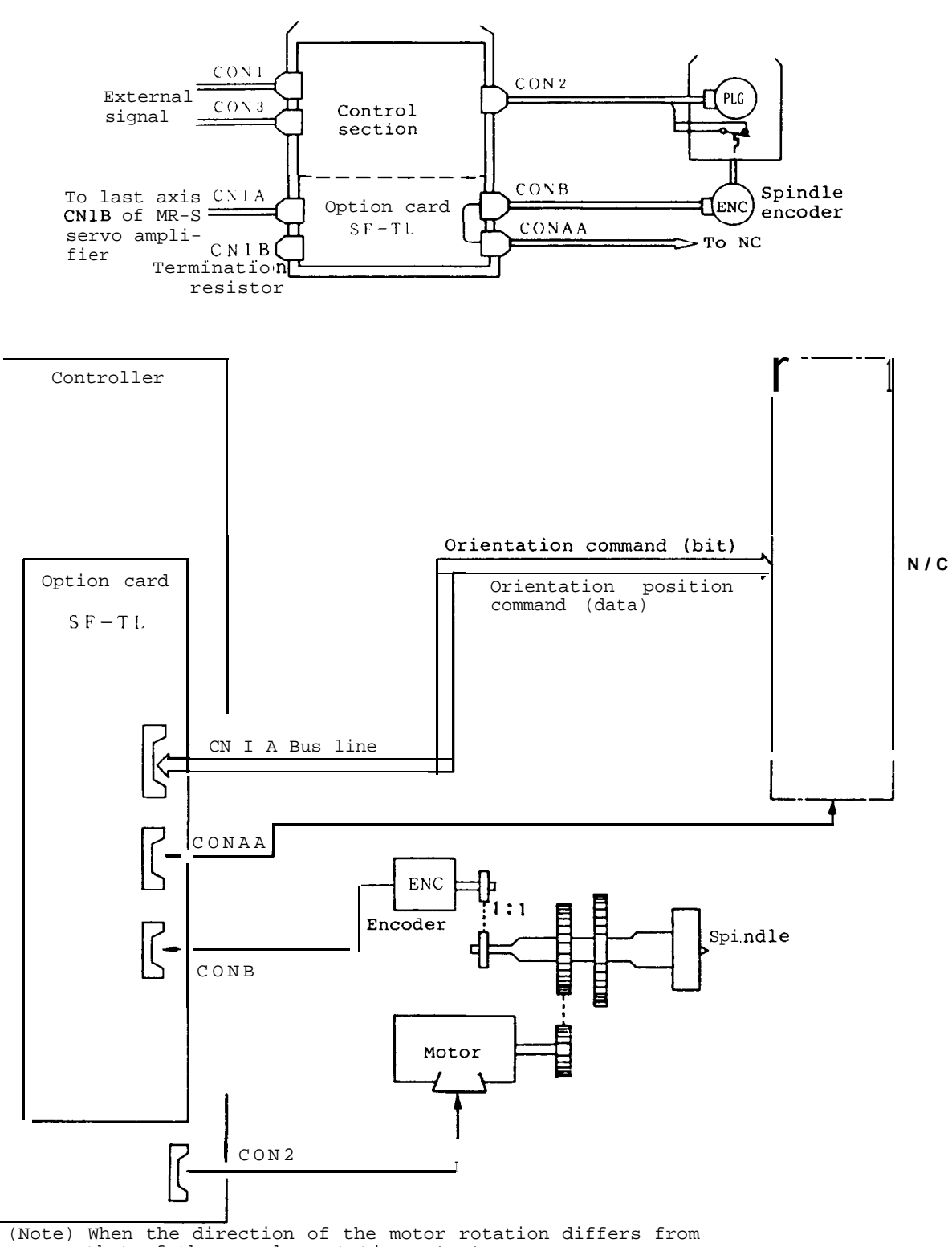

(b) Where the equipment is linked with the NC through the bus:

(Note) When the direction of the motor rotation differs from that of the encoder rotation, it is necessary to change the bit 8 and bit E of the parameter ORS2 (amplifier parameter #30; NC parameter #16 (PR)).

#### 3.2 Control circuit and parameter setting

- 3.2.1 Where the speed selection signal function is provided (SF-OR card):
  - (1) Setting parameters

Although the contents of the parameters which are set by the amplifier are listed in Reference 1.2.2(2), only the parameters relating to the orientation function are listed in the following.

For instructions of setting parameters, see Reference 1.2.2(1).

| #  | Parameter |                                                   | Description                                                                                                    | Setting                                | range (unit)                            |
|----|-----------|---------------------------------------------------|----------------------------------------------------------------------------------------------------|----------------------------------------|-----------------------------------------|
| 03 | PLG       | Position loop<br>encoder type                     | The setting depends on the number of<br>pulses of the encoder.<br>0: 1024 pulses (encoder orientation)<br>(tapperless<br>1: 90000 pulses(for axis c control)                                                                                      | Decimal notation                       |                                         |
|    |           |                                                   | Encoder orientation:                                                                                                    | Encoder                                | Magnesensor                             |
| 21 | PG1       | Orientation<br>1st deceler-<br>ation point        | Angle from which creep speed starts is<br>set. Standard setting: 180<br>Magnesensor orientation:<br>Time taken for start of creep speed<br>after passing over liner zone is set.<br>Standard setting: 133                                         | 0 - 359(deg.)                          | 0 <b>- 500ms</b>                        |
| 22 | PG2       | Orientation<br>2nd <b>deceler-</b><br>ation point | Angle at which creep speed for position<br>loop starts is set.<br>Standard setting: 20                                                                                                    |                                        | 0 - 40 (deg.)                           |
|    |           |                                                   |                                                                                                    | Encoder                                | Magnesensor                             |
| 24 | ZRZ       | Orientation<br>RZ in-position<br>range            | Positioning range within which<br>'orientation complete" signal is<br>output is set.<br>1-position<br>ange<br>(NC dignlay standard setting: 100)                                                                                                  | 1 - 5760<br>(1/16 deg.)<br>For paramet | 1 - 512<br>(1/16 deg.)<br>er on NC dis- |
|    |           |                                                   | (ne alopia, beindara beering, 1000)                                                                                                    | 0 = 359(deg.)                          | 0 - 39 (deg.)                           |
| 25 | OSP       | Spindle<br>orientation<br>speed                   | Orientation speed is set.<br>Standard setting: 200                                                                                                    | 0 - 1                                  | 000 rpm                                 |
| 26 | CSP       | Creep speed                                       | Creep speed is set.<br>Standard setting: 20                                                                                                    | 0 - 1                                  | 000 rpm                                 |
|    |           |                                                   | Oriented spindle stop position is set.                                                                                                    | Encoder                                | Magnesensor                             |
| 27 | PST       | Position<br>shift                                 | Encoder: Stop position is set within<br>360 deg. with increment of<br><b>360/4096.</b><br>Magne-<br>sensor : Stop position is set within<br>range from -5 deg. to +5 deg.<br>with increment 10/1024 (2048<br>for 0 deg.)<br>Standard setting:2048 | 0 - 4095                               | 1536 <b>-</b> 2560                      |

3 Spindle orientation 3 control circuit 3.2 Control circuit and parameter setting

| #  | Parameter                               | Description                                                                                                    | Setting range (unit) |
|----|-----------------------------------------|----------------------------------------------------------------------------------------------------|----------------------|
| 30 | RS2 'riented<br>pindle stop<br>ontrol 2 | The spindle orientation direction, detec-<br>tor installed direction, and motor rota-<br>tion direction are set.<br>[Magnesensor orientation]<br>Standard setting: 0020<br>(0120 when the detector installation<br>direction is reversed)<br>[Encoder orientation]<br>(0020 when the detector installation<br>direction is reversed)<br><b>F E D C B A 9 B 7 6 5 4 3 2 1 0</b><br>(0020 when the detector installation<br>direction is reversed)<br><b>F E D C B A 9 B 7 6 5 4 3 2 1 0</b><br>(0020 when the detector installation<br>direction is reversed)<br><b>F E D C B A 9 B 7 6 5 4 3 2 1 0</b><br>(0020 when the detector installation<br>direction is reversed)<br><b>F E D C B A 9 B 7 6 5 4 3 2 1 0</b><br>(0020 when the detector installation<br>direction is reversed)<br><b>F E D C B A 9 B 7 6 5 4 3 2 1 0</b><br>(0020 <b>B B 7 6 5 4 3 2 1 0</b><br>(0120 <b>C W M 5 1 1 1 1 1 1 1 1 1 1</b> | Hexadecimal notation |
| 41 | Spindle<br>SL prientation<br>ype        | Type of spindle orientation is set.<br>0: Motor built-in encoder<br>1: Encoder<br>2: Magnesensor                                                                                                    | Hexadecimal notation |

| 2  | Spindle orientation           |
|----|-------------------------------|
| 2  | control circuit               |
| 2  | , Control circuit and         |
| э. | <pre>2 normator sotting</pre> |

parameter setting

| <b>*</b> ] | Parameter |                                                  | Description                                                                                                    | Setting range (unit)                                                    |  |
|------------|-----------|--------------------------------------------------|----------------------------------------------------------------------------------------------------|-------------------------------------------------------------------------|--|
| 42         | SL        | 3it assign-<br>lent                              | F       E       D       C       B       A       9       8       7       6       5       4       3       2       1       0         a       a | ode out-<br>case of<br>ll EMG Hexadecimal<br>ence notation<br>nce<br>MG |  |
| Cl         | Ml        | 'Gl magnifi-<br>:ation for<br>:espective<br>rear | The magnification for #21PG1 (first deceleration point for orientation) for respective gear is set.<br>Cl $F$ 87 0<br>Cl Gear 01 Gear 00                                                                                                    |                                                                         |  |
| C2         |           |                                                  | c2 F 87 0<br>c2 Gear 11 Gear 10<br>1.0H (16D) is regarded as 1 time. Set to<br>adjust orientation for the respective<br>gear. If 0 is set, it becomes 1 time.                                                                                                    |                                                                         |  |
| с3         | ₩2        | 'G2 magnifi-<br>:ation for<br>:espective<br> ear | The magnification for #22PG2 (second deceleration point for orientation) for respective gear is set.<br>F 87 0<br>c3 Gear 01 Gear 00                                                                                                    | l to 15 times<br>(16 times)                                             |  |
| c4         |           |                                                  | c4 <u>Gear 11</u> <u>Gear 10</u><br>10H (16D) is regarded as 1 time. Set to<br>adjust orientation for the respective<br>gear. If 0 is set, it becomes 1 time.                                                                                                    |                                                                         |  |

| 2   | Spindle | orientation |
|-----|---------|-------------|
| 3   | control | circuit     |
| 2.2 | Control | circuit and |
| 5.2 | paramet | er settina  |

(2) Check terminals

See Appendix 9(2).

- 3.2.2 Where the equipment is linked with the NC through the bus (SF-TL card):
  - (1) Setting pins

Although all setting pins are described in Reference 1.1.3(3), only the setting pins relating to the orientation are listed in the following.

| No.                                                                | Name                         | Setting                                                                 | Description                                                                                                    |
|--------------------------------------------------------------------|------------------------------|-------------------------------------------------------------------------|----------------------------------------------------------------------------------------------------|
|                                                                    |                              |                                                                         | Outputs an encoder<br>feedback signal from<br>CONB to CONAA.                                                                                       |
| PIN 1<br>PIN 2<br>Bare board<br>drawing No.<br>52 is not<br>used.) | CONNA output<br>selection    |                                                                         | Outputs a feedback sig-<br>nal from the CON2 motor<br>detector to CONNA.<br>However, the phase Z<br>outputs the linear zone<br>of the magnesensor. |
|                                                                    |                              | 1 2 3<br>PTALO<br>PTA2                                                  | outputs a feedback sig-<br>nal from the CON2 motor<br>detector to CONAA.                                                                           |
| DINE                                                               | Orientation<br>encoder power | 3 - PI                                                                  | No power is supplied from NC.                                                                                                    |
| C NTA                                                              |                              | 3 0<br>2 2<br>2 2<br>2 2<br>2 2<br>2 2<br>2 2<br>2 2<br>2 2<br>2 2<br>2 | Power is supplied from NC.                                                                                                    |

(2) Setting parameters

There are two types of parameters: one of which is set from the amplifier and the other is set from the NC CRT (being asterisked). The contents of the parameters are the same as those in Section 3.2.1(1).

For instructions for setting parameters, see Reference 1.2.3.

The following table lists parameters which are set from the NC CRT.

(a) Spindle parameter (1/2) screen

| #  | Parameter                | Description                                      | Setting range (unit)                 |
|----|--------------------------|--------------------------------------------------|--------------------------------------|
| 11 | sgear Encoder gear ratio | Sets the gear ratio between spindle and encoder. | 0: 1/1<br>1: 1/2<br>2: 1/4<br>3: 1/8 |

#### (b) Spindle parameer (2/2) screen

Parameter No. of parameter error

| # 1 | No. | Parameter |                                                                | Description                                                                                                    | Setting 1                | range (unit)              |
|-----|-----|-----------|----------------------------------------------------------------|----------------------------------------------------------------------------------------------------|--------------------------|---------------------------|
| 1   | 21  | PGl       | Spindle<br>orienta-<br>tion, 1st<br>decelera-<br>tion<br>point | Encoder spindle orientation:<br>The spindle rotational angle at which<br>creep speed starts is set.<br>Standard setting: 180<br>Magnesensor spindle orientation:<br>The time in which creep speed starts<br>after passing through linear zone is<br>set.<br>Standard setting: 133 | Encoder<br>0 - 359(deg.) | Magnesensor<br>0 - 500 ms |
| 2   | 22  | PG2       | Spindle<br>orienta-<br>tion, 2nd<br>decelera-<br>tion<br>point | Angle at which creep speed run changes to<br>position control loop is set.<br>Standard setting: 20                                                                                                    | *                        | 0 <b>- 40(d</b> eg.)      |
|     |     |           | Spindle                                                        | The error range within which spindle ori-                                                                                                    | Encoder                  | Magnesensor               |
| 4   | 24  | ZRZ       | tion, in-<br>position<br>range                                 | entation complete signal is output is set.<br>Standard setting: 1.00                                                                                                    | 0 - 359(deg.)            | 0 <b>- 39(deg.)</b>       |
| 5   | 25  | OSP       | Spindle<br>orienta-<br>tion<br>speed                           | Spindle orientation speed is set.<br>Standard setting: 220                                                                                                    | 0 - 1000 (rpm)           |                           |
| 6   | 26  | CSP       | Creep<br>speed                                                 | The creep speed is set.<br>Standard setting: 20                                                                                                    | 0 - 1000 (rpm)           |                           |

3 Spindle orientation control circuit 3.2 Control circuit and parameter setting

| _ | +                       |                                    |                                                                                                    |                                             |                            |
|---|-------------------------|------------------------------------|----------------------------------------------------------------------------------------------------|---------------------------------------------|----------------------------|
| ŧ | No.                     | Parameter                          | Description                                                                                                    | Setting :                                   | range (unit)               |
| 7 | <b><u>vo.</u></b><br>27 | Parameter<br>'ST Position<br>shift | Description<br>[Encoder orientation]<br>Oriented spindle stop position is set.<br>The stop position is set within 360<br>deg. with increment of 360/4096.<br>Data change during orientation stop<br>state is valid from the next orienta-<br>tion.<br>[Magnesensor orientation]<br>The stop position is set within range<br>from -5 deg. to +5 deg.<br>Setting<br>value:2560<br>512 divi-<br>sions(n)<br>Setting<br>value:2048<br>-5' -512 divi- | Setting :<br>Encoder<br>0 - 4095<br>(pulse) | Magnesensor<br>1536 - 2560 |
|   | 28                      | 3RC                                | <pre>Setting value:1536 When 0 deg. is 2048, in the + direc- tion, 2048 + n; in the - direction, 2048 - n. Data during orientation stop can be changed. Not used. Set to "0".</pre>                                                                                                    |                                             |                            |

3 Spindle orientation control circuit 3.2 Control circuit and parameter setting

| # | No. | Parameter                                                    | Description                                                                                                    | Setting range (unit) |
|---|-----|--------------------------------------------------------------|----------------------------------------------------------------------------------------------------|----------------------|
| # | 2F  | Parameter<br>ORS1 Oriented<br>oRS1 spindle stop<br>control 1 | Description         Control type (such as gain) during orien-tation stop is set.         Standard setting:4400         (When spindle GD <sup>2</sup> is small like a dedicated machine, it should be set to 6601.)         F E D       B A 9 8 7 6 5 4 3 2 1 0         Oriented spindle stop K <sub>I</sub> stop K <sub>D</sub> magnific-ation       Oriented spindle stop K <sub>D</sub> A -bit combina-tion         4-bit       4-bit         4-bit       4-bit         combina-tion       [times]         [times]       [times]         0: 0.6       0: 0.6       0: Delay/         0: 0.6       0: 0.6         0: 0.6       0: 0.6         0: 0.8       2: 0.8         1: PI       2: 1.65         3: 0.9       3: 0.9                                   | Setting range (unit) |
|   |     |                                                              | 1: 0.7       1: 0.7       advance       1: 1.1         2: 0.8       2: 0.8       1: PI       2: 1.65         3: 0.9       3: 2.2       4: 1       4: 1       4: 2.75         4: 1       4: 1       4: 2.75       5: 1.2       5: 3.3         6: 1.4       6: 1.4       6: 3.85       7: 1.6       7: 4.4         8: 1.8       a: 1.8       a: 4.95       9: 2       9: 5.5         A: 2.2       A: 6.05       B: 2.4       B: 6.6       6.05         B: 2.4       B: 2.4       B: 6.6       c: 7.15       D: 2.8       D: 7.7         E: 3       E: 3       E: a.25       F: 3.2       F: 8.8         (Note)       The Kp magnification should be set to the magnification for #36 VKP. The Ki magnification should be set to the magnification for #37 VKI. |                      |

**- 93** -

3 Spindle orientation control circuit 3.2 Control circuit and parameter setting

| #             | No. | Parameter                                                           | Description                                                                                                    | Setting range (unit)                         |
|---------------|-----|---------------------------------------------------------------------|----------------------------------------------------------------------------------------------------|----------------------------------------------|
| #<br>.6<br>?R | No. | Parameter<br>Oriented<br>DRS2 Oriented<br>spindle stop<br>control 2 | Description<br>The spindle orientation direction, detec-<br>tor installed direction, and motor rota-<br>tion direction are set.<br>[Magnesensor orientation]<br>Standard setting: 0020<br>(0120 when the detector installation<br>direction is reversed)<br>[Encoder orientation]<br>Standard setting: 0120<br>(0020 when the detector installation<br>direction is reversed)<br><b>F E D C B A 9 8 7 6 5 4 3 2 1 0</b><br><b>i i i i i i i i i i</b> | Setting range (unit)<br>Hexadecimal notation |
|               |     |                                                                     | 1:Semiclose       direction.         (without       spindle         output is not held.       output is not held.         0:Faint exci-       output is held.         1:Intense ex-       citation         0:(+)direction       (Note)         1:(-)direction       The position loop         1:(-)direction       nous tap.         0:(+)direction       Position loop, IN type                                                                      |                                              |
| 24<br>?R      | 38  | Position<br>TYP <b>loop</b><br>IN type                              | <pre>Sets the process for switching from speed<br/>loop to position loop.<br/>0: To perform position loop/zero return<br/>operation after orientation operation.<br/>1: Not to perform position loop/zero<br/>return operation.</pre>                                                                                                    |                                              |

| <br>2 | Spindle orientation |
|-------|---------------------|
| 3     | control circuit     |
|       | Control circuit and |
| 3.2   | parameter setting   |

(3) Display lamps
 See Appendix 8(2).

1

(4) Check terminals
 See Appendix 9(3).

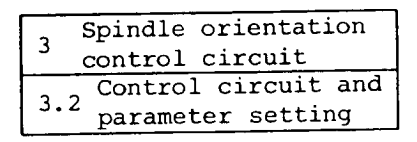

3.2.3 Where the equipment is linked with the NC using analog or digital signals (SF-OR card).

(1) Setting pins

Although all the setting pins are listed in Section 3.1.2(1), the following table lists only the setting pins relating to the orientation using an encoder.

(Note) The setting pin No. for bare board drawing BN624A905G52 card or later ones becomes "PIN".

| No.          | Name                    | Setting               | Description                           | Remarks |
|--------------|-------------------------|-----------------------|---------------------------------------|---------|
| S3<br>(PIN3) | Orientation             |                       | No power is supplied from the NC.     |         |
|              | encoder power<br>supply | и <b>В</b>            | The power is supplied from the NC.    |         |
| S4<br>(PIN4) | Speed selection         | α.<br>\$1 🗱 🗱 😒<br>ΟΙ | Synchronous drive<br>(open-collector) |         |
| S5<br>(PIN5) | setting                 |                       | Source drive<br>(open-emitter)        |         |

- (2) Setting parameters
   See Section 3.2.1(1).
- (3) Check terminals See Appendix 9(2).

3 Spindle orientation control circuit 3.3 Mounting position detector

3.3 Mounting position detector

3.3.1 In the case of magnesensor type

The amplifier output voltage of the sensor generates the MS signal and LS signal depending on the position against the magnet as shown in the following figure.

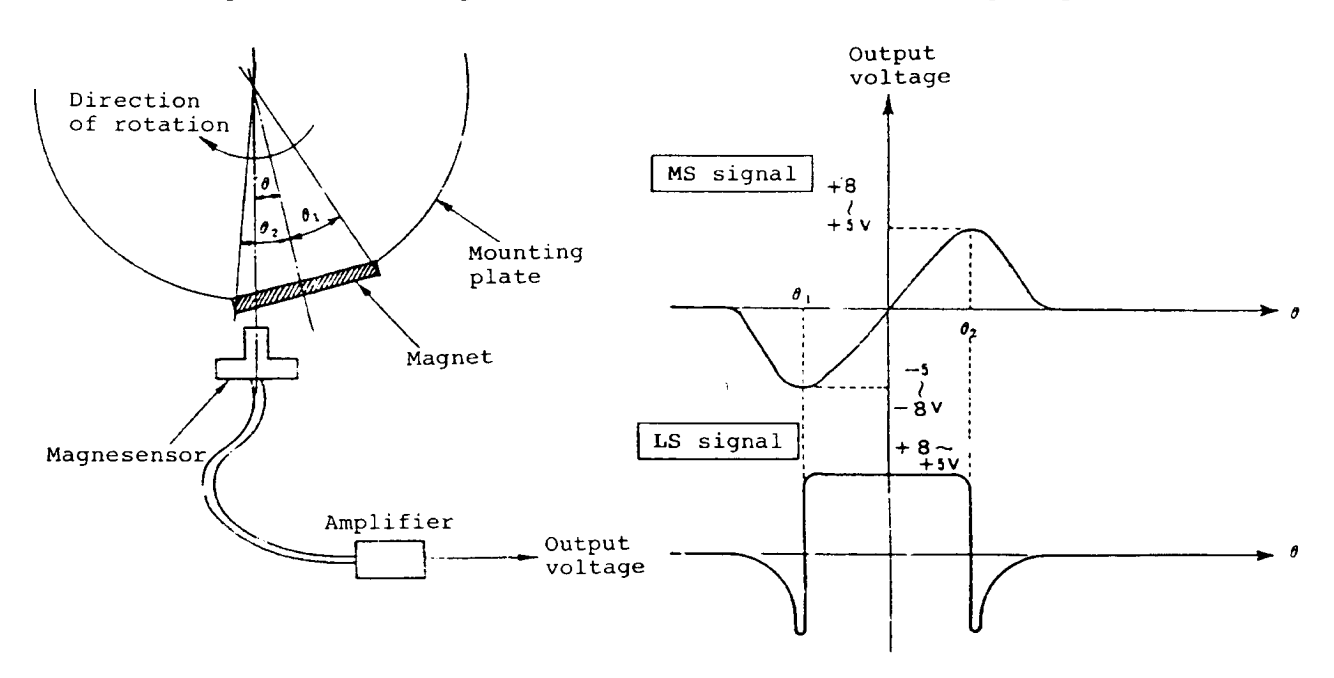

- MS signal ..... When the sensor is at the center of the magnet, 0 V is output. When the sensor is at one of the ends of the magnet, the maximum voltage is output. The constant position is controlled so that the voltage becomes 0 V.
- LS signal ..... In the area of the magnet, the voltage becomes constant. This signal is used to verify that the magnetic sensor is stopped in the area of the magnet.

(1) Mounting direction of magnet and magnesensor

Mount the magnet and magnesensor by referencing (a) case 1 and (b) case 2.

In any case, comply with the following condition.

The center reference hole of the magnet is positioned on the same side of the reference groove of the detection head.

(a) Case 1: Where the magnet is mounted around the rotating part:

(1) When the reference hole and reference groove are posi-

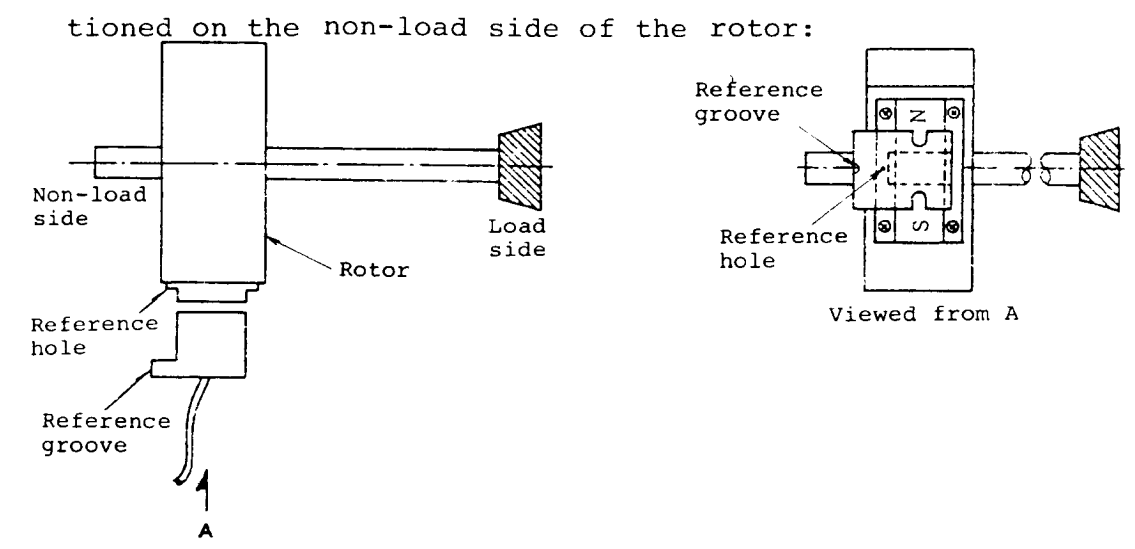

② When the reference hole and reference groove are positioned on the load side of the rotor:

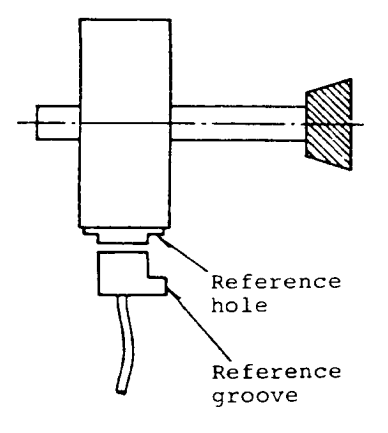

| 2  | Spindle orientation |
|----|---------------------|
|    | control circuit     |
| 2  | 3 Mounting position |
| 5. | detector            |

- (b) Case 2: When the magnet is mounted on the plane side of the rotor:
  - ① When the magnet is mounted on the non-load side of the rotor:

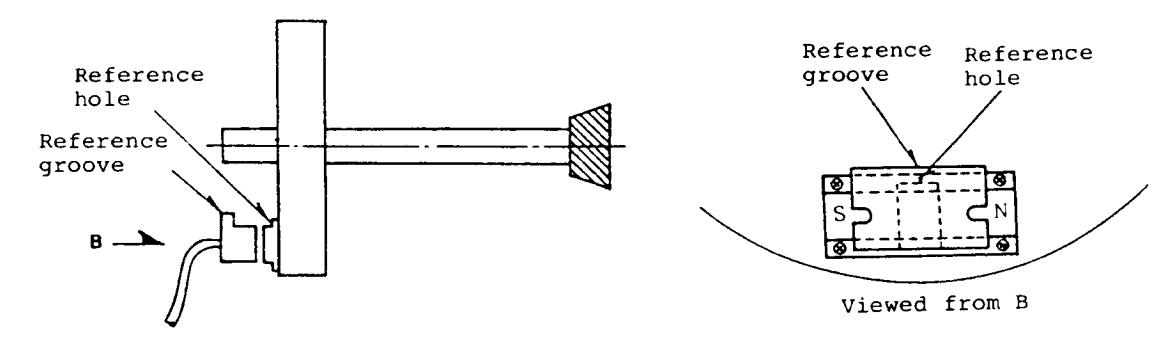

When the magnet is mounted on the load side of the rotating part:

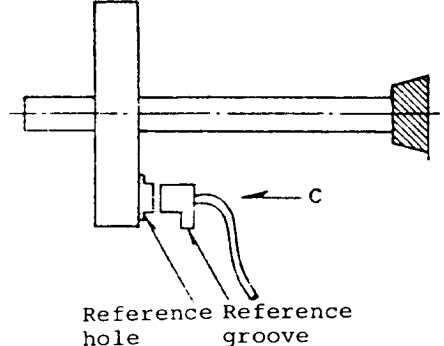

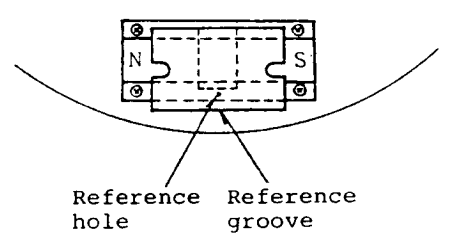

Viewed from C

(Note) As shown in the following figure, if the direction of the magnet does not match that of the magnetic sensor, the spindle remarkably vibrates at both the ends of the magnet, so it cannot be oriented.

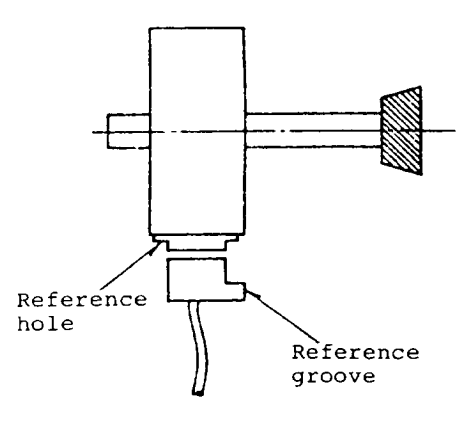

- 99 -

#### (2) Precautions on mounting magnet

- 1) Do not place a ferromagnetic material near the magnet.
- 2) Do not shock the magnet.
- Securely fasten the magnet to the spindle using M4 screws.
- Mount the magnet to the plate so that the rotation of the entire spindle is balanced.
- 5) The center reference hole of the magnet is positioned at the center of the mounting disk in the direction as defined in the case 1 or case 2.
- 6) Fully clean the surrounding portion of the magnet to prevent the magnet from gathering iron powder and cutting chips which degrade the accuracy.
- 7) Apply lock paint on the mounting screws to prevent them from getting loosen.
- 8) When mounting the magnet onto the ground disk, since it may be magnetized, it should be demagnetized.
- 9) The diameter of the disk where the magnet is mounted should be in the range from 80 mm to 120 mm. However, if the spindle speed is slow, the diameter of the disk can be increased.
- 10) When the spindle speed where the magnet is mounted exceeds 6000 rpm, it should be of the high speed type magnet (which can be used up to 12000 rpm).
- (3) Precautions on mounting magnesensor
  - The direction of the reference groove of the magnesensor should be the same as that of the reference hole of the magnet.
  - Mount the magnesensor in that manner that the center line of the end of the magnesensor matches that of the magnet.

- 3) The gap between the magnet and magnesensor for the case 1 and case 2 mounting methods should conform with Table 1 and Table 2, respectively.
  - \* For quantity production, it is recommended to create a jig.
- 4) The pre-stage amplifier connector' is of the oilresisting type. However, it should be mounted at a place which is free of oil if possible.
- 5) The cable from the pre-stage amplifier to the controller should be routed separately from a high voltage circuit cable.
- 6) Check the connector wiring, properly insert it into the receptacle, and tighten the lock screws of the connector.

| т | a | b | 1 | е | 1 |  |
|---|---|---|---|---|---|--|
|   |   |   |   |   |   |  |

|                 | ВКО-С1810Н03   |                |  |
|-----------------|----------------|----------------|--|
| R(radius)<br>mm | Max. gap<br>mm | Min. gap<br>mm |  |
| 40              | 11.5±0.5       | 2.7±0.5        |  |
| 50              | 9.5±0.5        | 2.8±0.5        |  |
| 60              | 8.5±0.5        | 3.0±0.5        |  |
| 70              | 8.0±0.5        | 3.4±0.5        |  |

|           | вко-С1810Н03 |
|-----------|--------------|
| R(radius) | Gap          |
| mm        |              |
| 40        | 6±0.5        |
| 50        | 6±0.5        |
| 60        | 6±0.5        |

Table 2

| 3  | Spindle orientation   |  |  |  |  |
|----|-----------------------|--|--|--|--|
|    | control circuit       |  |  |  |  |
| 3. | , Mounting position   |  |  |  |  |
|    | <sup>3</sup> detector |  |  |  |  |

# (4) Example of mounting magnet and sensor

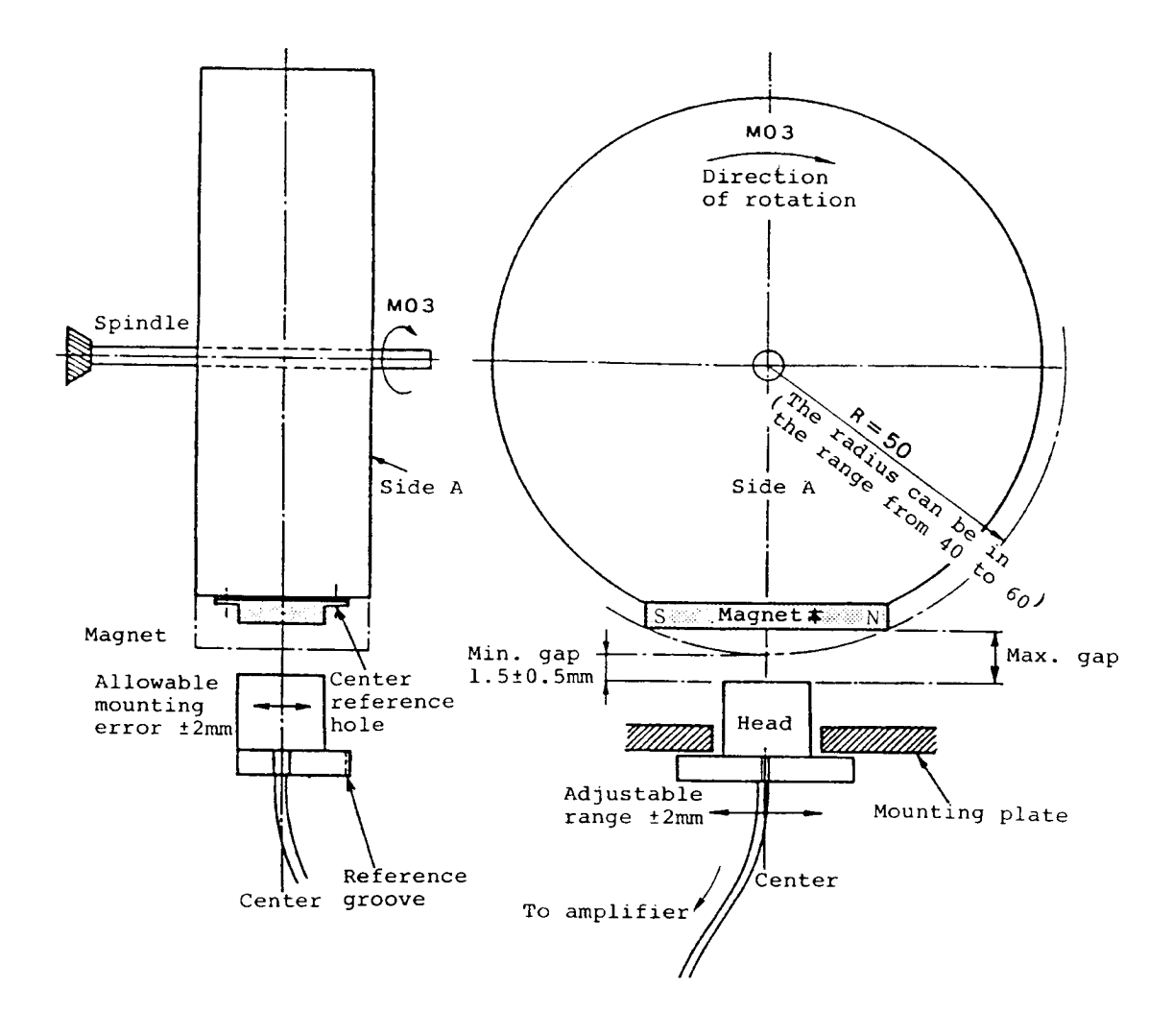

(5) External dimensions

r

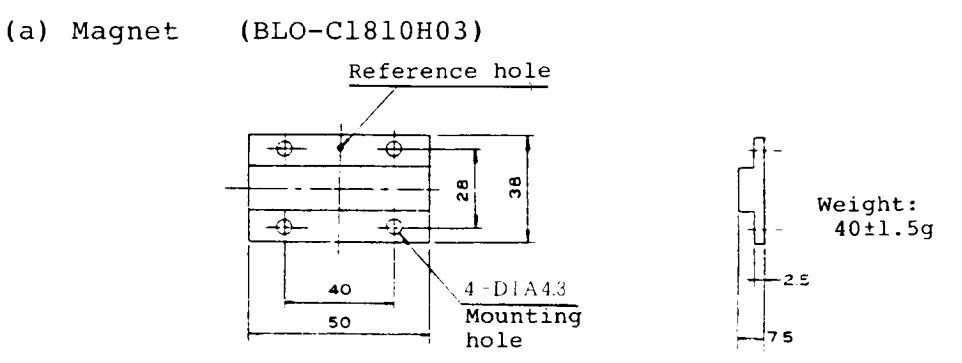

(b) Magnesensor (BKO-C1810H02)

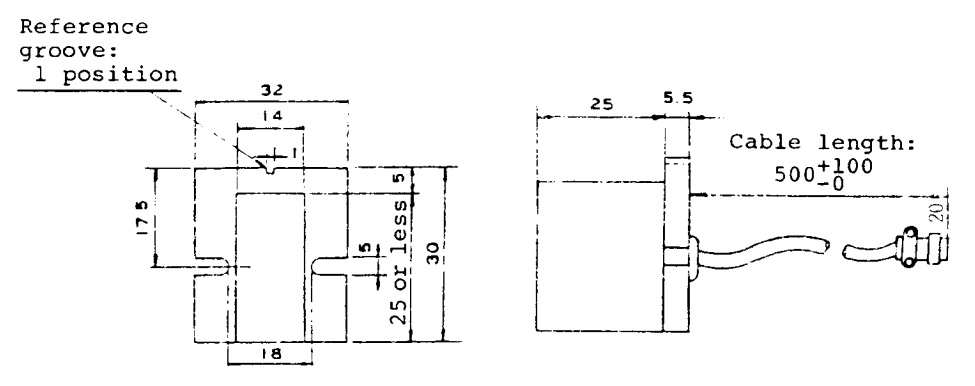

(c) Amplifier (BKO-C1810H01)

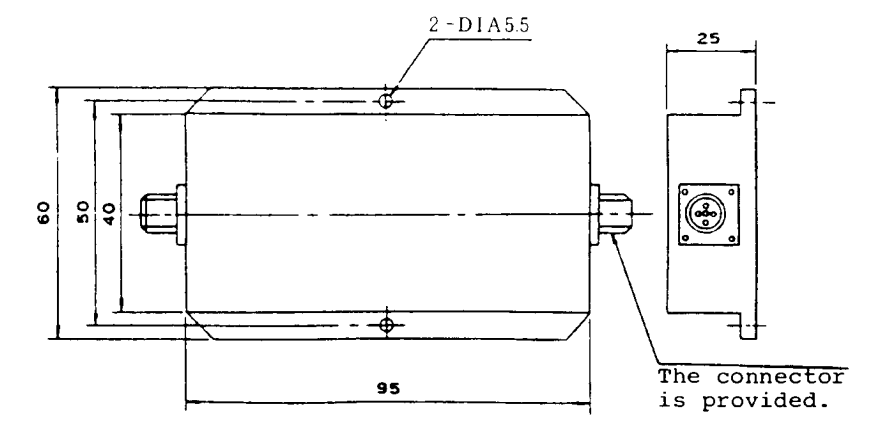
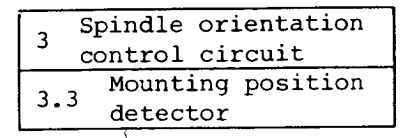

### 3.3.2 In the case of encoder type

(1) Mounting direction of encoder

The mounting directions of the encoder are classified into (a) case 1 and (b) case 2 as shown in the following table.

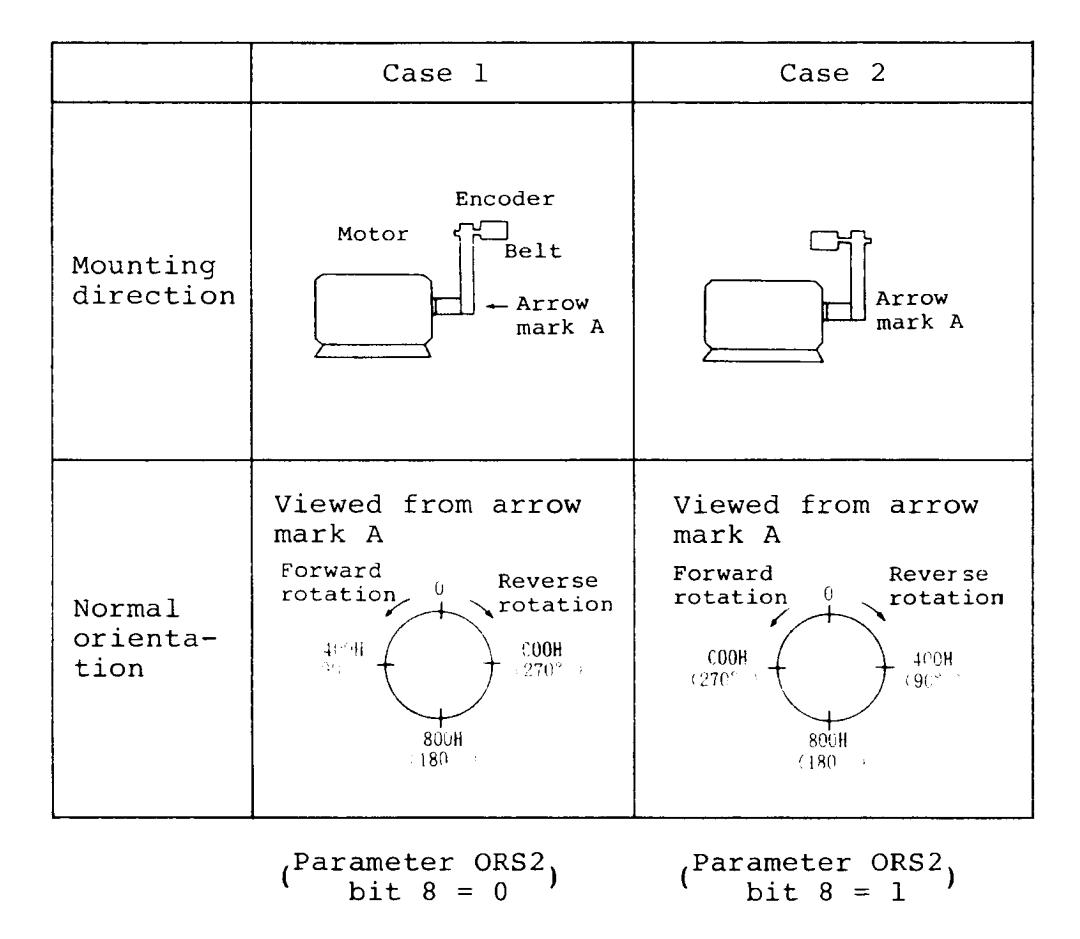

| 2       | Spindle orientation |
|---------|---------------------|
| 5       | control circuit     |
| - · · · | Mounting position   |
| J.      | detector            |

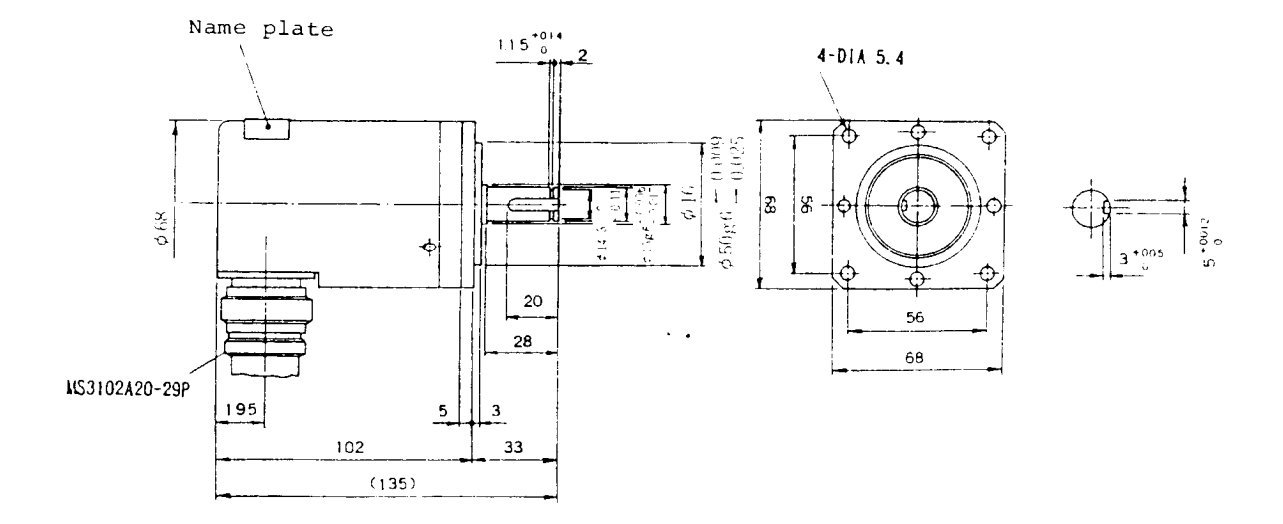

### (2) External dimensions (RFH-1024-22-1M-68, 1024p/rev)

DIM IN mm

| А | lchA       | К | 0V   |
|---|------------|---|------|
| В | 2chZ       | L |      |
| С | lchB       | М |      |
| D |            | N | lchĀ |
| E | Case earth | Р | 2chZ |
| F |            | R | lchB |
| G |            | S |      |
| H | +5V        | Т |      |
| J |            |   |      |

Note: The maximum speed of the encoder should be 6000 rpm or less.

,

| 3 | Spindle | orientation |
|---|---------|-------------|
|   | control | circuit     |

3.4 Adjustment

### 3.4 Adjustment

### 3.4.1 In the case of magnesensor

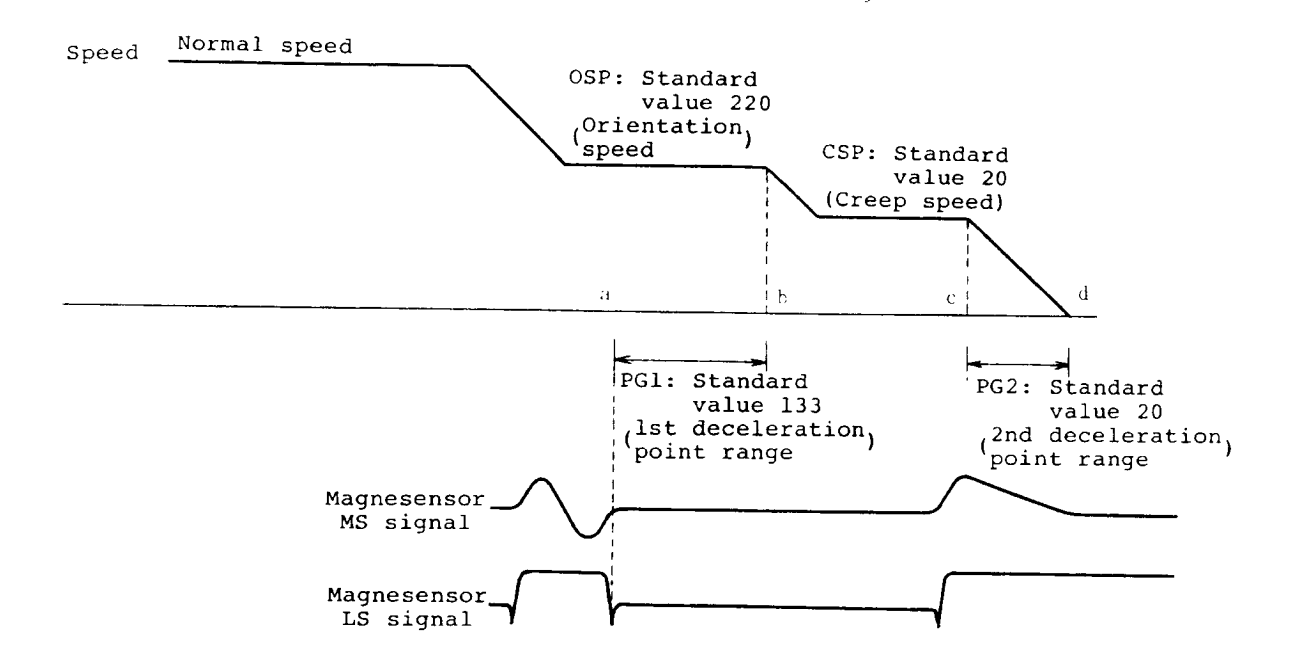

Adjust the orientation parameters (OSP, CSP, PG1, PG2, and PST) in the following manner so that the maximum values can be obtained.

- (Note) PG1: Based on point a, move point b. When a small value is set to PG1, point b approaches point a.
  - PG2: Based on point d, move point c.
    When a small value is set to PG2, point c
    approaches point d.

In the adjustment using the following flowchart, since a gear where spindle speed is high tends to overrun, it should be adjusted first.

In addition, use the parameters being adjusted and check that each gear and each speed can be used.

- (Note) Adjust the stop position (point d) using the parameter (PST).
- (Note) If the spindle hunts when the motor is stopped by the orientation operation, the selection of the mounting direction of the orientation detector is inverted. At the time, correct the selection using the parameter ORS2 bit 8.

| ſ | Spindle | orientation |  |
|---|---------|-------------|--|
| 3 | control | circuit     |  |

3.4 Adjustment

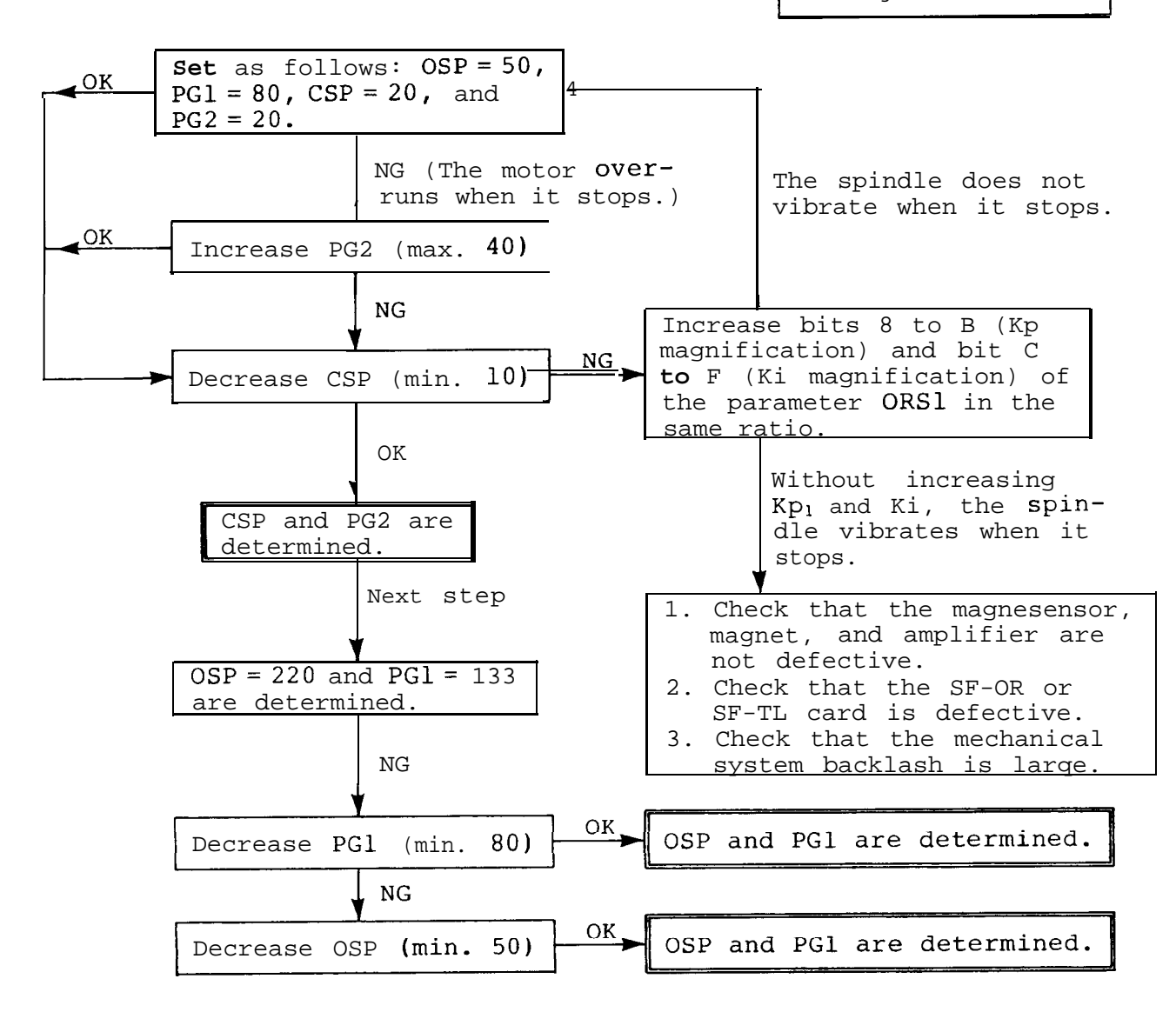

- (Note) 1. When the orientation time is long because the time period (point b to c) on which the spindle rotates at a creep speed, increase OSP and PGl in the man- ner that the spindle doesn't overrun when it stops. (The maximum value of OSP = 300; the maximum value of PGl = 200)
  - 2. The parameter ORS1 bits 0 to 3 (WT selection) are the compensation gain for delay/advance of bit 4 (control method in servo lock situation). Increase WT and the temporary servo rigidity increases and the torque against the position deviation decreases.

3 Spindle orientation control circuit 3.4 Adjustment

The effects of four major parameters relating to the stability of the orientation are listed in the following table.

| Dhanamanan                          | Adjustment procedure |          |     |     |
|-------------------------------------|----------------------|----------|-----|-----|
| Phenomenon                          | OSP                  | CSP      | PG1 | PG2 |
| The spindle overruns when it stops. | `*                   | 7        | `   | ۴   |
| The orientation time is long.       | بر                   | -        | 1   | -•  |
| The spindle hunts when it stops.    |                      | <b>`</b> | -•  | ,   |

(Note 1)

/ : Increase the parameter value.

- $\rightarrow$  : Do not change the parameter value.
- $\mathbf{v}$  : Decrease the parameter value.
- (Note 2) When the spindle remarkably hunts in the orientation stop state, since the selection of the mounting direction of the orientation detector is reversed, correct the selection with the parameter ORS2 bit 8.

3.4 Adjustment

3.4.2 Encoder type

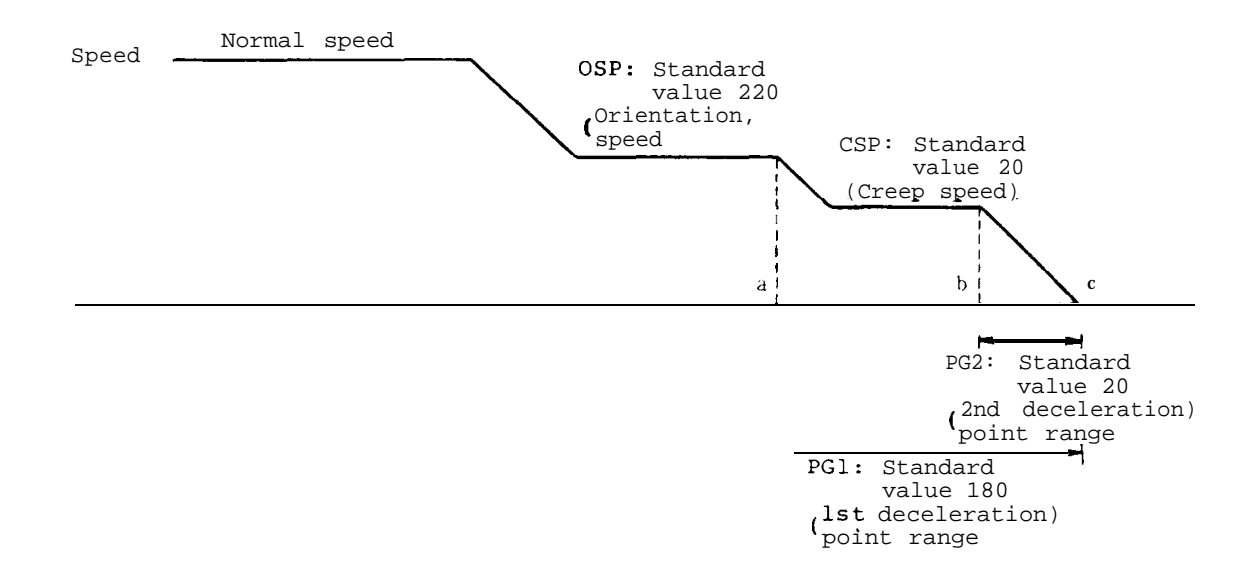

Adjust the orientation parameters (OSP, CSP, PG1, PG2, and PST) in the following manner so that the best values can be obtained.

(Note) PG1: Based on point c, move point a. When decreasing PG1, point a approaches point c. PG2: Based on point c, move point b. When decreasing PG2, point b approaches point c.

In the adjustment using the following flowchart, generally, a gear where the spindle speed is high tends to overrun, so it should be adjusted first.

In addition, with the parameters obtained by the adjustment, check that the spindle correctly rotates at each speed and by each gear.

(Note) The stop position (point c) is adjusted by the parameter (PST).

3 Spindle orientation control circuit

3.4 Adjustment

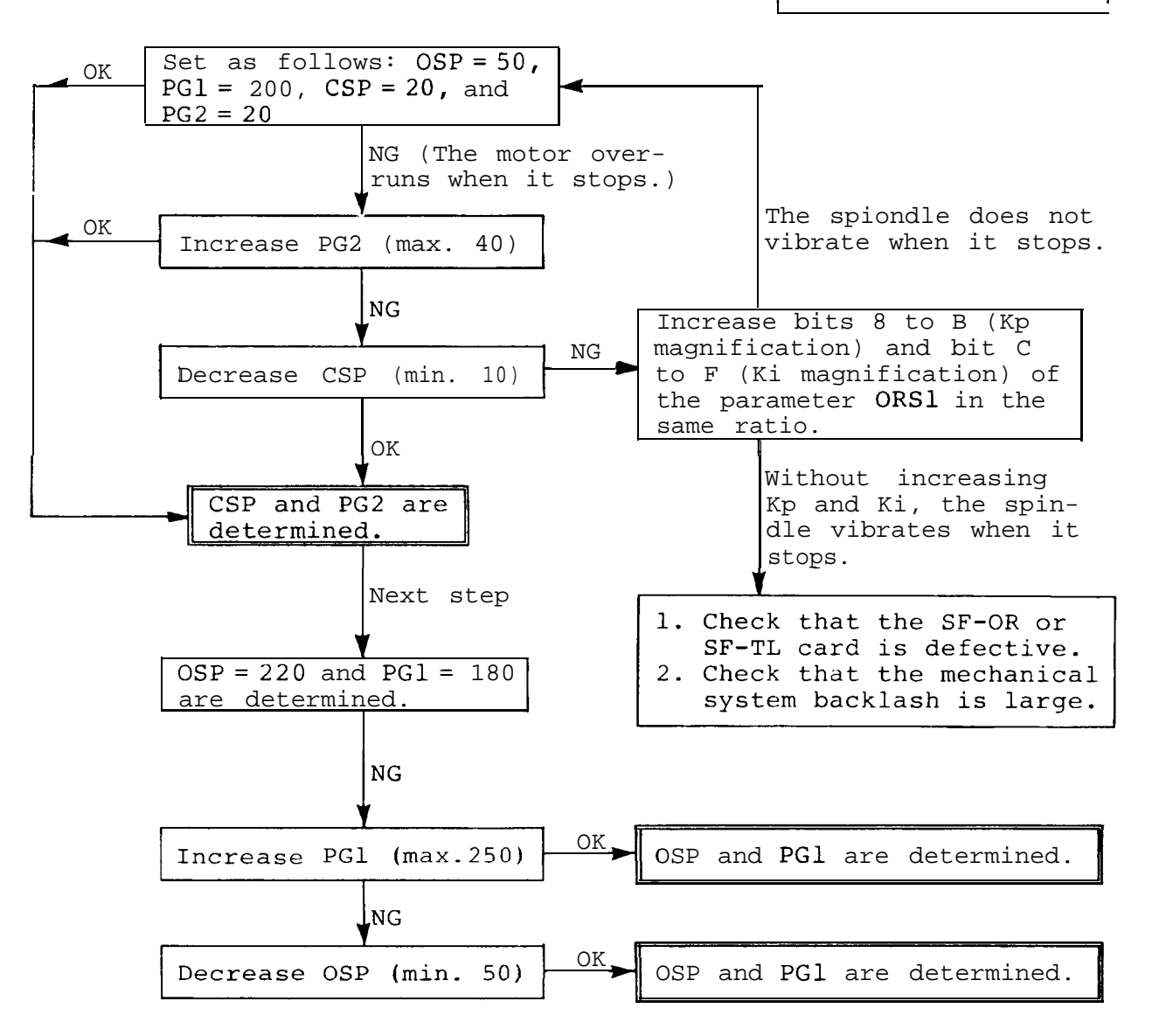

- (Note) 1. When the orientation time becomes long because the time period on which the spindle rotates at a creep speed (point b to c) is long, decrease PGl or in- crease OSP in the manner that the spindle does not overrun when it stops. (PGl > PG2, the maximum value of OSP = 300.)
  - The parameter ORS1 bits 0 to 3 (WT selection) are the compensation gain for delay/advance of bit 4 (control method in servo lock situation). Increase WT and the temporary servo rigidity increases and the torque against the position deviation decreases.

3 Spindle orientation control circuit

3.4 Adjustment

The effects of four major parameters relating to the stability of the orientation are listed in the following table.

| Dhonomonon                             | Adjustment procedure |     |     |     |
|----------------------------------------|----------------------|-----|-----|-----|
| Phenomenon                             | OSP                  | CSP | PGl | PG2 |
| The spindle overruns<br>when it stops. | ٦                    | 1   | 1   | ٢   |
| The orientation time is long.          | ۶                    | +   | ۶   |     |
| The spindle hunts when it stops.       |                      | `   |     | ,   |

(Note 2) When the spindle remarkably hunts in the orientation stop state, since the selection of the mounting direction of the orientation detector is reversed, correct the selection with the parameter ORS2 bit 8. 3.5 Operation mode and motions

3.5.1 In the case of magnesensor

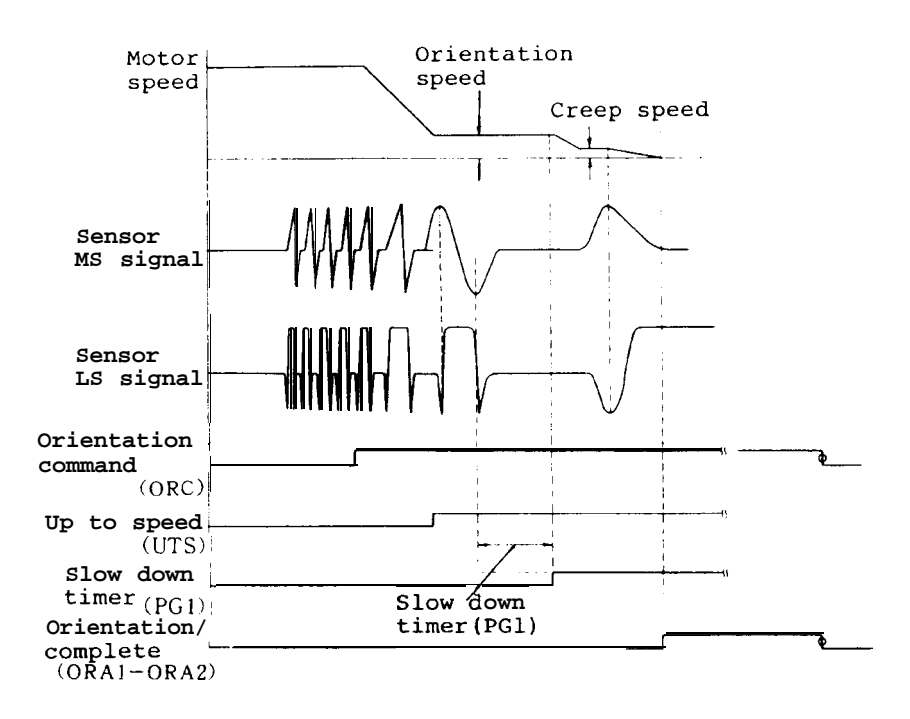

In the case where the rotation direction is reverse from the oriented rotation direction while the orientation direction is fixed to a specific direction (which is selected by a parameter).

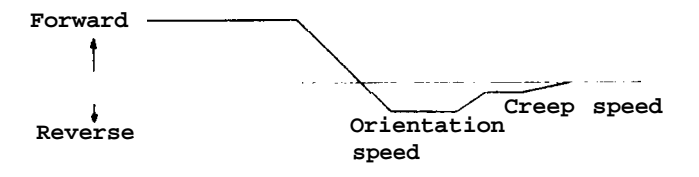

- (2) Operation
  - (a) When the orientation command is turned on, the motor speed is switched from the operation speed to the orientation speed.
  - (b) When the motor speed comes to the orientation speed, the up to speed signal is turned on.
  - (c) After the up to speed signal is turned on, when the sensor LS signal goes low, the slow down timer starts. (Software timer)
  - (d) When the slow down timer (software timer . . . . parameter PG1) times out, the motor speed is switched from the orientation speed to the creep speed.
  - (e) When the sensor LS signal goes high by the creep speed, the position loop becomes valid.
- (f) The spindle stops under control of the position loop when the sensor MS signal is at 0 V.
- (g) The orientation complete signal is turned on (closed).

Direction of orientation rotation (set by parameter ORS2)

| (1) PRE              | Same orientation direction as former rotation |
|----------------------|-----------------------------------------------|
| (2) Forward rotation | Orientation of motor forward rotation         |
| (3) Reverse rotation | Orientation of motor reverse rotation         |

| 2  | Spindle orientation |
|----|---------------------|
| 2  | control circuit     |
| 2  | 5 Operation mode    |
| э. | and motions         |

### 3.5.2 Encoder type

(1) Operation mode

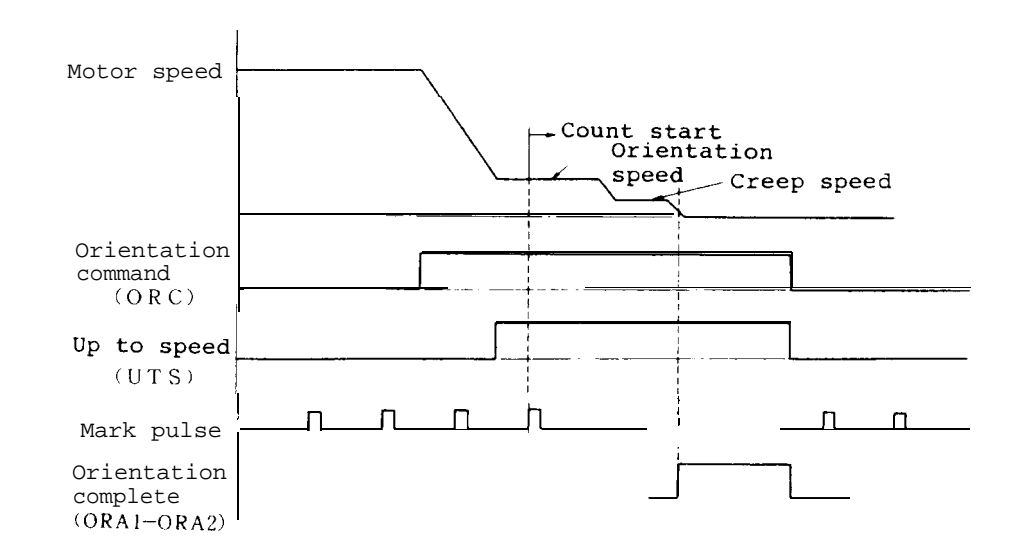

- (2) Operation
- (a) When the orientation command is turned on, the orientation position being specified by the parameter PST is read and the motor speed is changed from the operation speed to the orientation speed.
- (b) When the motor speed reaches the orientation speed, the up to speed signal is turned on.
- (c) After the up to speed signal is turned on, when a mark pulse is received, the counting starts. At the time the motor speed remains as the orientation speed.
- (d) Before 146 to 225 deg. of the target value, the orientation speed is changed to the creep speed.
- (e) Before 15 to 25 deg. of the target value, the position loop becomes valid and the spindle stops at the target value.
- (f) In the range of the target value ± in-position range (parameter ZRZ), the contact of the orientation complete signal (ORA1-ORA2) is closed.

- (g) When the orientation command is released, the motor restores the speed at the speed reference which has been specified.
- (h) When the orientation operation is performed in the orientation state, the spindle rotates for one turn and then performs the orientation operation.
   However, depending on the orientation position and position shift (parameter PST) being set from the outside, the spindle rotates for 1 or more turns.
- (i) In the orientation stop state, even if the machine ready complete signal (SET1, SET2) are turned off and then turned on, the orientation state remains unchanged.
- (Note) The stop position is controlled by a l2-bit contact signal (01H to l2H) and is controlled by the following equation. When all signals are turned off (open), the stop position is at the reference stop position (0 deg.).

Stop position =  $\frac{360}{4096}$  [(H12) · 2<sup>11</sup>+ (H11) · 2<sup>10</sup> + ....(H1) · 2<sup>0</sup>]

[Example]

When only the H10 is turned on:

 $\frac{360}{4096}$  x 512(2<sup>9</sup>) = 45<sup>0</sup>

The minimum traveling unit is

 $360^{\circ}/4096 = 0.088^{\circ}$ 

4 Adjusting synchronous tap

4.1 Setting parameters

### 4. Adjusting synchronous tap

### 4.1 Setting parameters

The following table lists the parameters relating to synchronous tap. They should be set by referencing the settting method.

| Selection screen                              | Parameter                  | Setting value                                                                          | Setting method                                                                                                    |
|-----------------------------------------------|----------------------------|----------------------------------------------------------------------------------------|----------------------------------------------------------------------------------------------------|
| Fundamental<br>specification                  | tap-tl                     | 500-1000(msec)                                                                         | Set the time constant of the position command<br>for synchronous tap.<br>Sets the start up time +a when the tap is<br>rotated up to the maximum speed by the S<br>command ( $\alpha = 200$ msec).                                                                                                    |
| Axis <b>specifica-</b><br>tion, axis <b>Z</b> | tag-g                      | 10 - 20<br>Standard <b>set-</b><br>ting: 15                                            | Sets the position loop gain in the synchro-<br><b>nous</b> tapping. It should be the same as the<br>spindle parameter PGC.                                                                                                    |
| Spindle <b>para-</b><br>meter                 | sgear                      | 0                                                                                      | Sets the gear ratio between the spindle and spindle encoder. If the spindle encoder is not used, 0 (1:1) should be set.                                                                                                    |
| Spindle para-<br>meter                        | PGC                        | 10 - 20<br>Standard <b>set-</b><br>ting: 15                                            | Sets the position loop gain in the synchro-<br>nous tapping. It should be the same as tap<br>g of the axis specification, axis z.                                                                                                    |
| Spindle <b>para-</b><br>meter                 | ORS2                       |                                                                                        | <pre>bit F Sets the zero return direction<br/>before the synchronous tapping.<br/>bit E Sets the rotation direction of<br/>the position loop detector.<br/>In the semi-close state, it is 0.<br/>bit B When it is set to 1, excitation<br/>takes place in the position loop<br/>state. The response increases<br/>against the impact load.<br/>Normally, it is set to 0.<br/>bit A 0: Close (when an encoder is<br/>provided with the spindle).<br/>1: Semi-close (when an encoder<br/>is not provided with the<br/>spindle.)<br/>bit 9 Determines the direction of the<br/>spindle rotation for position<br/>loop motor command direction G84.</pre> |
| Spindle <b>para-</b><br>meter                 | ТҮР                        | 0001                                                                                   | <ul> <li>0000 Performs the zero return at the beginning of the synchronous tapping.</li> <li>0001 Enters the position loop without zero return.</li> </ul>                                                                                                    |
| Spindle para-<br>meter                        | GRA1 - GRA4<br>GRB1 - GRB4 | Number of gear<br>teeth on<br>spindle side<br>Number of gear<br>teeth on motor<br>side | The number of gear teeth of each gear<br>should be precisely input.<br>Motor speed x number of gear teeth<br>of spindle<br>= spindle speed                                                                                                    |

4.2 Checking operation

### 4.2 Checking operation

- Check the operation of the spindle at a low speed. Example: G84 Z10, F1, 0 S50
- 2) The spindle speed should be 50 rpm. Check that it rotates for 10 turns until it comes to the hole bottom and returns to the start position.
- 3) When the spindle normally rotates, perform a cutting work using a floating tapper.
- 4) When the floating tapper works correctly without expansion and contraction of the tapper, perform a cutting work using a tool which contains the floating tapper.
- 5) If there is a defect, take proper countermeasures in accordance with the following table.

| No. | Phenomenon                                                                                 | Remedy                                                                                                    |
|-----|--------------------------------------------------------------------------------------------|----------------------------------------------------------------------------------------------------|
| 1   | Over droop (AL052)<br>occurs.                                                              | <ol> <li>The position loop detection<br/>direction of spindle parameter<br/>ORS2 bit E is reversed.</li> <li>The fundamental specification<br/>(tap tl) is too short.</li> </ol>                                                                                                    |
| 2   | The spindle rotating<br>traveling amount does<br>not conform with that<br>being specified. | <ol> <li>The setting of close/semi-close<br/>of spindle parameter ORS2 bit<br/>A is incorrect.</li> <li>The spindle parameter gear ratio<br/>settings GRA1 to GRA4 and GRB1<br/>to GRB4 are incorrect (in the<br/>semi-close state).</li> </ol>                                                                                                    |
| 3   | The tap is broken.<br>The tapping accuracy is<br>bad.                                      | <ol> <li>The axis specification axis Z<br/>tap-g and the spindle parameter<br/>PGC are incorrect.</li> <li>The fundamental specification<br/>tap-tl is short.</li> <li>The screw pitch F of the program<br/>differs from the real screw<br/>pitch.</li> <li>The tap slips at the chuck.<br/>Replace the existing chuck with<br/>an other one whose tightening<br/>torque is large.</li> </ol> |

Continued on the next page.

4 Adjusting synchronous tap

4.3 Notes

| No. | Phenomenon                                                                | Remedy                                                                                                    |
|-----|---------------------------------------------------------------------------|----------------------------------------------------------------------------------------------------|
|     |                                                                           | <ul> <li>5) The lower hole is shallow and cutting chip is not correctly removed.</li> <li>6) A tap where cutting chip is not correctly removed is used.</li> </ul>                                                                  |
| 4   | The load is heavy and<br>the spindle stops dur-<br>ing tapping operation. | <ol> <li>Set the spindle parameter ORS2<br/>bit B to 1 to select strong<br/>excitation.</li> <li>Increase the speed loop gain.<br/>Increase the spindle parameters<br/>(ORS1 K1 magnification and Kp<br/>magnification).</li> </ol> |

### 4.3 Notes

- When the spindle is driven by a belt in the semi-close type (which does not use a spindle encoder), due to slippage of belt, it is difficult to perform accurate tapping operation. In the case of belt driving type, use a spindle encoder and perform the synchronous tapping operation using the spindle encoder.
- 2) When the spindle is connected to the encoder in the ratio of 2 to 1 in the closed type (which uses the spindle encoder), set the spindle parameter PGC to a value which is double of axis specification A axis tap-g. Set the spindle parameter s-gear to 1.

Appendix 1 Machine Connection

Appendix 1-1 Power connection

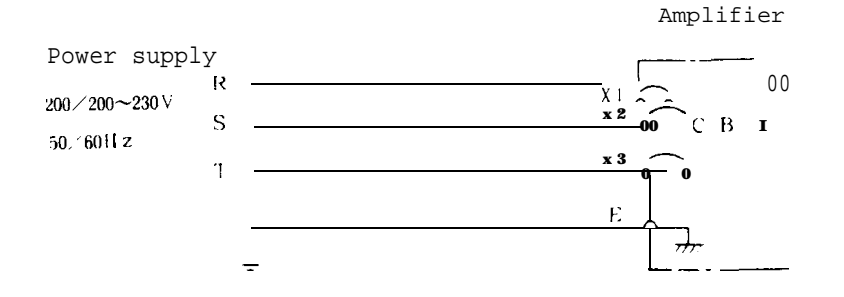

- (a) The power capacity should conform with the specification.
- (b) The power cable should conform with the cable size described in Appendix 3. When the length of the power cable is long, its size should be large to prevent power fluctuation.

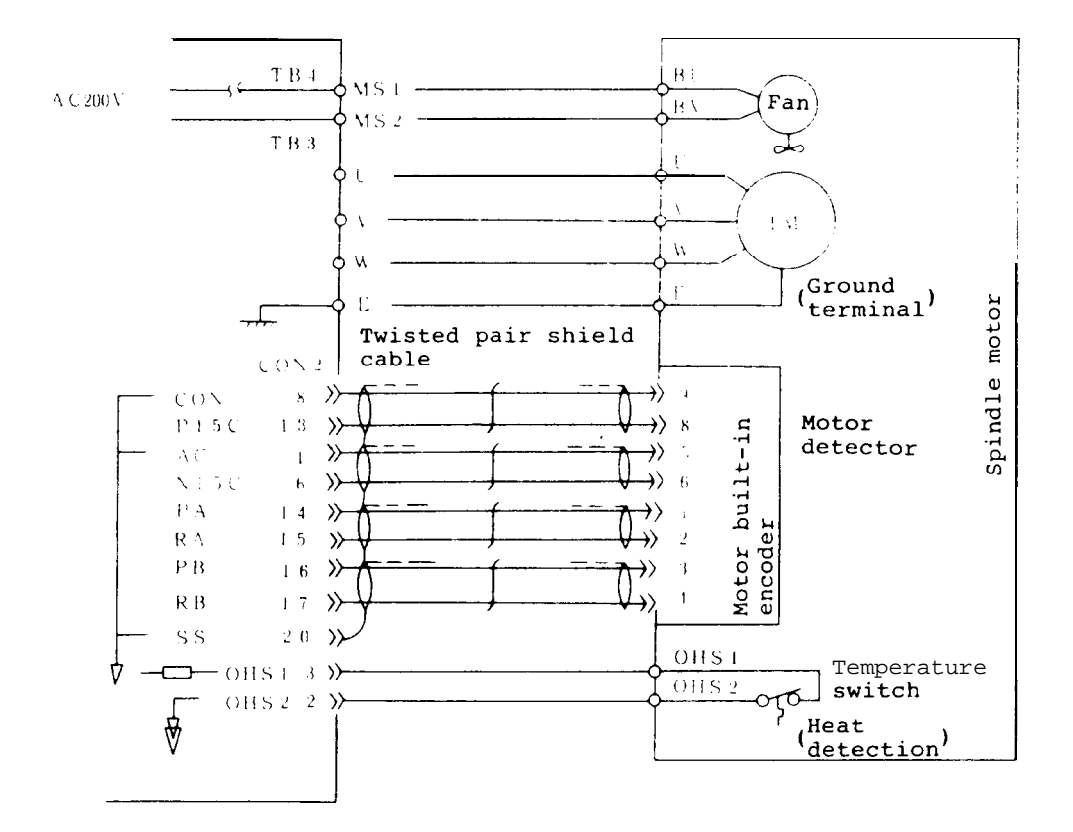

Appendix 1-2 Connection with motor (for standard motor)

- (a) The motor cooling fan rotates while the machine ready signal is turned on.
- (b) For the main circuit cable size for the motor, see Appendix 3 [(1) Main circuit cables].
- © The cable for the motor detector should be a twisted pair shield cable whose length is 20 m or less.
- (d) Ground a cable which connects the motor ground and controller ground.

## Appendix 1-3 Machine connection

(without orientation (Standard))

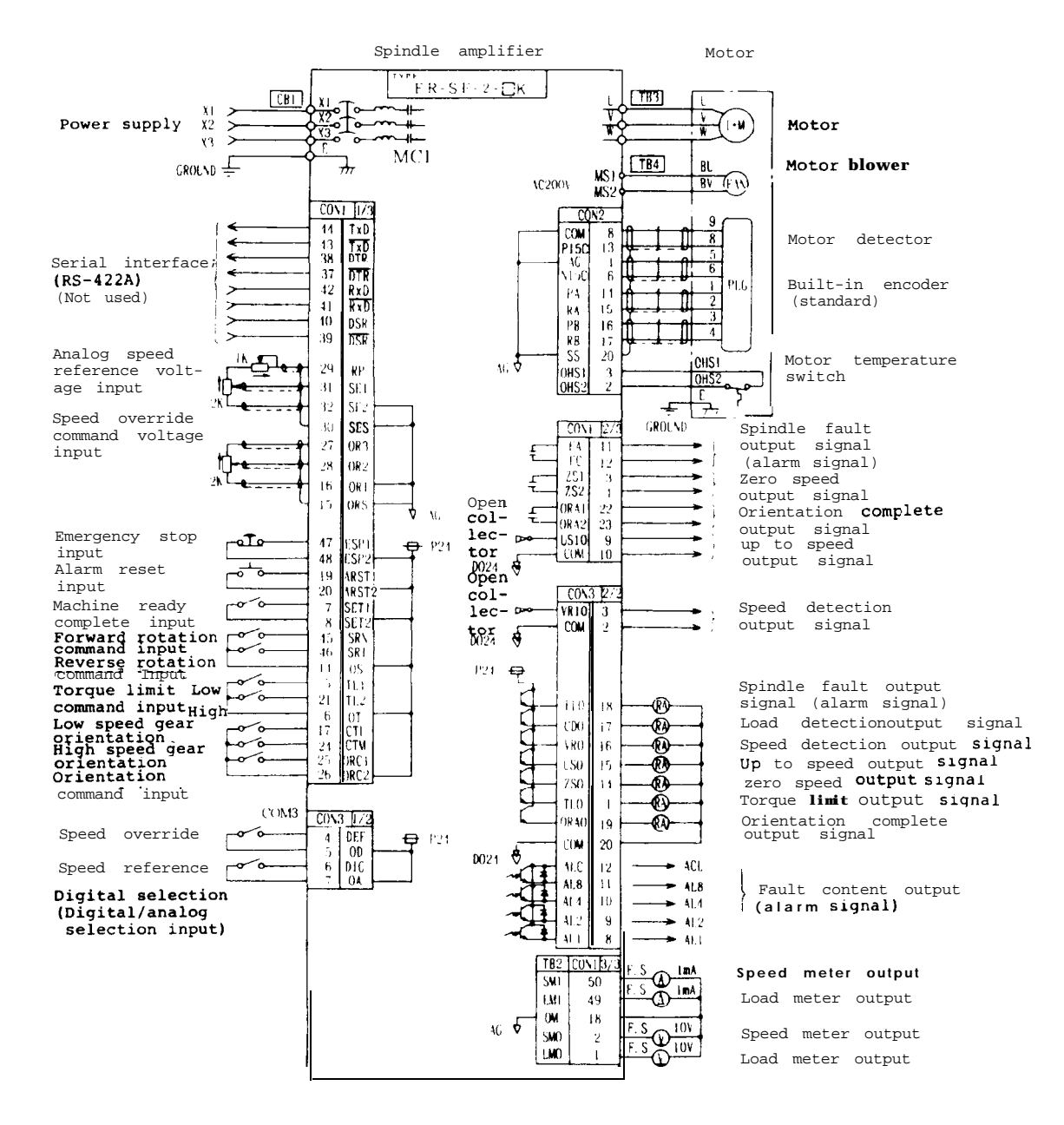

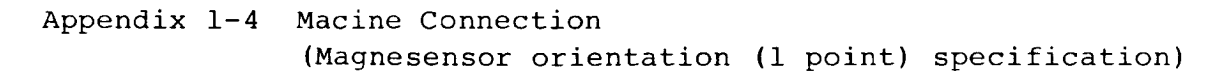

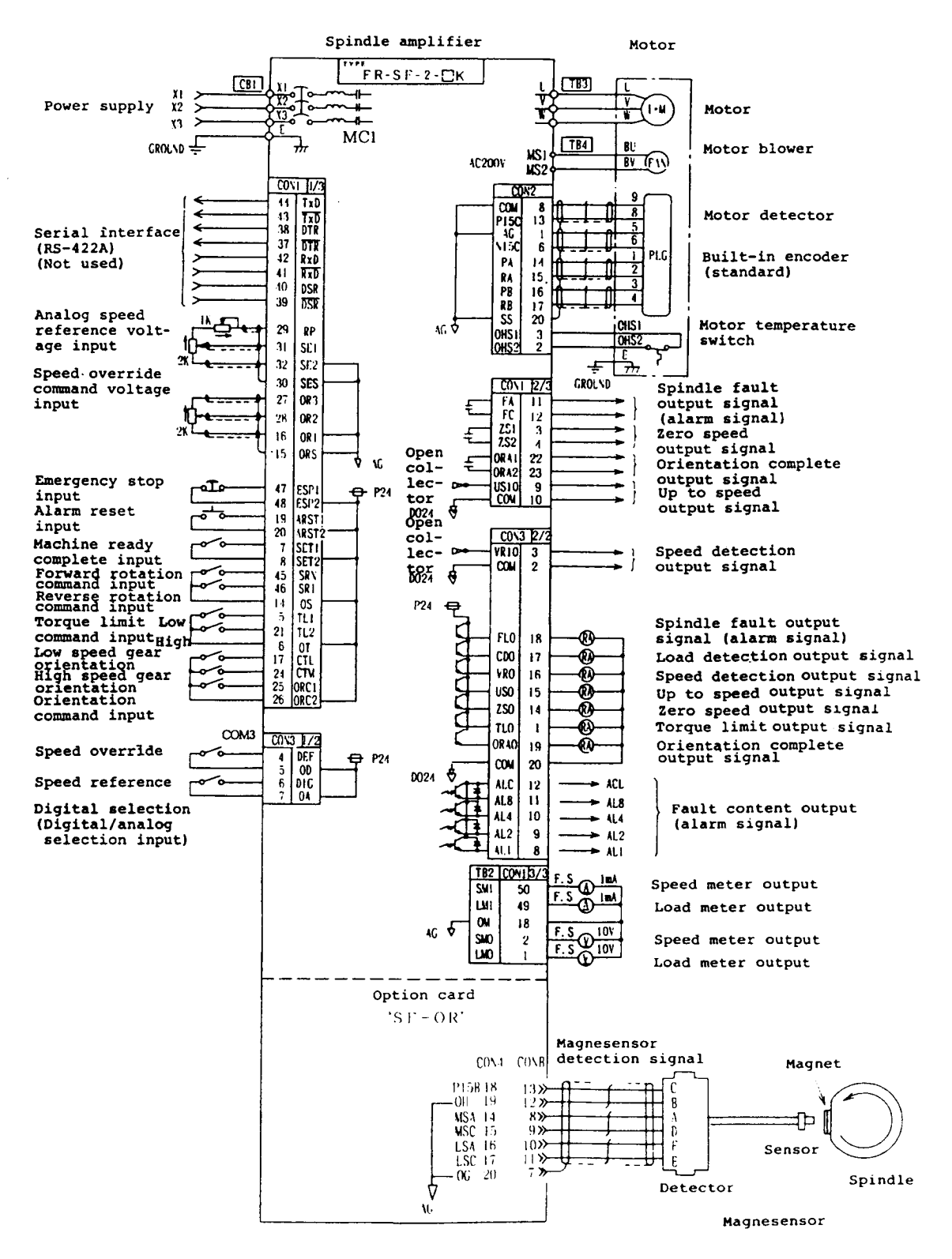

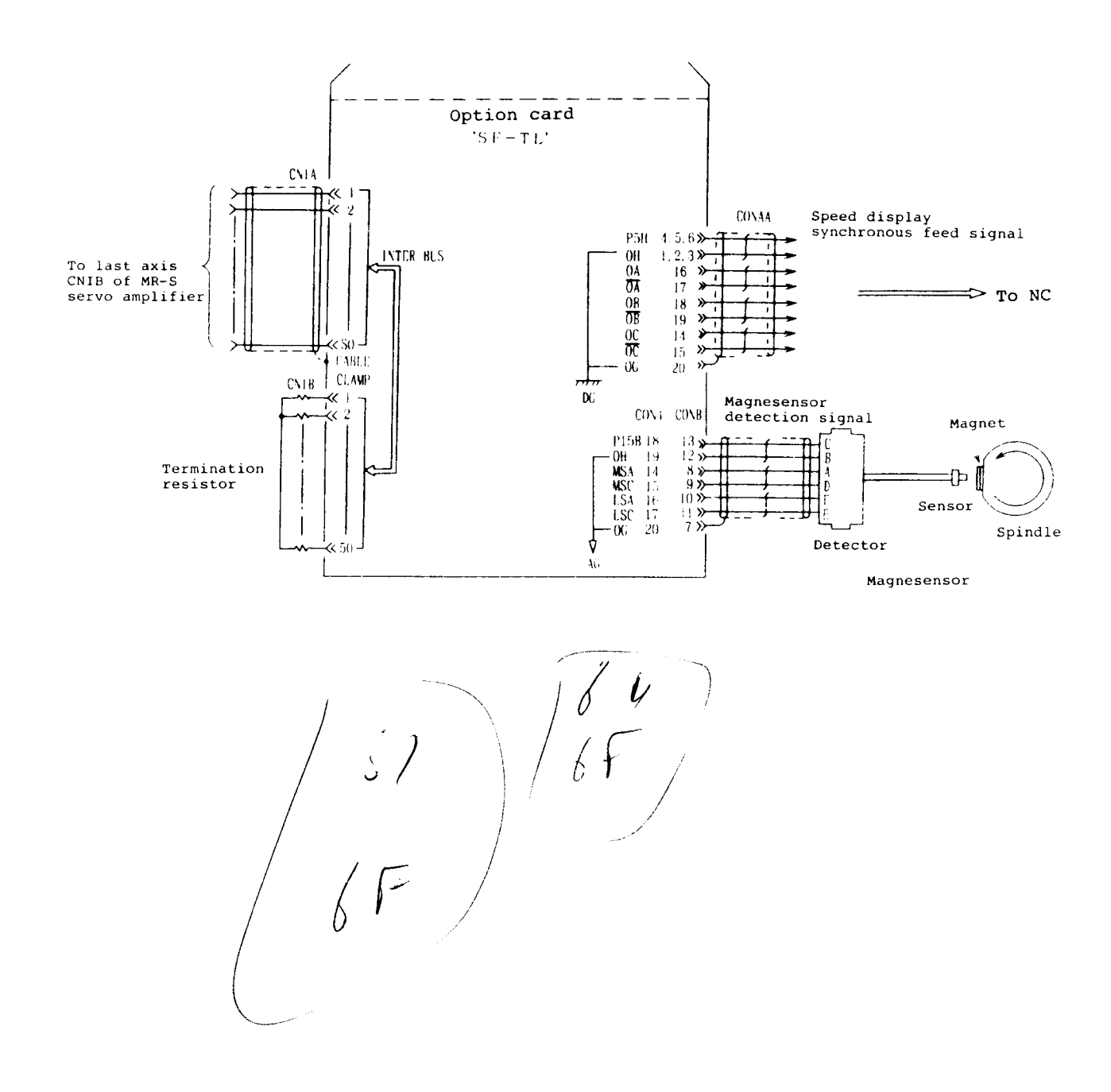

### Appendix 1-5 Machine connection (Bus linkage with NC) (Magnesensor orientation (1 point) specification)

Appendix 1-6 Machine connection (Bus linkage with NC) (with encoder synchronous tap, orientation (4096 points) specification/indexing function)

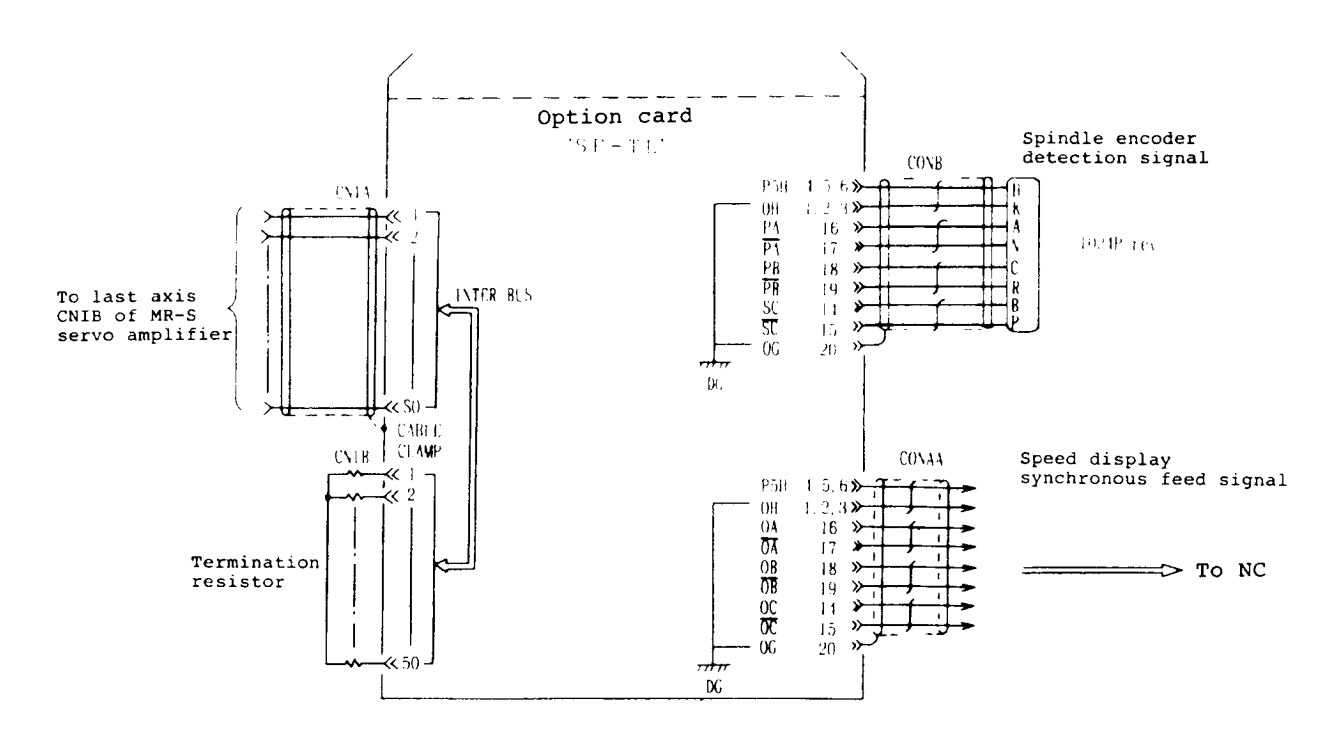

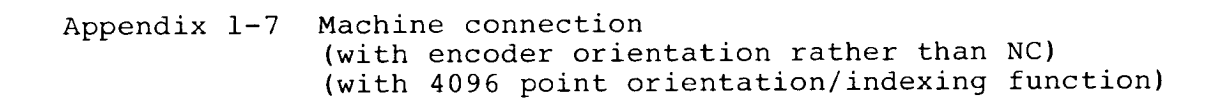

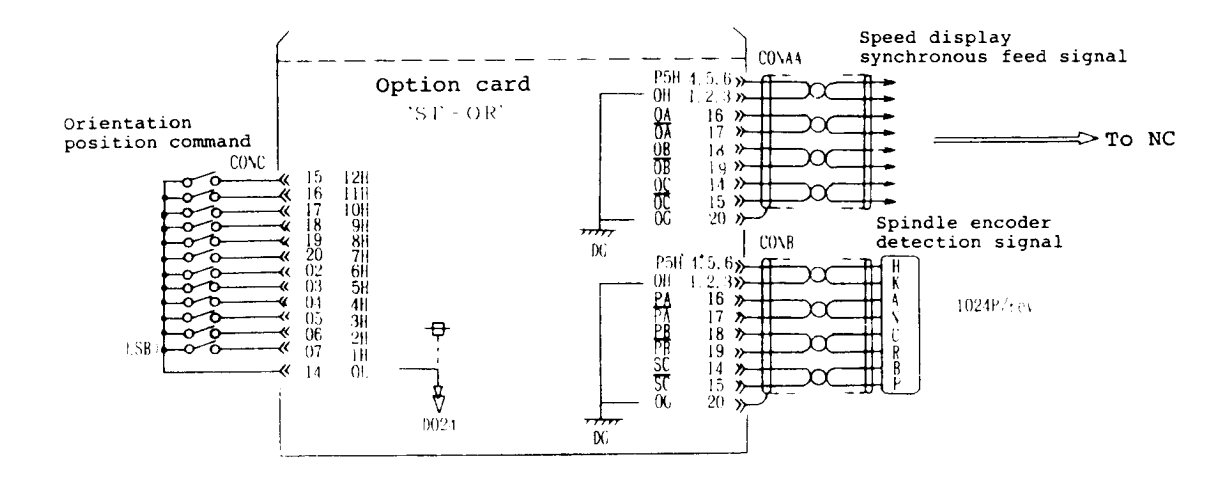

Appendix 2 Cable Connections

### Appendix 2 Cable Connections

Appendix 2-1 Cable connection (without orientation(standard))

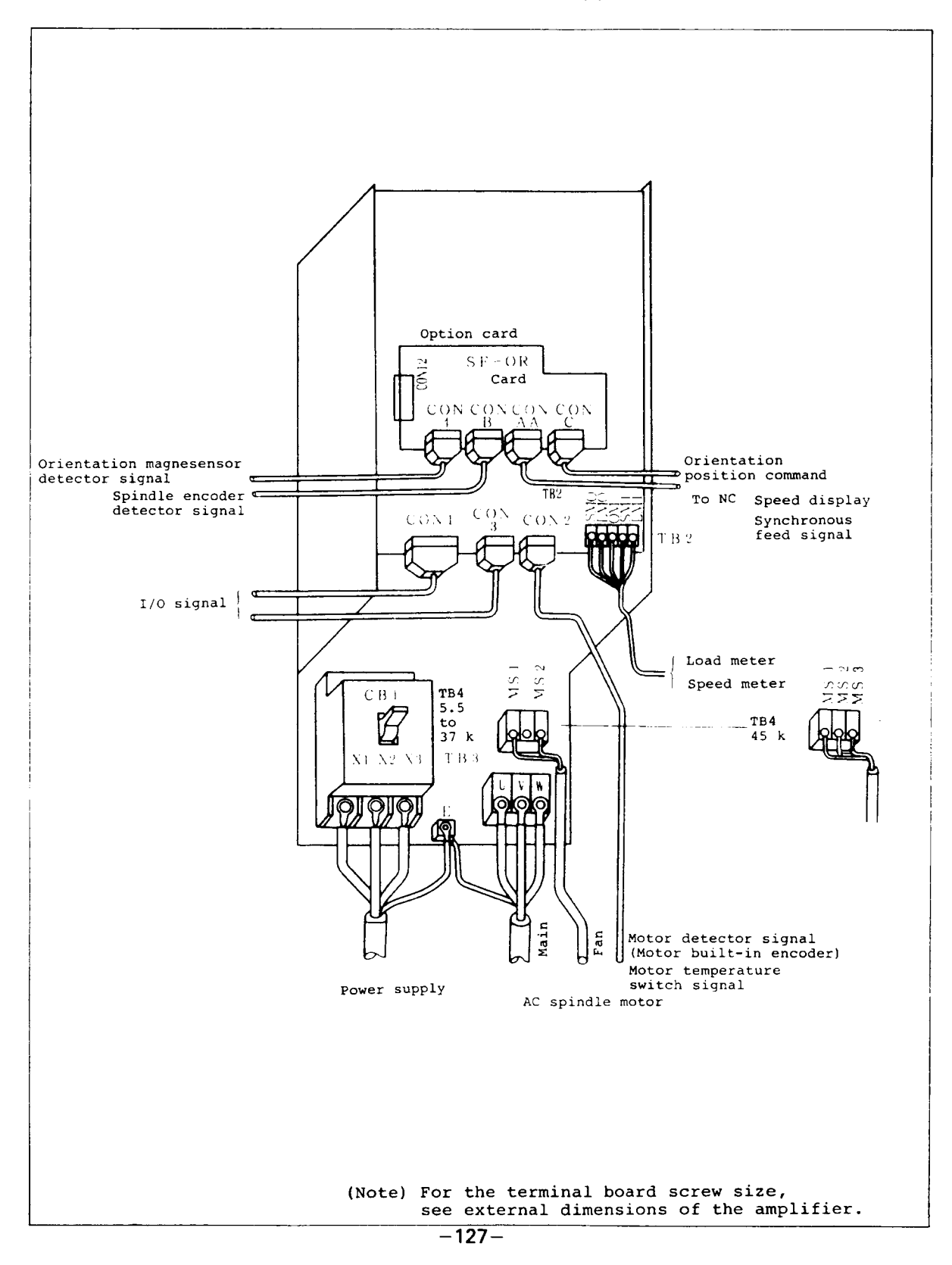

### Appendix 2-2 Cable connection

(a) With magsensor orientation without NC

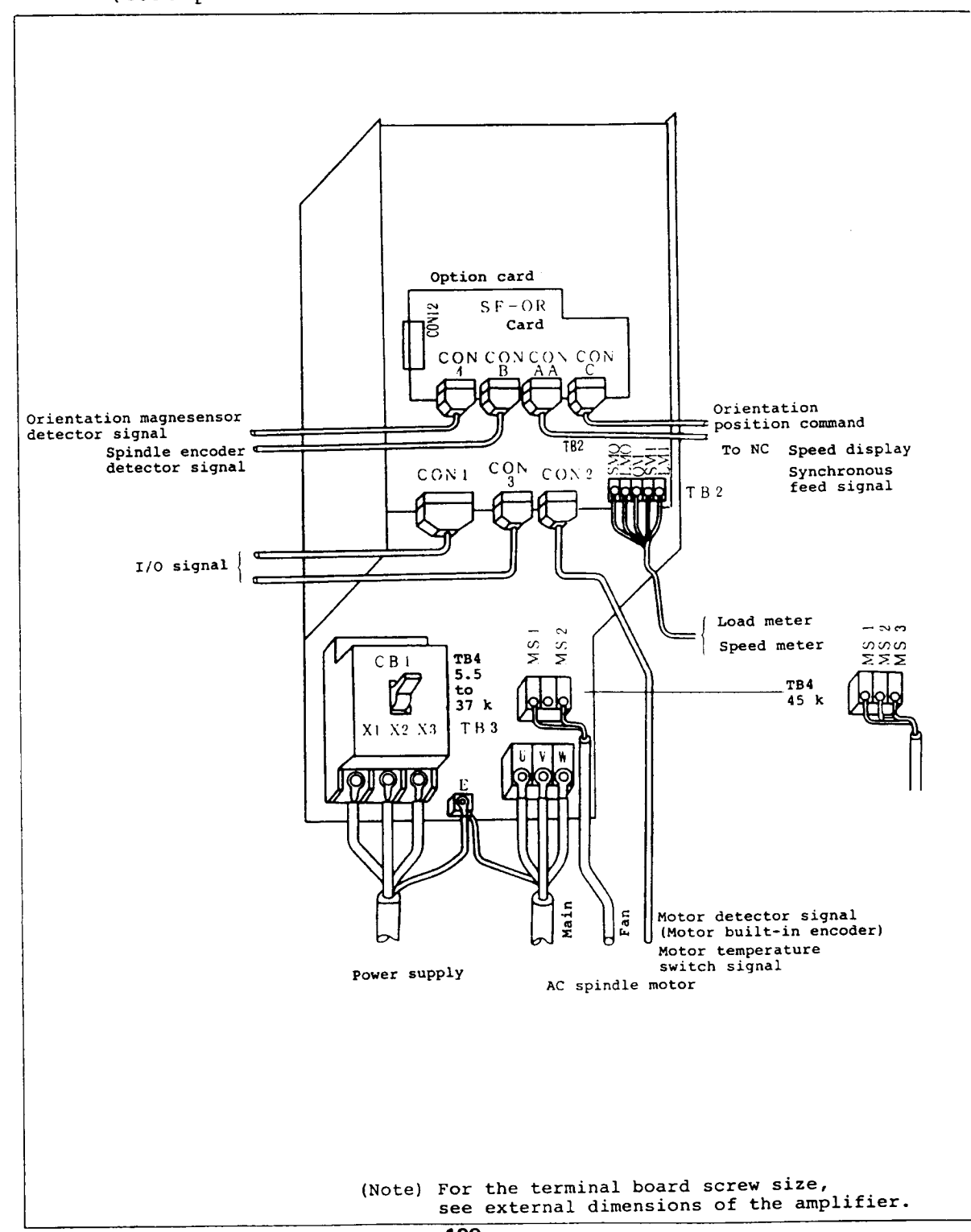

(b) With encoder orientation without NC (4096 point orientation/indexing function)

| Append | ix 2        |
|--------|-------------|
| Cable  | Connections |
|        |             |

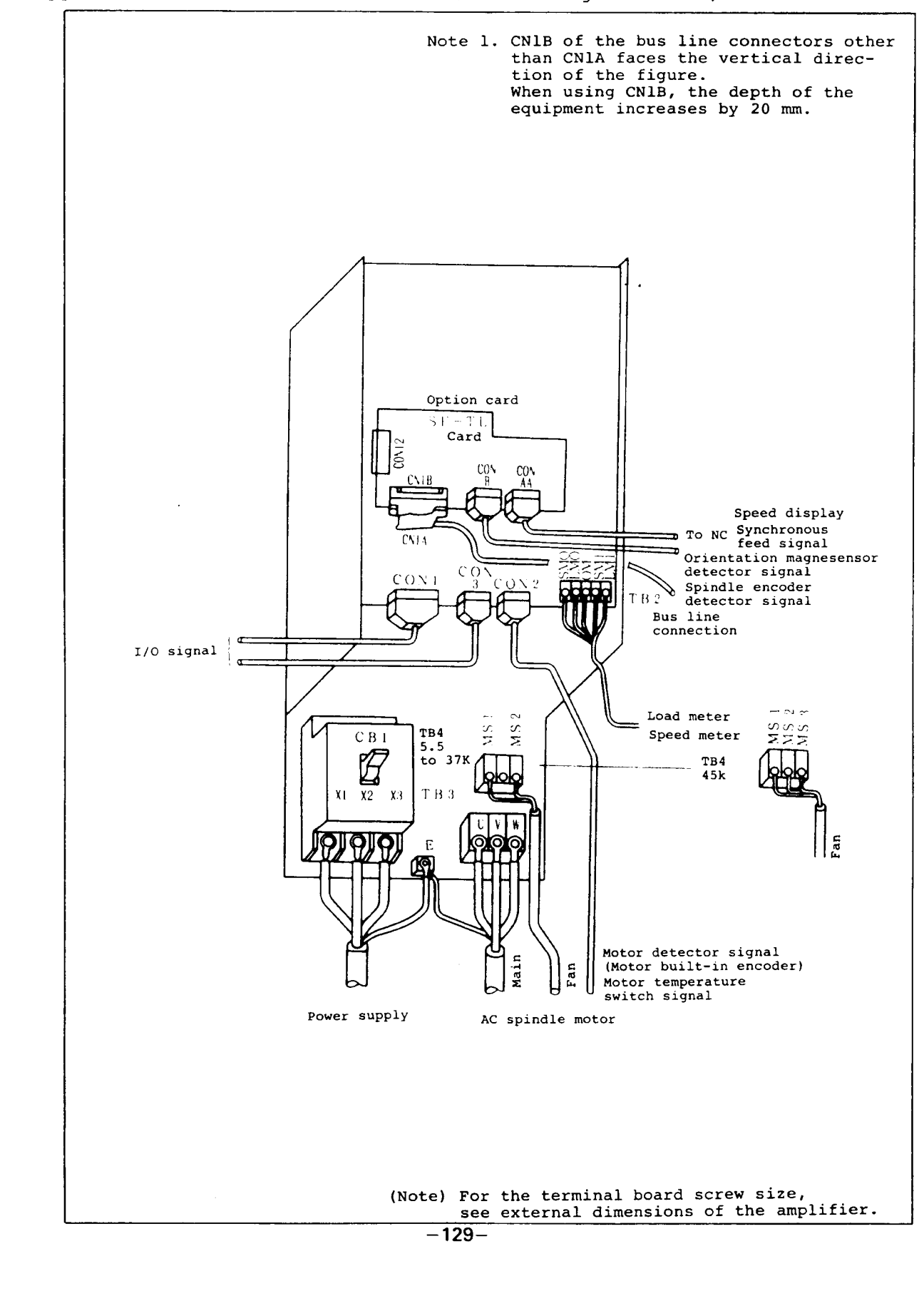

Appendix 2-3 Cable connections (Bus linkage with NC)

Appendix 3 Cable and Connector Specifications

(1) Main circuit cable

The power and motor main circuit cables should be selected and prepared in accordance with the following table.

| Ampli-                   |               | FR-SF-2- |        |        |        |        |        |  |  |  |  |  |  |
|--------------------------|---------------|----------|--------|--------|--------|--------|--------|--|--|--|--|--|--|
| type                     | 5 <b>.</b> 5K | 7.5K     | 11K    | 15K    | 18.5K  | 22K    | 26K    |  |  |  |  |  |  |
| Power<br>feed<br>cable   | IV3.5SQ       | IV8SQ    | IV14SQ | IV22SQ | IV30SQ | IV38SQ | IV50SQ |  |  |  |  |  |  |
| Motor<br>output<br>cable | IV3.5SQ       | IV5.5SQ  | IV8SQ  | IV14SQ | IV22SQ | IV30SQ | IV38SQ |  |  |  |  |  |  |

1. The power feed cable should withstand the following conditions: Ambient temperature: 30°, 3 cables routing, power

capacity (30 minute rating load).

2. The motor output cable should withstand the following conditions:

Ambient temperature, 30°; 3 cables routing; continuing rated load?

3. By considering the ambient temperature, cable materials, and wiring conditions, select the proper cables using the above table. (2) Control circuit cables

•

|                                       |       |                                       |                       |                                            | 0                                          |                          |
|---------------------------------------|-------|---------------------------------------|-----------------------|--------------------------------------------|--------------------------------------------|--------------------------|
|                                       |       | Connecting                            | unit                  |                                            | Connecting                                 | UNIT                     |
| Usage                                 | Code  | Part name                             | Sup-<br>plied/<br>not | Cable finish shape                         | Part name                                  | plied/                   |
|                                       |       | Maker                                 | sup-<br>plied         |                                            | Makers                                     | sup-<br>plied            |
|                                       |       | Controlle                             | r                     | Vinyl cap tire cable;                      | Motor<br>(lead termin                      | al)                      |
| Motor cool-<br>ing fan                | TB4   | Crimp ter-<br>minal 2SQ-4<br>2 pieces | Not<br>sup-<br>plied  |                                            | Crimp ter-<br>minal 2SQ-4<br>2 pieces<br>- | Not<br>sup-<br>plied     |
|                                       |       | Controlle                             | r                     | 2 sets of twisted pair cables              | Indicato                                   | r                        |
| Indicator                             | TB2   | Crimp ter-<br>minal 2SQ-3<br>4 pieces | Not<br>sup-           | 0.3 SQ, for speed meter and<br>load meter  | Crimp ter-<br>minal                        | Not<br>sup-              |
|                                       |       | -                                     | price                 | <b>1</b>                                   | -                                          |                          |
|                                       |       | Controlle                             | r                     | General shield vinyl cable 0.2 SQ,         | Signal recep<br>transmission               | tion/<br>side            |
| 1/0 signals                           | CON1  | MR-50LF                               | Not                   | Maximum cable<br>diameter 16 mm            | -                                          | Not<br>sup-              |
|                                       |       | HONDA                                 | plied                 |                                            | -                                          | plied                    |
| Motor dates-                          |       | Controlle                             | r<br>r                | 5 sets of twisted pair shield cable 0.3 SQ | Motor(connec<br>Motor(lead t               | tor)<br>erminal)         |
| tor signal,<br>motor tem-<br>perature | CON 2 | MR-20LF                               | Not                   | Maximum cable<br>diameter 11 mm            | AMP-350720-1<br>Pin<br>AMP-350689-1        | Motor<br>acces-          |
| switch<br>signal                      |       | HONDA                                 | plied                 | The cable length should be 20 m or less.   | Japan AMP                                  | sory                     |
|                                       |       | Controlle                             | er                    | Vinyl cable 0.3 SQ, 20 wires               | Signal reception transmission              | side                     |
| I/O signals                           | CON 3 | MR-20LM                               | Not                   | Maximum cable<br>diameter 11 mm            | -                                          |                          |
|                                       |       | HONDA                                 | plied                 |                                            | -                                          |                          |
|                                       |       | Controlle                             | er                    | 3 sets of twisted pair sheild              | Magneser<br>amplifie                       | nsor<br>er               |
| Orientation<br>magnesensor            | CON 4 | MR-20LF                               | Not                   | Maximum cable                              | TRC116<br>-12A10<br>-7F10.5                | Pro-<br>vided<br>with    |
| detection<br>signals                  | CONB  | HONDA                                 | plied                 | The cable length should be 20 m or less.   | Tajimi                                     | sensor<br>ampli-<br>fier |
| 1                                     |       | - <b>-</b>                            |                       | Contin                                     | and on the new                             | rt name                  |

Continued on the next page.

# Appendix 3 Cable and Connector Specifications

|                                                                           | <u> </u>       | Connecting                                                         | unit                         |                                                                             | Connecting                                      | unit                               |
|---------------------------------------------------------------------------|----------------|--------------------------------------------------------------------|------------------------------|-----------------------------------------------------------------------------|-------------------------------------------------|------------------------------------|
| Usage                                                                     | Code           | Part name                                                          | Sup-<br>plied/<br>not        | Cable finish shape                                                          | Part name                                       | Sup-<br>plied/<br>not              |
|                                                                           |                | Maker                                                              | sup-<br>plied                |                                                                             | Makers                                          | sup-<br>plied                      |
|                                                                           |                | Control                                                            | ler                          | 4 sets of twisted pair shield<br>cables 0.3 SQ                              | Encode                                          | r                                  |
| Spindle<br>orientation<br>encoder<br>detection                            | CONB           | MR-20LF                                                            | Not                          | Maximum cable                                                               | MS3106A20-<br>29S                               | Pro-<br>vided<br>with              |
| signals                                                                   |                | HONDA                                                              | plied                        |                                                                             | Canon                                           | en-<br>coder                       |
|                                                                           |                | Control                                                            | ler                          | 4 sets of twisted pair shield cables 0.3 SQ                                 | Signal rece<br>side                             | ption                              |
| Synchronous<br>feed signal<br>speed dis-                                  | CONAA          | MR-20LF                                                            | Not                          | Maximum cable<br>diameter 11 mm                                             | -                                               | _                                  |
| play                                                                      |                | HONDA                                                              | plied                        |                                                                             | -                                               |                                    |
|                                                                           |                | Control                                                            | ler                          | Vinyl cable 0.3 SQ, 20 wires                                                | Signal rece<br>side                             | ption                              |
| Orientation<br>position<br>command                                        | CONC           | MR-20LM                                                            | Not<br>sup-                  | Maximum cable<br>/ diameter 11 mm                                           | -                                               |                                    |
|                                                                           |                | HONDA                                                              | plieđ                        |                                                                             | -                                               |                                    |
|                                                                           |                | Control                                                            | ler                          | 4 sets of twisted pair shield cables 0.3SQ                                  | Encoder<br>Magne<br>ampli                       | sensor                             |
| Magnesensor<br>detection<br>signal and<br>spindle<br>encoder<br>detection | CONB           | MR-20LF                                                            | Not                          | Maximum cable<br>diameter 11 mm                                             | MS3106A20<br>-29<br>TRC116<br>-12A10<br>-7F10.5 | with en-<br>l magnesen-<br>ifier   |
| signal for<br>orientation                                                 |                | HONDA                                                              | plied                        | Magnesensor<br>amplifier<br>The cable length should be 20 m<br>or less.     | Canon<br>Tajimi                                 | Provided<br>coder and<br>sor ampli |
|                                                                           |                | Linkage bet<br>controller<br>CNC and bet<br>servo ampli<br>and CNC | ween<br>and<br>ween<br>fier  | Length L                                                                    |                                                 |                                    |
| Bus line<br>linkage<br>with NC                                            | CN1A<br>(CN1B) | CAM11                                                              | (to be pro-<br>user of CNC)  |                                                                             |                                                 |                                    |
|                                                                           |                | Mitsubishi                                                         | Not supplied<br>vided by the | 50 25 KEY<br>3M: 50-pin female<br><u>connector</u><br><u>3 M: 3779-A450</u> | 26 50                                           | 25                                 |

Continued on the pag

|                                                                                 |      |            |                                       | Appen<br>Cabl<br>Spec          | dix 3<br>e and Connec<br>ifications | tor            |
|---------------------------------------------------------------------------------|------|------------|---------------------------------------|--------------------------------|-------------------------------------|----------------|
|                                                                                 |      | Connecting | unit                                  |                                | Connecting                          | unit           |
| Usage                                                                           | Code | Part name  | Sup-<br>plied/                        | Cable finish shape             | Part name                           | Sup-<br>plied/ |
|                                                                                 |      | Maker      | sup-<br>plied                         | -                              | Makers                              | sup-<br>plied  |
|                                                                                 |      | Controlle  | r                                     |                                |                                     |                |
| Termination<br>resistor of<br>bus line<br>linkage with<br>NC (to be<br>inserted |      | CABLE END  | ied (to be<br>by the<br>NC)           |                                |                                     |                |
| into last<br>stage<br>amplifier<br>CN1B)                                        |      | Mitsubishi | Not suppl<br>provided l<br>user of Cl | 3M: 50-pin female<br>connector | <u> </u>                            |                |

- (3) Connectors
  - Motor detection signal connector (motor side) pin assignment

The motor cable side connector (AMP-350720-1) is provided with the equipment.

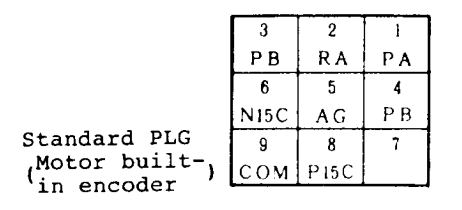

2 Controller connector external dimensions

The controller cable side connector is not provided with the equipment. It should be repared by the user.

Unit:mm

Manufacturer: Honda Product name: MR- L

Dimension table

| Number<br>ofwires | Product<br>name | Α    | В  | С    | Dφ | E       |
|-------------------|-----------------|------|----|------|----|---------|
| 50                | MR - 50 L       | 67.9 | 18 | 44.8 | 16 | (73, 5) |
| 20                | MR - 20 L       | 39.3 | 18 | 39.8 | 11 | (44.9)  |

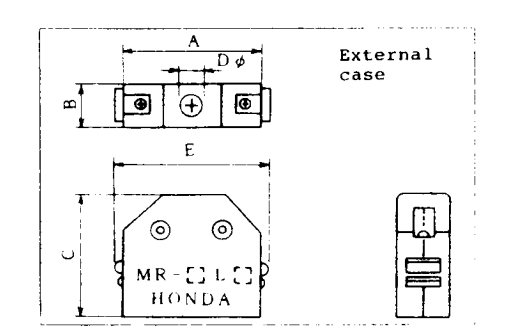

3 Controller standard (no option) connector pin assignment  $FR = S|F| = 2 + \square K$ 

|     |         |      |      |     |     | IVI | R  | JUL I | •    |      |     |      |       |       |       |           |     |       |   |
|-----|---------|------|------|-----|-----|-----|----|-------|------|------|-----|------|-------|-------|-------|-----------|-----|-------|---|
| 50  | 49      | 48   | 47   | 46  | 45  | 44  |    | 43    | 42   | 41   | 40  | 39   | 38    | 37    | 36    | <u></u> 3 | 5 3 | 34 33 | ; |
| SM1 | LM1     | ESP2 | ESP1 | SRI | SRN | TXD | Ĩ  | XD    | RXD  | RXD  | DSR | DSR  | DTR   | DTR   |       | 1         |     |       |   |
|     | <u></u> | 32   | 31   | 30  | 29  |     | 28 | 27    | 26   | 25   | 24  | 23   | 3 2   | 2 2   | 21    | 20        | 1   | 9     |   |
|     |         | SE2  | SE1  | SES | P15 | A O | R2 | 0R3   | ORC2 | ORC1 | CTM | ORA  | 2 OR. | AI TI | .2 AR | ST2       | ARS | ST1   |   |
| 18  | 17      | 16   | 15   | 14  | 13  | 12  | 11 | 10    | 9    | 8    | 7   | 6    | 5     |       | 4 3   | 3         | 2   | 1     |   |
| OM  | CTL     | OR1  | ORS  | 0S  |     | FC  | FA | D024  | USO  | SET2 | SET | 1 01 | ` TL  | 1 29  | S2 ZS | 1 9       | SMO | LMO   |   |

 $\frac{CON1}{MR-501F}$  I/O signal

<u>CON2</u> Motor detector signal

| MR | -20 L F | Motor | temperature | switch | signal |
|----|---------|-------|-------------|--------|--------|
|----|---------|-------|-------------|--------|--------|

|   |    |   |     |   | N  | /1 <b>r</b> | < - 2 | υı | ., r |   | MOT | -0 |    | =1 |
|---|----|---|-----|---|----|-------------|-------|----|------|---|-----|----|----|----|
| ſ | 20 |   | 19  |   | 18 |             | 17    |    | 16   |   | 15  |    | 14 |    |
|   | SS |   |     |   | PZ |             | RB    |    | PB   |   | RA  |    | PA |    |
|   |    |   | 13  |   | 12 |             | 11    |    | 10   |   | 9   |    | 8  |    |
|   |    | P | 150 |   |    | -           |       |    |      |   |     | С  | OM |    |
| ſ | 7  |   | 6   |   | 5  |             | 4     |    | 3    |   | 2   |    | 1  |    |
|   |    |   | N15 | С |    |             |       |    | OHS  | 1 | OHS | 2  | AG |    |

<u>CON3</u> I/O signal

|     |   |     |   | N   | 1 F | R – 2 | 0 I | M   |   |     |   |     |   |
|-----|---|-----|---|-----|-----|-------|-----|-----|---|-----|---|-----|---|
| 14  |   | 15  |   | 16  |     | 17    |     | 18  |   | 19  |   | 20  | - |
| ZSO |   | US0 |   | VRO |     | CDO   |     | FLO |   | ORA | 0 | COM | l |
|     |   | 8   |   | 9   |     | 10    |     | 11  |   | 12  |   | 13  |   |
|     | A | L1  | A | L2  | A   | L4    | A   | L8  | A | LC  | : |     |   |
| 1   |   | 2   |   | 3   |     | 4     |     | 5   |   | 6   |   | 7   |   |
| TLO |   | COM | l | VR1 | 0   | DEF   |     | OD  |   | DIG |   | 0A  |   |

-135-

| Appendix 3<br>Cable and Connector<br>Specifications |
|-----------------------------------------------------|
|                                                     |

④ Option SF-OR card connector pin assignment (only optional connectors)

•

### <u>CON4</u>

 $M\,R = 20\,L\,F \qquad \text{Magnesensor detection signal}$ 

| 20 |   | 19 | <br>18 |   | 17  | 16     | 15    | <br>14 |  |
|----|---|----|--------|---|-----|--------|-------|--------|--|
| 00 |   | OH | P15    | B | LSC | LSA    | MSC   | MSA    |  |
|    |   | 13 | <br>12 |   | 11  | <br>10 | <br>9 | <br>8  |  |
| 7  | L | 6  | <br>5  |   | 4   | <br>3  | <br>2 | <br>1  |  |

<u>CONB</u>

MR-20LF Spindle encoder detection signal

| 20 |   | 19  | 18     |   | 17  |   | 16 |   | 15 |   | 14 |  |
|----|---|-----|--------|---|-----|---|----|---|----|---|----|--|
| OG |   | PB  | PB     |   | PA  |   | PA |   | SC |   | SC |  |
|    |   | 13  | 12     |   | 11  |   | 10 |   | 9  |   | 8  |  |
|    | P | 15B | <br>OH | L | SC  | ι | SA | M | SC | М | SA |  |
| 7  |   | 6   | 5      |   | 4   |   | 3  |   | 2  |   | ]  |  |
| OG |   | P5H | P5H    |   | P5H |   | OH |   | OH |   | OH |  |

CONAA

MR-20LF Speed display synchronous feed signal

| ſ | 20 | İ | 19  | 18  |   | 17  | 16 | 15 | 14     |  |
|---|----|---|-----|-----|---|-----|----|----|--------|--|
|   | OG |   | ŌB  | OB  | I | 0A  | 0A | 00 | <br>00 |  |
|   |    |   | 13  | 12  |   | 11  | 10 | 9  | 8      |  |
|   |    |   |     |     |   |     |    |    |        |  |
| I | 7  |   | 6   | 5   |   | 4   | 3  | 2  | 1      |  |
|   |    |   | P5H | P5H |   | P5H | OH | OH | OH     |  |

| CONC        |      |
|-------------|------|
|             | Orie |
| MR – 20 L M | posi |

Orientation position command

| ſ | i 4 | 15  | 16  | 17  | 18  | 19  | 20  |
|---|-----|-----|-----|-----|-----|-----|-----|
|   | OL  | 12H | 11H | 10H | 09H | 08H | 07H |
| - |     | 8   | 9   | 10  | 11  | 12  | 13  |
| _ |     |     |     |     |     |     |     |
|   | 1   | 2   | 3   | 4   | 5   | 6   | 7   |
| I |     | 06H | 05H | 04H | 03H | 02H | 01H |
| L |     |     |     |     |     |     |     |

| Appendix 3          | - |  |  |  |  |  |
|---------------------|---|--|--|--|--|--|
| Cable and Connector | • |  |  |  |  |  |
| Specifications      |   |  |  |  |  |  |
|                     | 1 |  |  |  |  |  |

(5) Option SF-TL card connector pin assignment (only optional connectors) CONB

MR-20LF Magnesensor detection signal

|   |      |    | <br>17 |   | 16 |   | 15 |   | 14 |  |
|---|------|----|--------|---|----|---|----|---|----|--|
|   | 13   | 12 | 11     |   | 10 |   | 9  |   | 8  |  |
| 7 | P15B | OH | SC     | L | SA | M | SC | M | SA |  |

 $\frac{CONB}{MR-20LF}$  Spindle encoder detection signal

|   | 20 | 19     | 18     | 17     | 16 | 15     |   | 14 |  |
|---|----|--------|--------|--------|----|--------|---|----|--|
|   | 0G | PB     | PB     | PA     | PA | SC     | - | SC |  |
|   |    | <br>13 | <br>12 | <br>11 | 10 | 9      |   | 8  |  |
| [ | 7  | 6      | 5      | 4      | 3  | 2      |   | 1  |  |
|   |    | P5H    | P5H    | P5H    | OH | <br>OH |   | OH |  |

CONAA

MR-20LF Speed display synchronous feed signal

| 2     | 0 | 19  | 18  | 17           | 16  | 15    | 14 |
|-------|---|-----|-----|--------------|-----|-------|----|
| 0     | G | PB  | PB  | PA           | PA  | SC    | SC |
|       | 1 | 3.  | 12  | 11 +         | 10  | 9     | 8  |
|       |   |     |     | ,            |     |       |    |
| <br>7 |   | _6  | 5   | : . <b>1</b> | . 3 | 2 .   | 1  |
|       | } | P5H | РБН | P5H          | OH  | 011 - | 0H |

CN1A and CN1B are connectors which are linked through the bus line.

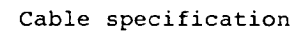

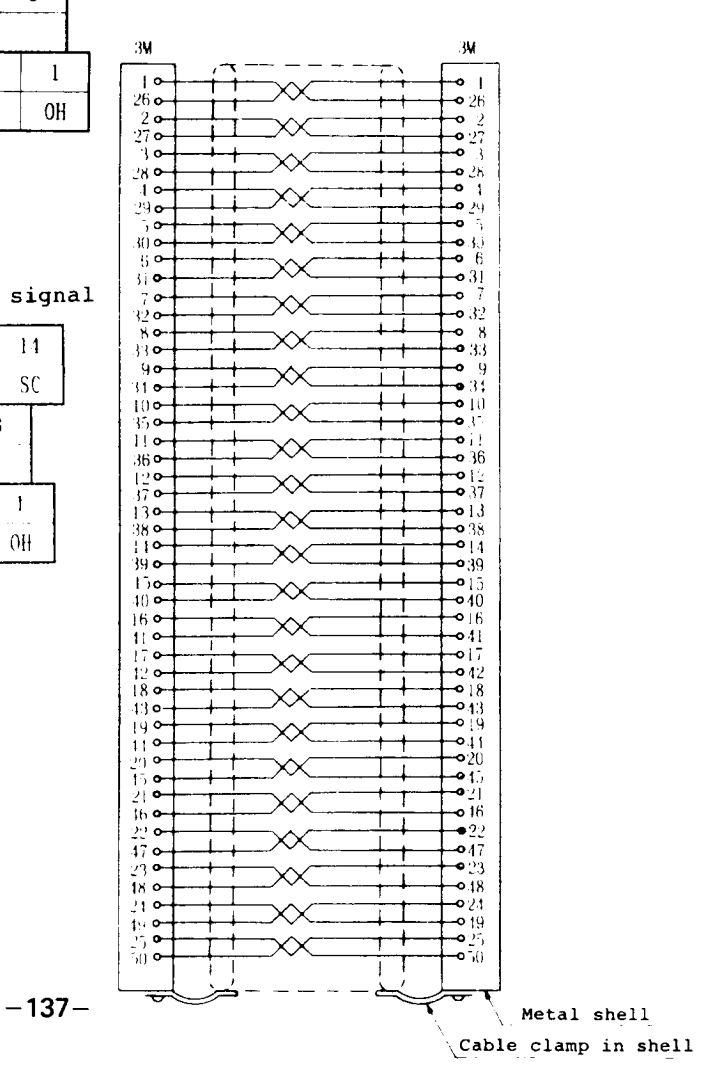

Appendix 4 Main Circuit Configuration

Appendix 4 Main Circuit Configuration

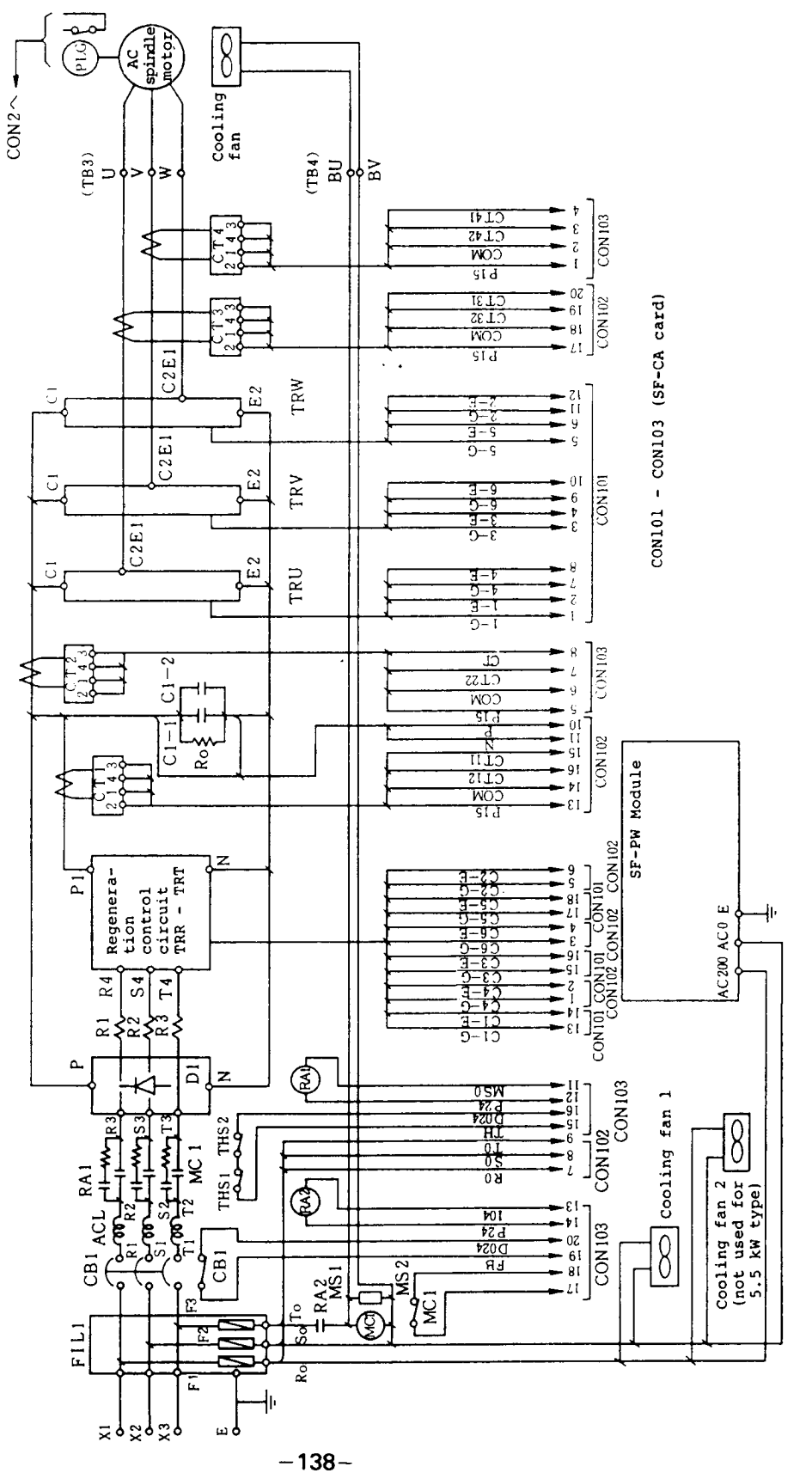

| Appendix<br>Spindle<br>out | 5<br>Part | Lay- |  |
|----------------------------|-----------|------|--|
|                            |           |      |  |

### Appendix 5 Spindle Part Layout

(Excluding printed circuit boards)

When opening the hinge panel which is mounted on the upper portion of the amplifier main panel (which mounts the control circuit printed circuit board), the main circuit parts are visible.

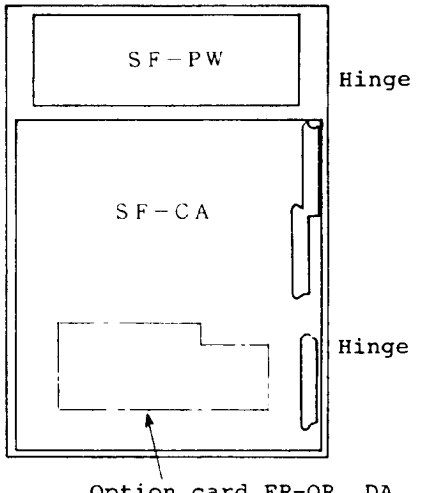

Option card FR-OR, DA, TL mounting position
| Appendix<br>Spindle<br>out | 5<br>Part | Lay- |
|----------------------------|-----------|------|
|                            |           |      |

# (1) FR-SF-2-5.5K, 7.5K, 11K

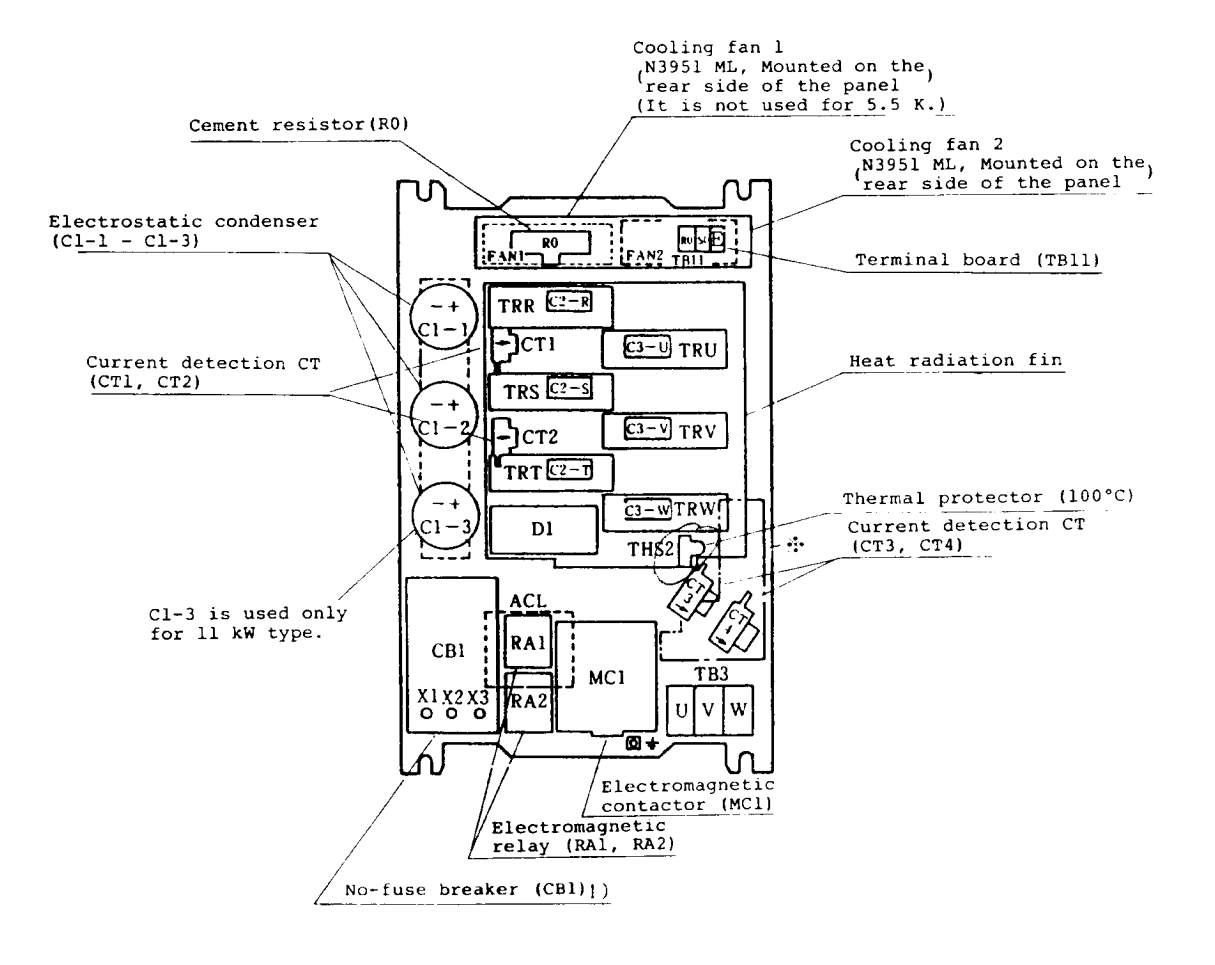

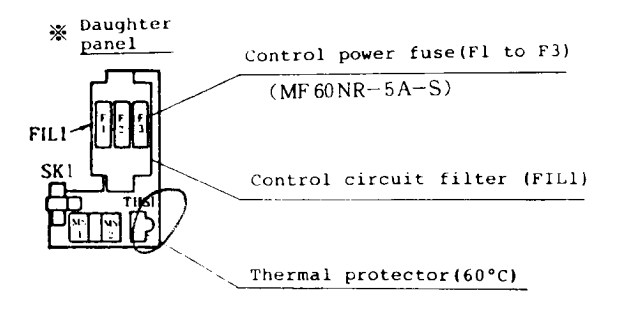

Appendix 5 Spindle Part Layout

## (2) FR-SF-2-15K

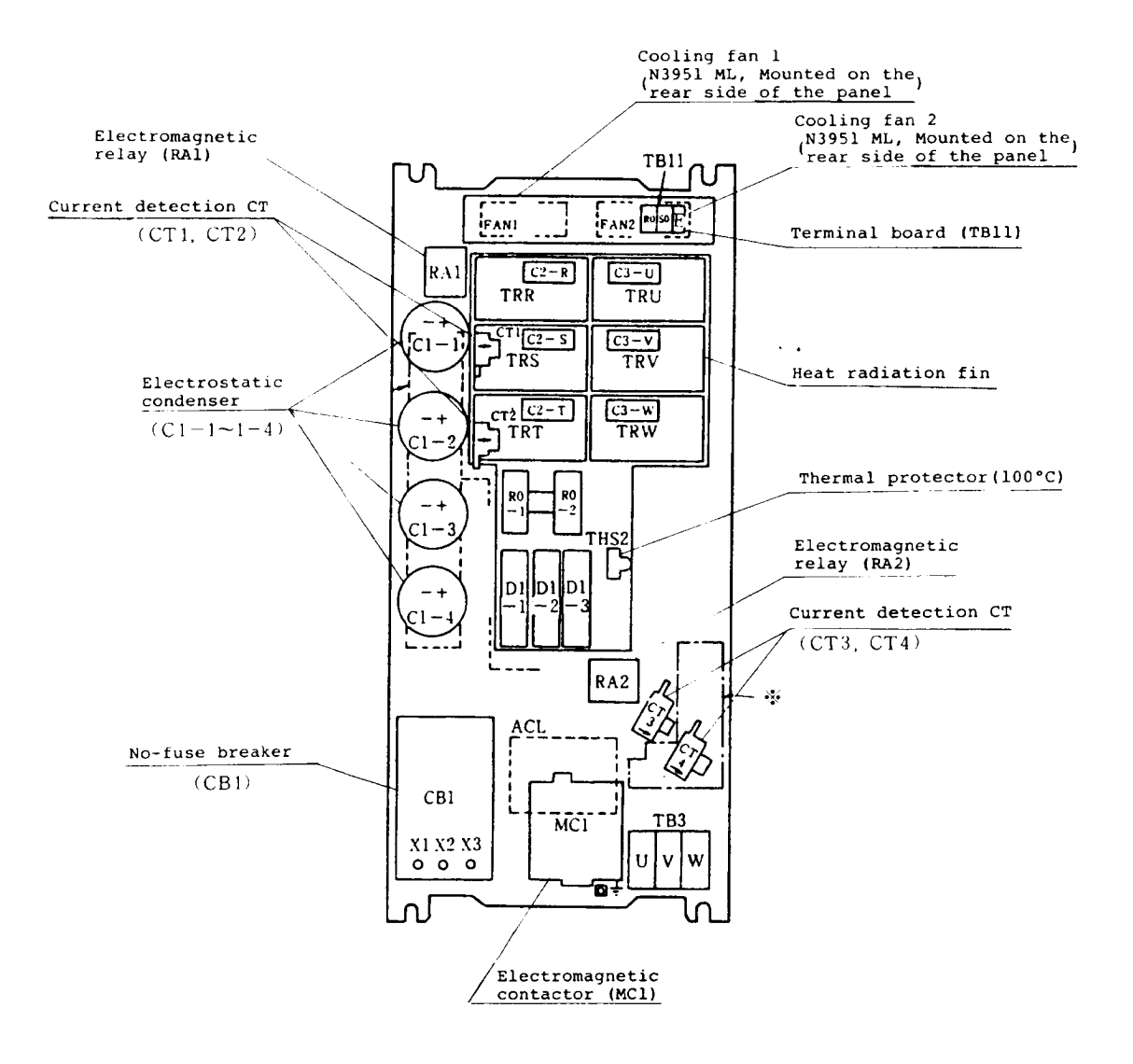

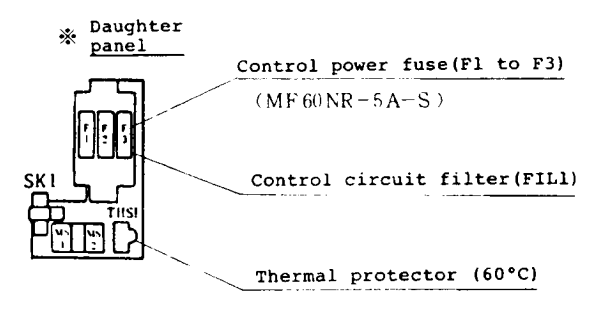

-141-

(3) FR-SF-2-18.5K

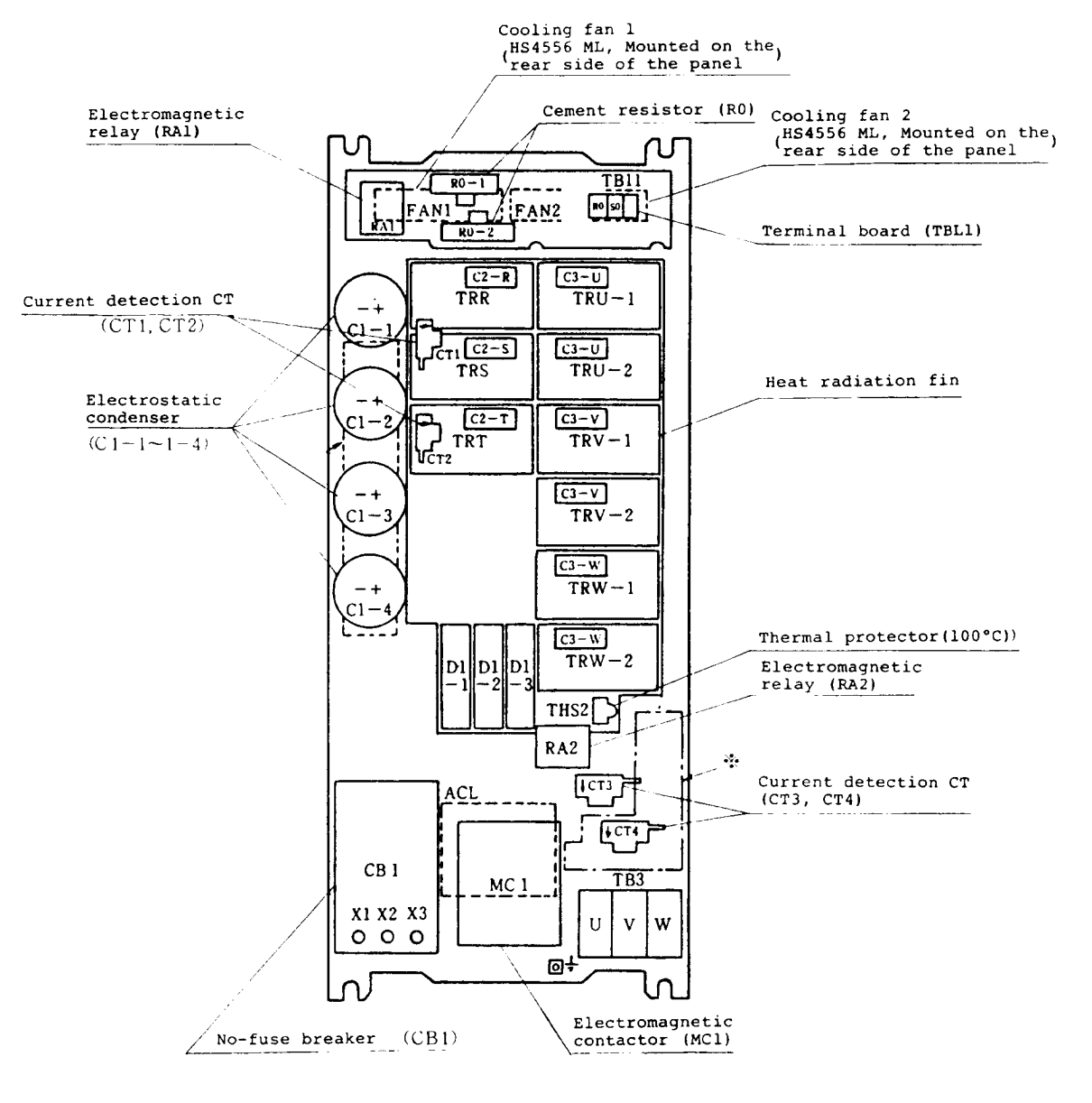

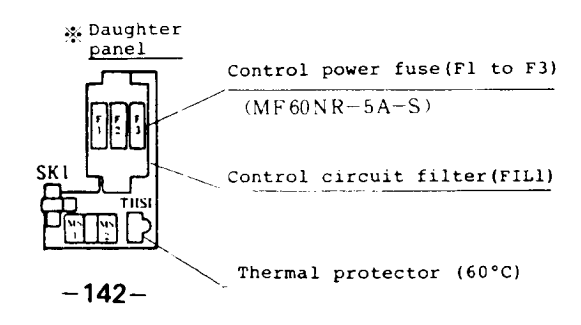

## (4) FR-SF-2-22K, 26K

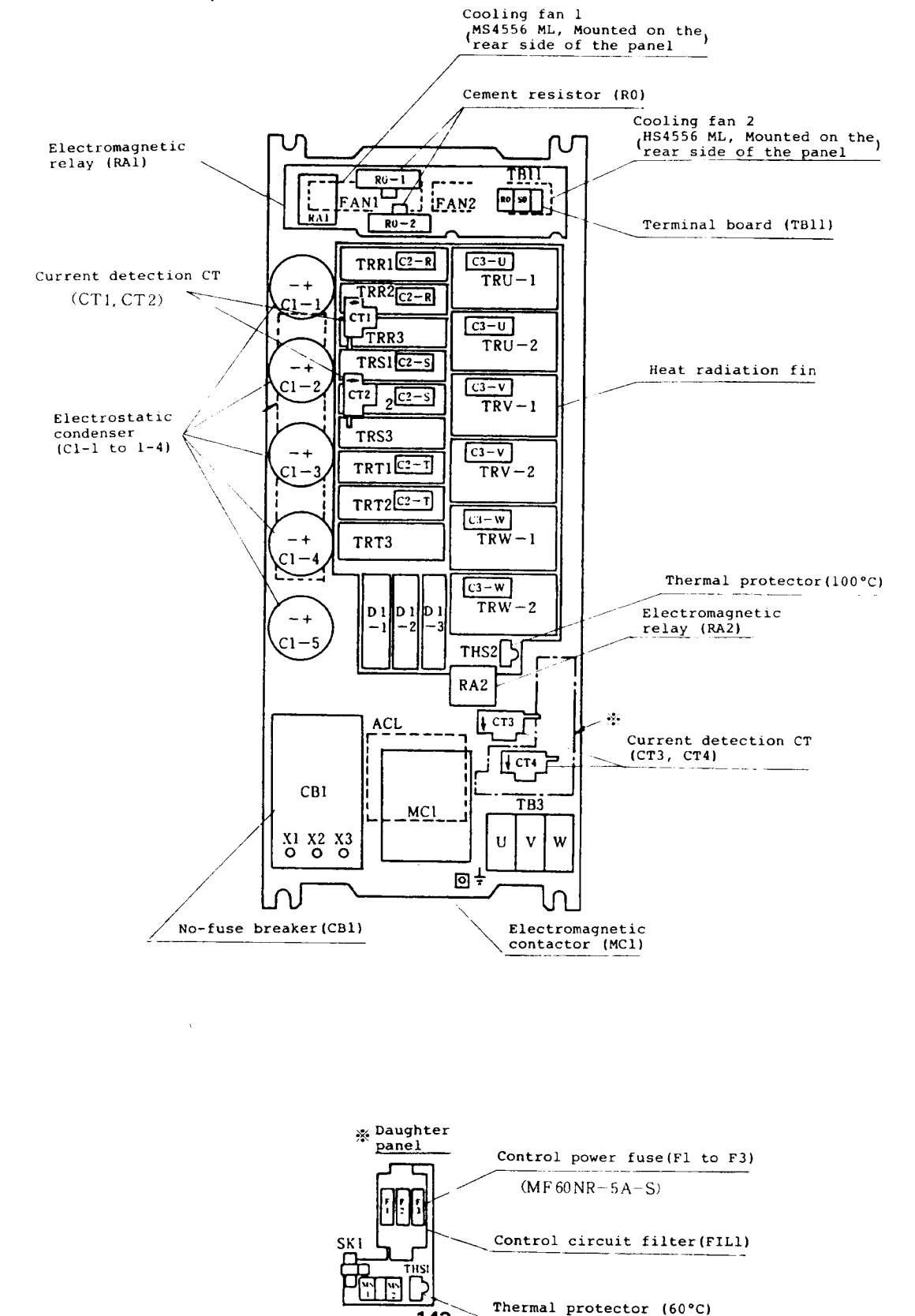

-143-

| Appendix 6 | )        |
|------------|----------|
| Control C  | Circuit  |
| Printed C  | lircuit  |
| Board Par  | t Layout |
| -          |          |
|            |          |

Appendix 6 Control Circuit Printed Circuit Board Part Layout

(1) SF-CA card (Note 1) The positions of PIN7 and PIN8 of the bare board drawing number G51 differ from those of G52.

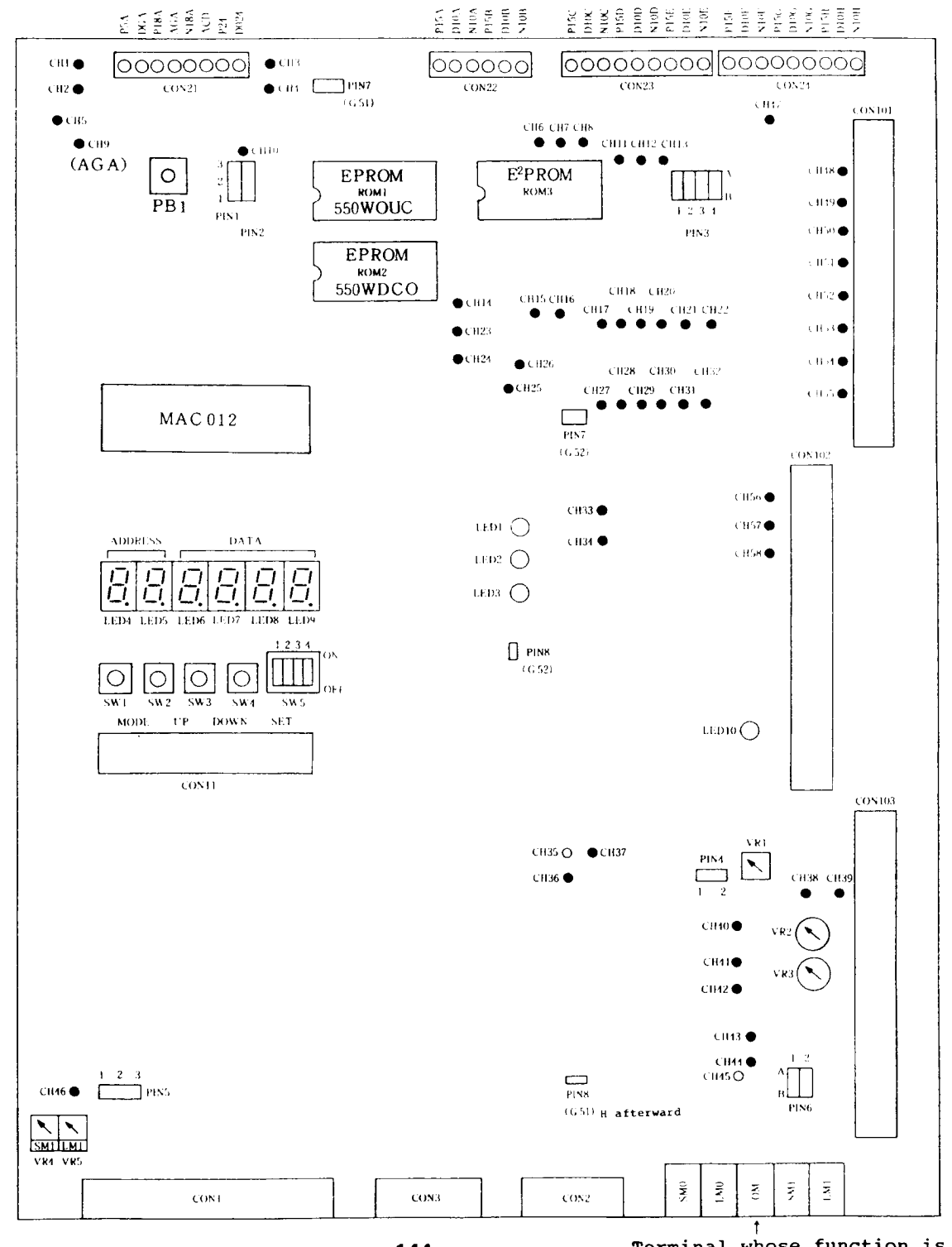

-144-

(Terminal whose function is equivalent to CH9(AGA)

Appendix 6 Control Circuit Printed Circuit Board Part Layout

### (2) SF-OR card

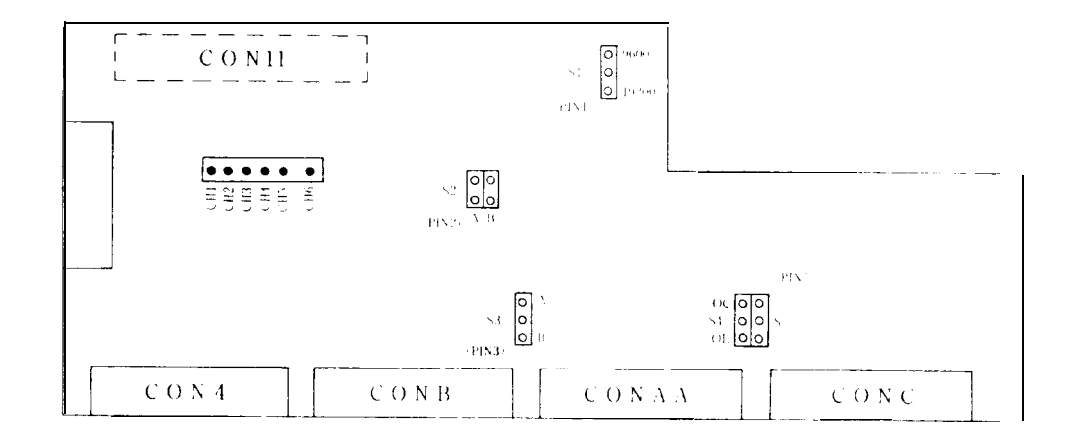

- Note) The setting pin names of the bare board drawing number G51 differ from those of G52. Number in parentheses are pin number of G52.
  - Example: Sl.... Name for G51 (PIN1)... Name for G52

- (3) SL-TL card
  - 1) Bare board drawing G51 part layout

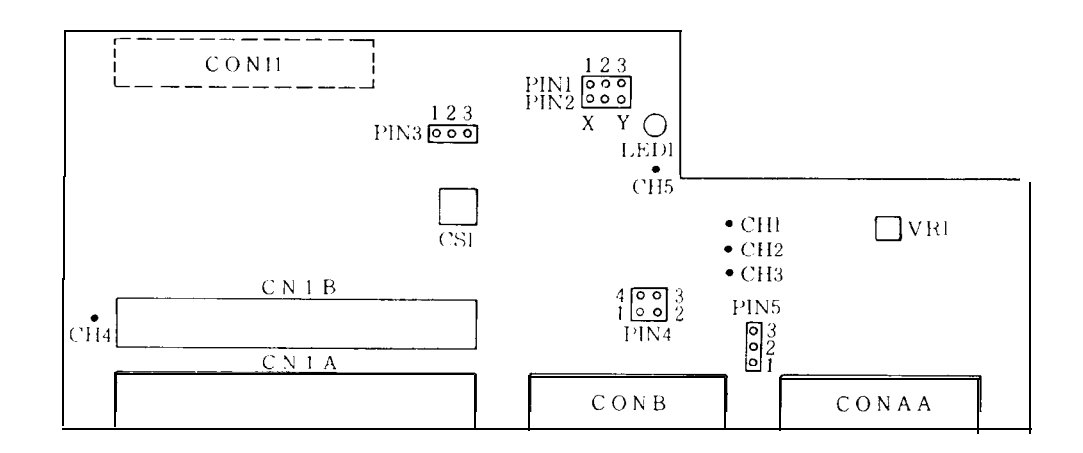

2) Bare board drawing G52 part layout

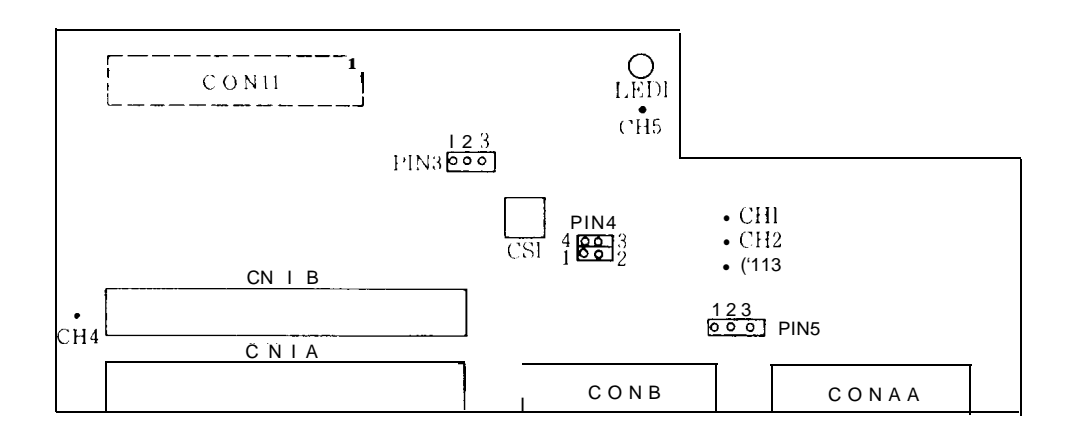

Appendix 6 Control Circuit Printed Circuit Board Part Layout

(4) SF-PW module

This module supplies all DC current to the entire FR-SF.

AC170 to 253V input

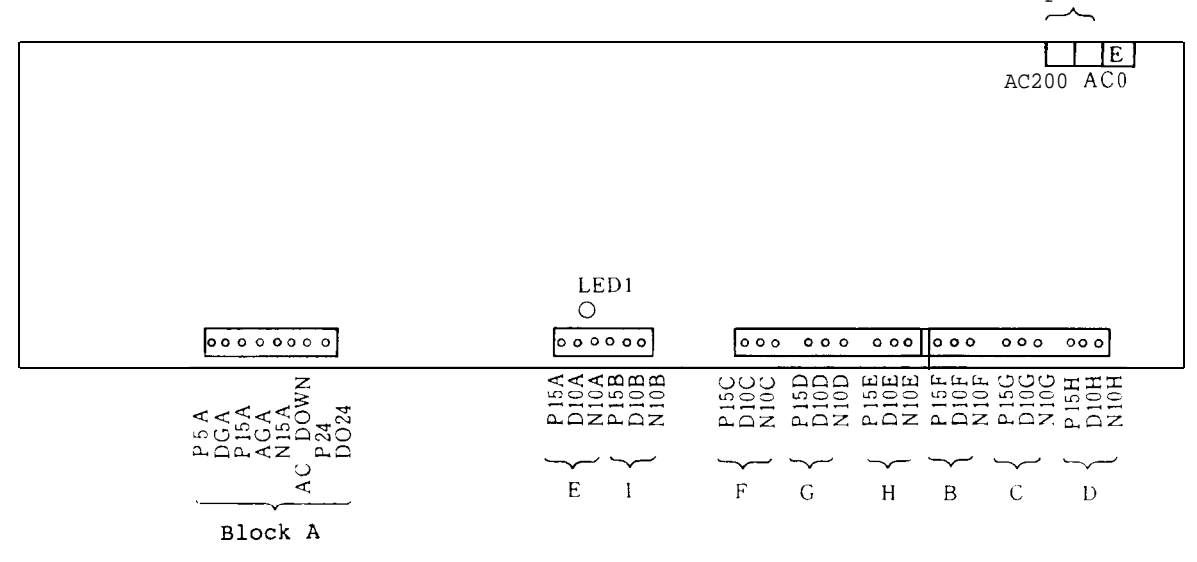

- (Note) 1. The blocks B, C, D, E, F, G, H, and I are power supplies for the base amplifier of the main circuit power transistors\_ Note that they are not insulated from the main circuit.
  - 2. The 0 V lines of the block A (DGA, AGA, D024) are mutually connected.

# Appendix 7 Major Part Table

(Note) Spare part class A .... The part should be replaced every 2 years. Spare part class B . . . . The part should be replaced every 5 years. Spare part class C .... The part should be stocked by the machine manufacturer.

|             |                      |                                |                               |                       |                              |                             |      | Spare p                         | art      | cla       | SS  |         |
|-------------|----------------------|--------------------------------|-------------------------------|-----------------------|------------------------------|-----------------------------|------|---------------------------------|----------|-----------|-----|---------|
| Iter<br>No. | Part name            | Capacity<br>kW                 | Model                         | name                  | Maker                        | Code                        | Q'ty | Stand-<br>ard<br>acces-<br>sory | Sel<br>A | ecti<br>B | ion | Remarks |
|             |                      | 5.5<br>7.5<br>11               | NF50CS<br>3P                  | 40A05<br>50A05        |                              |                             |      |                                 |          |           |     |         |
| 1           | No-fuse<br>breaker   | 15<br>18.5<br>22<br>26         | NG100CS<br>3P                 | 75A05<br>100A05       | Mitsu-<br>bishi              | CB1                         | 1    | 0                               | 0        | 0         | 1   |         |
|             | Transistor           | 5.5<br>7.5<br>11<br>15<br>18.5 | UM75CDY<br>UM100CD<br>UM150CD | -10<br>Y-10<br>Y-10   | Mitsu-                       | TRR<br>TRS<br>TRT           | 3    | 0                               | 0        | 0         | 3   |         |
|             | module               | 22 <sup>·</sup><br>26          | UM75CDY                       | -10                   | mitsu-<br>bishi              | TRR1-3<br>TRS1-3<br>TRT1-3  | 9    | 0                               | 0        | 0         | 9   | -       |
|             |                      | 5.5<br>7.5<br>1<br>5           | UM75CDY<br>UM100CD<br>UM150CD | -10<br>9Y-10<br>9Y-10 |                              | TRU<br>TRV<br>TRW           | 3    | 0                               | 0        | 0         | 3   |         |
| 3           | Fransistor<br>nodule | 18.5<br>22<br>26               | UM100CD<br>UM150CD            | 0Y-10<br>0Y-10        | Mitsu-<br>bishi              | TRU1,2<br>TRV1,2<br>TRW1,2  | 6    | 0                               | 0        | 0         | 6   |         |
|             |                      |                                |                               |                       |                              | _                           |      |                                 |          |           |     |         |
|             |                      | 5.5<br>7.5<br>11               | PT768                         |                       |                              | DI                          | 1    | 0                               | 0        | 0         | 1   |         |
| 4           | Diode stack          | 15<br>18.5<br>22               | PD608<br>PD1008               |                       | Nippon<br>inter-<br>national | <b>D1-1</b><br>D1-2<br>D1-3 | 3    | 0                               | 0        | 0         | 3   |         |
|             |                      | 26                             |                               |                       |                              |                             |      |                                 |          |           | -   |         |

Appendix 7

Major Part Table

|      |              |                  |                                               |        |           |            |      | Spare  | part     | cl   | ass |           |
|------|--------------|------------------|-----------------------------------------------|--------|-----------|------------|------|--------|----------|------|-----|-----------|
| Item | Dart name    |                  | Model n                                       | ame    | Maker     | Code       | 0"+v | Stand- | Sel      | lect | ion | Pemarke   |
| No.  | Part Hame    | Capacity         | Model I                                       | lallie | Maker     | code       | Υcγ  | acces- | A        | B    | C   | Remarks   |
|      |              |                  |                                               |        |           |            |      | sory   |          |      |     |           |
|      |              | 5.5              | 20000000                                      | F 011  |           | C1-1, 2    | 2    | 0      | 0        | 2    | 2   |           |
|      |              | 7.5              | 29000FX3                                      | 43-    | Nippon    |            |      |        |          |      |     |           |
|      |              | 11               | H19                                           |        | Chemicon  | C1-1 - 3   | 3    | 0      | 0        | 3    | 3   |           |
|      |              | 15               |                                               |        |           |            |      |        | _        | -    |     |           |
|      |              | 4.0.5            | 220000000                                     | F 0.11 |           | C1 - 1 - 4 | 4    | 0      | 0        | 4    | 4   |           |
| 5    | Electrolytic | 18.5<br>22       | 32000FX350V                                   |        | Nippon    |            |      | -      |          |      |     |           |
|      |              | 26               | H20                                           |        | condenser | Cl-l- 5    | 5    | 0      | 0        | 5    | 5   |           |
|      |              |                  |                                               |        |           |            |      |        | <u> </u> | L    |     |           |
|      |              |                  |                                               |        |           |            |      |        |          |      |     |           |
|      |              |                  |                                               |        |           |            |      |        |          |      |     |           |
|      |              |                  |                                               |        |           |            |      |        |          |      |     |           |
| _    |              | 5.5              |                                               |        |           |            | -    |        | -        |      |     |           |
|      |              | 7.5              |                                               |        |           |            |      |        |          |      |     |           |
|      |              | 11               | SK50-AC2                                      | 00V    |           |            |      |        |          |      |     |           |
|      |              |                  |                                               |        |           |            |      |        |          |      |     |           |
|      |              | 15               |                                               |        |           | MC1        | 1    | 0      | 0        | 0    | 1   |           |
| 6    | Electro-     | 18.5             |                                               |        | Mitsu-    |            |      |        |          |      |     |           |
|      | contactor 22 | SK65-AC2         | 00V                                           | bishi  | .shi      |            |      |        |          |      |     |           |
|      |              | 26               |                                               |        |           |            |      |        |          |      |     |           |
|      |              |                  |                                               |        |           |            |      |        |          |      |     |           |
|      |              |                  |                                               |        |           |            |      |        |          |      |     |           |
|      |              |                  |                                               |        |           |            |      |        |          |      |     |           |
|      | -            |                  | -                                             |        |           |            |      |        |          | _    |     |           |
|      |              | 5.5              |                                               |        |           | FAN1       | 1    | 0      | 1        | 0    | 1   |           |
|      |              | 7.5              | N3951MVL                                      |        |           |            |      |        |          |      |     |           |
|      |              | 11               |                                               |        |           |            |      |        |          |      |     |           |
|      |              | 15               |                                               |        |           | FAN1       | 2    | 0      | 2        | 0    | 2   |           |
|      |              | 18.5             |                                               |        | Tabiabi   | FAN2       | -    |        |          | Ŭ    | -   |           |
| 7    | Cooling fan  | 22               | HS4556MVL                                     |        | Kosan     |            |      |        |          |      |     |           |
|      |              | 22               |                                               |        |           |            |      |        |          |      |     |           |
|      |              | 26               |                                               |        |           |            |      |        |          | _    |     |           |
|      |              |                  |                                               |        |           |            |      |        |          |      |     |           |
|      |              |                  |                                               |        |           |            |      |        |          |      |     |           |
|      |              |                  |                                               |        |           |            |      |        |          |      |     |           |
|      |              | 5.5              |                                               | HO2    |           |            |      |        |          |      |     |           |
|      |              | 7.5              |                                               | HO3    | 1         |            |      |        |          |      |     |           |
|      |              | 11               |                                               | HO4    | 1         |            |      |        |          |      |     |           |
|      |              | 15               |                                               | 1104   | 1         |            |      |        |          |      |     |           |
|      |              | 15               |                                               | нор    | {         |            |      |        |          |      |     |           |
| 8    | AC reactor   | 18.5             | BKO-                                          | HOG    | Chuo      | ACL        | 1    | 0      | 0        | 0    |     |           |
| -    |              | 22               | NC6321-                                       | HO7    | Denki     |            |      | -      |          | [ ]  |     |           |
|      |              | 26               |                                               | HO7    |           |            |      |        |          |      |     |           |
|      |              |                  |                                               |        | 1         |            |      |        |          |      |     |           |
|      |              |                  |                                               |        |           |            |      |        |          |      |     |           |
|      |              |                  |                                               |        |           |            |      |        |          |      |     |           |
|      |              |                  | <u>,                                     </u> | L      | <u> </u>  |            |      |        |          |      |     |           |
|      |              | 5.5 MEUZIO5K6003 |                                               | 600A   |           | C2-R,S,1   | б    | 0      | 10       | 6    | 16  |           |
| 9    | Condenser    | 7.5              | BKO-NA10                                      | 61-05  | Sizuki    | C3-0,V,V   | L _  |        |          |      |     |           |
|      |              | 11               |                                               |        |           | C2-R,S,1   | 3    | 0      | 0        | 3    | 3   |           |
|      |              |                  |                                               |        |           |            | CO   | inued  | on       | th   | e n | ext page. |

|             |                       |                                      |                    |                                        |                 |                            |      | Major                                       | Par        | rt             | Tai            | ble       |
|-------------|-----------------------|--------------------------------------|--------------------|----------------------------------------|-----------------|----------------------------|------|---------------------------------------------|------------|----------------|----------------|-----------|
|             |                       |                                      |                    |                                        |                 |                            |      | 1                                           |            |                |                |           |
| Iteı<br>No. | Part name             | Capacity<br>kW                       | Model na           | ame                                    | Maker           | Code                       | 2'ty | <u>Spare</u><br>tand-<br>rd<br>cces-<br>ory | art<br>Sel | cla<br>ect:    | ss<br>ion<br>C | Remarks   |
|             |                       | 11<br>15                             |                    |                                        |                 | C3-U,V                     | 3    | 0                                           | )<br>)     | 5              | 3              |           |
| 10          | <b>Jurge</b> absorber | 18.5<br>22<br>26                     | вко-с191           | 6H02                                   | SHIZUKI         | C3-U1,<br>C3-V1,<br>C3-W1, | 6    | 0                                           | с<br>      |                | 6              |           |
|             |                       | ······                               |                    |                                        |                 |                            |      |                                             |            |                |                |           |
| _           |                       | 15<br>18.5                           | BK0-C191           | KO-C1916H01                            |                 | C2-R1,<br>T1               | 3    | 0                                           | 0          | 0              | 3              |           |
| 11          | <b>Jurge</b> absorber | 22<br>26                             |                    |                                        | SHIZUKI         | C2-R1,<br>C2-S1,<br>C2-T1, | 6    | 0                                           | 0          | 0<br>          | 6              |           |
|             |                       |                                      |                    |                                        |                 |                            |      |                                             |            |                |                |           |
| 12          | iesistor              | 5.5<br>7.5<br>11<br>15<br>18.5<br>22 | BKO-<br>NC1120-    | HO2<br>HO3<br>HO4<br>HO5<br>HO6<br>HO7 | Micron<br>Denki | <b>Rl</b><br>R2<br>R3      | 3    | 0                                           | 0          | 0              | 3              |           |
|             |                       | 26                                   | -                  | но7                                    | -               |                            |      |                                             |            | _              |                |           |
|             |                       | 5.5<br>7.5<br><b>11</b>              |                    |                                        |                 | RO                         | 1    | 0                                           | 0          | 0              | 1              |           |
| 13          | Resistor              | 15<br>18.5<br>22<br>26               | MFS30A80           | 2K                                     | Micron<br>Denki | RO-1<br>RO-2               | 2    | 0                                           | 0          | 0              | 2              |           |
|             |                       |                                      |                    |                                        | -               |                            |      |                                             |            | _              |                |           |
| 14          | Relay                 | 5.5<br><del>-</del> 26               | G4J3342-<br>TDC2   | G4J3342-<br>TDC24V                     |                 | RAl                        | 1    | 0                                           | 0          | 0              | 1              |           |
| 15          | Relay                 | 5.5<br><del>-</del> 26               | G4J1142-<br>TDC24V |                                        | OMRON           | RA2                        | 1    | 0                                           | 0          | 0              | 1              |           |
| 16          | Thermal<br>protector  | 5.5<br><del>-</del> 26               | OHD-60B            |                                        | Tohoku<br>Metal | THS1                       | 1    | 0                                           | 0          | 0              | 1              |           |
|             |                       |                                      |                    |                                        |                 | 1                          | L    | inued                                       |            | $\frac{1}{th}$ | e n            | ext page. |

Appendix 7

|          |                      |             |                 |              |                     |                 | Г    | Appendi         | х `      | 7        |     |                             |
|----------|----------------------|-------------|-----------------|--------------|---------------------|-----------------|------|-----------------|----------|----------|-----|-----------------------------|
|          |                      |             |                 |              |                     |                 | L    | Major           | Pa       | rt       | Tal | ole                         |
|          |                      |             |                 |              |                     |                 |      |                 |          |          |     |                             |
|          |                      |             |                 |              |                     |                 | L    |                 |          |          |     |                             |
|          |                      | · · · · · · |                 |              |                     |                 | r    | Spare r         | iart     | cla      | SS  |                             |
| Ite      |                      |             |                 |              |                     | C . l .         | 24   | tand- Selection |          |          |     | Demoles                     |
| NO.      | Part name            | Capacity    | Model n         | lame         | Maker               | Code            | J.ty | icces-          | <u> </u> | B        |     | Remarks                     |
| <u> </u> |                      | kW          |                 |              | <u> </u>            |                 |      | sory            |          | _        |     |                             |
| 17       | Thermal<br>protector | 5.5<br>- 26 | OHD-100B        |              | Tokoku<br>Metal     | THS 2           | 1    | 0               | )        | 0        | 1   |                             |
|          |                      | 5.5         |                 | Н02          |                     |                 |      |                 |          |          |     |                             |
|          |                      | 7.5         |                 | Н03          |                     |                 |      |                 |          |          |     |                             |
|          |                      | 11          |                 | HO4          |                     |                 |      |                 |          |          |     |                             |
|          |                      | 15          |                 | HO5          |                     |                 |      |                 |          |          |     |                             |
|          | Current              | 18.5        | DKO             | H06          |                     | CT1             |      |                 |          |          |     |                             |
| 18       | detector             | 22          | NC6131- H07 K   | KOSHIN       | CT2<br>CT3          | 4               | 0    | )               | 0        | 4        |     |                             |
|          | (CT)                 | 26          |                 | 1107<br>1107 |                     | CT4             |      |                 |          |          |     |                             |
|          |                      | 20          |                 | пов          |                     |                 |      |                 |          |          |     |                             |
|          |                      |             |                 |              |                     |                 |      |                 |          |          |     |                             |
|          |                      |             |                 |              |                     |                 |      |                 |          |          |     |                             |
|          |                      |             |                 | -            | _                   |                 |      |                 |          | <u> </u> |     |                             |
|          |                      | 5.5         | TE-K14-3        |              |                     |                 |      |                 |          |          |     |                             |
|          |                      | 7.5         | _               | _            |                     |                 |      |                 |          |          |     |                             |
|          |                      | 11          | <b>ТЕ-К22В-</b> | . 7          |                     |                 |      |                 |          |          |     |                             |
|          |                      | 15          |                 | -            |                     |                 |      |                 |          |          |     |                             |
| 1.0      | 19 Terminal          | 18.5        |                 |              | Mitsu-              |                 |      |                 | С        | 0        | 1   |                             |
| 19 boa:  | board                | 22          | TE-K60B-        | -3           | bishi               | .TB3            | 1    |                 |          |          |     |                             |
|          |                      | 26          |                 |              |                     |                 |      |                 |          |          |     |                             |
|          |                      |             |                 |              |                     |                 |      |                 |          |          |     |                             |
|          |                      |             |                 |              |                     |                 |      |                 |          |          |     |                             |
|          |                      |             |                 | _            |                     |                 |      |                 |          |          |     |                             |
| 20       | Terminal<br>board    | 5.5<br>- 26 | TE-K2-3         |              | Mitsu-<br>bishi     | TB4<br>TB11     | 2    | 0               | D        | ٥        | 2   |                             |
|          |                      |             | -               | -            | <u> </u>            |                 |      |                 |          |          |     |                             |
| 21       | Noise filter         | 5.5         | BKO-NC61        | 43H01        | SHIZUKI             | FILl            | 1    | 0               | 0        | 0        | 1   |                             |
|          |                      |             | ,               |              |                     |                 |      | 1               |          |          |     |                             |
| 22       | Fuse                 | 5.5<br>- 26 | MF60NR-         | 5A-S         | <b>Toyo</b><br>Fuse | <b>F1</b><br>F2 | 3    | 3               | 0        | 0        | 3   | lube fuse<br>Arc<br>Prasing |
|          |                      |             |                 |              |                     | F.3             |      | 1               |          |          |     | igent<br>container          |
|          |                      |             |                 |              |                     |                 |      |                 |          | Γ        | -   |                             |
| 23       | Surge killer         | 5.5         | DCR2-120        | 03           | Matsuo              | SK1             | 1    | o               | 0        | 0        | 1   |                             |
|          |                      | - 26        | -5              | 004⊥         | Electric            |                 | -    |                 |          |          | -   |                             |
|          |                      |             | _               |              |                     |                 |      |                 |          | ┠        |     |                             |
|          |                      | 5.5         | BKO-NC62        | 33           | Yamabishi           | SF-PW           | 1    | 0               | 0        | 0        | 1   |                             |
| 24       | Module               |             |                 |              |                     |                 | ┥    |                 |          | ┣        |     |                             |
|          |                      |             |                 |              |                     |                 |      |                 |          |          |     |                             |
|          |                      | 5 5         |                 |              | Mitau               |                 |      |                 |          | -        |     |                             |
|          | Drintod ci-          | - 26        | (TN990A         |              | bishi               | SF-CA           | 1    | 0               | 0        | 0        | 1   |                             |
| 25       | cuit board           |             |                 |              | <b>r</b>            |                 |      | 1               |          |          |     |                             |
|          |                      |             |                 |              |                     |                 |      |                 |          |          |     |                             |
| L        |                      | 1           | 1               |              | L                   |                 | 1    | 1               | L        | I        | L   | 1                           |

Major Part Table

| [ter<br>∛o. | Par name                          | Zapacity<br>kW               | Model name           | Maker                     | Code  | !'ty | Spare<br>Stand-<br>ard<br>acces-<br>sory | Sel<br>A | cla<br>ecti | ss<br>ion<br>ए | Remarks |
|-------------|-----------------------------------|------------------------------|----------------------|---------------------------|-------|------|------------------------------------------|----------|-------------|----------------|---------|
|             | Printed cir-                      | -                            | SF-OR                | Mitsu-<br>bishi           | SF-OR | 1    | 0                                        | 0        |             | 1              |         |
| 20          | (for option)                      | -                            | SF-TL                | Mitsu-<br>bishi           | SF-TL | 1    | 0                                        | 0        |             | 1              |         |
|             |                                   |                              | ВКО-С1810Н03         | Sony<br>Magne-<br>scale   |       | 1    | 0                                        | 0        |             | 1              |         |
|             |                                   | Magnet                       |                      |                           |       |      |                                          |          |             |                |         |
| 27          | Yagnesensor<br>(option)           | Sensor                       | BKO-C1810H02         | Sony •<br>Magne-<br>scale | -     | 1    | 0                                        | (3       | υ           | L              |         |
|             |                                   | Ampli-<br>fier               | BKO-C1810H01         | Sony<br>Magne-<br>scale   | -     | 1    | 0                                        | 10       | 0           | 1              |         |
|             | Encoder<br>(option)               |                              | RFH1024-22-<br>1M-68 | TAMAGAWA                  |       | 1    | 0                                        | '0       | 0           | 1              |         |
| 28          | Motor <b>built-</b><br>in encoder |                              | TS1860N14            | TAMAGAWA                  |       | 1    | 0                                        | 0        | 0           | 1              |         |
|             |                                   |                              |                      |                           |       |      |                                          |          |             |                |         |
| 29          | Cooling fan                       | A112<br>B112<br>B132<br>C132 | IA-15101             | Union<br>Seikou           |       |      | 0                                        | 0        | 1           | 1              | l       |
|             |                                   | A160<br>B160                 | PFR-680-A            | <b>Akamatsu</b><br>Denki  |       |      |                                          |          |             |                |         |
| -           |                                   |                              | -                    |                           |       |      | -                                        |          |             |                |         |
|             |                                   | A112<br>B112                 | 6307M2ZZCS19         |                           |       |      |                                          |          |             |                |         |
| 30          | Bearing<br>(load side)            | B132<br>C132                 | 6310M2ZZCS22         | NTN                       |       | ı    | 0                                        | 0        | 1           | 1              |         |
|             |                                   | A160<br>B160                 | 6312M2ZZCS28         |                           |       |      |                                          |          |             |                |         |
|             |                                   |                              |                      |                           |       |      |                                          |          |             |                |         |

Appendix 7 Major Part Table

| Item<br>No.                             | Part name | Capacity<br><b>kW</b>        | Model name   | Maker | Code | Q'ty | Spare p<br>Stand-<br>ard<br>acces-<br>sory | art<br>Se<br>A | cla<br>lect<br>B | tion | Remarks |
|-----------------------------------------|-----------|------------------------------|--------------|-------|------|------|--------------------------------------------|----------------|------------------|------|---------|
| Bearing<br>31 (non-load)<br><b>side</b> |           | All2<br>Bl12                 | 6306M2ZZCS16 |       |      |      |                                            |                |                  |      |         |
|                                         |           | B132<br>C132<br>A160<br>B160 | 6408M2ZZCS19 | NTN   |      | 1    | 0                                          | 0              | 1                | 1    |         |
|                                         |           |                              |              |       |      |      |                                            |                |                  |      |         |

Appendix 8 Display Lamps (LED diodes)

(1) SF-CA card

| Number                    | Description                                                                                                    |
|---------------------------|----------------------------------------------------------------------------------------------------|
| LED1                      | Lights when the converter regenerates.                                                                                                    |
| LED2                      | Lights when the base of the inverter/converter tran-<br>sistor cuts off.                                                                                                    |
| LED3                      | Watchdog alarm. Lights when the power is turned on or<br>the machine is reset. In the bus linkage state,<br>lights until the NC startup initializing operation is<br>completed. |
| LED4<br><del>-</del> LED9 | Status display and alarm display                                                                                                    |
| LED10                     | Lights when the converter voltage is charged.                                                                                                    |

(2) SF-TL card

| Number | Description                         |
|--------|-------------------------------------|
| LED1   | Encoder circuit breakage detection. |

(3) SF-PW module

| Number | Description                                                                                                    |
|--------|----------------------------------------------------------------------------------------------------|
| LED1   | Puts off when the AC input votlage is not supplied.<br>Puts off when the DC voltage terminals (P5A, P15A,<br>N15A, and P24) of the block A are shortcircuited to<br>the ground. |

(1) SF-CA card

| No.          | Common     | Signal, description, waveform                      |
|--------------|------------|----------------------------------------------------|
| CH 1         | DGA        | +5V (4.85 v 5.15V)                                 |
| CH 2         |            | OV, DGA                                            |
| СН 3         |            | OV, DGA                                            |
| CH 4         | DGA        | +24V (21.6 ~ 26.4V)                                |
| СН 5         | AGA        | +15V (14.25 $\sim$ 15.75V)                         |
| СН 6<br>СН 7 | AGA<br>AGA | Phase U voltage command<br>Phase V voltage command |
| CH 8         | AGA        | Phase W voltage command                            |
|              |            | Example of waveform) Regular motor rotation        |
|              |            | 0 $\sim$ 15 V                                      |
|              |            | $0 \sim -15v$                                      |
|              |            | t = <del>30</del> (sec)<br>N: Motor speed<br>(rpm) |
| СН9          |            | OV, AGA (Analog ground)                            |
| CH10         | AGA        | -15V (-14.25 ~ -15.75V)                            |

| No. Com                          | mon Signal, description, waveform                                                                                                    |
|----------------------------------|----------------------------------------------------------------------------------------------------|
| CH11 AG.<br>CH12 AG.<br>CH13 AG. | Phase V PWM modulation waveform<br>Phase W PWM modulation waveform<br>Phase U PWM modulation waveform<br>Example of waveform) Orientation stop<br>$4.5 V \sim 5.5 V$<br>$0 \sim 0.5 V$<br>t |
|                                  | t ≒ 300 µsec                                                                                                    |
| CH14 AG<br>CH15 AG<br>CH23 AG    | <ul> <li>Phase V reference sine wave</li> <li>Phase W reference sine wave</li> <li>Phase U reference sine wave</li> <li>Example of waveform) Motor acceleration</li> </ul>                  |
|                                  | $0 \sim 10 V$                                                                                                    |
|                                  | $t = \frac{30}{N} (sec)$ N: Motor speed (rpm)                                                                                                    |

| No.                                          | Common                                | Signal, description, waveform                                                                                                    |
|----------------------------------------------|---------------------------------------|----------------------------------------------------------------------------------------------------|
| CH16<br>CH40<br>CH41                         | AGA<br>AGA<br>AGA                     | Phase W inverter current detector<br>Phase U inverter current detector 2.5V at 1008<br>Phase V inverter current detector<br>Example of wavefor) Motor acceleration<br>$0 \sim 5 V$ $0 \sim -5 V$ $1008$<br>$0 \sim -5 V$ $1008$                                                                |
|                                              |                                       | Controller<br>capacityCurrent<br>valuet $= \frac{30}{N}$ (sec)5.5K15.2A/V7.5K20.4A/V11 K30.4A/V15 K38.0A/V18.5K44.0A/V22 K53.2A/V26 K65.2A/V                                                                                                    |
| CH17<br>CH18<br>CH19<br>CH20<br>CH21<br>CH22 | AGA<br>AGA<br>AG<br>AGA<br>AGA<br>AGA | Phase U base amplifier driving signal<br>Phase V base amplifier driving signal<br>Phase W base amplifier driving signal<br>Phase $\overline{U}$ base amplifier driving signal<br>Phase $\overline{\nabla}$ base amplifier driving signal<br>Phase $\overline{W}$ base amplifier driving signal |

Appendix 9

Check Terminals

| No.                                          | Common                          | Signal, description, waveform                                                                                                    |  |  |
|----------------------------------------------|---------------------------------|----------------------------------------------------------------------------------------------------|--|--|
| CH27<br>CH28<br>CH29<br>CH30<br>CH31<br>CH32 | AGA<br>AGA<br>AGA<br>AGA<br>AGA | Phase R base amplifier driving signal<br>Phase S base amplifier driving signal<br>Phase T base amplifier driving signal<br>Phase R base amplifier driving signal<br>Phase S base amplifier driving signal<br>Phase T base amplifier driving signal<br>Example of waveform) Orientation stop state |  |  |
|                                              |                                 | $t = 3 \ 0 \ \mu \ \text{sec}$                                                                                                    |  |  |
| CH24                                         | AGA                             | Triangle wave carrier                                                                                                    |  |  |
|                                              |                                 | Example of waveform) Ready on state                                                                                                    |  |  |
|                                              |                                 | Controller<br>capacity $V_1$ $V_2$ 15kW<br>or less1 $\sim$ 4.5V $-1 \sim -4.5V$ 18.5kW<br>or less3 $\sim$ 13V $-3 \sim$ 13V                                                                                                    |  |  |

| NO.  | Common | Signal, description, waveform                                                     |  |  |
|------|--------|-----------------------------------------------------------------------------------|--|--|
| CH25 | AGA    | Current amplitude command 0 $\sim$ 10V                                            |  |  |
| СН26 | AGA    | -10 V reference voltage $-9.7 \sim -10.6V$                                        |  |  |
| СН33 | DGA    | Regeneration current limit state<br>Example of waveform) Motor deceleration state |  |  |
|      |        | Current         4.5 ~ 5.5 V           limit state         .           0 ~ 0.5 V   |  |  |
| СН34 | AGA    | Regeneration overcurrent                                                          |  |  |
|      |        | Example of waveform)                                                              |  |  |
|      |        | Normal 4.5~5.5 V                                                                  |  |  |
|      |        | Overcurrent $0 \sim 0.5 V$                                                        |  |  |
| СН35 | AGA    | 10 V at converter voltage 400V                                                    |  |  |
|      |        | Example of waveform)                                                              |  |  |
|      |        | Acceleration Deceleration $6 \sim 10 \text{ V}$                                   |  |  |
|      |        | 0                                                                                 |  |  |

| No.  | Common | Signal, description, waveform                                                                                                    |
|------|--------|----------------------------------------------------------------------------------------------------|
| СН36 | AGA    | Power voltage peak current<br>Example of waveform) Motor stop state(M05)<br>5.5~10V                                                                                          |
|      |        | 0                                                                                                    |
| СН37 | AGA    | AD converter input<br>(speed feedback and voltage command detection)<br>Example of waveform) READY ON, Motor stop state<br>(M05)<br>$0 \sim -11V$<br>$t = 1.8 \mathrm{msec}$ |
| СН38 | AGA    | +10 V reference voltage 9.7 - 10.5 v                                                                                                    |
| СН39 | AGA    | Regeneration converter current detection<br>Example of waveform) Motor deceleration<br>$0 \sim 3.5 \text{ V}$                                                                |

| No.          | Common     | Signal, description, waveform                                                                                                    |  |  |
|--------------|------------|----------------------------------------------------------------------------------------------------|--|--|
|              |            | Controller<br>capacity         Current<br>value           5.5kW         15.2A/V           7.5kW         20.4A/V           11kW         30.4A/V           15kW         38.0A/V           18.5kW         44.0A/V           22kW         53.2A/V           26kW         65.2A/V |  |  |
| CH42<br>CH43 | AGA<br>AGA | Converter DC current detection 10V at 200%<br>Example of waveform) Regular motor rotation<br>state<br>-1~10V<br>Controller Current<br>capacity value<br>5.5kW 30.4A/V<br>7.5kW 40.8A/V<br>11kW 60.8A/V<br>15kW 76.0A/V<br>18.5kW 88.0A/V<br>22kW 106.4A/V<br>26kW 130.4A/V   |  |  |

| No.          | Common      | Signal, description, waveform                                                                                                    |
|--------------|-------------|----------------------------------------------------------------------------------------------------|
| CH44<br>CH45 | AGA<br>AGA  | Speed feedback phase B<br>Speed feedback phase A<br>Example of waveform) Motor acceleration state<br>$9 \sim 1.1 V$<br>$9 \sim -1.1 V$ |
|              |             | $t = \frac{15}{64} \cdot \frac{1}{N} (\text{sec}) \text{ N: Motor speed (rpm)}$                                                        |
| СН46         | AGA         | Analog speed reference voltage Example of waveform) Regular motor rotation state 0~10V                                                 |
| CH47         | CON 24-2    | Inverter base amplifier output Phase U                                                                                                 |
| CH48         | CON24-6     | Inverter base amplifier output Phase V                                                                                                 |
| CH49         | CON 24-1    | Inverter base amplifier output Phase W                                                                                                 |
| CH50         | CON 2 2 - 2 | Inverter base amplifier output Phase $\overline{\mathtt{U}}$                                                                           |
| CH51         | CON22-2     | Inverter base amplifier output Phase $\overline{V}$                                                                                    |
| CH52         | CON 22-2    | Inverter base amplifier output Phase $\overline{\mathtt{W}}$                                                                           |
| CH53         | CON23-2     | Converter base amplifier output Phase R                                                                                                |
| CH54         | CON23-6     | Converter base amplifier output Phase S                                                                                                |
| CH55         | CON 23-1    | Converter base amplifier output Phase T                                                                                                |
| CH56         | CON 22-5    | Converter base amplifier output Phase $\overline{\mathtt{R}}$                                                                          |
| CH57         | CON 2 2 - 5 | Converter base amplifier output Phase $\overline{S}$                                                                                   |
| CH58         | CON 2 2 - 5 | Converter base amplifier output Phase $\overline{T}$                                                                                   |

| No. | Common | Signal, description, waveform               |  |
|-----|--------|---------------------------------------------|--|
|     |        | Example of waveform) Orientation stop state |  |
|     |        | 13. 5~16. 5 V                               |  |
|     |        |                                             |  |
|     |        |                                             |  |
|     |        | - 9 ~ - 1 1 V                               |  |
|     |        |                                             |  |
|     |        | $t = 3 \ 0 \ 0 \ \mu \ \text{sec}$          |  |

## (2) SF-OR card

| No.                         | Common                      | Signal, description, waveform                                                                                                    |
|-----------------------------|-----------------------------|----------------------------------------------------------------------------------------------------|
| No.<br>CH 1<br>CH 2<br>CH 3 | Common<br>DGA<br>DGA<br>DGA | Signal, description, waveform<br>Position feedback phase A<br>Position feedback phase B<br>Position feedback phase Z<br>Example of waveform) State of clockwise<br>rotation viewed from<br>encoder axis<br>CH1<br>CH2<br>P<br>CH2<br>P<br>CH3<br>P<br>CH3<br>P<br>CH3<br>P<br>CH3<br>P<br>CH3<br>P<br>CH3<br>P<br>CH3<br>P<br>CH3<br>P<br>CH3<br>P<br>P<br>P<br>P<br>P<br>P<br>P<br>P |
|                             |                             | f: $P \le f \le 3 \neq 2P$<br>$P = \frac{15}{256} \cdot \frac{1}{N} (sec)$<br>N: Position feedback encoder speed (rpm)                                                                                                    |
| CH 4<br>CH 5                | AGA<br>DGA                  | Magnesensor output<br>Magnesensor linear zone output ) Magnesensor ori-<br>entation state                                                                                                    |
|                             |                             |                                                                                                    |

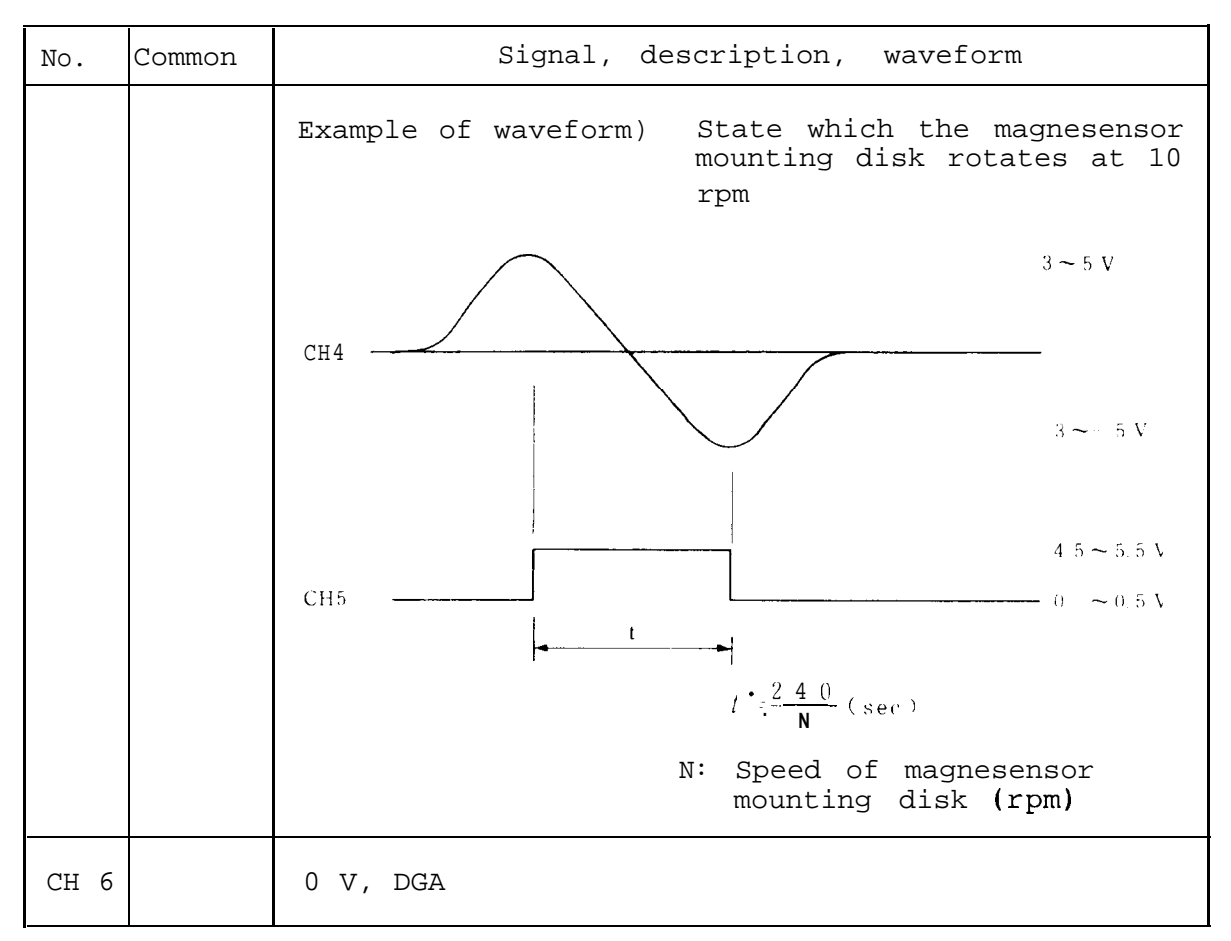

For AGA (analog common), use the SF-CA card terminal board OM.

(3) SF-TL card

| No. Common                       | Signal, description, waveform                                                                                                    |
|----------------------------------|----------------------------------------------------------------------------------------------------|
| CH 1 DGA<br>CH 2 DGA<br>CH 3 DGA | Position feedback phase A<br>Position feedback phase B<br>Position feedback phase Z<br>Example of waveform) State of clockwise<br>rotation viewed from<br>encoder axis                                                                                                    |
|                                  | P<br>a + b + c + d<br>d + 5 - 5.5 V<br>CH 1 + 4 + 5 - 5.5 V<br>CH 2 + 4 + 5 - 5.5 V<br>CH 2 + 4 + 5 - 5.5 V<br>d + 5 - 5.5 V<br>d + 5 - 5.5 V |
| CH 4 AGA<br>CH 5 DGA             | Magnesensor output<br>Magnesensor linear zone output ) Magnesensor ori-<br>entation state                                                                                                    |

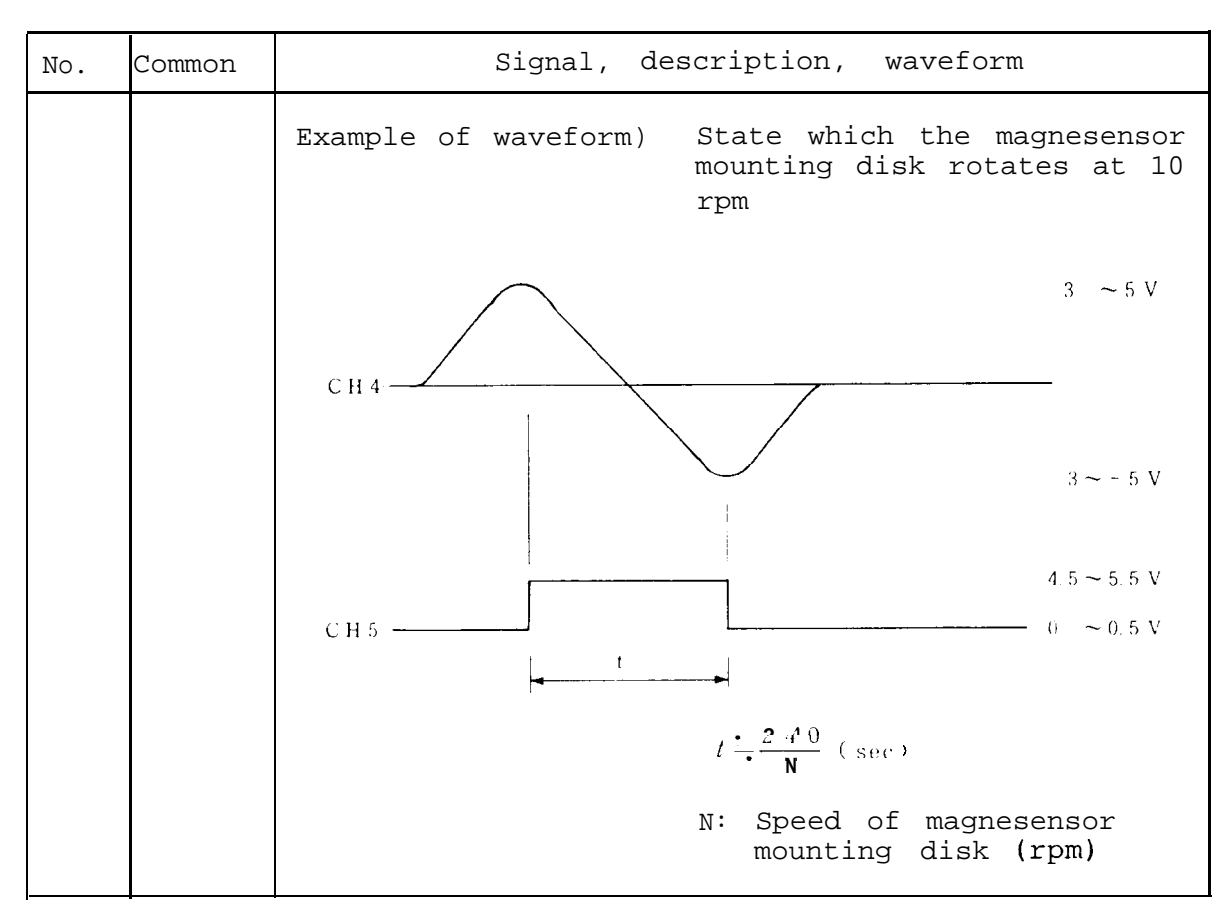

For commons DGA and AGA, use the SF-CA card.

## (4) SF-PW module

| Block | Check termina                                       | al                   | DC output voltage                                                                 |
|-------|-----------------------------------------------------|----------------------|-----------------------------------------------------------------------------------|
|       | Between P5A and<br>DGA                              |                      | +5V ±3%                                                                           |
|       | Between P24A and D024                               | Common               | +24V ±10%                                                                         |
| A     | Between P18A and<br>AGA and between<br>N18A and AGA | con-<br>nec-<br>tion | +18V ±10%<br>-18V ±10%                                                            |
|       | Between ACDOWN<br>and DO24                          | 01011                | +5V (0 V when AC in-<br>put voltage is not<br>supplied or it is<br>160 V or less) |
| В     | Between P15F and                                    | D <b>10</b> F<br>and | +15V +10%<br>-10%                                                                 |
| _     | DloF                                                | and                  | -lov +10%<br>-10%                                                                 |
| С     | Between P15G and and between N10G                   | D <b>10</b> G<br>and | +15V +10%<br>-10%                                                                 |
|       | D10G                                                | ~110                 | -lov +10%<br>-10%                                                                 |
| D     | Between P15H and<br>and between N10H                | D10H<br>and          | +15V +10%<br>-10%                                                                 |
|       | D10H                                                |                      | -lov +10%<br>-10%                                                                 |
| E     | Between P15A and<br>and between N10A                | D10A<br>and          | +15V +10%<br>-10%                                                                 |
|       | DIOA                                                |                      | -lov +10%<br>-10%                                                                 |
| म     | Between P15C and                                    | D10C                 | +15V +10%<br>-10%                                                                 |
|       | D10C                                                | ~110                 | -lov +10%<br>-lov -10%                                                            |
| G     | Between P15D and                                    | D10D                 | +15V +10%<br>-10%                                                                 |
|       | D10D                                                | allu                 | -lov +10%<br>-10%                                                                 |
| н     | Between P15E and                                    | D10E                 | +15V +10%<br>-10%                                                                 |
|       | D10E                                                | allu                 | -lov +10%<br>-10%                                                                 |
| т     | Between P15B and                                    | D10B                 | +15V +10%<br>-10%                                                                 |
| Ť     | D10B                                                | anu                  | -lov +10%<br>-10%                                                                 |

Appendix 10 Parameter Setting List and Short Pin Switch

- (1) Example of parameter setting list
- (2) Example of short pin setting description in the card.

Appendix 10 Parameter Setting List and Short Pin Switch

| Mitsubishi Spindle |
|--------------------|
| Control Unit       |
| FREQROL-SF         |

Setting List

Customer

Machine name

| <b>D</b> •                                     | Symb                                                          | Data                                                  | Type                                         |                                             | Symb                    | Data                   | Type                                          | Na Sy              | mb              | Date        | Туре     | Na.                                     | Symb                              | Date                           | Туре                                         |
|------------------------------------------------|---------------------------------------------------------------|-------------------------------------------------------|----------------------------------------------|---------------------------------------------|-------------------------|------------------------|-----------------------------------------------|--------------------|-----------------|-------------|----------|-----------------------------------------|-----------------------------------|--------------------------------|----------------------------------------------|
| 01                                             | NOX                                                           |                                                       | 1                                            | 4                                           | OSL                     |                        | HEX                                           | 81 SM              | AX              |             |          | C1                                      | OM1                               |                                | HEX                                          |
| 02                                             | MSL                                                           |                                                       |                                              | 4                                           | BSL                     |                        | "                                             | 82 TO              | PR              |             |          | C2                                      | "                                 |                                | "                                            |
| 03                                             | PLG                                                           |                                                       |                                              | 4                                           | 3                       |                        |                                               | 83 BU              | NH              |             |          | C3                                      | OM2                               | -                              | "                                            |
| 04                                             | MOD                                                           |                                                       |                                              | 4                                           | CPI                     |                        |                                               | 84 FB              | CX              |             |          | C4                                      | "                                 |                                | "                                            |
| )5                                             | DSR                                                           |                                                       | 1                                            |                                             | CWT                     |                        | +                                             | 85 11              | WP              |             | 1        | C5                                      | 1                                 |                                |                                              |
| 16                                             | MON                                                           |                                                       |                                              |                                             |                         |                        |                                               | 86 K               | WT              |             | 1 1      |                                         |                                   |                                |                                              |
| 17                                             | 0191                                                          |                                                       | +                                            |                                             |                         |                        | 4                                             | 07 1/1             | WE              |             |          |                                         | -                                 |                                |                                              |
| 10                                             | 0101                                                          |                                                       |                                              |                                             | <del>.</del> /          |                        | <u> </u>                                      | 0/ K               | W F             |             | E I      |                                         |                                   |                                |                                              |
| 90                                             | UZSL                                                          | -v                                                    |                                              | 4                                           |                         |                        |                                               | 88 TM              | IST             |             | 9        | 1 C8                                    |                                   |                                |                                              |
| )9                                             | IISL                                                          |                                                       |                                              | 4                                           | GAH1                    |                        | HEX                                           | 89 TM              | ILD             |             | L L      | C9                                      | 1                                 |                                |                                              |
| )A                                             | I2SL                                                          |                                                       |                                              | 4/                                          | GAH2                    |                        |                                               | 8A TM              | (LS)            |             | Ŭ        | CA                                      |                                   |                                |                                              |
| )B                                             | VOP                                                           |                                                       |                                              | 41                                          | GAH3                    |                        | "                                             | 8B ER              | LT              |             |          | CB                                      |                                   | :                              | 1                                            |
| )C                                             | VON                                                           |                                                       | 1                                            | 40                                          | GAHA                    |                        | - "                                           | BC W               | RP              |             | 1        | 100                                     | - <u>†</u>                        |                                |                                              |
| in l                                           | VCP                                                           |                                                       | †                                            |                                             | CPU                     |                        |                                               |                    |                 |             | l é l    | 1 Here                                  |                                   | ÷                              |                                              |
| 10                                             | VGF                                                           |                                                       |                                              | 41                                          | GBH                     |                        | + <i>"</i> - {                                | OD WI              | RB              |             | 다        |                                         |                                   |                                |                                              |
| JE_                                            | VGN                                                           |                                                       |                                              | 41                                          | GBH2                    |                        |                                               | 8E FL              | XC              |             |          | CE                                      |                                   |                                |                                              |
| )F                                             | CSN2                                                          |                                                       | 1                                            | 41                                          | GBH3                    |                        | "                                             | 8F MM              | [AX             |             | 8        | CF                                      |                                   | 1                              |                                              |
| 10                                             | DTYP                                                          |                                                       |                                              | 50                                          | GBH4                    |                        | "                                             | 90 MN              | AIN             |             | 1 7      | D0                                      | 1                                 | -                              | 1                                            |
| 11                                             | DT01                                                          |                                                       |                                              | • 5                                         | SERR                    | 50                     | 1                                             | 91 M               | B               |             | e e      |                                         | 1                                 | 1                              |                                              |
| 12                                             | DT02                                                          |                                                       | 1                                            | 5                                           | SETM                    | 12                     | +{                                            | 02 14              | Δ               |             | 5        | 170                                     | +                                 | ÷ · · · · · · · · ·            | +                                            |
| 12                                             | DT02                                                          |                                                       | 1                                            |                                             | 70011                   | 2000                   | +                                             | 02 M               | <del>1</del>    |             |          | 102                                     | +                                 | ÷                              | +                                            |
| 13                                             | DTUS                                                          |                                                       |                                              | 2                                           | LSIM                    | 200                    | +                                             | 93 K               | м               |             | ~        | D3                                      | 4                                 | <u>!</u>                       |                                              |
| 14                                             | D104 :                                                        |                                                       | <b> </b>                                     | 54                                          | UTTM                    | 1000                   | $\vdash$                                      | 94 KI              | EF              |             |          | D4                                      |                                   | <u>.</u>                       | i                                            |
| 15                                             | D105                                                          |                                                       | <b> </b>                                     | <b>-</b> <u>5</u>                           | SDEF                    | 25                     | $\square$                                     | 95 K               | FI              |             | l ă l    | D5                                      |                                   |                                |                                              |
| 16                                             | DT06                                                          |                                                       | ا ــــــــــــــــــــــــــــــــــــ       | <ul> <li>■ 56</li> </ul>                    | SADN                    | 4                      | L]                                            | 96 PY              | MX              |             | ź        | D6                                      | 1                                 |                                |                                              |
| 17                                             | DT07                                                          |                                                       |                                              | 57                                          | PEKO                    | FF30                   | HEX                                           | 97 K               | 1P              | i           | E I      | D7                                      | 1                                 |                                | 1                                            |
| 18                                             | DT08                                                          |                                                       | []                                           | 58                                          | CVHS                    |                        | 11                                            | 98 KV              | VSO             |             | ਵਿ       | DB                                      | 1                                 |                                | 1                                            |
| 19                                             | DT09                                                          |                                                       |                                              | ● <u>5</u>                                  | SVSP                    | 40                     | 11                                            | 99 141             | NS              |             | 3        | no                                      | 1                                 |                                |                                              |
| A                                              | DTIO                                                          |                                                       | t                                            |                                             | PDT                     | 80                     | +                                             |                    |                 |             |          | 100                                     | +                                 | ÷                              |                                              |
| 늞                                              | DT11                                                          |                                                       | <u>                                     </u> |                                             | IDOC                    | 10                     | UPV                                           | 1 20 00            | #H              |             | L.       | 분증                                      | +                                 |                                | +                                            |
| 贵                                              | DIII                                                          |                                                       | <u> </u>                                     | - 31                                        | IPUS                    | 10                     | HEX                                           | AB CC              | 20              |             | e i      | DB                                      |                                   |                                | +                                            |
| <u><u></u></u>                                 | DTIZ                                                          |                                                       |                                              | 50                                          | PZSF L                  |                        | "                                             | 9C KU              | JV              |             | - S      | DC                                      |                                   |                                |                                              |
| D                                              | DTI3                                                          |                                                       |                                              | 51                                          | ″ -N                    |                        | "                                             | 9D KI              | DI              |             | - Fi     | DD                                      |                                   |                                |                                              |
| ΕI                                             | DT14                                                          |                                                       |                                              | 5E                                          | DCSN                    |                        |                                               | 9E K               | QI              |             | <u>а</u> | DE                                      |                                   |                                |                                              |
| F                                              | DT15                                                          |                                                       |                                              | 5F                                          | PYX                     |                        |                                               | 9F DI              | LT              |             |          | TO                                      | 1                                 |                                | 1                                            |
| 20                                             | DT16                                                          |                                                       | 1                                            | 60                                          | +                       |                        | 11                                            | A0 01              | TT I            |             | -        | 50                                      | <u>+</u>                          |                                | +                                            |
| 71                                             | PCI                                                           | 180                                                   | i                                            | 61                                          |                         |                        | <u> </u>                                      |                    |                 |             |          | - EU                                    | +                                 |                                |                                              |
|                                                | DC2                                                           | 200                                                   |                                              |                                             |                         |                        | ÷                                             | AIK                | <u><u> </u></u> |             |          | EI                                      | +                                 |                                |                                              |
| 2                                              | PG2                                                           | 20                                                    |                                              | 02                                          | _                       |                        | ļ                                             | AZ III             | -D              |             |          | E2                                      |                                   |                                |                                              |
| 3                                              | PGC                                                           | 40                                                    |                                              | 63                                          | _                       |                        |                                               | A3   111           | LS              |             |          | E3                                      |                                   |                                |                                              |
| 24                                             | ZRZ                                                           | 16                                                    |                                              | 64                                          |                         |                        |                                               | A4 X1              | X2              |             |          | E4                                      |                                   |                                |                                              |
| 25                                             | OSP                                                           | 220                                                   |                                              | 65                                          |                         |                        |                                               | A5 X3.             | X4              |             |          | E5                                      |                                   |                                | 1                                            |
| 26                                             | CSP                                                           | 30                                                    |                                              | 66                                          | -                       |                        | 1                                             | A6 Y0              | YI              |             |          | <b>E6</b>                               |                                   |                                | 1 1                                          |
| 77                                             | PST                                                           | 2048                                                  |                                              | 67                                          |                         |                        | <u>†</u> [                                    | A7 V2              | Va              |             |          | 57                                      | +                                 |                                | +                                            |
| 28                                             | BBC                                                           | 2010                                                  | <u>+</u>                                     | 69                                          | +                       |                        | <b>↓</b>                                      |                    | 10              |             | 1        | E I                                     | +                                 |                                | +                                            |
| 20                                             | Ditte                                                         |                                                       |                                              | 00                                          |                         |                        | <b>↓</b> }                                    |                    |                 |             |          | EO                                      | +                                 |                                | +                                            |
| <u>ca</u>                                      |                                                               |                                                       |                                              | 09                                          | -+                      |                        | ↓{                                            | A9 SF              | 0               | - E         |          | E9                                      |                                   |                                |                                              |
| A                                              |                                                               |                                                       |                                              | 6A                                          |                         |                        |                                               | AA SE              | <u>ss</u>       | **          |          | EA                                      |                                   |                                | 1                                            |
| 2B                                             |                                                               |                                                       |                                              | 6E                                          |                         |                        |                                               | AB SI              | Q               | Ĕ×          |          | EB                                      |                                   |                                |                                              |
| 2C                                             |                                                               |                                                       |                                              | 60                                          |                         |                        |                                               | ACDE               | 20              | r<br>r<br>r |          | EC                                      |                                   |                                |                                              |
| D                                              |                                                               |                                                       |                                              | 6D                                          |                         |                        |                                               | AD DI              | 3S              | 8 2         |          | ED                                      |                                   | :                              | 11                                           |
| E                                              |                                                               |                                                       |                                              | 6F                                          |                         |                        | tſ                                            | AE DI              |                 | _ ē         |          | 11                                      |                                   |                                | {                                            |
|                                                | ORSI                                                          | 4400                                                  | HEY                                          | 61                                          |                         | ~                      | +                                             | AF DO              |                 |             |          | EE.                                     | +                                 |                                | +                                            |
| <del>6</del> +                                 | OPC2                                                          |                                                       |                                              | 70                                          | +                       |                        | +{                                            | DA DO              | <u>~</u> +      |             | {        |                                         | +                                 |                                | -+l                                          |
| 21                                             | TCD                                                           | 460                                                   | <u>∤ï-</u>                                   | 1                                           | +                       |                        | <u>↓</u> ]                                    |                    | LA UI           |             |          | 1-10                                    | +                                 |                                |                                              |
| 21                                             | 101                                                           | 400                                                   |                                              |                                             | 1                       | · ·                    | <u> </u>                                      | BI CSM             | AX              |             |          | FI                                      | <b>.</b>                          | <u> </u>                       |                                              |
| 2                                              | ZSP                                                           | 25                                                    |                                              | 72                                          | 4                       |                        |                                               | BZ CTC             | PR              |             |          | F2                                      |                                   |                                |                                              |
| 3                                              | CSN                                                           | 30                                                    |                                              | 73                                          |                         |                        |                                               | B3 CBU             | NH              | ы І         |          | F3                                      |                                   |                                |                                              |
| 4                                              | SDT                                                           | 10                                                    |                                              | 74                                          |                         |                        |                                               | B4 CFF             | CX              | 9.4         |          | F4                                      | 1                                 |                                | 11                                           |
| 15                                             | TLM                                                           | 20                                                    |                                              | 75                                          |                         |                        | <u> </u>                                      | B5 CK              | WP              | <b>0</b> "  |          | <u><u> </u></u>                         | 1                                 |                                | 1 1                                          |
| <u></u>                                        | VVD                                                           | 100                                                   | <u>├</u>                                     | 70                                          | +                       |                        | <u>+</u> -                                    | De OT              | 11/1            | 4 5 C       |          | 100                                     | t                                 |                                | +                                            |
| 7                                              | VILL                                                          | <u>200</u>                                            | ├                                            | 1                                           | +                       |                        | <u>↓                                     </u> | - BO CK            | 11              | H - +       |          | PO                                      | ł                                 |                                | ∣                                            |
| 1                                              | VNI                                                           | 00                                                    |                                              | $\prod_{n=1}^{n}$                           | +                       |                        | <b></b>                                       | BICK               | WF              | Å c 4       |          | F7                                      | L                                 |                                |                                              |
| 8 1                                            | TYP                                                           |                                                       |                                              | 78                                          | 1                       |                        | ļ                                             | B8 CKV             | VS0             | ањ<br>Не    |          | F8                                      |                                   |                                |                                              |
| <u> </u>                                       | GRA1                                                          | 1                                                     | HEX                                          | 79                                          |                         |                        |                                               | B9 CK              | ws              | <b>6</b> 3  |          | F9                                      | 1                                 |                                |                                              |
| 9                                              | CDAD                                                          | 1                                                     | "                                            | 7A                                          |                         |                        | <b>1</b>                                      | BACK               |                 | #           |          | FA                                      |                                   |                                |                                              |
| 9<br>A                                         | GRAZ                                                          | 1                                                     | "                                            | 7 1                                         | 1                       |                        | <u>†</u> 1                                    | BBCS               | FT              |             |          | ਸਸ                                      | 1                                 |                                | <u>†                                    </u> |
| 19<br>A<br>B                                   | GRA2                                                          |                                                       |                                              | 70                                          | 1                       |                        | <u> </u>                                      | BC 00              | +-              |             |          | 1                                       | +                                 |                                | +                                            |
| 9<br>A<br>B<br>C                               | GRA2<br>GRA3<br>GRA4                                          |                                                       | ) "                                          |                                             | +                       |                        | <u> </u>                                      |                    |                 |             | <u> </u> | 1 Fr                                    | +                                 |                                | +                                            |
| A<br>B<br>C                                    | GRA2<br>GRA3<br>GRA4<br>GRB1                                  | 1                                                     |                                              | 71                                          |                         |                        | + I                                           | 1881-              |                 |             | <u> </u> | 1FD                                     | 1                                 |                                | +                                            |
| A<br>B<br>C<br>D                               | GRA2<br>GRA3<br>GRA4<br>GRB1                                  | 1                                                     | <i>"</i>                                     | 71                                          |                         |                        | · · · · · · · · · · · · · · · · · · ·         |                    | 1               |             |          |                                         | ,                                 |                                |                                              |
| 9<br>A<br>B<br>C<br>D<br>E                     | GRA2<br>GRA3<br>GRA4<br>GRB1<br>GRB2                          | 1<br>1<br>1                                           | "<br>"<br>"                                  | 7E<br>7E                                    |                         |                        |                                               | BE                 |                 |             |          | FE                                      |                                   |                                |                                              |
| 9<br>A<br>B<br>C<br>D<br>E<br>F                | GRA2<br>GRA3<br>GRA4<br>GRB1<br>GRB2<br>GRB3                  | 1<br>1<br>1<br>1<br>1                                 | "<br>"<br>"                                  | 7E<br>7E<br>7F                              |                         |                        |                                               | BF                 |                 |             |          | FE                                      |                                   |                                | +                                            |
| A<br>B<br>C<br>D<br>E<br>F<br>0                | GRA2<br>GRA3<br>GRA4<br>GRB1<br>GRB2<br>GRB3<br>GRB4          | 1<br>1<br>1<br>1<br>1                                 | " " " " " "                                  | 7 <u></u><br>7 <u>E</u><br>7 <u>F</u><br>80 | TOUT                    | 1000                   | HEX                                           | BF<br>C0           |                 |             |          | FE<br>FF<br>00                          |                                   |                                |                                              |
| A<br>B<br>C<br>D<br>E<br>F<br>0                | GRA2<br>GRA3<br>GRA4<br>GRB1<br>GRB2<br>GRB3<br>GRB4          | 1<br>1<br>1<br>1<br>1<br>1                            | " " " " " " " " " " " " " " " " " " "        | 7E<br>7E<br>7F<br>80                        | TOUT                    | 1000                   | HEX                                           | BF<br>C0           |                 |             |          | FE<br>FF<br>00                          |                                   |                                |                                              |
| 9<br>A<br>B<br>C<br>D<br>E<br>F<br>0           | GRA2<br>GRA3<br>GRA4<br>GRB1<br>GRB2<br>GRB3<br>GRB4          | 1<br>1<br>1<br>1<br>1<br>1                            | ""<br>""<br>""                               | 7L<br>7E<br>7F<br>80                        | TOUT                    | 1000                   | HEX                                           | BF<br>C0           |                 |             |          | FE<br>FF<br>00                          | TSUBISHI                          | ELECTRIC                       | CORPOR                                       |
| 9<br>9<br>A<br>B<br>C<br>C<br>C<br>E<br>F<br>0 | GRA2<br>GRA3<br>GRA4<br>GRB1<br>GRB2<br>GRB3<br>GRB4          |                                                       | " " " " " " " " " " " " " " " " " " "        | 7E<br>7E<br>7F<br>80                        | TOUT                    | 1000                   | HEX                                           | BF<br>C0           |                 |             |          | FE<br>FF<br>00                          | TSUBISHI<br>of iss                | ELECTRIC                       | CORPOR                                       |
| 9<br>A<br>B<br>C<br>D<br>E<br>F<br>0           | GRA2<br>GRA3<br>GRA4<br>GRB1<br>GRB2<br>GRB3<br>GRB4          | 1<br>1<br>1<br>1<br>1<br>The va                       | "<br>"<br>"<br>alue c                        | 7L<br>7E<br>7F<br>80                        | TOUT                    | 1000<br>from           | HEX                                           | BF<br>C0           |                 |             |          | FE<br>FF<br>00<br>AMI<br>Date           | TSUBISHI<br>of iss<br>Check       | ELECTRIC<br>ue<br>Design       | CORPOR                                       |
| 9<br>A<br>B<br>C<br>D<br>E<br>F<br>0           | GRA2<br>GRA3<br>GRA4<br>GRB1<br>GRB2<br>GRB3<br>GRB4          | 1<br>1<br>1<br>1<br>The va                            | "<br>"<br>"<br>alue c                        | 7<br>7<br>7<br>7<br>7<br>7<br>80<br>80      | TOUT                    | 1000<br>from           | HEX                                           | BF<br>C0           |                 |             |          | FE<br>FF<br>00<br>MI<br>Date            | TSUBISHI<br>of iss<br>Check<br>ed | ELECTRIC<br>ue<br>Design<br>ed | CORPOR                                       |
| 9<br>A<br>B<br>C<br>C<br>C<br>C<br>F<br>O      | GRA2<br>GRA3<br>GRA4<br>GRB1<br>GRB2<br>GRB3<br>GRB4          | 1<br>1<br>1<br>1<br>1<br>The va                       | "<br>"<br>alue c                             | 7E<br>7E<br>7F<br>80<br>ean                 | TOUT<br>De set          | 1000<br>from<br>set wh | HEX<br>the NC                                 | BF<br>C0<br>ROM is |                 |             |          | FE<br>FF<br>00<br>A MI<br>Date<br>sued  | TSUBISHI<br>of iss<br>Check<br>ed | ELECTRIC<br>ue<br>Design<br>ed | CORPOR<br>Approv                             |
| 9<br>A<br>B<br>C<br>C<br>E<br>F<br>C           | GRA2<br>GRA3<br>GRA4<br>GRB1<br>GRB2<br>GRB3<br>GRB3<br>GRB4  | i<br>i<br>i<br>i<br>fhe va<br><b>xed</b> pa           | "<br>"<br>alue c<br>aramet                   | 7E<br>7E<br>7F<br>80<br>en                  | TOUT<br>De set<br>Deing | 1000<br>from<br>set wh | HEX<br>the NC                                 | BF<br>C0<br>ROM is |                 |             |          | FE<br>FF<br>00<br>A MI<br>Date<br>sued  | TSUBISHI<br>of iss<br>Check<br>ed | ELECTRIC<br>ue<br>Design<br>ed | CORPOR                                       |
|                                                | GRAZ<br>GRA3<br>GRA4<br>GRB1<br>GRB2<br>GRB3<br>GRB4<br>• Fi: | i<br>i<br>i<br>i<br>The va<br><b>xed</b> pa<br>itiall | alue c<br>aramet                             | 7E<br>7E<br>7F<br>80<br>80<br>can           | TOUT<br>De set<br>Deing | 1000<br>from<br>set wh | HEX<br>the NC<br>en E <sup>2</sup> I          | BF<br>C0<br>ROM is |                 |             |          | FE<br>FF<br>00<br>A MI<br>Date<br>ssued | TSUBISHI<br>of iss<br>Check<br>ed | ELECTRIC<br>ue<br>ed           | CORPOR<br>Approv                             |

Appendix 10 Parameter Setting List and Short Pin Switch

2. Setting description of short pins switch in cards

| )escri<br>)f sym<br>ind nu | iption<br>nbols<br>mbers | <ol> <li>For pin settings in the table, means that the pin is to be inserted; means that the pin is to be removed.</li> <li>SW5 should be set in the o mark side.</li> <li>CS1 marks the setting value of the rotary switch with o.</li> </ol> |                              |                                                   |                           |                                                  |                                     |          |                                        |  |
|----------------------------|--------------------------|----------------------------------------------------------------------------------------------------|------------------------------|---------------------------------------------------|---------------------------|--------------------------------------------------|-------------------------------------|----------|----------------------------------------|--|
| name                       | group                    |                                                                                                    |                              |                                                   | r                         |                                                  |                                     |          |                                        |  |
| 3F-CA<br>card              | G51                      | 3003<br>2022<br>1022<br>1                                                                                                    | 1234<br>0000<br>0000<br>PIN3 | 1 2<br>OO<br>PIN4<br>or ship-<br>ent test         | 123<br>0                  | 12<br>AOO<br>BOO<br>PIN6<br>or ship-<br>int test | PIN7                                |          | 1 2 3<br>ON<br>OFFOOO(<br>SW5          |  |
|                            | G52<br>or<br>latei       | 3003<br>2222<br>12221<br>12221                                                                                                    | 1234<br>0000<br>0000<br>PIN3 | PIN4<br>pr ship-<br>ent test                      | 123<br>0000000<br>PIN5    | 12<br>AOO<br>BOO<br>PIN6<br>or ship-<br>ent test | PIN7                                | PIN8     | 1 2 3       ON       OFFOOOI       SW5 |  |
| SF-TI                      | G51                      | 2123<br>21N1<br>21N2                                                                                                    | 123<br><b>0899</b><br>PIN3   | 4003<br>10002<br>2<br>PIN4<br>or ship<br>ent test | 3 O<br>2 D<br>1 D<br>PINS |                                                  | 0123<br>4507<br>89AB<br>CDEF<br>CS1 |          |                                        |  |
| Caru                       | G52<br>or<br>later       |                                                                                                    | 123<br>08999<br>PIN3         | 4003<br>1<br>PIN4<br>pr ship-<br>ent test         | 123<br>8880<br>PIN5       |                                                  | 0123<br>4507<br>89AB<br>CDEF<br>CS1 |          |                                        |  |
| SF-OF                      | G51                      | 9600 89<br>19200 O<br>S 1                                                                                                    | A B<br>S 2                   | A O<br>B S3                                       | 0C 00<br>0E 00<br>S4 S5   |                                                  |                                     |          |                                        |  |
|                            | G52<br>or<br>late:       | 9600 977<br>19200 O<br>PIN1                                                                                                    | A B<br>PIN2                  | A O<br>B                                          | OC<br>OE<br>VIN4 PIN      |                                                  |                                     |          |                                        |  |
| Kevision                   |                          |                                                                                                    |                              | <u>.</u>                                          |                           | B N                                              | rder list                           | No.<br>U | R 0                                    |  |

#### Table 1.1 Major structural components (1/3)

(Note) Number of ROM3 (E<sup>2</sup>PROM) designates the model of corresponding motor which is identical with the description on a sub-plate (model of corresponding motor) stuck next to the name plate for rating of amplifier.

| Γ        |          |                                                   | No. of spec-       | No. of             | Printed        | circuit         | DOM           | ROM drawing No |                                    |                  | Applicable AC spindle motor |                |  |
|----------|----------|---------------------------------------------------|--------------------|--------------------|----------------|-----------------|---------------|----------------|------------------------------------|------------------|-----------------------------|----------------|--|
|          | Applica  | Applicable ampli-<br>fier or name drawing drawing |                    | board              |                | NOM ULAWING NO. |               | Model          | List of rating7<br>outline drawing |                  |                             |                |  |
|          | 1 101 01 | - Hame                                            | (List of)<br>order | (Detailed)<br>list | Refer-<br>ence | Option          | ROM1          | ROM2           | ROM3                               | Model            | With legs                   | With flange    |  |
|          |          | -v                                                | BN404U612S00       | BN404U612          | J              | SF-OR10         |               | 550wooo        |                                    |                  | RSJ                         | RSJ            |  |
|          | FR-SF-2  | -RV                                               | BN404U613S00       | BN404U613          |                | SF-OR           | 550W000       |                |                                    | a                | 88521                       | 88522          |  |
|          | (2.2K)   | -T<br>(Encoder)                                   | BN404U598500       | BN404U598          | SF-CA          | SF-TL           | 2F            | 4F             | SJ-2.2A                            | SJ-2.2A          | 0507070                     | DE07071        |  |
|          |          |                                                   |                    |                    |                | SF-TL           | 1             |                |                                    |                  | BEGTOTZ                     | BE07071        |  |
|          |          | -v                                                | BN404U614S00       | BN404U614          |                | SF-OR10         |               | 550wooo<br>4F  | SJ-3.7A                            | SJ~3.7A          | RSJ                         | RSJ            |  |
|          | FR-SF-2  | -RV                                               | BN404U615S00       | BN404U615          |                | SF-OR           | 550wooo<br>2F |                |                                    |                  | 88523                       | 88524          |  |
| <u> </u> | (3.7K)   | -T<br>(Encoder)                                   | BN404U616S00       | BN404U616          | SFECA          | SF-TL           |               |                |                                    |                  | BE97973                     | <b>BE97575</b> |  |
| 12-      |          |                                                   |                    |                    |                | SF-TL           |               |                |                                    |                  | / BEGTOTS                   | BEBISIS        |  |
| 1        |          | -v                                                | BN404U517S00       | BN404U517          | SF-CA          | SF-OR10         | 550W000<br>2F | 550wooo<br>4F  |                                    |                  | RSJ                         | RSJ            |  |
|          | FR-SF-2  | -RV                                               | BN404U518S00       | BN404U518          |                | SF-OR           |               |                | OT E EN                            | 07-E EX          | 87472                       | 87473          |  |
|          | (5.5K)   | -T<br>(Encoder)                                   | BN404U519S00       | BN404U519          |                | SF-TL           |               |                | 50-5.5A                            | 90-3 <b>.</b> 3K | BF87457                     | BE87458        |  |
|          |          | -T<br>(Magnetic sensor)                           | BN404U520S00       | BN404U520          |                | SF-TL           |               |                |                                    |                  | / 550/45/                   | BEC/450        |  |
|          |          | -v                                                | BN404U489S00       | BN404U489          |                | SF-OR10         |               |                |                                    |                  | RSJ                         | RSJ            |  |
|          | FR-SF-2  | -RV                                               | BN404U409S00       | BN404U409          | SE-CA          | SF-OR           | 550W000       | 550wooo        | 9.T_7 5A                           | SJ-7.5A          | 87400                       | 87402          |  |
|          | -7.5K    | -T<br>(Encoder)                                   | BN404U462S00       | BN404U462          | Br-CA          | SF-TL           | 2F            | 4F             | 50-7.JA                            |                  | BE97450                     | BE87460        |  |
|          |          | -T<br>(Magnetic sensor)                           | BN404U464S00       | BN404U464          |                | SF-TL           | 1             |                | _                                  |                  | BE0/439                     | D207400        |  |
|          |          | v                                                 | BN404U490S00       | BN404U490          |                | SF-OR10         |               |                |                                    |                  | RSJ                         | RSJ            |  |
|          | FR-SF-2  | -RV                                               | BN404U521S00       | BN404U521          | SE-CA          | SF-OR           | 550W000       | 550wooo        | ST_11A                             | CT_11N           | 87401                       | 87481          |  |
|          | -11K     | -T<br>(Encoder)                                   | BN404U461S00       | BN404U461          | Sr=CA          | SF-TL           | 2F            | 4F             | 50-11A                             | 5J-11A           |                             | PE97462        |  |
|          |          | -T<br>(Magnetic sensor)                           | BN404U522S00       | BN404U522          |                | SF-TL           | Í             |                |                                    |                  | / I / /                     | DE0/402        |  |

Appendix 11 Structural Components

Appendix 11 Structural Components

### Table 1.1 Major structural components (2/3)

| ſ | Applicable ampli- |                       | No. of spec-<br>ification<br>drawing | No. of<br>amplifier<br>drawing | Printed<br>board | circuit           | ROM                            | drawing No    |           | Applic         | cable AC spin  | dle motor<br>rating/<br>drawing |         |
|---|-------------------|-----------------------|--------------------------------------|--------------------------------|------------------|-------------------|--------------------------------|---------------|-----------|----------------|----------------|---------------------------------|---------|
|   | ller or           | name                  | (List of)<br>order                   | Detailed<br>(list              | Refer-<br>ence   | Option            | ROM1                           | ROM2          | ROM3      | Model          | With legs      | With flange                     |         |
|   |                   | -v                    | BN404U523S00                         | BN404U523                      |                  | SF-OR10           |                                | 550wooo<br>4F |           |                | RSJ            | RSJ                             |         |
|   | FR-SF-2           | -RV                   | BN404U524S00                         | BN404U524                      | 9 <b>5</b> _07   | SF-OR             | 550wooo                        |               |           | CT-157         | 87474          | 87475                           |         |
|   | -15K              | -T<br>(Encoder)       | BN404U403S00                         | BN404U403                      | SI-CA            | SF-TL             | 2F                             |               | 30-13R    | 50-15A         | PE97461        | PERTAGO                         |         |
|   |                   | (Magnetic<br>(sensor) | BN404U525S00                         | BN404U525                      |                  | SF-TL             |                                |               |           |                | BE07401        | BE87402                         |         |
|   |                   | -v                    | BN404U491S00                         | BN404U491                      |                  | SF-OR10           |                                | 550w000<br>4F |           |                | RSJ /          | RSJ                             |         |
| 1 | FR-SF-2           | -RV                   | BN404U527S00                         | BN404U527                      | SF-CA            | SF-OR             | 550wooo                        |               | 5.1-18 53 | 18.5A SJ-18.5A | 87455          | 87476                           |         |
| 2 | -18.5K            | -T<br>(Encoder)       | BN404U528500                         | BN404U528                      | Di Ch            | SF-TL             | 2F                             |               |           |                | BE87818        | BF87830                         |         |
| Ĩ |                   | (Magnetic<br>(sensor) | BN404U529S00                         | BN404U529                      | SF-TL            |                   |                                |               |           | / 220/010      | BEGROSO        |                                 |         |
|   |                   | -v                    | BN404U526S00                         | BN404U526                      | SF-CA            | SF-OR10           | 550wooo 550woo<br><b>2F</b> 4F |               |           |                | RSJ /          | RSJ                             |         |
|   | FR-SF-2           | -RV                   | BN404U530S00                         | BN404U530                      |                  | SF-OR 55<br>SF-TL |                                | 550wooo       | G.T_222   | CT 227         | 87477          | 87478                           |         |
|   | -22K              | -T<br>(Encoder)       | BN404U531S00                         | BN404U531                      |                  |                   |                                | 4F            | 50-22A    | 50-22A         | 07071          | DE07033                         |         |
|   |                   | <br>(sensor_)         | BN404U532S00                         | BN404U532                      |                  | SF-TL             |                                |               |           |                | BESTOSI        | BE67632                         |         |
|   |                   | -V                    | BN404U533S00                         | BN404U533                      |                  | SF-OR10           |                                |               |           |                | RSJ /          | RSJ                             | <u></u> |
|   | FR-SF-2           | -RV                   | BN404U534S00                         | BN404U534                      |                  | SF-OR             | 550wooo                        | 550wooo       |           |                | 87479          | 87480                           | φ t     |
|   | -26K              | -T<br>(Encoder)       | BN404U535S00                         | BN404U535                      | pr-CA            | SF-TL             | 2F                             | 4F            | SU-Z0A    | 20-20A         | DE07033        | DESTOR                          | truc    |
|   |                   | (Maghetic<br>(sensor) | BN404U536S00                         | BN404U536                      |                  | SF-TL             |                                |               |           |                | DE0/031        | BE8/832                         |         |
| Ī |                   | -v                    | BN404U617S00                         | BN404U617                      |                  | SF-OR10           |                                |               |           |                | RSJ /          | RSJ /                           |         |
|   | FR-SF-2           | -RV                   | BN404U618500                         | BN404U618                      |                  | SF-OR             | 550wooo                        | 550WOO0       | SJ-       | SJ-            | 87498          | 87514                           |         |
|   | (15xW8)           | -T                    | BN404U619S00                         | BN404U619                      | 5F-CF            | SF-TL             | 2F                             | 4F            | 15XW8     | 15XW8          | <b>DE07042</b> | DE07060                         | inent   |
|   |                   |                       |                                      |                                | ]                | SF-TL             |                                |               |           |                | BE87843        | BE8/869                         | מ ו     |

13-

| Na                                                       | me                                          | No. of<br>specification<br>drawing | Printed cir-<br>cuit board<br>name | Printed cir-<br>cuit board<br>drawing | Remarks |
|----------------------------------------------------------|---------------------------------------------|------------------------------------|------------------------------------|---------------------------------------|---------|
|                                                          | Magnetizer                                  | вко-С1810н03                       |                                    |                                       |         |
| Magnetic<br>sensor for<br>orientation                    | Magnetic<br>sensor                          | вко-С1810н02                       |                                    |                                       |         |
|                                                          | Amplifier                                   | вко-С1810Н01                       |                                    |                                       |         |
| With speed se<br>function                                | lect signal                                 |                                    | SF-OR10                            | TN990A547G61                          |         |
| Speed select<br>function plus<br>sensor orient           | signal<br>magnetic<br>ation                 |                                    | SF-OR                              | TN990A518G62                          |         |
| Connection wi<br>connection pl<br>sensor or enc<br>ation | th NC by bas<br>us magnetic<br>oder orient- |                                    | SF-TL                              | TN990A377G61                          |         |

Table 1.1 Major structural components (3/3)

Appendix 12 Maintenance Instrument

Appendix 12 Maintenance Instruments

(1) Instruments for adjustment

Instruments in Table 1.2(a) are for adjustment and those in Table 1.2(b) are for repair of troubles.

| Table 1.1(a) | Instruments | for | adjustment |
|--------------|-------------|-----|------------|
|--------------|-------------|-----|------------|

| Name                  | Specifications          | Application                         |
|-----------------------|-------------------------|-------------------------------------|
| AC volt meter         | Within 1V - 300V<br>±2% | Check of AC power<br>supply voltage |
| Plus, minus<br>driver | <ul> <li></li></ul>     | _                                   |

Table 1.1(b) Instruments for repair of troubles

| Name                  | Specifications                                                     | Application                                              |
|-----------------------|--------------------------------------------------------------------|----------------------------------------------------------|
| AC volt meter         | Within 1V - 300V<br>±1%                                            | Check of AC power<br>supply voltage                      |
| DC volt meter         | Within lmV - 500V<br>±1%                                           | Check of DC power<br>supply voltage, off-<br>set voltage |
| Tester                |                                                                    | Resistance check                                         |
| Plus, minus<br>driver | <ul> <li>⊕ large, small</li> <li>⊖ large, medium, small</li> </ul> |                                                          |
| Synchroscope          | 10 MHz or over                                                     | Check of waveform of encoder                             |

Table 1.1(c) Instruments for replacement of E<sup>2</sup>ROM

| Name                        | Specifications                | Application                   |
|-----------------------------|-------------------------------|-------------------------------|
| ROM remover<br>(IC REMOVER) | Example, OMRON's<br>XY2C-0103 | Removal of E <sup>2</sup> ROM |
Reference. Setting and Adjustment

1.1 Set switches, setting pins, and volumes

For the parts positions of the main panel and hinge panel of the amplifier, see the component layout (Appendix 5). For the parts positions on the control circuit printed circuit board, see the component layout (Appendix 6).

1.1.1 SF-CA card

| Switch<br>No. | Name                   | Description                                                                                                    |
|---------------|------------------------|----------------------------------------------------------------------------------------------------|
| SW5-1<br>- 3  | Test mode<br>selection | Selects the test mode.<br>1     2     3       ×     ×     ×       ×     ×     ·       ×     ×     ·       ×     ×     ·       ×     ×     ·       ×     ×     ·       ×     ×     ·       ×     ×     ·       ×     ×     ·       ×     ×     ·       ×     ·     ·       ×     ·     ·       ×     ·     ·       ×     ·     ·       ×     ·     ·       ×     ·     ·       ×     ·     · |
| SW5-4         | Meter calibra-<br>tion | Meter full-scale output<br>Meter normal mode<br>Calibrates the full-scales of the speed<br>meter and load meter. When SW5-4 is<br>turned on, the meter full-scale voltage<br>is output, SO that the speed meter and<br>load meter are adjusted using VR4 and<br>VR5, respectively.                                                                                                    |

(1) Dip switches

: ON Position of dip switch.

: OFF Position of dip switch.

Reference Setting and Adjustment 1.1 Set switches, set pins, and volumes

(2) Pushbutton switches

| No. | Name | Description                                                                                                    |
|-----|------|----------------------------------------------------------------------------------------------------|
| SWl | MODE | Switches the LED display mode.<br>Whenever this switch is pressed, the mode is<br>rolled over in the order of status display<br>→ diagnosis → alarm → parameter (1) → para-<br>meter (8) → debug.                                                                                       |
| SW2 | UP   | Changes the current page to the next page in<br>the same mode. In the parameter mode, when the<br>UP switch is pressed after the SET switch is<br>pressed, the parameter DATA is incremented.                                                                                           |
| SW3 | DOWN | Changes the current page to the previous page.<br>In the parameter mode, when the DOWN switch is<br>pressed after the SET switch is pressed, the<br>parameter data is decremented.                                                                                                    |
| SW4 | SET  | Rewrites the contents of a parameter.<br>When the SET switch is pressed in the parameter<br>mode, the data of the parameter blinks. When<br>data is rewritten using the UP and DOWN<br>switches and then SET switch is pressed, the<br>parameter of the E <sup>2</sup> PROM is written. |
| PBl |      | Resets CPU.<br>Press this switch after a parameter is written.<br>Do not press this switch while the motor<br>rotates.                                                                                                    |

(3) Volumes

| No. | Description                                      |                         |
|-----|--------------------------------------------------|-------------------------|
| VRl | Converter voltage gain adjustment                | (Note) Since VRl to VR3 |
| VR2 | Phase U current feedback zero<br>adjustment CH40 | at factory, the         |
| VR3 | Phase V current feedback zero<br>adjustment CH41 | to readjust them.       |
| VR4 | Speed meter adjustment                           |                         |
| VR5 | Load meter adjustment                            |                         |

## (4) Setting pins

| No.          | Name                                                                                                 | Setting                                                                                                    | Description                                                                                                    |  |  |
|--------------|----------------------------------------------------------------------------------------------------|----------------------------------------------------------------------------------------------------|----------------------------------------------------------------------------------------------------|--|--|
| PIN1<br>PIN2 | Bus interface<br>setting<br>* The parameter                                                          | 3 000<br>2 000<br>1 0 00<br>PINT PINZ                                                                                       | When the equipment is not linked to<br>the M300 series machine through the<br>bus.                                                                                                    |  |  |
|              | at the same<br>time.<br>(#04MOD)                                                                     | 3 0 0<br>2 00<br>1 00<br>1 01<br>1 01<br>1 01<br>2 01<br>2 0<br>2 0<br>2 0<br>2 0<br>2 0<br>2 0<br>2 0<br>2 0<br>2 0<br>2 0 | When the equipment is linked to the M300 series through the bus.                                                                                                    |  |  |
| PIN3         | Up/down short-<br>circuit protec-<br>tion time<br>setting                                            | 10000<br>10000<br>1231<br>PINS                                                                                              | Sets an up/down shortcircuit pro-<br>tection time of a transistor.<br>If the setting is changed, the<br>transistor may be damaged. Make<br>sure that the setting conforms to<br>the order list.         |  |  |
| PIN4         | Converter check<br>test pin                                                                          |                                                                                                    | Test pin for delivery test.<br>Do not insert the pin when operat-<br>ing the equipment.                                                                                                    |  |  |
| PIN5         | <pre>Analog speed reference selection * The parameter should be set at the same time. (#05DSR)</pre> |                                                                                                    | When unipolarity type (0 to +10V)<br>input is used:<br>If an offset voltage near 0 V<br>should be considered, the following<br>bipolarity type (-10V to +10V)<br>should be used.                        |  |  |
|              |                                                                                                    |                                                                                                    | Bipolarity type (-10V to +10V) input<br>is used:                                                                                                    |  |  |
| PIN6         | Control circuit<br>check test pin                                                                    | 1 2<br>100<br>800<br>1116                                                                                                   | Test pin for delivery test.<br>When 1A and 1B are shortcircuited,<br>the controller overheat alarm can<br>be canceled. When 2A and 2B are<br>shortcircuited, the breaker trip<br>alarm can be canceled. |  |  |
| PIN7         | Current loop                                                                                         | PIN7                                                                                                    | When the capacity of FR-SF is 5.5kW to 15kW.                                                                                                    |  |  |
|              | gain bereetion                                                                                       | IO O<br>PIN7                                                                                                    | 18.5kW to                                                                                                    |  |  |
| PIN8         |                                                                                                    |                                                                                                    | (Currently not used)                                                                                                    |  |  |

### 1.1.2 SF-OR card

### (1) Setting pions

(Note) The set pin No. after the bare board drawing  $BN624A905G52\ \mbox{card}$  is represented as "PIN".

| No.          | Name                                                                                               | Setting             | Description                                                        | Remarks   |
|--------------|----------------------------------------------------------------------------------------------------|---------------------|--------------------------------------------------------------------|-----------|
| 51           | Baud rate<br>selection                                                                             | 9600<br>NE O 19200  | The baud rate of the<br>CON60 serial inter-<br>face becomes 9600.  | Not used  |
| (PIN1)       |                                                                                                    | хт 1930)<br>Ул 9900 | The baud rate of the<br>CON60 serial inter-<br>face becomes 19200. | Not-used  |
|              |                                                                                                    | 22 V B              |                                                                    |           |
| (PIN2)       | NOT USED                                                                                           | √ B                 | _                                                                  | -         |
| S3<br>(PIN3) | Orientation<br>encoder power<br>supply                                                             | хз он               | Not supplied from NC                                               | _         |
|              |                                                                                                    | N3 <b>1</b> H       | Supplied from NC                                                   | _         |
| S4<br>(PIN4) | S4 Orientation<br>IN4) position com-<br>mand (speed<br>selection<br>signal) inter-<br>face setting |                     | Synchronous drive<br>(open collector)                              |           |
| S5<br>(PIN5) |                                                                                                    |                     | Source drive<br>(open emitter)                                     |           |
| • her colore |                                                                                                    |                     | Continued on the                                                   | novt nago |

### 1.1.3 SF-TL card

(1) Rotary switch

| Name | Description                        |
|------|------------------------------------|
| CSl  | Axis number setting rotary switch. |

(2) Volume

(Note) After the bare board drawing number G52, VRl is not provided.

| Name | Description                |  |  |
|------|----------------------------|--|--|
| VRl  | Sensitivity of magnesensor |  |  |

#### (3) Setting pins

| No.                                                                               | Name                                | Setting                                                                    | Description                                                                                                    |  |  |
|-----------------------------------------------------------------------------------|-------------------------------------|----------------------------------------------------------------------------|----------------------------------------------------------------------------------------------------|--|--|
| PIN1                                                                              | <b>CONAA</b><br>output<br>selection | 191N <b>1 (0 1938)</b><br>191N 2 (0 <b>1938)</b>                           | Outputs an encoder feedback signal from <b>CONB</b> to CONAA.                                                                                                    |  |  |
| PIN2<br>(The bare<br>board draw-<br>ing No.G52<br>does not<br>provide<br>FIN1 and |                                     | NN 1 2 4<br>NN 1 2 4<br>NN 2 2 4<br>NN 2 2 2 2 2 2 2 2 2 2 2 2 2 2 2 2 2 2 | Outputs a feedback signal from the <b>CON2</b> motor detector to CONAA.<br>However, the phase Z outputs the linear zone of the magnesensor.                                                                                                 |  |  |
| PIN2.)                                                                            |                                     | 1-2-3<br>PINT 000000<br>PIN2 00000                                         | Outputs a feedback signal from the CON2 motor detector to CONAA.                                                                                                    |  |  |
| PIN4 Test pin                                                                     |                                     | toot<br>:<br>PINT                                                          | For normal operation, 1 and 2<br>should be shortcircuited. When the<br>pin is removed from the positions 1<br>and 2 and then it is inserted into<br>positions 3 and 4, ignores an emer-<br>gency stop signal from the bus<br>linkage cable. |  |  |

Continued on the next page.

Reference Setting and Adjustment 1.1 Set switches, set pins, and volumes

| No.  | Name                                   | Setting                        | Description          |  |
|------|----------------------------------------|--------------------------------|----------------------|--|
| PIN5 | Orientation<br>encoder power<br>supply | 4<br>2<br>1<br>0<br>110<br>110 | Not supplied from NC |  |
|      |                                        | 3 0<br>2<br>1<br>9<br>1 95     | Supplied from NC     |  |

- 1.1.4 SF-OR card . . . . with encoder orientation
  - (1) Setting pins

(Note) After the bare board drawing BN624A905G52 card, the pin No. **becomes** "PIN".

| No.         | Name                                   | Setting | Description Remarks                |
|-------------|----------------------------------------|---------|------------------------------------|
| s3<br>PIN3) | Orientation<br>encoder power<br>supply | Ni O B  | Not supplied from NC               |
|             |                                        | S.J B   | Supplied from NC                   |
| s4<br>PIN4) | Speed selec-<br>tion signal            |         | Synchronous drive (open collector) |
| s5<br>PIN5) | interface<br>setting                   |         | Source drive (open emitter)        |

#### 1.2 Setting parameters

When driving a machine using the spindle motor, it is necessary to determine parameters so that the performance of the machine can be maximized in accordance with the machine specifications and motor characteristics. Because the contents of the parameters just depend on the machine to be used, refer to the parameter list provided by the machine manufacturer. The parameters are set using the display and set switches on the SF-CA card. On the other hand, when the equipment 'is linked with the machine through the bus line, part of parameters can be set from the NC. (Parameters #21 to #40 are set from the NC CRT.)

(Note) When changing parameters, it is necessary to change those on the parameter list at the same time.

| Refe | rence | Setting and<br>Adjustment |
|------|-------|---------------------------|
| 1.2  | Setti | ng parameter              |

#### 1.2.1 Display and set switches (on SF-CA card)

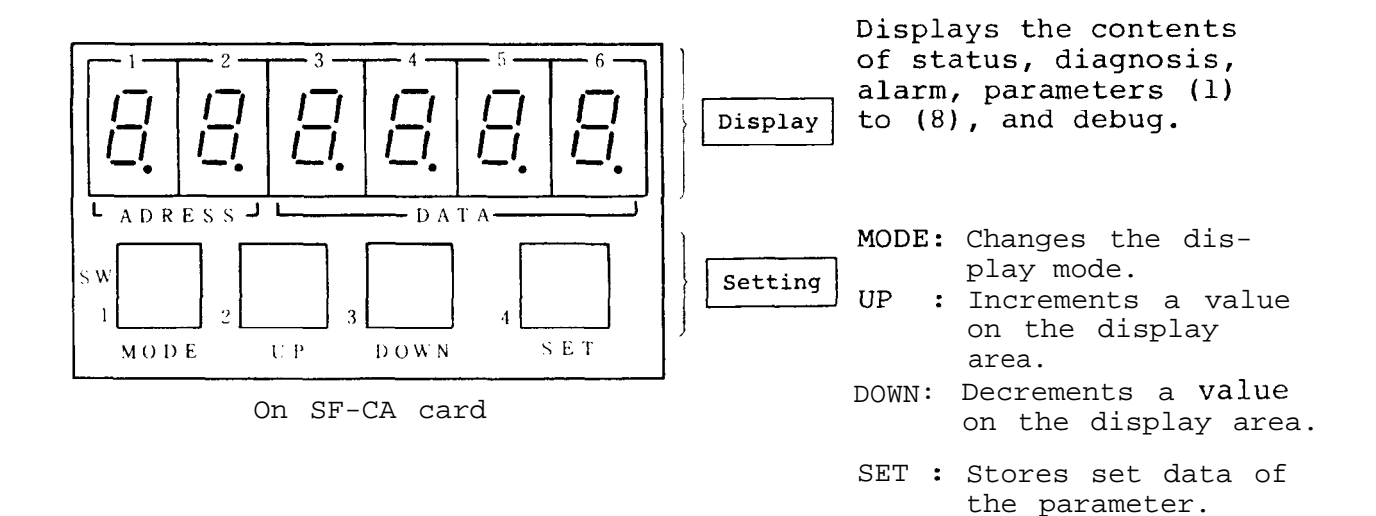

- a) The display modes are roughly categorized as 12 modes consisting of status display, diagnosis, alarm, parameters (1) to (8), and debug.
- b) After the equipment power is turned on, unless there is an alarm cause, the display area on the set panel displays the speed in the status display mode.
- c) When an alarm occurs, the alarm display mode takes place.
- d) To change the current display, press the word switch.
- e) For the display mode transition and its contents, see Figure 1.2.1, "LED Display mode".

| Reference |       | Se | etting  | and  |
|-----------|-------|----|---------|------|
|           |       | Ac | djustme | ent  |
| 1.2       | Setti | ng | parame  | eter |

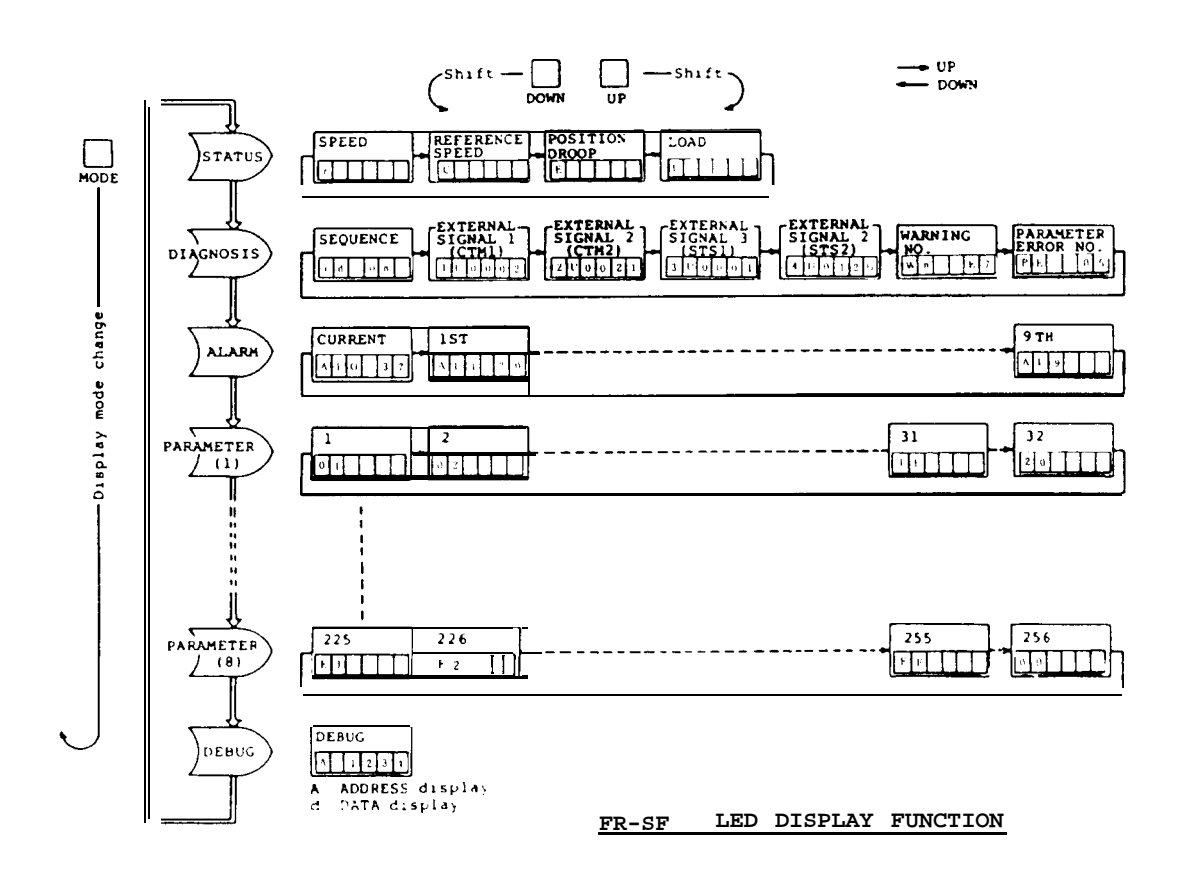

- To change the current display mode into the status display, diagnosis, alarm, parameter (1) to (8), etc., press the MODE switch.
- To change the current display in the same mode, press the UP and (or) DOWN switches.
- The parameters are categorized as groups (1) to (8). To display the next group, press the MODE switch.

| Parameter | (1): | #01 | - | #20 | Parameter | (5): | #81 |   | #A0 |
|-----------|------|-----|---|-----|-----------|------|-----|---|-----|
| Parameter | (2): | #21 | - | #40 | Parameter | (6): | #Al | - | #CO |
| Parameter | (3): | #41 |   | #60 | Parameter | (7): | #Cl | - | #EO |
| Parameter | (4): | #61 | - | #80 | Parameter | (8): | #El |   | #00 |

Fig. 1.2.1 LED display modes

1.2.2 Setting parameters from spindle amplifier

(1) Setting parameters

To set parameters, the machine ready complete READY signals SET1 and SET2 (see the description of "Connecting machines" in Appendixes 1-4 and 1-5) have been set to OFF.

Turn on the power. • Unless an alarm cause occurs, the display area of the setting panel indicates the speed in the status display mode (Figure 1). (When emergency stop is released.) Fig. 1 Speed indication Select the mode. • Whenever pressing the woot switch, the mode changes step by step. (Example) In the state as shown in Figure 1, when the ODE switch is pressed three times in succession, the parameter Fig. 2 (1) display mode takes place (Figure 2). Select the address. • When pressing the UP and pown switches, the address in the same mode can be selected. Fig. 3

```
Reference Setting and
Adjustment
1.2 Setting parameter
```

```
In addition, the data corresponding
       to the address appears.
       (Example)
       • When pressing the [up] switch in the
         state as shown in Figure 2, 32
         appears. When the switch is pres-
         sed once again, (3) appears.
         (Figure 3).
       • When pressing the pown switch in
         the state as shown in Figure 3,
          32 appears. When pressing the
         same switch once again, 3 + appears.
         (Figure 2)
Rewrite the
data
     • When pressing the [SET] switch, data
       can be rewritten.
                          At the time, the
       address display LED blinks and
       indicates that the data can be re-
       written.
     • Select data using the UP and power
                                               (Note 1)
       switches. To increment the data
                                                For the position
                                                of the pushbutton switch PB1, see
       value, press the up switch.
       To decrement the data value, press
                                                Appendix 6(1)
                                                 "SF-CA card".
       the DOWN switch.
     • When pressing the set switch once
                                               (Note 2)
       again, data rewrite operation is
                                                 It is possible to
                                                press the pushbutton
       completed. At the time, the
                                                 switch PB1 only once
       address display LED steadily
                                                 after all data write
                                                 operation is com-
       lights rather than blinking.
                                                pleted.
```

Reference Setting and Adjustment 1.2 Setting parameter

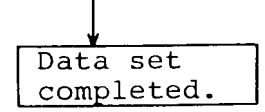

• Press the PB1 switch to reset the FR-SF. Alternatively, turn off the power and then turn on it. Now that the data set operation has been completed.

Reference Setting and Adjustment

1.2 Setting parameter

# (2) Contents of parameters

| #  | Pa  | arameter           | Description                                |                                                                                                    |                                                                                                    |                                                                             |                                                                      | Setting range<br>(Unit) |
|----|-----|--------------------|--------------------------------------------|----------------------------------------------------------------------------------------------------|----------------------------------------------------------------------------------------------------|-----------------------------------------------------------------------------|----------------------------------------------------------------------|-------------------------|
| )1 | NOX | Motor type         | Th<br>t:<br>Wh<br>an<br>Wh<br>to<br>(<br>a | he sett<br>ion.<br>0: St<br>2: Sp<br>hen sel<br>nd the<br>hen sel<br>o <b>#AF</b> an<br>The par<br>t facto: | ing depends<br>candard spec-<br>becial spec-<br>ecting "0"<br>applicable<br>ecting "2"<br>re set.<br>rameters <b>#8</b><br>ry.) | Decimal                                                                     |                                                                      |                         |
| -  |     |                    | Tł<br>de                                   | he suit<br>epending                                                                                         | able motor<br>g on the ty                                                                                                    | constant is<br>vpe of the mo                                                | selected<br>tor.                                                     |                         |
|    |     |                    |                                            | Data<br>No.                                                                                                 | Moto                                                                                                    | or type                                                                     | Motor <b>maxi-</b><br>mum speed                                      |                         |
|    |     |                    |                                            | 0                                                                                                    | SJ-2.2A                                                                                                    | 1.5/2.2kW                                                                   | 6000                                                                 |                         |
|    |     |                    |                                            | 1                                                                                                    | SJ-3.7A                                                                                                    | 2.2/3.7kW                                                                   | 6000                                                                 |                         |
|    |     |                    |                                            | 2                                                                                                    | SJ-5.5A                                                                                                    | 3.7/5.5kW                                                                   | 6000                                                                 |                         |
|    |     |                    | -                                          | 3                                                                                                    | SJ-7.5A                                                                                                    | 5.5/7.5kW                                                                   | 6000                                                                 |                         |
|    |     |                    |                                            | 5                                                                                                    | SJ-11A                                                                                                    | 7.5/11kW                                                                    | 6000                                                                 |                         |
|    |     |                    |                                            | б                                                                                                    | SJ-15A                                                                                                    | 11/15kW                                                                     | 6000                                                                 |                         |
|    |     |                    |                                            | 7                                                                                                    | SJ-18.5A                                                                                                    | 15/18.5kW                                                                   | 6000                                                                 | _                       |
| 02 | MSL | <b>Motor</b> selc- |                                            | 8                                                                                                    | SJ-22A                                                                                                    | 18.5/22kW                                                                   | 6000                                                                 | Decimal                 |
|    |     |                    |                                            | 9                                                                                                    | SJ-26A                                                                                                    | 22/26kW                                                                     | 6000                                                                 |                         |
|    |     |                    |                                            |                                                                                                    |                                                                                                    |                                                                             |                                                                      | -                       |
|    |     |                    |                                            | 16                                                                                                    | SJ-2.2A                                                                                                    | 1.5/2.2kW                                                                   | 10000                                                                | -                       |
|    |     |                    |                                            | 17                                                                                                    | SJ-3.7A                                                                                                    | 2.2/3.7kW                                                                   | 10000                                                                | -                       |
|    |     |                    |                                            | 18                                                                                                    | SJ-5.5A                                                                                                    | 3.7/5.5kW                                                                   | 10000                                                                | _                       |
|    |     |                    |                                            | 19                                                                                                    | SJ-7.5A                                                                                                    | 5.5/7.5kW                                                                   | 10000                                                                | -                       |
|    |     |                    |                                            |                                                                                                    |                                                                                                    |                                                                             |                                                                      | -                       |
|    |     |                    |                                            |                                                                                                    |                                                                                                    |                                                                             |                                                                      | -                       |
|    |     |                    |                                            |                                                                                                    |                                                                                                    |                                                                             |                                                                      | +                       |
|    |     |                    |                                            | (Note 1)                                                                                                    | In the ra<br>from 6001<br>motor con<br>10000 rpm<br>Make sure                                                                   | inge of motor<br>rpm to 1000<br>stants at the<br>should be s<br>that the sp | maximum speed<br>) rpm, the<br>e maximum<br>elected.<br>indle ampli- |                         |
|    |     |                    |                                            |                                                                                                    | fier conf<br>name <b>as</b> sh                                                                                                  | orms with the<br>nown in the f                                              | e motor model<br>Sollowing.                                          |                         |
|    |     |                    |                                            | (Exai                                                                                                    | mple) <b>SJ-5</b> .                                                                                                    | 5A/FR-SF-2-5                                                                | .5K                                                                  |                         |
|    |     |                    |                                            |                                                                                                    |                                                                                                    |                                                                             |                                                                      |                         |
|    |     |                    |                                            |                                                                                                    |                                                                                                    |                                                                             |                                                                      |                         |
|    |     |                    | 1                                          |                                                                                                    |                                                                                                    |                                                                             |                                                                      | l                       |

Reference Setting and Adjustment

1.2 Setting parameter

| #  | P    | arameter                                  | Description                                                                                                    | Setting range<br>(Unit) |
|----|------|-------------------------------------------|----------------------------------------------------------------------------------------------------|-------------------------|
| 03 | PLG  | Position loop<br>encoder type             | The setting depends on the number of pulses<br>of the encoder.<br>0: 1024 pulses<br>(Encoder orientation tapperless)<br>1: 90000 pulses<br>(for controlling the axis C)<br>(not used)                                                                                                    | Decimal                 |
| 04 | MOD  | External inter-<br>face mode<br>selection | <ul> <li>This parameter is set by interface with the external machine (NC).</li> <li>0: When the equipment is linked with the NC using analog or digital signals.</li> <li>2: When the equipment is linked with the NC using the bus.</li> </ul>                                                                          | Decimal                 |
| 05 | DSR  | Speed reference<br>signal                 | <pre>The speed reference signal input type is selected. This parameter is valid when #04MOD is set to 0. 0: 12 bits, binary (0 to +10 V input) 1: 12 bits with sign, binary(±10V input) 2: BCD (2 digits) (not used) 3: BCD (3 digits) (not used) In the case of the analog speed reference "0" or "1" is selected.</pre> | Decimal                 |
| 06 | MON  | Output monitor<br>selection               | The contents of the SF-CA card load meter<br>output (analog output) are set.<br>0: Load meter<br>1: Torque meter<br>Standard setting: 0                                                                                                    | Decimal                 |
| 07 | 01SL |                                           | Not used. 0 should be set.                                                                                                    |                         |
| OS | 02SL |                                           | Not used. 0 should be set.                                                                                                    |                         |
| 09 | llSL | Auxiliary<br>input/selection              | TL1/TL2 input functions are set.<br>0: Torque control input<br>1: Indexing input<br>Standard setting: 0                                                                                                    | Decimal                 |
| OA | 12SL |                                           | Not used. 0 should be set.                                                                                                    |                         |

(Note) While the equipment is linked with the NC using analog signal or digital signal, #09 serves to set TLl and TL2, which are usually used as torque control input signals, as indexing input signals. Thus, when the indexing operation is performed, the torque cannot be limited.
However, while the equipment is linked with the NC through the bus, the torque limit signal is separated from the indexing input signal. Thus, in this case, they can be used at the same time.

| # ]                                                                              | <b>T</b> Parameter                                                                           |                                                                                                    | Description                                                                                                    | Setting range<br>(Unit)                      |
|----------------------------------------------------------------------------------|----------------------------------------------------------------------------------------------|----------------------------------------------------------------------------------------------------|----------------------------------------------------------------------------------------------------|----------------------------------------------|
| OB                                                                               | VOP                                                                                          | Speed reference<br>offset                                                                                               | The offset value where the analog speed refer-<br>ence signal is used is set. Generally, it is<br>adjusted using the offset variable resistor<br>on the NC.<br>Standard setting: 0                                                                                                    | Signed deci-<br>mal notation<br>-999 - +999) |
| 0C                                                                               | VON                                                                                          |                                                                                                    | Not used. 0 should be set.                                                                                                    |                                              |
| OD                                                                               | VGP                                                                                          | Speed <b>referenc</b><br>signal gain                                                                                    | The gain against the speed reference signal<br>is set. Assume that 1000 is 1 unit, the<br>real speed reference signal is made by multi-<br>plying the set data by the external speed<br>reference signal.<br>Generally, it si adjusted by the gain volume<br>of the NC.<br>Standard setting: 1000                                                                                                    | Decimal<br><b>(0 -</b> 1150)                 |
| OE                                                                               | VGN                                                                                          |                                                                                                    | Not used. 0 should be set.                                                                                                    |                                              |
| OF                                                                               | CSN2                                                                                         | 2nd cushion<br>time constant                                                                                            | Not used. 0 should be set.                                                                                                    | Decimal                                      |
| 10                                                                               | DTYP                                                                                         | Data type                                                                                                    | Whether data of the parameters <b>#11</b> to <b>#20</b><br>is valid or invalid is set.<br>0: Invalid<br>1: Valid as speed setting unit data<br>When this parameter is set to <b>"1"</b> , the input<br>signals to the SF-OR card connector CONC be-<br>comes valid as data being set to the parameters<br><b>#11</b> to <b>#20.</b> For details, see the "Speed<br>selection signal function specification<br>BNP-A0801-22". | Decimal                                      |
| 11<br>12<br>13<br>14<br>15<br>16<br>17<br>18<br>19<br>18<br>19<br>1A<br>1B<br>1C | DT01<br>DT02<br>DT03<br>DT04<br>DT05<br>DT06<br>DT07<br>DT08<br>DT09<br>DT10<br>DT11<br>DT12 | Data 1<br>Data 2<br>Data 3<br>Data 4<br>Data 5<br>Data 6<br>Data 7<br>Data 8<br>Data 9<br>Data 10<br>Data 11<br>Data 12 | When the <b>#10</b> data parameter type is set to<br><b>"1"</b> , these parameters <b>become</b> valid. The speed<br>reference which is selected by the speed selec-<br>tion signal is set to each data. The data is<br>set by the motor speed in such a manner that it<br>does not exceed the motor maximum speed which<br>is set by <b>#31</b> TSP.                                                                        | Decimal                                      |
| 1D                                                                               | DT13                                                                                         |                                                                                                    | Not used. O should be set.                                                                                                    |                                              |
| 1E                                                                               | DT14                                                                                         |                                                                                                    | Not used. 0 should be set.                                                                                                    |                                              |
| lF                                                                               | DT15                                                                                         |                                                                                                    | Not used. O should be set.                                                                                                    |                                              |
| 20                                                                               | DT16                                                                                         | Input signal<br>check times                                                                                             | Standard setting: 40 times<br>(The input signal is checked every approx.<br>1.3 msec.)                                                                                                    | 0 to 9999<br>times                           |

Reference Setting and Adjustment

1.2 Setting parameter

Parameter No. on the NC screen when the equipment is linked with M330HM/335M through the bus:

Parameter No. on the NC screen when the equipment is linked with M310/320/330 through the bus:

| #  | Ħ  | # |     | Parameter                                         | Description                                                                                                    | Setting range (Unit)                                                                |                                                                                  |  |
|----|----|---|-----|---------------------------------------------------|----------------------------------------------------------------------------------------------------|-------------------------------------------------------------------------------------|----------------------------------------------------------------------------------|--|
|    |    |   |     |                                                   | Encoder orientation:                                                                                                    | Encoder                                                                             | Magnesenso                                                                       |  |
| 21 | 33 | 1 | PG1 | Orientation<br>1st decelera-<br>tion point        | The angle of the creep speed is set.<br>Standard setting: 180<br>Magnesensor orientation:<br>The time taken for start of creep<br>speed after passing over linear zone<br>is set.<br>Standard setting: 133                       | 0 - 359<br>(deg)                                                                    | 0 <b>-</b> 500 ms                                                                |  |
| 22 | 34 | 2 | PG2 | Orientation<br>2nd <b>decelera-</b><br>tion point | The angle at which creep speed for<br>position loop state is set.<br>Standard setting: 20                                                                                                    |                                                                                     | 0 - 40<br>(deg)                                                                  |  |
| 23 | 35 | 3 | PGC | Synchronous<br>tap position<br>loop gain          | The position loop gain of the spindle<br>in synchronous tap state is set.<br>It should conform with the position<br>loop gain of the feed axis in the<br>synchronous tap state.<br>(NC screen standard setting:<br>15.00)        | 1 to 512 (1<br>However, th<br>meter of th<br>is in the r<br>0.01 to 999             | /4 rad/s)<br>e para-<br>e NC screen<br>ange from<br>0.99 (rad/s)                 |  |
| 24 | 36 | 4 | ZRZ | Orientation<br>in-position<br>range               | The position error range where the<br>orientation complete signal is out-<br>put is set.<br>Standard setting: 16<br>NC screen standard setting:1.00                                                                              | Encoder<br>1 - 5760<br>(1/16 deg)<br>The paramet<br>screen is a<br>0 - 359<br>(deg) | Magnesenso<br>1 - 512<br>(1/16 deg)<br>er on NC<br>s follows:<br>0 - 39<br>(deg) |  |
| 25 | 37 | 5 | OSP | Orientation<br>speed                              | The orientation speed is set.<br>Standard setting: 220                                                                                                    | 0 - 10                                                                              | 00 rpm                                                                           |  |
| 26 | 38 | 6 | CSP | Creep speed                                       | The creep speed is set.<br>Standard setting: 20                                                                                                    | 0 - 10                                                                              | 00 rpm                                                                           |  |
| 27 | 39 | 7 | PST | Position shift                                    | The orientation stop position is set.<br>Encoder: A value where 360° is<br>divided into 4096 is set.<br>Magnesensor: The angle from -5° to<br>+5° is divided into<br>1024 and 0° is treated<br>as 2048.<br>Standard setting:2048 | Encoder<br>0 - 4095                                                                 | Magnesenso<br>1536 - 2560                                                        |  |
| 28 | 40 | 8 | BRC |                                                   | Not used. 0 should be set.                                                                                                    |                                                                                     | ·                                                                                |  |
| 29 |    |   |     |                                                   | Not used. 0 should be set.                                                                                                    |                                                                                     |                                                                                  |  |

Continued on the next page.

 $^{\ast}$  The parameters being asterisked are set from the NC when the equipment is linked with the M300 series machine through the bus line.

Reference Setting and Adjustment 1.2 Setting parameter

Parameter No. on the NC screen when the equipment is linked with M330HM/335M through the bus: Parameter No. on the NC screen when the equipment is linked with M310/320/330 through the bus:

| #  | # | # | Parameter | Description                | Setting range (Unit) |
|----|---|---|-----------|----------------------------|----------------------|
| 2A |   |   |           | Not used. 0 should be set. |                      |
| 2B |   |   |           |                            |                      |
| 2C |   |   |           |                            |                      |
| 2D |   |   |           |                            |                      |
| 2E |   |   |           |                            |                      |

Parameter No. on the NC screen when the equipment is linked with M330HM/335M through the bus: Parameter No. on the NC screen when the equipment is linked with M310/320/330 through the bus: ŧ ŧ No. Parameter Description Setting range (unit) Control type (such as gain) during orien-6601 tation stop is set. Standard setting:4400 (When spindle GD<sup>2</sup> is small like a dedicated machine, it should be set to 6601.1 5.3 FEDC B A 9 8 7 \*5 4 3 2 1 0 6 5 Oriented Oriented wT selec-11.0 spindle spindle tion Ö [rad/s] stop Kp stop KI č. magnific-5 magnific-0 8 2 ation ation e 3 Ser < (v. ¢ <u>۱</u> د ... بد Oriented یکی ا 2F 47 15 ORS1 spindle stop control 1 حد Hexadecimal notation 4-bit 4-bit 4-bit -< c. combinacombinacombina-1 c tion , i J 8 tion tion ۶ \_ [rad/s] [times] [times] 0: 0.6 0: 0.6 0: Delay/ 0: 0.55 1: 0.7 1: 0.7 advance 1: 1.1 2: 0.8 2: 0.8 1: PI 2: 1.65 3: 0.9 3: 0.9 3: 2.2 4: 1 4: 2.75 4: 1 5: 1.2 5: 1.2 5: 3.3 6: 1.4 6: 1.4 6: 3.85 7: 1.6 7: 1.6 7: 4.4 a: 1.8 8: 1.8 8: 4.95 9: 2 9: 2 9: 5.5 A: 2.2 A: 2.2 A: 6.05 B: 2.4 B: 2.4 B: 6.6 C: 2.6 C: 2.6 c: 7.15 D: 2.8 D: 2.8 D: 7.7 E: 3 E: 3 E: 8.25 F: 3.2 F: 3.2 F: 8.8 The Xp magnification should be set (Note) to the magnification for **#36** VKP. The Ki magnification should be set to the magnification for \$37 VKI.

\*

• The parameters being asterisked are set from the NC when the equipment is linked with the M300 series machine through the bus line.

Parameter No. on the NC screen when the equipment is linked with M330HM/335M through the bus: Parameter No. on the NC screen when the equipment is linked with M310/320/330 through the bus:

| # | ŧ  | No.   | Parameter                                   | Description                                                                                                    | Setting range (unit) |
|---|----|-------|---------------------------------------------|----------------------------------------------------------------------------------------------------|----------------------|
| 0 | 48 | 16 OR | 52 Oriented<br>52 spindle stop<br>control 2 | The spindle orientation direction, detec-<br>tor installed direction, and motor rota-<br>tion direction are set.<br>[Magnesensor orientation]<br>Standard setting: 0020<br>(0120 when the detector installation<br>direction is reversed)<br>[Encoder orientation]<br>Standard setting: 0120<br>(0020 when the detector installation<br>direction is reversed)<br>T<br>T<br>T<br>T<br>T<br>T<br>T<br>T<br>T<br>T<br>T<br>T<br>T<br>T<br>T<br>T<br>T<br>T | Hexadecimal notation |

\* The parameters Deing asterisked are set from the NC when the equipment is linked with the M300 series machine through the bus line.

| Refe | rence | Setting and<br>Adjustment |
|------|-------|---------------------------|
| 1.2  | Setti | ng parameter              |

- (Note) Set the ORS2 orientation detector's direction (bit 8) and position loop detector's direction (bit E) from the relationship between rotations of the motor and detector by referencing the following mounting schematic.
  - 1) Encoder (bit 8, bit E)

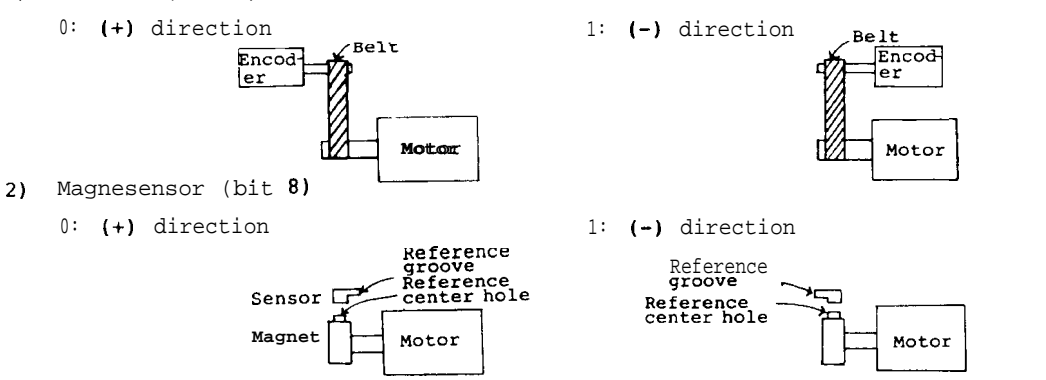

3) To perform the synchronous tap operation without the spindle encoder, bit  ${\rm E}$  should be set to 0.

| Refe | rence | Se | etting  | and  |
|------|-------|----|---------|------|
|      |       | Ac | ljustme | ent  |
| 1.2  | Setti | ng | param   | eter |

-Parameter No. on the NC screen when the equipment is linked with M330HM/335M through the bus:

 Parameter No. on the NC screen when the equipment is linked with M310/320/330 through the bus:

| ŧ  | #  | #  |     | Parameter                              | Description                                                                                                    | Setting range (Unit)                                                                                                  |
|----|----|----|-----|----------------------------------------|----------------------------------------------------------------------------------------------------|----------------------------------------------------------------------------------------------------|
| 31 | 49 | 17 | TSP | Motor maximum<br>speed                 | The motor maximum speed is set.                                                                                                    | 1 to 3276 (10 rpm).<br>However, the parameter<br>on the NC display, 10<br>to 32760 (rpm).                             |
| 32 | 50 | 18 | ZSP | Zero speed                             | The speed for the zero speed output is set.<br>Standard setting: 50                                                                                                    | 1 - 1000 (rpm)                                                                                                    |
| 33 | 51 | 19 | CSN | Acceleration<br>time constant          | The time constant of the speed refer-<br>ence from 0 to the maximum speed is<br>set. (In the position loop state,<br>this parameter setting is invalid.)<br>Standard setting: 30<br>(Standard setting on NC screen: 300)                                                          | 2 to 3276 (10 msec).<br>However, the parameter<br>on the NC screen<br>should be in the range<br>from 20 to 3276 msec. |
| 34 | 52 | 20 | SDT | Speed detection<br>rate                | The speed for which the speed detec-<br>tion against the motor maximum speed<br>is set in percentage.<br>Standard setting: 10                                                                                                    | 0 - 100 (%)                                                                                                    |
| 35 | 53 | 21 | TLM | Torque limit                           | The limit rate of the torque control<br>signal TL2 <b>(TLH)</b> is set.<br>Standard setting: 10                                                                                                    | 0 - 120 (%)                                                                                                    |
| 36 | 54 | 22 | VKP | Speed loop pro-<br>portional gain      | The proportional gain of the speed loop<br>is set. Although increasing this para-<br>meter value (around 100 to 150) causes<br>the responsibility to be increased,<br>vibration and sound levels also in-<br>crease.<br>Standard setting: 63                                      | 0 - 1000(rad/s)                                                                                                    |
| 37 | 55 | 23 | VKI | Speek<br>Freedon loop<br>integral type | The integration gain of the speed loop<br>is set. This parameter value should<br>be set in the manner that the ratio of<br>the speed loop to the proportional<br>gain VKP becomes nearly constant.<br>Standard setting: 60                                                        | 0 - 1000<br>(1/10 rad/s)                                                                                              |
| 38 | 56 | 24 | ТҮР | Position loop<br>IN type               | <pre>The process where the speed loop is switched to the position loop is set. 0: Position loop IN after orientation 1: Position loop IN at the current position If the zero return is required, "0" should be set. If not required, "1" should be set. Standard setting: 1</pre> | Decimal                                                                                                    |

• The parameters being asterisked are set from the NC when the equipment is linked with the M300 series machine through the bus line.

(Note) The #33CSN acceleration/deceleration time constant does not serve to shorten the acceleration/deceleration time even if a shorter time constant than that calculated by the motor torque and load GD<sup>2</sup> torque is set. The parameter can be used to elongate the acceleration/deceleration time.

Reference Setting and Adjustment

1.2 Setting parameter

Parameter No. on the NC screen when the equipment is linked with M330HM/33M through the bus:

Parameter No. on the NC screen when the equipment is linked with M310/ 20/330 through the bus:

| #  | #  | #  |       | Parameter           | Description                                                                                                    | Setting range (Unit)                                                                                                    |  |
|----|----|----|-------|---------------------|----------------------------------------------------------------------------------------------------|----------------------------------------------------------------------------------------------------|--|
| 39 | 57 | 25 | GRA1  |                     | The number of gear teeth on the spindle<br>side against the gear 00 is converted<br>into hexadecimal notation and set.        | 1 to 7FFF (Hex).<br>However, on the NC<br>screen, it is in the<br>range from 1 to 32767<br>(in decimal notation),<br>which is not required |  |
| 3A | 58 | 26 | GRA2  | Number of gear      | The number of gear teeth on the spindle<br>side against the gear 01 is converted<br>into hexadecimal notation and set.        | to convert into hexa-<br>decimal notation.<br>The gear rate is set<br>by the number of gear<br>teeth on the spindle                        |  |
| 3B | 59 | 27 | GRA3  | dle side            | The number of gear teeth on the spindle<br>side against the gear 10 is converted<br>into hexadecimal notation and set.        | side and that on the<br>motor shaft side.<br>Spindle speed<br>number of gear teeth                                                         |  |
| 3c | 60 | 28 | GRA4  |                     | The number of gear teeth on the spindle<br>side against the gear 11 is converted<br>into hexadecimal notation and set.        | x (GRA1 to 4)<br>x (GRA1 to 4)<br>number of gear teeth<br>on motor shaft side<br>(GRB1 to 4)<br>= motor speed                              |  |
| 3D | 61 | 29 | GRB1  |                     | The number of gear teeth on the motor<br>shaft side against the gear 00 is<br>converted into hexadecimal notation<br>and set. | 1 to 7FFF (Hex).<br>However, on the NC<br>screen, it is in the<br>range from 1 to 32767<br>(in decimal notation),<br>which is not required |  |
| 3E | 62 | 30 | GRB2  | Number of gear      | The number of gear teeth on the <b>motor</b> shaft side against the gear 01 is converted into hexadecimal notation and set.   | to convert into hexa-<br>decimal notation.<br>The gear rate is set<br>by the number of gear<br>teeth on the spindle                        |  |
| 3F | 63 | 31 | GRB 3 | shaft side          | The number of gear teeth on the motor<br>shaft side against the gear 10 is<br>converted into hexadecimal notation<br>and set. | side and that on the<br>motor shaft side.<br>Spindle speed<br>number of gear teeth<br>on spindle side                                      |  |
| 40 | 64 | 32 | GRB 4 |                     | The number of gear teeth ont he motor<br>shaft side against the gear 11 is<br>converted into hexadecimal notation<br>and set. | (GRA1 to 4)<br>'number of gear teeth<br>on motor shaft side<br>(GRB1 to 4)<br>= motor speed                                                |  |
| 41 |    |    | OSL   | Orientation<br>type | The orientation method is set.<br>0: Motor built-in encoder<br>1: Encoder<br>2: Magnesensor                                   | Hexadecimal                                                                                                    |  |

co **inuea** on the next page.

The parameters being asterisked are set from the NC when the equipment is linked with the M300 series machine through the bus line.

\*

| Refe | rence | Se | etting  | and  |
|------|-------|----|---------|------|
|      |       | A  | ljustme | ent  |
| 1.2  | Setti | ng | parame  | eter |

-Parameter No. on the NC screen when the equipment is linked with M330HM/33M through the bus: Parameter No. on the NC screen when the equipment is linked with M310/320/330 through the bus: # Parameter Description Setting range (unit) F E D С В 9 8 7 6 5 4 3 А 2 1 0 stop reference input mode case mode Ę meter output NC MRDY input in NC display EMG input in Load arm EMG Speed IZ C Speed refer-Alarm code outence input put in case of e xternal EMGBit assign-0: open emitter Hexadecimal 42 BSL ment 1: open collec-0: Presence notation tor 1: Absence Position command, External EMG oriented spindle in NC mode stop 0: Invalid 0: open emitter 1: Valid 1: open collector Machine ready signal in NC mode 0: Invalid 1: Valid 0: Load meter output 10V 1: Load meter output 3v Continued on the next page.

• The parameters being asterisked are set from the NC when the equipment is linked with the M300 series machine through the bus line.

Reference Setting and Adjustment

1.2 Setting parameter

| #  | Parameter                                                                                                    | Description                                                                                                    | Setting range<br>(Unit) |
|----|----------------------------------------------------------------------------------------------------|----------------------------------------------------------------------------------------------------|-------------------------|
| 43 |                                                                                                    | Not used. 0 should be set.                                                                                                    |                         |
| 44 | Position loop,<br>CPI Kp, Ki magni-<br>fication                                                                                  | When "l" is set to $#45\omega_T$ bit 8, this parameter is<br>valid.<br>In the synchronous tap state, Kp and ki magnifica-<br>tions which are differ from those of the orienta-<br>tion are set.<br>F E DC B A 9 8 7 6 5 4 3 2 1 0<br>Ki magnification in<br>position loop state Repair Repair Repair Repair Repair<br>The Ki magnification and Kp magnification can be<br>set in the range from 1/16 to 15 assuming that | Hexadecimal             |
|    |                                                                                                    | <b>10H (16D)</b> is 1. Although increasing the magni-<br>fication value causes the response against the<br>impact load to be increased, gear sound also<br>increases. It should be set in the range from<br>1 time to 2 times (1010H to 2020H). Normally,<br>the Ki magnification should be the same as the<br>Kp magnification.                                                                                         |                         |
| 45 | In the position<br>loop mode,<br>switch for<br>valid/invalid<br>Kp, Ki and wT<br>setting accord-<br>ing to the<br>control method | F       E       D       C       B       A       9       8       7       6       5       4       3       2       1       0                                                                                                    | Hexadecimal             |
| 46 |                                                                                                    | Nat used. 0 should be set.                                                                                                    |                         |
| 47 |                                                                                                    | Not used. 0 should be set.                                                                                                    |                         |
| 48 |                                                                                                    | Not used. 0 should be set.                                                                                                    |                         |

Continued on the next page.

Reference Setting and Adjustment

1.2 Setting parameter

| #          | Parameter Description |                                                                                                    |                                                                                                    | Setting<br>(Uni | range           |  |
|------------|-----------------------|----------------------------------------------------------------------------------------------------|----------------------------------------------------------------------------------------------------|-----------------|-----------------|--|
| 49         | GAH1                  |                                                                                                    | When the number of gear teeth exceeds the setting                                                                                                    | (0111)          | 57              |  |
| 4A         | GAH 2                 | Number of range of the normal gear teeth parameters (GRA1 to auxiliary gear 4 and GRB1 to 4), assuming that the number of gear teeth on spin-teeth is X x X X and X are set to the gear teeth |                                                                                                    |                 |                 |  |
| <b>4</b> B | GAH3                  | dle side                                                                                                    | parameter and auxiliary teeth parameter, respec-                                                                                                    |                 |                 |  |
| 4C         | GAH4                  |                                                                                                    | However, the number of auxiliary gear teeth is                                                                                                    | 1 -             | 2000            |  |
| 4D         | GBH1                  |                                                                                                    | requires the precise gear ratio. In the full-                                                                                                    | (Hexadec        | imal)           |  |
| 4E         | GBH2                  | Number of<br>auxiliary gear                                                                                                    | close position loop state, a proximity value which<br>satisfies the normal gear teeth parameter is set                                                                                                    |                 |                 |  |
| 4F         | GBH3                  | teeth on motor side                                                                                                    | and the number of auxiliary gear teeth is set to<br>0.                                                                                                    |                 |                 |  |
| 50         | GBH4                  |                                                                                                    | The parameters GAH1 to 4 and GBH1 to 4 accord with GRA1 to 4 and GRB1 to 4, respectively.                                                                                                    |                 |                 |  |
| 59         | SVSP                  | Servo shift<br>speed                                                                                                    | The spindle speed on which the speed loop is<br>switched to the position loop is set.<br>Standard setting: 40                                                                                                    | 10 -            | 200(rpm)        |  |
| 5A         | PDT                   | Zero return<br>deceleration<br>point                                                                                                    | The deceleration point on which the spindle speed<br>is decelerated from the servo traveling speed to<br>the stop point is set. If the spindle overruns<br>when it stops, this parameter value should be<br>increased.<br>Standard setting: 88   | 1 - 2           | 2000<br>(pulse) |  |
| 5в         | IPOS                  | Position loop<br>in-position<br>range                                                                                                    | The range for which the position loop in-position<br>is output is set.<br>Standard setting: Frequency tap 10                                                                                                    |                 | Hexadecimal     |  |
| 5C         | PZSF<br>L             | Position loop<br>zero return<br>shift amount<br>(Low Byte)                                                                                                    | on loop<br>eturn<br>amount<br>yte) The shift amount from the phase Z at the zero<br>return position on which the speed loop is                                                                                                    |                 | Axis C          |  |
| 5D         | PZSF<br>H             | Position loop<br>zero return<br>shift amount<br>(High Byte)                                                                                                    | switched to the position loop is set.<br>Standard setting: 0                                                                                                    | 0 - FFFH        | 57E40H          |  |
| 5E         | DCSN                  | Dual<br>cushion                                                                                                    | This parameter serves to cushion the amount of<br>change of the speed reference.<br>Of Invalid 1: Valid<br>It suppresses gear noise during speed change<br>operation. Standard setting: 1                                                        | Decimal         | notation        |  |
| 5F         | РҮХ                   | Excitation<br>ratio                                                                                                    | The excitation ratio is set.<br>When the gear noise is large, a small value is<br>selected for this parameter. However, for the<br>impact load response, a large value is effec-<br>tive.<br>Standard setting: 0<br>0: 50% 1: 25% 2: 75% 3: 100% |                 |                 |  |

(Note) **#59** to 5D are parameters which are used in the synchronous tap state.

Reference Setting and

Adjustment

1.2 Setting parameter

|    | *  |       | Parameter Description |                                                                                                    | Setting range<br>(Unit)   |
|----|----|-------|-----------------------|----------------------------------------------------------------------------------------------------|---------------------------|
| A  | 81 | SMAX  |                       | Motor constant. This parameter becomes valid<br>when #01 NOX is set to 2. The setting value<br>depends on the motor type to be used.<br>Standard setting: 0 | 0 - FFFF<br>(Hexadecimal) |
| A  | 82 | TOPR  |                       | 11                                                                                                    | It                        |
| A  | 83 | BUNH  |                       | Ħ                                                                                                    | It                        |
| A  | 84 | FBCX  |                       | n                                                                                                    | 11                        |
| A  | 85 | KWP   |                       | r                                                                                                    | 11                        |
| А  | 86 | KWI   |                       |                                                                                                    | Π                         |
| А  | 87 | KWF   |                       | H                                                                                                    | 11                        |
| A  | 88 | TMST  |                       | H                                                                                                    | 10                        |
| A  | 89 | TMLD  |                       | н                                                                                                    | "                         |
| ^  | 8A | TMLS  |                       | "                                                                                                    | "                         |
| ۵[ | 8B | ERLT  |                       | H                                                                                                    | 14                        |
| ₄  | 8C | WRP   |                       | u                                                                                                    | Fi                        |
| △  | 8D | WRB   |                       | н                                                                                                    | 16                        |
| Δ  | 8E | FLXC  |                       | H                                                                                                    | "                         |
| ^  | 8F | MMAX  |                       |                                                                                                    | 11                        |
| ∆  | 90 | MMIN  |                       | n                                                                                                    | FI                        |
| Δ  | 91 | MB    |                       | "                                                                                                    | <b>F</b> T                |
| Δ  | 92 | MA    |                       | "                                                                                                    | 11                        |
| Δ  | 93 | км    |                       | н                                                                                                    | 11                        |
| Δ  | 94 | KFP · |                       | Π                                                                                                    | 11                        |
| ۵  | 95 | KFI   |                       | Π                                                                                                    | **                        |
| Δ  | 96 | PYMX  |                       | 11                                                                                                    | n                         |
| ۵[ | 97 | KIP   |                       | n                                                                                                    | 31                        |
| Δ  | 98 | KWS0  |                       |                                                                                                    | "                         |
| Δ  | 99 | KWS   |                       | Π                                                                                                    | 17                        |
| Δ  | 9A | GCD   |                       | n                                                                                                    | 11                        |
| Δ  | 9B | GCQ   |                       |                                                                                                    | "                         |
| 4  | 9C | κυν   |                       | H                                                                                                    | 17                        |
| Δ  | 9D | KDI   |                       | 11                                                                                                    | ut                        |
| Δ  | 9E | KQI   |                       | -                                                                                                    | м                         |
| Δ  | 9F | DILT  |                       |                                                                                                    | н                         |
| Δ  | A0 | QILT  |                       | 11<br>                                                                                                    | 91                        |
|    | A1 | KIl   |                       |                                                                                                    |                           |

Continued on the next page.

 $\Delta\ marked$  parameters are those being set by Mitsubishi. For the setting values, see "Parameter list" provided with the controller.

|              |           |                                                                                                    | Adjustment                |
|--------------|-----------|----------------------------------------------------------------------------------------------------|---------------------------|
|              |           | 1.2 Se                                                                                                    | tting parameter           |
| #            | Parameter | Description                                                                                                    | Setting range<br>(Unit)   |
| A A2         | IllD      | Motor constant. This parameter becomes valid<br>when <b>#01</b> NOX is set to 2. The setting value<br>depends on the motor type to be used.<br>Standard setting: 0 | 0 - FFFF<br>(Hexadecimal) |
| Δ A3         | Ills      | 9                                                                                                    |                           |
| 4 A4         | x2, Xl    | 11                                                                                                    | 51                        |
| A A5         | x4, x3    | n                                                                                                    | 11                        |
| Δ A6         | Y1, Y0    | u                                                                                                    |                           |
| Δ A7         | Y3, Y2    | u                                                                                                    |                           |
| A A8         | ¥4        | n                                                                                                    | 11                        |
| ۵ A9         | SPO       | Motor constant. This parameter becomes valid<br>when 01 NOX is set to 1 or 2. The setting value<br>depends on the motor type to be used.<br>Standard setting: 0    | 0 - FFFF<br>(Hexadecimal) |
|              | SBS       | 11                                                                                                    | u                         |
| A AB         | SIQ       | u u                                                                                                    | 0 - 96<br>(Hexadecimal)   |
| ∆ AC         | DPO       | n                                                                                                    | 0 - 7FFF<br>(Hexadecimal) |
| A AD         | DBS       | 59                                                                                                    | 11                        |
| ∆ AE         | DIQ       | "                                                                                                    | 0 - 78<br>(Hexadecimal)   |
| A AF         | BSD       | 19                                                                                                    | 0 - 7FFF<br>(Hexadecimal) |
| ∆ во         |           | Not used. 0 should be set.                                                                                                    |                           |
| A Bl         | CSMAX     | Motor constant. The setting value depends on<br>the motor type to be used.<br>Standard setting: 0                                                                  | 0 - FFFF<br>(Hexadecimal) |
| a B2         | CTOPR     | u                                                                                                    | н                         |
| A B3         | CBUNH     | u                                                                                                    |                           |
| A B4         | CFBCX     | 17                                                                                                    | 41                        |
| A B5         | CKWP      | 10                                                                                                    |                           |
| A B6         | CKWI      | 11                                                                                                    | "                         |
| а в7         | CKWF      | 11                                                                                                    | 11                        |
| A <b>B</b> 8 | CKWSO     | u                                                                                                    |                           |
| ∆ в9         | CKWS      | 11                                                                                                    | 0                         |
| A BA         | CKI1      | 11                                                                                                    |                           |
| А ВВ         | CSFT      | u u                                                                                                    |                           |

Continued on the next page.

Reference

Setting and

A marked parameters are those being set by Mitsubishi. For the setting values, see "Parameter list" provided with the controller.

Reference Setting and Adjustment

1.2 Setting parameter

| #  |     | Parameter                             | Setting range                                                                                                    |                                        |
|----|-----|---------------------------------------|----------------------------------------------------------------------------------------------------|----------------------------------------|
| BC |     |                                       | Not used. 0 should be set.                                                                                                    | (UNIC)                                 |
| BD |     |                                       | и                                                                                                    |                                        |
| BE |     |                                       | 30<br>20                                                                                                    |                                        |
| BF |     |                                       | n                                                                                                    |                                        |
| CO |     |                                       | u                                                                                                    |                                        |
| Cl | OM1 | <b>PGl magnifica-</b><br>tion by gear | The magnification of <b>#21 PG1</b> (orientation 1st<br>deceleration point) by gear is st.<br>F 87 0<br>Cl Gear 01 Gear 00                                                                                                    | l to FF<br>(l/l6 times)<br>Hexadecimal |
| c2 |     |                                       | $\begin{array}{c c} F & 87 & 0\\\hline \hline Gear 11 & Gear 10\\\hline 10_{H} (16_{D}) \text{ becomes 1 time of magnification.}\\ This parameter is set when the orientation should be adjusted by each gear. When 0 is set, the magnification becomes 1.\\\hline \end{array}$ |                                        |
| с3 | 0M2 | PG2 magnifica-<br>tion by gear        | The magnification of <b>#22 PG2</b> (orientation 2nd deceleration point) by gear is st.<br>c3 $\frac{F \qquad 87 \qquad 0}{Gear \ 01 \qquad Gear \ 00}$<br>$\frac{F \qquad 87 \qquad 0}{F \qquad 87 \qquad 0}$                                                                  | l to FF<br>(l/16 times)<br>Hexadecimal |
| c4 |     |                                       | c4 Gear 11 Gear 10<br>10 H (16D) becomes 1 time of magnification.<br>This parameter is set when the orientation<br>should be adjusted by each gear. When 0 is set,<br>the magnification becomes 1.                                                                              |                                        |

1.2.3 Setting parameters from NC (On 9" CRT screen)

By pressing the menu key parameters, the spindle parameter screen appears. The spindle parameters are categorized as parameters which are controlled on the NC side and those which are controlled on the spindle side where the spindle controller FR-SF is linked with the NC through the bus line.

(1) Setting data

Data is set in the order of # (**)** DATA ( ) "(1) data No. entry", "(2) BASE AXIS | SERVO SPINDLE MENU cursor shift", " (3) data key Cursol entry", and "(4) input key entry". When one screen is selected, the cursor appears at the right end of the first ( ) in the setting area. () Data No. entry

Enter a data No. to be set. (Example) To set data to #14, enter 1 4 (Example) To set data to #14, enter 1 4

② Cursor shift

| Press the 📃 key to move the | [] = # (14) DATA ( ■)            |
|-----------------------------|----------------------------------|
| cursor to the next ( ).     | BASE   AXIS   SERVO SPINDLE MENU |

| Reference |       | Setting   | and |
|-----------|-------|-----------|-----|
|           |       | Adjustme  | nt  |
| 1.2       | Setti | ng parame | ter |

3 Data key entry

| While observing the contents<br>of the data display area,<br>enter data to be changed. | ŢŢ | # (14)<br>BASE | DATA ( <b>2</b><br>  AXIS | 340)<br>  servo | SPINDLE | MENU |
|----------------------------------------------------------------------------------------|----|----------------|---------------------------|-----------------|---------|------|
| (Example) To change the data<br>to 2640, enter 2 6 4 0<br>in the order.                |    |                |                           |                 |         |      |

(4) Input key entry

| Check the contents being dis-<br>played in the setting area | <del>ر ک</del> | # (15)<br>Base | D <b>ATA</b> (<br>AXIS | )<br>Servo | SPINDLE | MENIT |
|-------------------------------------------------------------|----------------|----------------|------------------------|------------|---------|-------|
| lowing operation.<br>Press the ["""] key.                   |                |                |                        | <u> </u>   |         | MINO  |

- Depending on the contents of the setting area, data setting operation is performed and the results are displayed in the data display are.
- 2) The data No. of the setting area is incremented by 1 and the cursor is positioned at the right end of the 2nd (). However, after the last data No. is input, no data No. appears and the cursor is positioned at the right end of the first ().

| 114" CRT screen1                                                                                                    | [9" CRT screen]                                                          |
|----------------------------------------------------------------------------------------------------|--------------------------------------------------------------------------|
| [SPINDLE SPEC.1         M-PARAM9           #         #         #           1         \$1000000000000000000000000000000000000                                                                                                    | [SPINDLE SPEC.] PARAM 8. 1/<br>*<br>1 slimt 1 1500                       |
| 2         3         4000         103         335         PEC         10.00         51         C5N         300           4         36         2R2         10.00         52         S01         10           5         smax iii         11         20         37         08P         220         53         TLM         10           6         2         790         22         sgear         0         38         CSP         220         53         TLM         10           6         2         790         22         sgear         0         38         CSP         220         53         TLM         10           6         2         790         22         sgear         0         38         CSP         20         53         TLM         63           7         3         4000         23         39         PST         2048         55         VK*         63           8         4         0         24         40         BRC         0         56         TIP         C | 2 2 1500<br>3 smax 1 1500<br>4 2 1500<br>5 ssift 1 0<br>6 2 0            |
| 9       ssift1       0       25       41       57       GRA 1       100         0       2       0       26       42       58       GRA 2       100         1       3       0       27       43       59       GRA 3       100         2       4       0       28       44       60       GRA 4       100         4       stap       1       527       29       45       61       GRB 1       100         5       11       2840       31%       46       62       GRB 1       100         6       4       0       32       48       0PS 2       0       64       GRB 4       100                                                                                                    | 7 stap 1 0<br>8 2 0<br>9 smini 0<br>10 sori 0<br>11 sqear 0<br>12 soft 0 |
| : (DDATA( !<br>PLC PLC BIT<br>SPINDLE CONST TIMER COUNT SELECT                                                                                                    | ;( ) DATA( )<br>BASE AXIS SERVO SPINDLE MENU                             |

| #      | Item    |        |                | Description                                                                                                    | Setting range (Unit)           |  |
|--------|---------|--------|----------------|----------------------------------------------------------------------------------------------------|--------------------------------|--|
| 1<br>2 | slimt : | 1      | Speed<br>limit | For gears 0 and 1, the spindle<br>speed against the motor maximum<br>speed (spindle parameter "TSP")<br>is set. It accords with 10 V<br>of S analog output. | 0 <del>-</del> 999999<br>(rpm) |  |
| 3<br>4 | smax    | 1<br>2 | Max.<br>speed  | For gears 0 and 1, the spindle<br>maximum speed is set. Slimt<br>should be set to a value which<br>is Smax or more.                                         |                                |  |
| 5<br>6 | ssift   | 1<br>2 | Shift<br>speed | For gears 0 and 1, the spindle speed for gear shift is set.                                                                                                 | 0 - 32767<br>(rpm)             |  |
| 7<br>8 | stap    | 1<br>2 | Tap<br>speed   | For gears 0 and 1, the spindle<br>maximum speed in tap cycle<br>state is set.                                                                               | 0 - 99999<br>(rpm)             |  |

Continued on he next page.

Reference Setting and Adjustment 1.2 Setting parameter

| #  | Item |                                                       | Description                                                                                                    | Setting range<br>(Unit)                                                                                                    |
|----|------|-------------------------------------------------------|----------------------------------------------------------------------------------------------------|----------------------------------------------------------------------------------------------------|
| 9  | mini | Min.<br>speed                                         | The spindle minimum speed<br>is set, Even if the S<br>command which is less than<br>this value is issued, the<br>spindle rotates at this<br>speed.                                                                                                    | 0 - 32767(rpm)                                                                                                    |
| 10 | ori  | _                                                     | Not used.<br>Normally, O should be set.                                                                                                    |                                                                                                    |
| 11 | gear | Encoder<br>gear<br>ratio                              | The gear ratio between the spindle and encoder is set.                                                                                                    | 0: 1/1<br>1: 1/2<br>2: 1/4<br>3: 1/8                                                                                                    |
| 12 | soff | Spin-<br>dle<br>bus<br>link-<br>age<br>selec-<br>tion | Whether the spindle unit is<br>linked with the NC through<br>the bus is set. To link<br>through the bus, "0" should<br>be set. At the time, when<br>the bus line has not been<br>linked, an alarm (Y03 am-<br>plifier has not been<br>installed) occurs. Not to<br>link through the bus, "1"<br>should be set. | <pre>:When the equipment<br/>is linked through<br/>the bus:<br/>.:When the equipment<br/>is not linked<br/>through the bus:<br/>(Note) When the<br/>spindle amplifier<br/>is FR-SF, 0 should<br/>be set.<br/>(The spindle am-<br/>plifier parameter<br/>#04 MOD should be<br/>set to 2.)</pre> |

Relationship between spindle limit speed and maximum speed:

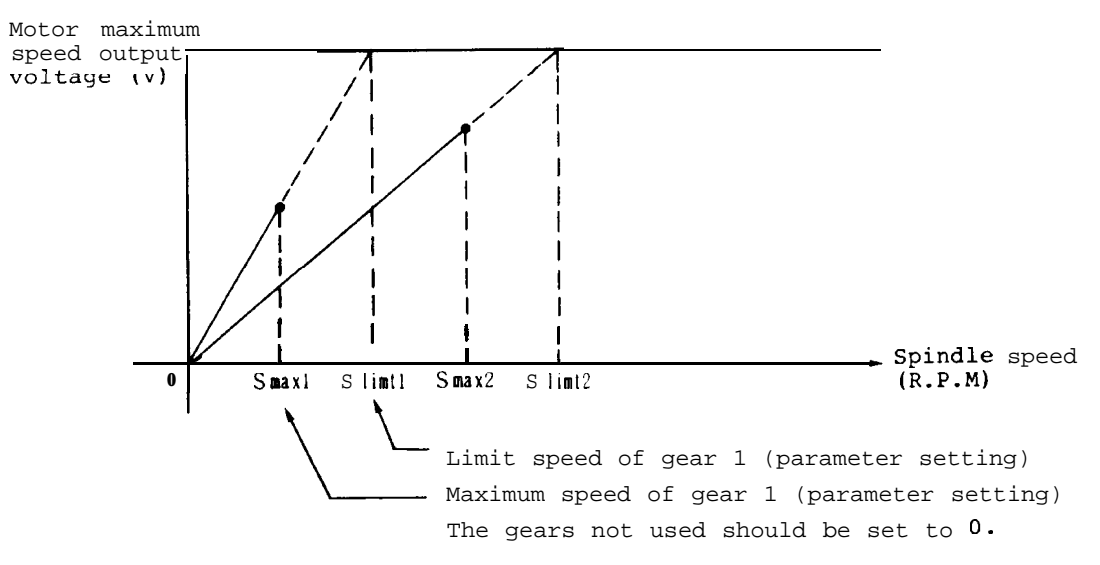

(3) Parameters to be controlled on spindle amplifier side (PARAM8. 2/2)

By pressing the (PARAM 8. 2/2) appears. (PARAM 8. 2/2) appears. These parameters are sent from the NC when the spindle amplifier is linked with the bus line.

- (Note 1) Although the same parameters can be set from the spindle amplifier, when the bus line is linked, those being set from the NC become valid.

| [14"CRT screen]                                                                                                    |                                                                   |                        |             |                                                                                                    |                                                      |                                                   | [9" CRT screen]                                         |                                               |                               |                                        |                                                                            |                                  |                                        |                                  |                                  |                                                   |                       |  |
|----------------------------------------------------------------------------------------------------|-------------------------------------------------------------------|------------------------|-------------|----------------------------------------------------------------------------------------------------|------------------------------------------------------|---------------------------------------------------|---------------------------------------------------------|-----------------------------------------------|-------------------------------|----------------------------------------|----------------------------------------------------------------------------|----------------------------------|----------------------------------------|----------------------------------|----------------------------------|---------------------------------------------------|-----------------------|--|
| [SPINDLE                                                                                                    | SPEC.]                                                            |                        |             |                                                                                                    |                                                      |                                                   | M-1                                                     | PARAM9                                        | ĮS:                           | PINDL                                  | E SPEC.                                                                    | 1                                |                                        |                                  | PARA                             | M 8.                                              | 2/                    |  |
| #         2         2         2         3         3         4         4         5         smax         1         6         2         7         3         8         4         4         4         5         smax         1         6         2         7         3         8         4         4         4         4         4         4         4         4         4         4         4         4         4         4         4         4         4         4         4         4         4         4         4         4         4         4         4         4         4         4         4         4         4         4         4         4         4         4         4         4         4         4         4         4         4         4         4         4         4         4         4         4         4         4         4         4         4         4         4         4         4         4         4         4         4         4         4         4         4         4         4         4         4         4         4         4         4         4         4         4 </td <td>€ 0 17<br/>4000 № 1819<br/>0 m<br/>0 21<br/>790 22<br/>4000 23<br/>0 24</td> <td>Sarnı<br/>Sofi<br/>Sgeaf</td> <td>1<br/>0<br/>0</td> <td>#           33         PG1           34         PG2           35         PGC           36         ZRZ           37         OSP           38         CSP           39         PST           40         BRC</td> <td>133<br/>20<br/>10.00<br/>1.00<br/>220<br/>20<br/>2048<br/>0</td> <td>#<br/>49<br/>50<br/>51<br/>52<br/>53<br/>54<br/>55<br/>56</td> <td>TSP<br/>ZSP<br/>CSN<br/>SDT<br/>TLM<br/>VX®<br/>VKI<br/>TYP</td> <td>4500<br/>50<br/>300<br/>10<br/>63<br/>60<br/>C</td> <td>#<br/>2<br/>3<br/>4<br/>5<br/>6</td> <td>PG1<br/>PG2<br/>PGC<br/>ZRZ<br/>OSP<br/>CSP</td> <td><b>133</b><br/><b>20</b><br/><b>10.00</b><br/><b>1.00</b><br/>220<br/><b>20</b></td> <td>13<br/>14<br/>15<br/>16<br/>17<br/>18</td> <td>ORS1<br/>ORS2<br/>TSP<br/>ZSP</td> <td>4400<br/>0023<br/>4500<br/>50</td> <td>26/GI<br/>27<br/>29 G<br/>30</td> <td><b>RAI</b><br/>2<br/>3<br/>3<br/>4<br/><b>RB1</b><br/>2</td> <td>1<br/>1<br/>1<br/>1<br/>1</td> <td></td> | € 0 17<br>4000 № 1819<br>0 m<br>0 21<br>790 22<br>4000 23<br>0 24 | Sarnı<br>Sofi<br>Sgeaf | 1<br>0<br>0 | #           33         PG1           34         PG2           35         PGC           36         ZRZ           37         OSP           38         CSP           39         PST           40         BRC | 133<br>20<br>10.00<br>1.00<br>220<br>20<br>2048<br>0 | #<br>49<br>50<br>51<br>52<br>53<br>54<br>55<br>56 | TSP<br>ZSP<br>CSN<br>SDT<br>TLM<br>VX®<br>VKI<br>TYP    | 4500<br>50<br>300<br>10<br>63<br>60<br>C      | #<br>2<br>3<br>4<br>5<br>6    | PG1<br>PG2<br>PGC<br>ZRZ<br>OSP<br>CSP | <b>133</b><br><b>20</b><br><b>10.00</b><br><b>1.00</b><br>220<br><b>20</b> | 13<br>14<br>15<br>16<br>17<br>18 | ORS1<br>ORS2<br>TSP<br>ZSP             | 4400<br>0023<br>4500<br>50       | 26/GI<br>27<br>29 G<br>30        | <b>RAI</b><br>2<br>3<br>3<br>4<br><b>RB1</b><br>2 | 1<br>1<br>1<br>1<br>1 |  |
| 1 <sup>11</sup> 55111 <sup>1</sup><br>12 3<br>1 4<br>1<br>14 51ap 2<br>15 3<br>16 4                                                                                                    | 0 25<br>0 26<br>0 27<br>0 28<br>527 29<br>26400 30 31<br>0 32     |                        |             | 41<br>42<br>43<br>44<br>46<br>47 ORS<br>48 ORS                                                                                                    | <b>1</b> 6601<br><b>2</b> 0                          | 59<br>59<br>60<br>61<br>62<br>63<br>64            | GRA 2<br>GRA 3<br>GRA 4<br>GRB 1<br>(A) 2(A) 3<br>GRB 4 | 100<br>100<br>100<br>100<br>100<br>100<br>100 | 7<br>8<br>9<br>10<br>11<br>12 | PST<br>BRC                             | 2 <b>048</b><br>0                                                          | 19<br>20<br>21<br>22<br>23<br>24 | CSN<br>SDT<br>TLM<br>VKP<br>VKI<br>TYP | 300<br>10<br>10<br>63<br>60<br>1 | 31<br>32<br>33<br>34<br>35<br>36 | 3<br>4                                            | 1                     |  |
| SPINDLE C                                                                                                    | )<br>PLC PLC<br>CONST TIM                                         | . PLC<br>ER COUNT      | BIT         | r<br>Lect                                                                                                    | I                                                    |                                                   | I                                                       | MENU                                          | #(<br>1                       | ) DA<br>BASE                           | ATA (<br>AXIS                                                              |                                  | )<br>SERVO                             | ) SPI                            | NDLE                             | MI                                                | ENU                   |  |

(Note 3) After these parameters are set, the power of the NC should be turned off. After it is turned on, the parameters are validated.

Reference Setting and

Adjustment

1.2 Setting parameter

| # | #                  | No |       | Parameter                                  | Description                                                                                                    | Setting            | range (Unit)      |  |
|---|--------------------|----|-------|--------------------------------------------|----------------------------------------------------------------------------------------------------|--------------------|-------------------|--|
|   |                    |    |       |                                            | Encoder orientation:                                                                                                    | Encoder            | Magnesensor       |  |
| 1 | 33                 | 21 | PG1   | Orientation<br>1st decelera-<br>tion point | The angle of the creep speed is set.<br>Standard setting: 180<br>Magnesensor orientation:<br>The time taken for start of creep<br>speed after passing over linear zone<br>is set.<br>Standard setting: 133                                                                                                    | 0 - 359<br>(deg)   | 0 - 500ms         |  |
| 2 | 34                 | 22 | PG2   | Orientation<br>2nd decelera-<br>tion point | The angle at which creep speed for<br>position loop state is set.<br>Standard setting: 20                                                                                                    |                    | 0 - 40(deg        |  |
| 3 | 35                 | 23 | PGC   | Synchronous<br>tap position<br>loop gain   | The position loop gain of the spindle<br>in the synchronous tap cycle is set.<br>Standard setting: 15.00<br>It should conform with the position<br>loop gain in the synchronous tap state<br>of the feed axis.                                                                                                    | 0.01 -             | 999.99<br>(rad/s) |  |
|   |                    |    |       |                                            | The position error range of which the                                                                                                    | Encoder            | Magnesensor       |  |
| 4 | 1 36 24 <b>2R2</b> |    | 2 R 2 | 2 Orientation in-<br>position range        | orientation complete signal is output<br>is set.<br>Standard setting: 1.00                                                                                                    | 0 - 359<br>(deg)   | 0 - 39<br>(deg)   |  |
| 5 | 37                 | 25 | OSP   | Orientation<br>speed                       | The orientation speed is set.<br>Standard setting: 220                                                                                                    | 0 - 10             | 000 (rpm)         |  |
| 6 | 38                 | 26 | CSP   | Creep speed                                | The creep speed is set.<br>Standard setting: 20                                                                                                    | 0 - 1000 (rpm)     |                   |  |
|   |                    |    |       |                                            | [Encoder orientation]                                                                                                    | Encoder            | Magnesensor       |  |
| 7 | 39                 | 27 | PST   | Position shift                             | The orientation stop position is set.<br>The setting value 1 accords with $\frac{360^{\circ}}{4096}$ .<br>The data change during the orienta-<br>tion stop becomes valid from the next<br>orientation.<br>[Magnesensor orientation]<br>The orientation stop position is set<br>in the range from -5" to +5°.<br>Setting value:<br>Setting value:<br>Setting value:<br>Setting value:<br>Setting value:<br>(n)<br>Setting value:<br>(n)<br>(n)<br>(n)<br>(n)<br>(n)<br>(n)<br>(n)<br>(n) | o- 4095<br>(pulse) | 1536 -2560        |  |
| 8 | 40                 | 28 | BRC   |                                            | Not used. 0 should be set.                                                                                                    |                    |                   |  |

-Parameter No. of parameter error.

Continued on the next page-

| Parameter No. of parameter error |     |        |                                       |                                                                                                    |                      |  |  |  |  |  |
|----------------------------------|-----|--------|---------------------------------------|----------------------------------------------------------------------------------------------------|----------------------|--|--|--|--|--|
| #                                | #   | ٧0.    | Parameter                             | Description                                                                                                    | Setting range (unit) |  |  |  |  |  |
| L5<br>PR                         | \$7 | 2F )RS | 31 riented<br>pindle stop<br>ontrol 1 | Control type (such as gain) during orien-<br>tation stop is set.<br>Standard setting:4400<br>(When spindle GD <sup>2</sup> is small like a<br>dedicated machine, it should be set to<br>6601.)<br>FEDCBA191817165143121110<br>Oriented oriented<br>spindle spindle<br>stop K <sub>I</sub> stop K <sub>p</sub> magnific-<br>ation ation combina-<br>tion combina-<br>tion [times] [times] [rad/s]<br>0: 0.6 0: 0.6 0: Delay/ 0: 0.55<br>1: 0.7 1: 0.7 advance 1: 1.1<br>2: 0.8 2: 0.8 1: PI 2: 1.65<br>3: 0.9 3: 0.9 3: 2.2<br>4: 1 4: 1 4: 2.75<br>5: 1.2 5: 1.2 5: 3.3<br>6: 1.4 6: 1.4 6: 3.85<br>7: 1.6 7: 1.6 7: 4.4<br>8: 1.8 8: 1.8 8: 4.95<br>9: 2 9: 2 9: 5.5<br>A: 2.2 A: 2.2 A: 6.05<br>B: 2.4 B: 2.4 B: 6.6<br>C: 2.6 C: 2.6 C: 7.15<br>D: 2.8 D: 2.8 D: 7.7<br>E: 3 E: 3 E: 8.25<br>F: 3.2 F: 3.2 F: 8.8<br>(Note) The Kp magnification should be set<br>to the magnification for #36 VKP.<br>The Ki magnification for #37 VKI. | Hexadecimal notation |  |  |  |  |  |

Continued on the next page.

| _        | -Pacameter No. of parameter error. |    |    |                                    |                                                                                                    |                      |  |  |  |
|----------|------------------------------------|----|----|------------------------------------|----------------------------------------------------------------------------------------------------|----------------------|--|--|--|
| #        | F                                  | o. | ]  | Parameter                          | Description                                                                                                    | Setting range (unit) |  |  |  |
| 16<br>PR | 48                                 | 30 | RS | riented<br>pindle stop<br>ontrol 2 | The spindle orientation direction, detec-<br>installed direction, and motor rota-<br>n direction are set.<br>[Magnesensor orientation]<br>Standard setting: 0020<br>120 when the detector installation<br>irection is reversed)<br>[Encoder orientation]<br>Standard setting: 0120<br>020 when the detector installation<br>irection is reversed)<br>F E D C B A 9 8 7 6 5 4 3 2 1 0<br>0 0 0 0 0 0 0 0 0 0 0 0 0 0 0 0 0 0 | Hexadecimal notation |  |  |  |
1.2 Setting parameter

|                  | <b>P</b> arameter No. of parameter error |    |              |                                                |                                                                                                    |                              |  |  |  |
|------------------|------------------------------------------|----|--------------|------------------------------------------------|----------------------------------------------------------------------------------------------------|------------------------------|--|--|--|
| #                | #                                        | ٩٥ | lo Parameter |                                                | Description                                                                                                    | Setting range (Unit)         |  |  |  |
| 17<br>PR)        | 19                                       | 31 | :SP          | Motor maximum<br>speed                         | The motor maximum speed is set.<br>(The speed when the analog reference<br>speed is 10 V)                                                                                                    | 0 - 32767 (rpm)              |  |  |  |
| 18<br><b>PR)</b> | 50                                       | 32 | 'SP          | Motor zero<br>speed                            | The speed for the zero speed output is set.<br>Standard setting: <b>50</b>                                                                                                    | 0 - 1000 (rpm)               |  |  |  |
| 19<br>(PR)       | 51                                       | 33 | CSN          | Acceleration/<br>deceleration<br>time constant | The time constant of the speed refer-<br>ence from 0 to maximum speed is set.<br>(This parameter is invalid in the posi-<br>tion loop state.)<br>Standard setting: <b>300</b>                                                                              | 0 - 32767 (msec)             |  |  |  |
| 20<br>(PR)       | 52                                       | 34 | 3DT          | Speed detection<br>rate                        | The speed for the speed detection out-<br>put against the motor maximum speed is<br>set in percentage.<br>Standard setting: 10                                                                                                    | J- 100 (%)                   |  |  |  |
| 21<br>(PR)       | 53                                       | 35 | PLM          | Torque limit                                   | The limit ratio of the torque limit<br>signal TL2 is set.<br>Standard setting: 10                                                                                                    | 0 <del>-</del> 120 (%)       |  |  |  |
| 22<br>(PR)       | 54                                       | 36 | JKP          | Speed loop pro-<br>portional gain              | The proportional gain of the speed loop<br>is set. Although increasing the para-<br>meter value (around 100 to 150) cause<br>the responsibility to be increased,<br>vibration and sound become large.<br>Standard setting: 63                              | <b>0</b> - 1000 (rad/s)      |  |  |  |
| 23<br>(PR)       | 55                                       | 37 | JKI          | Speed loop<br>integration gai                  | The speed loop integration gain is set.<br>It should be set in such a manner that<br>the ratio against VKP becomes nearly<br>same.<br>Standard setting: <b>60</b>                                                                                          | 0- 1000<br>( <u>1</u> rad/s) |  |  |  |
| 24<br>(PR)       | 5€                                       | 3E | TYI          | Position loop<br>IN type                       | <pre>The process for which the speed loop is switched to the position loop is set. 0: Position loop/zero return is required after orientation opera- tion. 1: Position loop/zero return is not required at the current position. Standard setting: 1</pre> |                              |  |  |  |

Continued on the next page.

| Refe | rence      | S | etting  | and  |
|------|------------|---|---------|------|
|      |            | A | djustme | ent  |
| 1.2  | 1.2 Settin |   | param   | eter |

+-Parameter No. OI parameter error

| #          | #  | No | Parameter |                                                     | Description                                                                                                    | Setting range (Unit)                                                                                                    |
|------------|----|----|-----------|-----------------------------------------------------|----------------------------------------------------------------------------------------------------|----------------------------------------------------------------------------------------------------|
| 25<br>(PR) | 57 | 39 | GRA1      |                                                     | For gear 00, the number of gear teeth<br>on the spindle side is set.<br>This signal is used for synchronous<br>tap cycle and orientation operation.     |                                                                                                    |
| 26<br>(PR) | 58 | 3A | GRA2      | Number of gear<br>teeth on <b>spin-</b><br>dle side | For gear 01, the number of gear teeth<br>on the spindle side is set.<br>(Same as above)                                                                 | 1 - 32767                                                                                                    |
| 27<br>(PR) | 59 | 3В | GRA 3     |                                                     | Not used. 1 should be set.                                                                                                    |                                                                                                    |
| 28<br>(PR) | 60 | 3C | GRA4      |                                                     | Not used. 1 should be set.                                                                                                    |                                                                                                    |
| 29<br>(PR) | 61 | 3D | GRB1      | Number of gear<br>teeth on motor<br>shaft side      | For gear 00, the number of gear teeth<br>on the motor shaft side is set.<br>This signal is used for synchronous<br>tap cycle and orientation operation. | The number of gear<br>teeth should be set<br>in the manner that<br>the following rela-<br>tionship is satisfied                            |
| 30<br>(PR) | 62 | 3E | GRB2      |                                                     | For gear 01, the number of gear teeth<br>on the motor shaft side is set.<br>This signal is used for synchronous<br>tap cycle and orientation operation. | number of gear teeth<br>x <u>on motor shaft side</u><br>number of gear teeth<br>on spindle side<br>= spindle speed                         |
| 31<br>(PR) | 63 | 3F | GRB3      |                                                     | Not used. 1 should be set.                                                                                                    | The number of gear<br>teeth on the spindle<br>and that on the motor<br>side should be set in<br>such a manner that<br>they have a relation |
| 32<br>(PR) | 64 | 40 | GRB4      | T                                                   | Not used. 1 should be set.                                                                                                    | of minimum integer in<br>the setting range.<br>1 to 32767<br>(In the case of<br>FR-SFJ:100 to 32767)                                       |

## 1.3 Adjusting speed and load meter

(1) Adjusting speed meter

The speed meter can be adjusted when a speed meter (DC ammeter full-scale: 1 mA) is connected between the ammeter terminals SMl and OM (see Appendixes 1-4 and 1-5).

Turn on the dip switch SW5-4 on the SF-CA card (see Reference 1.1.1 (3)) so that the speed meter reads the full Section 3.1.1 (3)) so that the speed meter reads the full scale (the maximum speed which is set by the parameter #17 TSP becomes the full-scale).

(2) Adjusting load meter

The load meter can be adjusted when a load meter (DC ammeter full-scale: 1 mA) is connected between the ammeter terminals LMl and OM (see Appendixes 1-4 and 1-5). Turn on the dip switch SW5-4 on the SF-CA card and adjust the VR5 so that the load meter reads the full scale.

- (Note 1) After the speed meter or load meter is adjusted, return the dip switch SW5-4 back to the OFF position.
- (Note 2) Since other volume have been set at factory, do not adjust them.
- 1.4 Setting and adjusting spindle orientation control circuit See Section 3, "Spindle orientation control circuit".